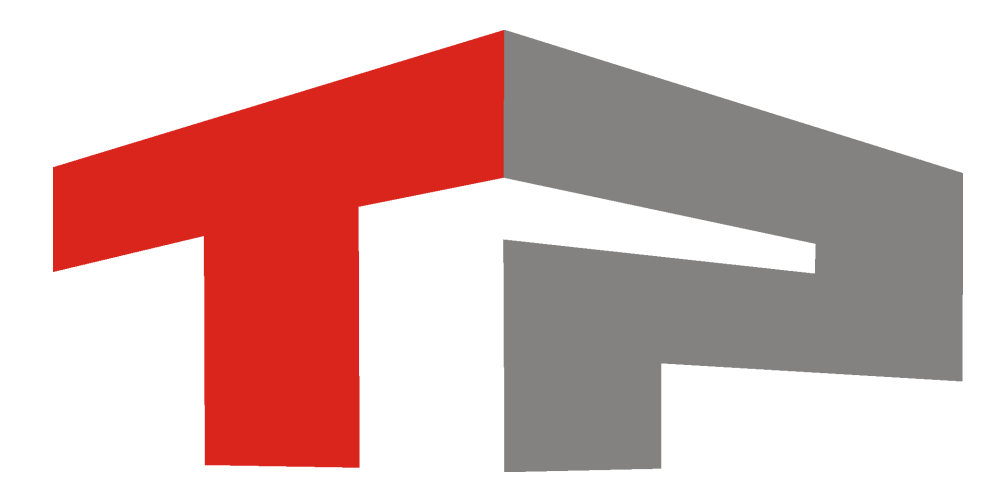

# Руководство администратора ПО "ПаркРайт-МР"

© 2020 ООО «Технологии Распознавания»

## Содержание

| 1   | Введение                                 | 5          |
|-----|------------------------------------------|------------|
|     | 1.1 Область применения                   |            |
|     | 1.2 Краткое описание возможностей        | 7          |
|     | 1.3 Уровень подготовки пользователя      |            |
| 2   | Назначение и функции системы             |            |
| 3 ( | Описание системы                         | 10         |
|     | 3.1 Аппаратная часть комплекса           | 11         |
|     | 3.2 Программная часть комплекса          |            |
|     | 3.2.1 Основное окно программы            |            |
|     | 3.2.2 Режимы работы                      |            |
|     | 3.2.2.1 Стоянка                          |            |
|     | 3.2.2.2 Полоса маршрутного транспорта    |            |
|     | 3.2.2.3 Ручной                           |            |
|     | 3.2.2.4 Кортеж                           |            |
|     | 3.2.2.5 Регистратор                      |            |
|     | 3.2.2.6 Нарушения                        |            |
|     | 3.2.2.7 Запись зон                       |            |
|     | Окно Адрес зоны контроля                 |            |
|     | Окно Параметры зоны контроля             |            |
|     | 3.2.2.8 Окно Ввод с экранной клавиатуры  |            |
|     |                                          |            |
|     | 3.2.3. Г Настроика расочих параметров    | 00         |
|     |                                          |            |
|     | Окно Цополнительные настройки комплекса  |            |
|     | Окно Настройка навигатора                |            |
|     | Окно Настройка цаблона номерного знака   |            |
|     | Окно Настройка приемника данных экспорта |            |
|     | Окно Настройка штампа на кадрах          |            |
|     | Окно Подключение базы розыска            | 135        |
|     | Окно Настройки базы розыска              | 137        |
|     | Окно Свойства канала передачи данных     | 143        |
|     | Окно Настройка профиля пользователя      |            |
|     | 3.2.3.2 Регулировка уровней видеосигнала | 151        |
|     | 3.2.3.3 Список зон                       | 156        |
|     | Окно Экспорт зон                         | 160        |
|     | 3.2.3.4 Графические области              | 161        |
|     | Окно Совмещение                          | 164        |
|     | Окно Область распознавания               | 167        |
|     | 3.2.3.5 Журнал регистрации               | 171        |
|     | Окно Запрос по журналу регистрации       |            |
|     | 3.2.3.6 Выгрузка журнала регистрации     |            |
|     | 3.2.3.7 Окно Авторизация                 |            |
|     | 3.2.3.8 Оперативный розыск               | 100        |
|     | Окно дооавление номера в розыск          |            |
|     | Окно проверка номера<br>Окно Превога     | 192<br>104 |
|     | Окно тревота                             |            |
|     | 0.2.0.0 Бидеоархив                       | ۱۹۲<br>۵۵۵ |
|     | Окно Осигрос по видеодруги у             |            |
|     | Окно Прикрепить номер                    |            |
|     |                                          | 201        |

| Окно С                                                                                                    | охранить в AVI                 |  |
|----------------------------------------------------------------------------------------------------|--------------------------------|--|
| 3.2.3.10 Состояние                                                                                                | системы                        |  |
| 3.2.3.11 Логгер                                                                                                   |                                |  |
| 3.2.3.12 Поверка                                                                                                  |                                |  |
| 3.2.3.13 Карта                                                                                                    |                                |  |
| Окно Адрес                                                                                                    |                                |  |
| Окно Добавление зоны по карте                                                                                     |                                |  |
| 3.3 Подготовка комплекса к работе                                                                                 |                                |  |
| 3.3.1 Подключение к                                                                                               | карты                          |  |
| <ul> <li>3.3.2 Настройка серверной части ПО «ПаркРайт-МР»</li> <li>3.3.2.1 Настройка менеджера серверов</li></ul> |                                |  |
|                                                                                                    |                                |  |
|                                                                                                    |                                |  |
| 3.3.3 Настройка кли                                                                                               | ентской части ПО «ПаркРайт-МР» |  |
|                                                                                                    |                                |  |

# Руководство администратора ПО «ПаркРайт-МР»

Данное руководство представляет собой описание ПО «ПаркРайт-МР».

Актуальная версия программного обеспечения: 3.7.2 Дата публикации документа: 03.12.2020

© 2020 ООО «Технологии Распознавания»

## Введение

#### В этом разделе

- Область применения
- Краткое описание возможностей 7
- Уровень подготовки пользователя

## Область применения

Программное обеспечение «ПаркРайт-МР» предназначено для автоматического контроля транспортного потока, распознавания государственных регистрационных знаков транспортных средств и фиксации нарушений правил дорожного движения. Комплекс используется внутри салона автомобиля.

Данное ПО может быть использовано для фиксации нарушений правил стоянки и остановки, проезда пешеходного перехода, полосы общественного транспорта, полосы встречного движения и других видов нарушений, для доказательной базы которых достаточно фотографии автомобиля с распознанным государственным номером и видеоролика с обзорной камеры.

## Краткое описание возможностей

ПО «ПаркРайт-МР» обладает следующими основными функциональными возможностями:

- Считывание всех автомобильных передних и задних регистрационных знаков транспортных средств, проезжающих через зону контроля каждого ТВ датчика со скоростью до 150 км/ч.
- Подключение баз розыска.
- Проверка всех распознанных номеров по всем базам данных розыска, подключенным к комплексу.
- Визуальная и звуковая сигнализация о проезде транспорта с номерными знаками, обнаруженными в подключенных базах данных розыска.
- Хранение и поиск информации обо всех распознанных номерах.
- Хранение и поиск информации об автомобилях, обнаруженных в подключенных базах данных розыска.
- Поиск и выборка по журналам регистрации: по дате, времени проезда, распознанному номеру или его части, коду региона и т.п. (по любому признаку отдельно или по любой их комбинации).
- Запись видеороликов оператором при обнаружении нарушения.
- Просмотр видеозаписи нарушения.
- Поддержка ГЛОНАСС/GPS-позиционирования со вставкой текущих координат в запись журнала зафиксированных транспортных средств.

## Уровень подготовки пользователя

Для работы в системе предусмотрено две категории пользователей:

#### 1. Администратор.

- 2. Настройщик.
- 3. Оператор.

Данное руководство предназначено для пользователя категории Администратор.

#### Администратор

Администратор является пользователем с высшим уровнем доступа в системе. Пользователю данной категории доступны все настройки системы.

#### 🐠 Внимание

Пароль по умолчанию для пользователя данной категории - Admin (или пустое поле). Регистр символов учитывается. Первая буква при вводе пароля должна быть заглавной.

#### Настройщик

Настройщик имеет ограниченные полномочия в системе. Он имеет возможность изменять только оперативные параметры системы, подстраивая ее для конкретных условий работы.

#### Оператор

Оператор предназначен для штатной эксплуатации комплекса. Большинство настроек системы недоступны пользователю данной категории.

#### 🏶 Внимание

Оператор не имеет полномочий для какой-либо настройки программной части комплекса. По любым возникающим вопросам в рамках подобной настройки необходимо связываться с пользователем категории Администратор.

Пользователям всех трех категорий не требуется обладание какими-либо специальными знаниями. Достаточными условиями для работы пользователя с ПО «ПаркРайт-МР» будут являться наличие опыта работы с ОС Windows (7/10) и ознакомление с соответствующей документацией, описывающей работу и настройку ПО «ПаркРайт-МР».

## Назначение и функции системы

Аппаратно-программный комплекс «ПаркРайт-МР» предназначен для фиксации в автоматическом или автоматизированном режимах фактов нарушений ПДД, а также для выполнения оперативно-розыскных мероприятий. Комплекс предназначен для использования в патрульном автомобиле.

Функции системы заключаются в фиксации:

- нарушений правил остановки, парковки и стоянки;
- нарушений правил движения по полосе, предназначенной для маршрутных ТС;
- непредоставления преимущества пешеходам на пешеходном переходе;
- выезда на встречную полосу движения;
- проезда ЖД-переезда на запрещающий сигнал светофора;
- прочих нарушений.

## Описание системы

#### В этом разделе

- Аппаратная часть комплекса 11
- Программная часть комплекса
- Подготовка комплекса к работе 227

## Аппаратная часть комплекса

рис. Внешний вид АПК «ПаркРайт-МР», вариант исполнения «01», видеоблок модели VBE

#### Описание и состав аппаратной части комплекса

Комплекс разработан с учетом ограниченного пространства салона автомобиля и устойчив к перепадам температуры и влажности. Конструкция корпуса комплекса обладает хорошей эргономикой, современным дизайном и удобна в работе. Разработка комплекса «ПаркРайт-МР» производилась при тесном взаимодействии с эксплуатационными службами.

В состав автомобильного комплекса видеофиксации «ПаркРайт-МР» входит:

- вычислительный блок и специализированное ПО по распознаванию государственных регистрационных знаков;
- видеоблок с возможностью распознавания государственных регистрационных знаков, выявления транспортных средств без номерных знаков, записи обзорных видеокадров и видеороликов, способный к работе в распознающем, обзорном и комбинированном режимах;
- встроенная в видеоблок ИК-подсветка;
- сертифицированный навигационный приемник ГЛОНАСС/GPS;
- внешняя ГЛОНАСС/GPS антенна;
- Wi-Fi модуль;
- GSM-модем (3G/4G/1X EV-DO) (опционально);
- дополнительный аккумулятор (опционально);
- дополнительный видеоблок (опционально);

• блок питания.

Видеоблок может быть одной из следующих моделей:

• VBA - две аналоговые камеры, распознающая черно-белая и обзорная цветная.

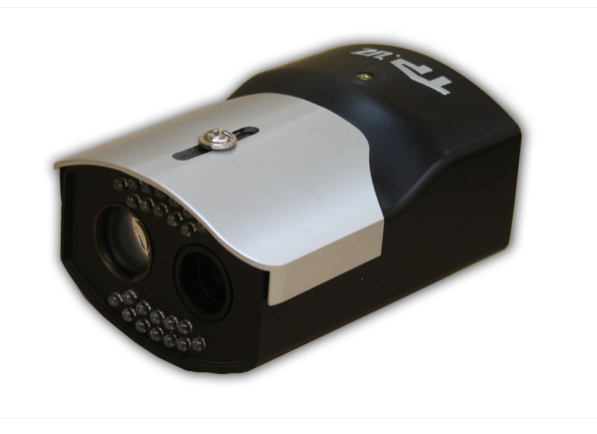

• VBE - одна камера машинного зрения, которая является и распознающей, и обзорной.

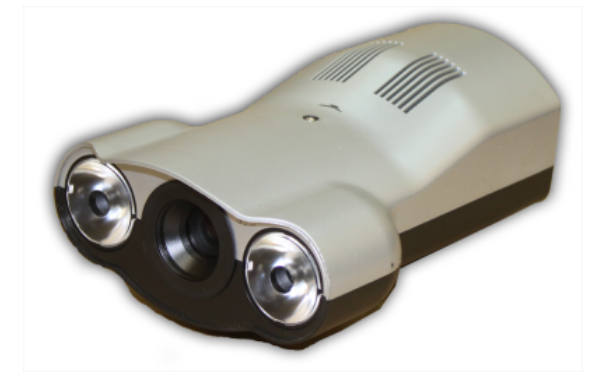

• VBM - одна цифровая IP-видеокамера, также являющаяся и распознающей, и обзорной.

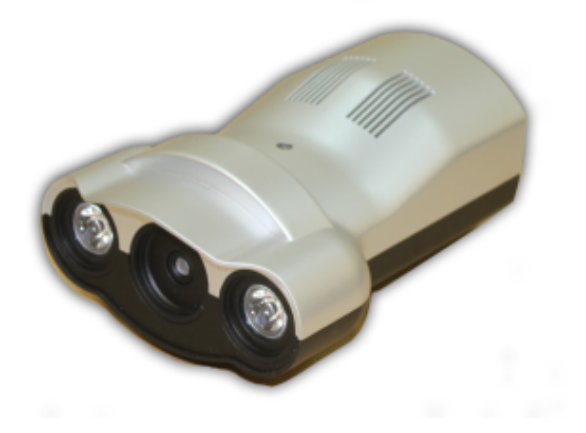

#### Варианты модификаций комплекса

<sup>--</sup> АПК «ПаркРайт-МР», исполнение 01

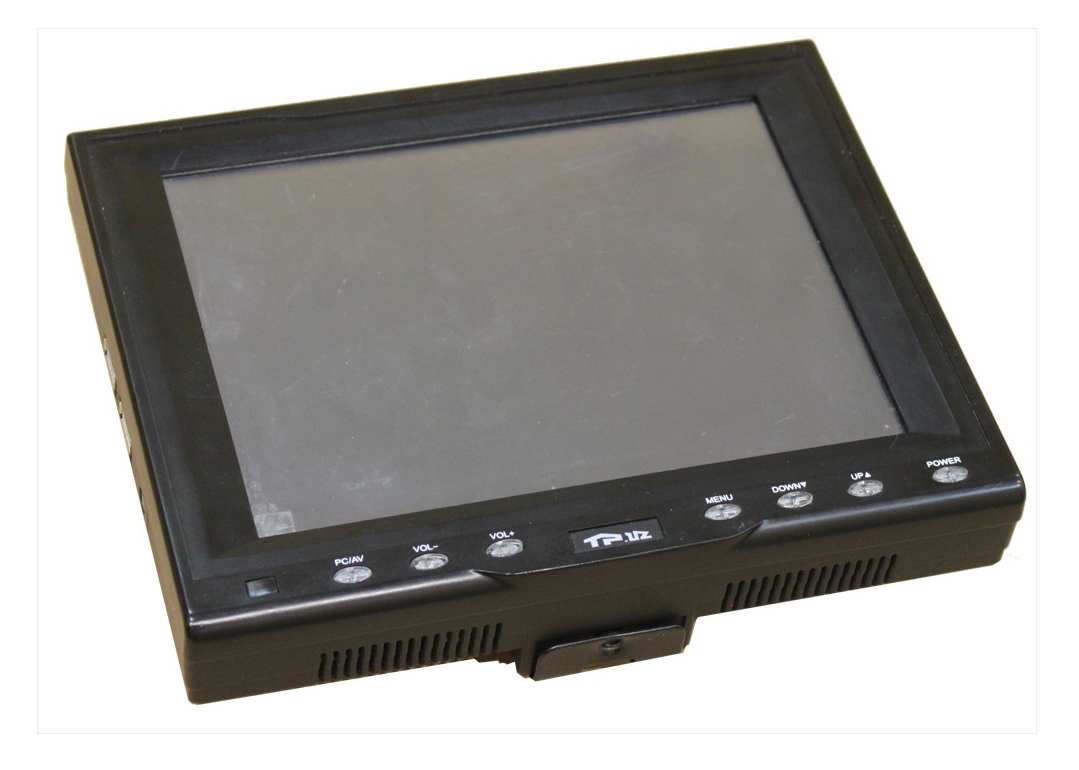

#### Описание:

В исполнении 01 вычислительный блок модели SP-E имеет встроенный ЖК-дисплей и размещается в салоне автомобиля на передней панели с использованием кронштейнадержателя. Один или два видеоблока закрепляются отдельно на лобовом или заднем стекле.

#### <sup>а</sup> АПК «ПаркРайт-МР», исполнение 02

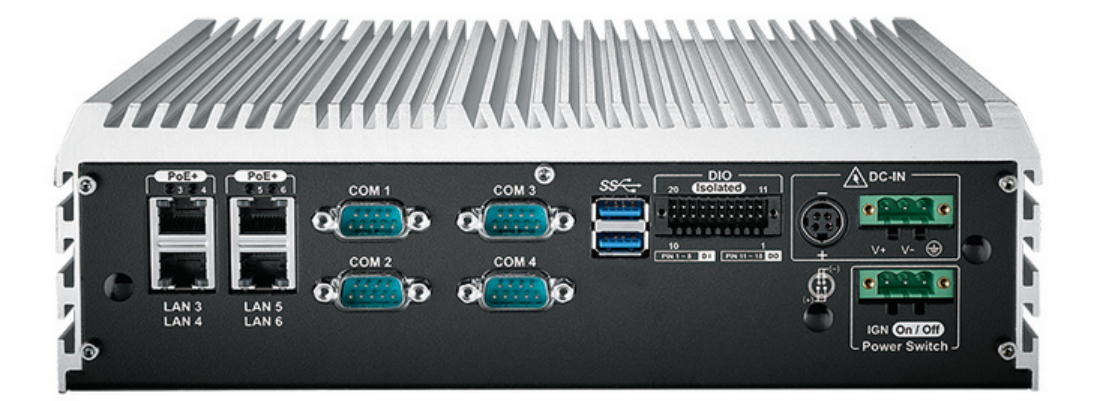

#### Описание:

В исполнении 02 компьютерный блок модели SP-V без ЖК-дисплея размещается в багажнике автомобиля с возможностью подключения отдельного монитора и нескольких видеоблоков.

#### <sup>а</sup> АПК «ПаркРайт-МР», исполнение 03

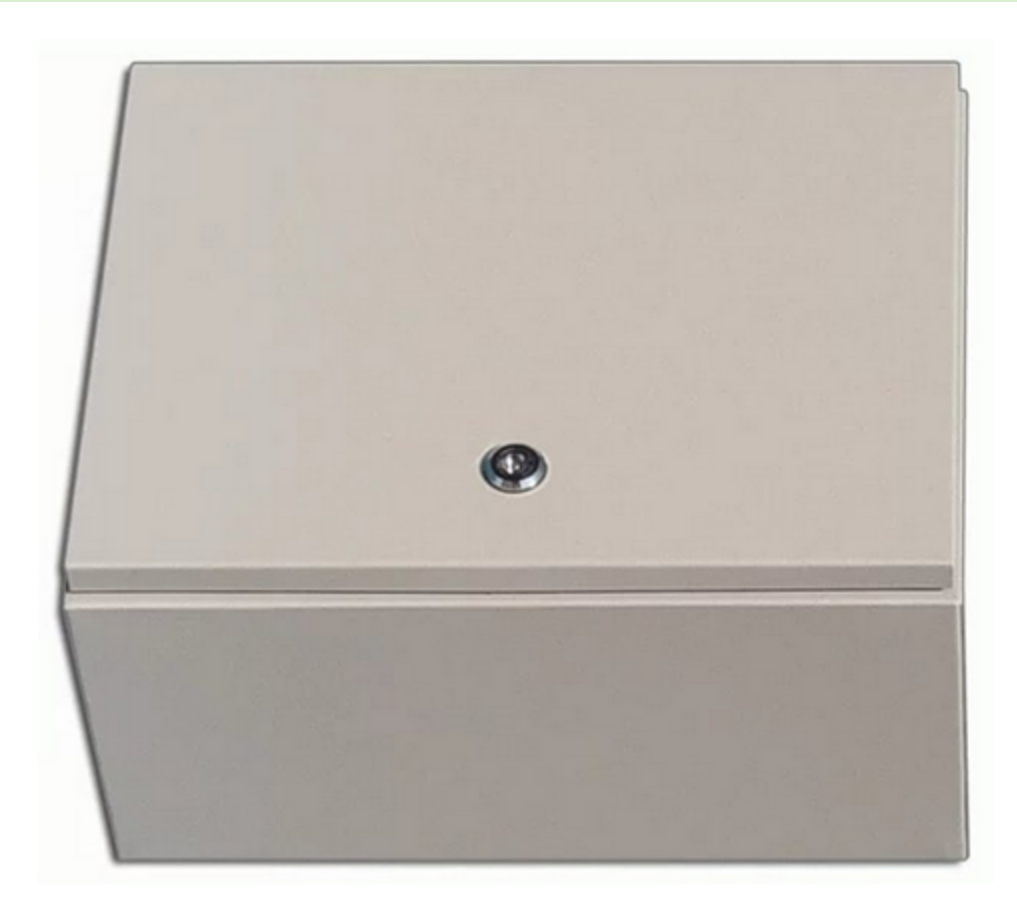

#### Описание:

В исполнении 03 компьютерный блок модели SP-X в защищенном корпусе без ЖК-дисплея размещается в багажнике автомобиля с возможностью подключения отдельного монитора и нескольких видеоблоков.

## Программная часть комплекса

#### В этом разделе

- Основное окно программы 16
- Режимы работы 21
- Сервисы 64

### Основное окно программы

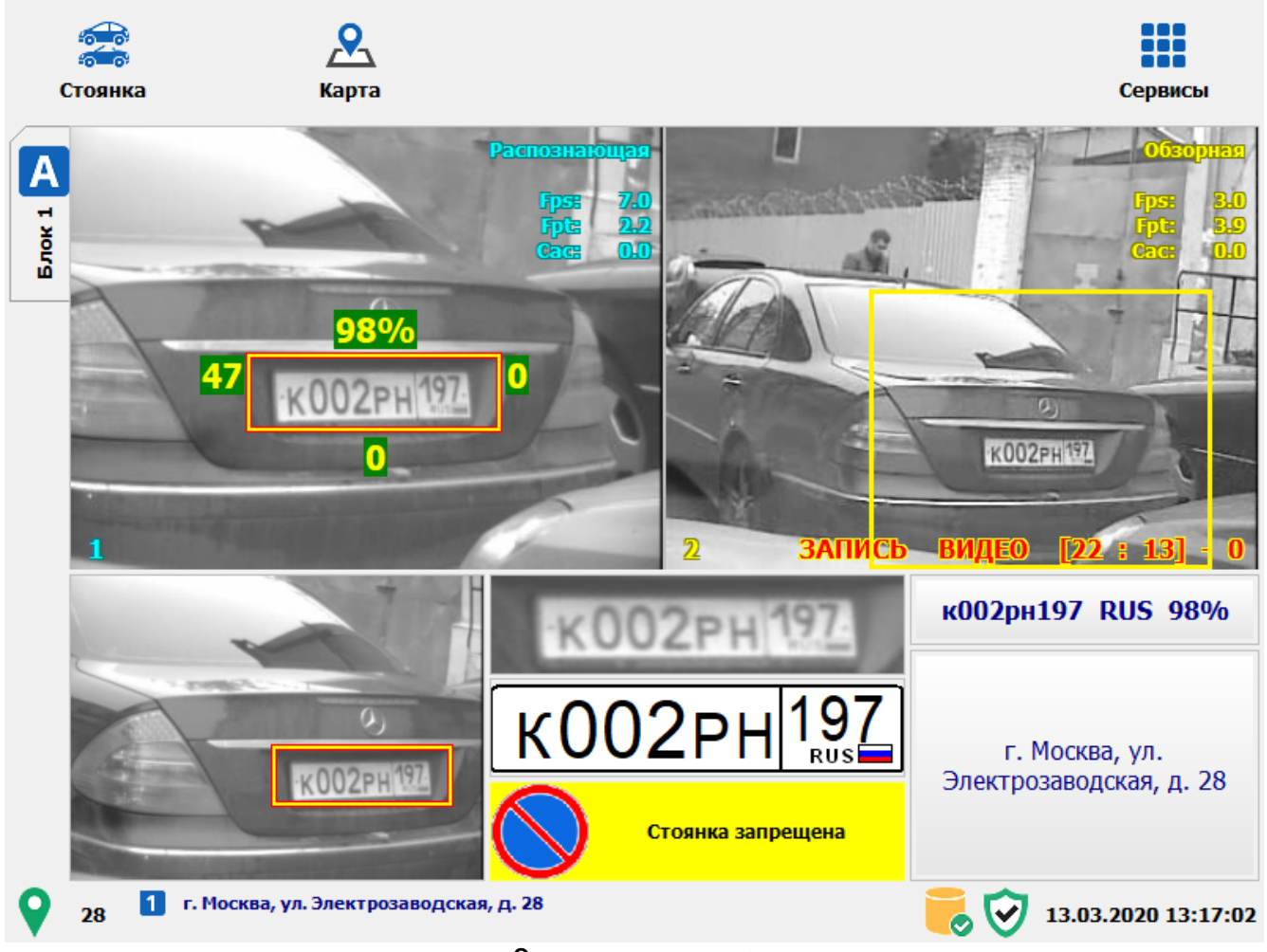

#### рис. Основное окно программы

#### Назначение

Данное окно по своей структуре является основным рабочим окном пользователя АПК «ПаркРайт-МР» во всех режимах функционирования.

#### Особенности

Окно состоит из 3-х областей:

1. Кнопочная панель (вверху).

#### 🗓 На заметку

В зависимости от выбранного режима работы комплекса верхняя кнопочная панель может содержать кнопки, доступные только для выбранного режима. Подробное описание кнопочного меню для каждого режима работы дано в разделе <u>Режимы работы</u> 21.

- 2. Область вывода информации визуального характера:
  - видео с камер(ы);

- фотокадр с последним распознанным номерным знаком;
- результат последнего распознавания;
- дополнительные данные о характере нарушения и текущей зоне контроля.

#### 📵 На заметку

В зависимости от количества и функционала используемых видеоканалов распределение областей вывода графических данных в окне может различаться. Также при использовании 3-х или 4-х видеоканалов слева появится вкладка **Блок 2**, по нажатию на которой будет отображено видео с соответствующих камер. Количество и функционал используемых видеоканалов задаются в окне <u>Настройка рабочих параметров</u> <sup>66</sup> во вкладке **Режимы**.

3. Строка статуса (внизу).

#### Откуда можно перейти

Данное окно открывается автоматически при включении комплекса.

#### Описание элементов окна

#### Кнопочная панель

| ана<br>Стоянка | <b>Р</b><br>Карта | Сервисы |
|----------------|-------------------|---------|
|                |                   |         |

#### Описание кнопок:

| стоянка | Стоянка | Текущий режим работы комплекса. При нажатии открывает окно<br><u>Режимы работы वि</u> भि.                                                              |
|---------|---------|----------------------------------------------------------------------------------------------------|
| Карта   | Карта   | При нажатии открывает окно <u>Карта वि</u> 220 для работы с картой.                                                                                    |
| Сервисы | Сервисы | При нажатии открывает окно <u>Сервисы 64</u> 1для доступа к<br>дополнительным функциональным возможностям ПО, а также для<br>перехода в меню настроек. |

#### Область вывода видео с работающих камер

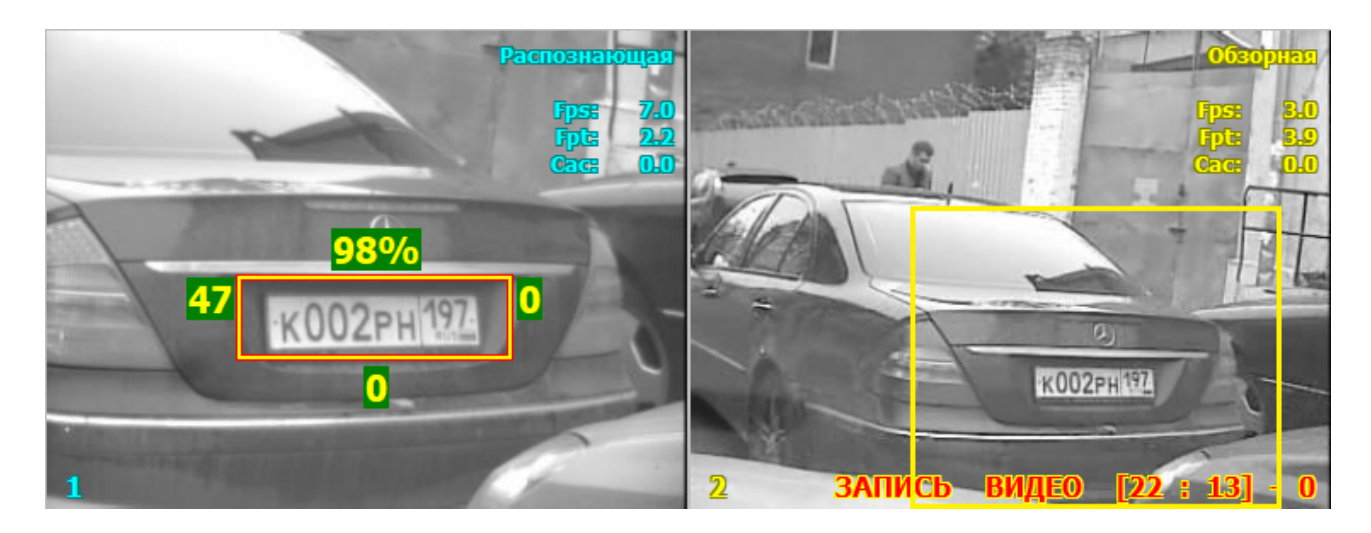

#### Описание области:

В окне вывода видео с каждой из камер отображается следующая информация:

1. Текущий режим работы камеры и ряд технических параметров, таких, как частота кадров в секунду (Fps), количество времени в мс. на обработку одного кадра (Fpt), время работы диафрагмы камеры (Cac) и т. д.

2. Номер канала, с которого выведено видео.

3. Надпись, сигнализирующая о записи видео (отображается только для камер, работающих в обзорном и комбинированном режимах). Цифры обозначают текущее расстояние до конца зоны контроля и от начала зоны контроля соответственно.

#### 📵 На заметку

Желтая рамка, отображающаяся в окне обзорной или комбинированной камеры, обозначает область, которая попадает в объектив распознающей камеры. Данный параметр настраивается в окне сервиса <u>Совмещение</u> 164.

Отображение всей дополнительной информации регулируется активацией флажка Вывод информации о распознавании на дисплей во вкладке Общие окна Дополнительные настройки комплекса [108].

#### 📵 На заметку

При использовании 3-х или 4-х видеоканалов слева будет доступна вкладка Блок 2, по нажатию на которой будет отображено видео с соответствующих камер.

#### Область вывода фотокадра с результатом распознавания

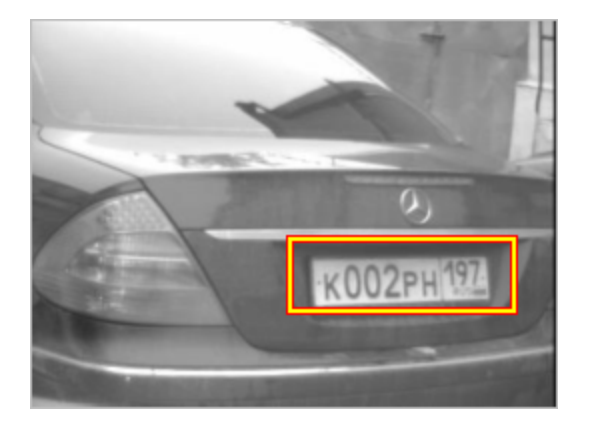

#### Описание области:

В данной области отображается фотокадр с результатом последнего распознавания. Распознанный номер на фотокадре отображается в красно-желтой рамке.

#### Область вывода результата распознавания

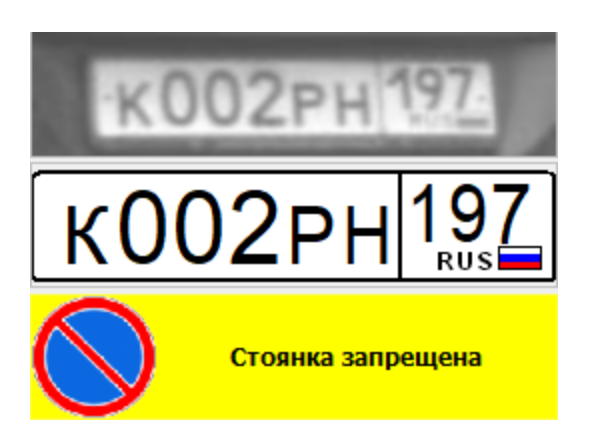

#### Описание области:

В данной области отображается графическая информация о последнем результате распознавания:

- Увеличенная область рамки распознанного номера.
- Результат распознавания.
- Дополнительный статус или обозначение нарушения (если таковое зафиксировано), добавленные к распознанному номеру.

Область вывода дополнительной информации

| к002рн197 RUS 98%                         |
|-------------------------------------------|
| г. Москва, ул.<br>Электрозаводская, д. 28 |

#### Описание области:

В данной области отображается дополнительная информация следующего типа:

- Распознанный номер с определением кода страны и достоверностью распознавания.
- Наименование зоны контроля, в которой был зафиксирован номерной знак.

#### Строка статуса

| <b>DO</b> 1 | г. Москва, ул. Электрозаводская, д. 28 |
|-------------|----------------------------------------|
|-------------|----------------------------------------|

В строке статуса основного окна программы отображается 7 параметров:

| Параметр                                                   | Описание                                                           |
|------------------------------------------------------------|--------------------------------------------------------------------|
| <b>9</b>                                                   | Состояние навигатора.                                              |
| 28                                                         | Последнее значение измеренной скорости.                            |
| <ol> <li>г. Москва, ул. Электрозаводская, д. 28</li> </ol> | Текущий адрес зоны контроля для видеоблока с<br>указанным номером. |
|                                                            | Состояние связи с удаленными серверами приема<br>данных.           |
|                                                            | Состояние локального хранилища данных.                             |
| $\overline{\mathbf{v}}$                                    | Состояние аппаратного ключа защиты.                                |
| 07.08.2018 19:14:44                                        | Текущие дата и время.                                              |

13.03.2020 13:17:02

 $\checkmark$ 

## Режимы работы

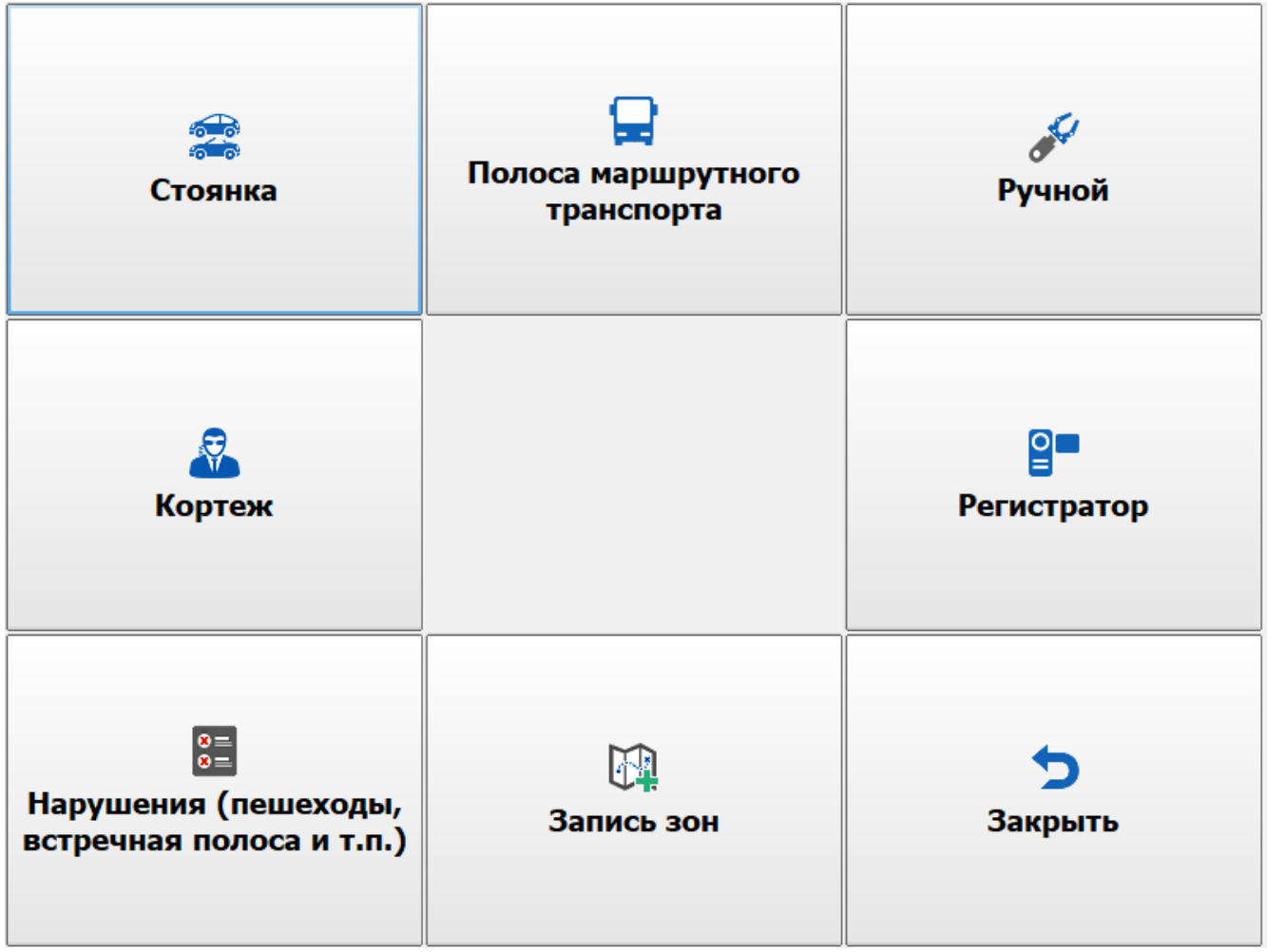

рис. Окно выбора режима работы комплекса

#### Назначение

Данное окно предназначено для выбора текущего режима работы комплекса.

#### Откуда можно перейти

Из Основного окна программы 16 по нажатию кнопки Режим (верхний левый угол).

#### Описание элементов окна

Окно содержит кнопки для выбора режима работы комплекса:

| Кнопка                   | Подпись                          | Описание                                                                                              |
|--------------------------|----------------------------------|----------------------------------------------------------------------------------------------------|
|                          | Стоянка                          | Переключает текущий режим работы комплекса в режим Стоянка 23.                                        |
|                          | Полоса маршрутного<br>транспорта | Переключает текущий режим работы комплекса в режим Полоса маршрутного транспорта 28.                  |
| Carton Carton            | Ручной                           | Переключает текущий режим работы комплекса в<br><u>режим Ручной [उ३]</u>                              |
| <b>R</b>                 | Кортеж                           | Переключает текущий режим работы комплекса в<br><u>режим Кортеж</u> ाउ <u>ँ।</u>                      |
|                          | Регистратор                      | Переключает текущий режим работы комплекса в режим Регистратор 36.                                    |
| 8 <b>=</b><br>8 <b>=</b> | Нарушения                        | Переключает текущий режим работы комплекса в режим Нарушения [38].                                    |
|                          | Запись зон                       | Переключает текущий режим работы комплекса в режим Запись зон िगी.                                    |
| 5                        | Закрыть                          | Закрывает данное окно. Производит возврат в основное окно программы в текущий режим работы комплекса. |

#### Стоянка

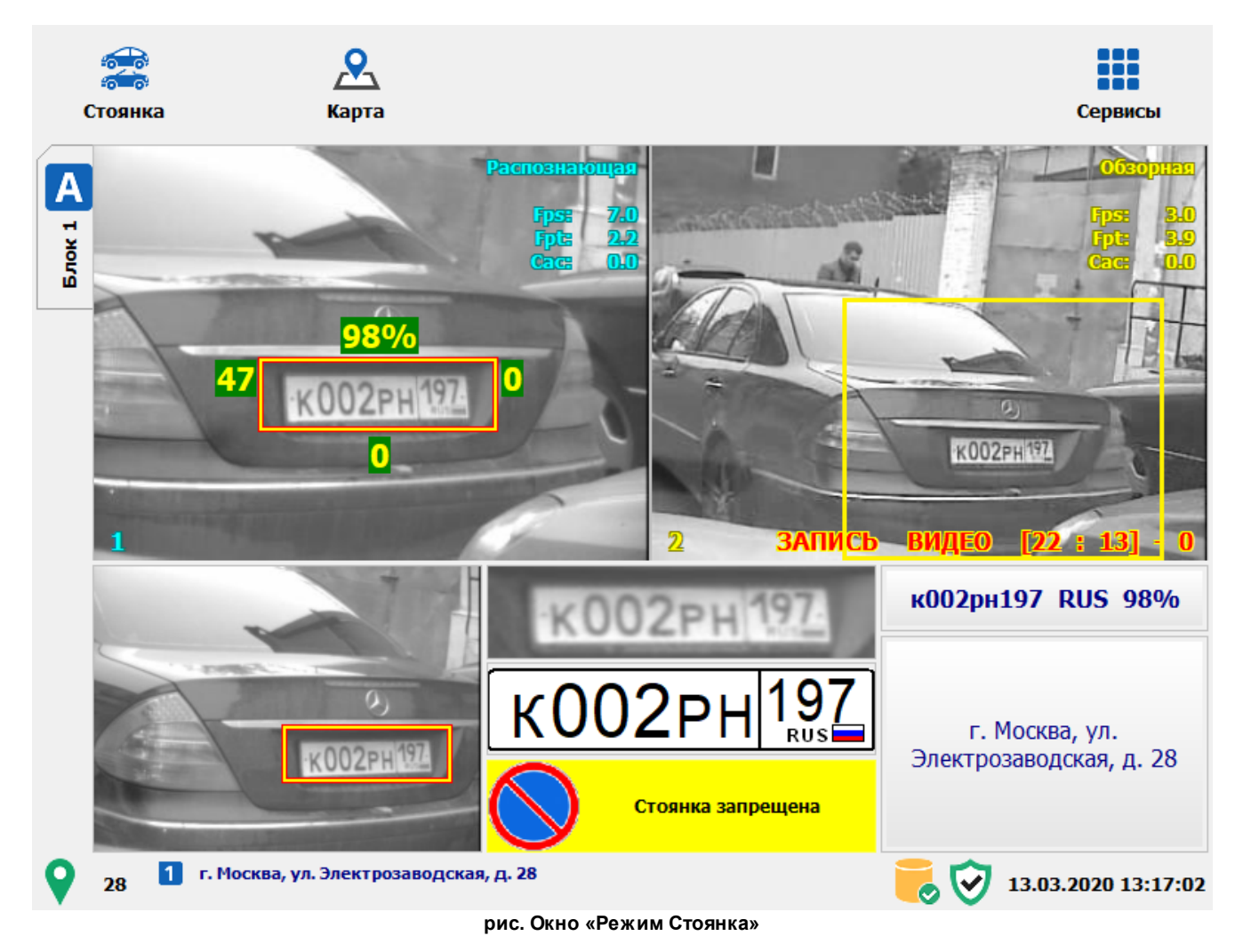

#### Назначение

Окно соответствует режиму «Стоянка». Данный режим предназначен для фиксации нарушений правил остановки и стоянки. Определение текущей зоны контроля осуществляется автоматически с использованием навигационных данных.

#### 🐠 Внимание

Работа в выбранном режиме будет осуществляться корректно, если в памяти комплекса есть данные о текущей зоне контроля.

Для записи зоны контроля типа «Стоянка», «Платная стоянка» или «Остановка» можно воспользоваться двумя способами:

- в <u>Окне выбора режима работы комплекса</u> <sup>21</sup> нажать кнопку Запись зон, далее использовать сведения главы <u>Запись зон</u> <sup>41</sup>;
- в <u>Окне выбора сервиса</u> 64 нажать кнопку Список зон, далее использовать сведения главы <u>Добавление</u> <u>зоны по карте</u> 225.

#### Откуда можно перейти

Из Окна выбора режима работы комплекса [21] по нажатию кнопки 💏 Стоянка.

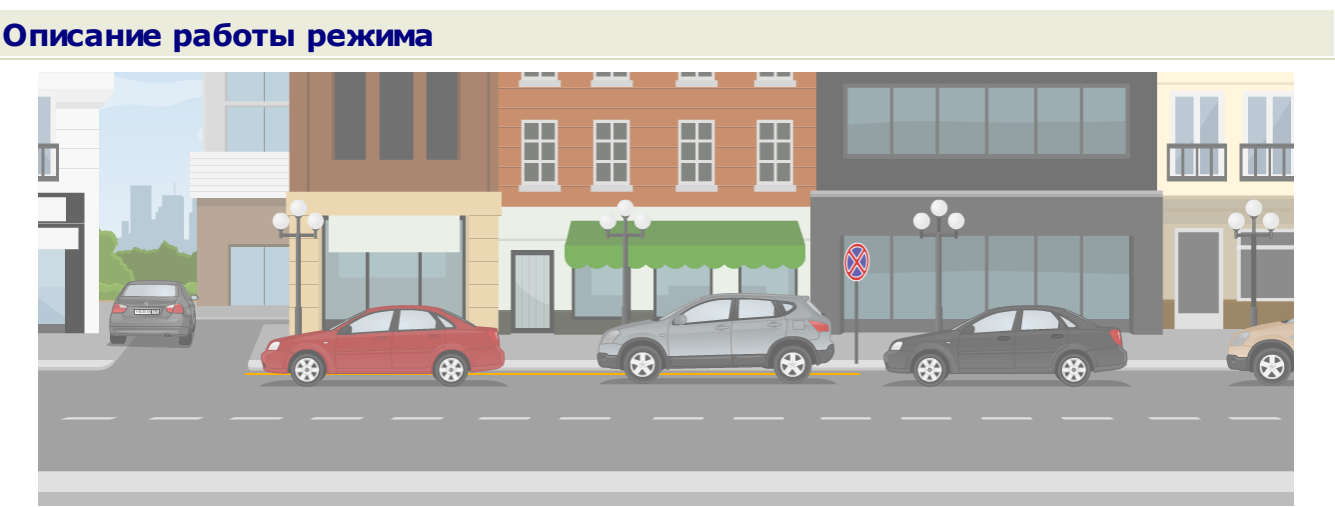

рис. Пример стоянки в запрещенном месте

Режим «Стоянка» - это специальный режим, предназначенный для фиксации нарушений правил остановки и стоянки. Во время работы комплекса в данном режиме патрульный автомобиль должен перемещаться по городу, проезжая те участки дороги, где запрещена остановка или стоянка, и в автоматическом режиме фиксировать нарушителей.

Сначала в комплекс необходимо внести информацию о всех необходимых зонах контроля. Для

этого в <u>Окне выбора режима работы [21]</u> комплекса следует нажать кнопку **Запись зон**. Используя сведения из главы <u>Запись зон</u>[41] о работе в данном режиме, необходимо внести в память комплекса информацию о всех необходимых зонах контроля. При этом потребуется один проезд патрульного автомобиля по каждой зоне контроля.

#### 📵 Назаметку

В качестве альтернативной возможности внесение информации о новой зоне контроля можно осуществить чрез вызов окна <u>Добавление зоны по карте</u> [225].

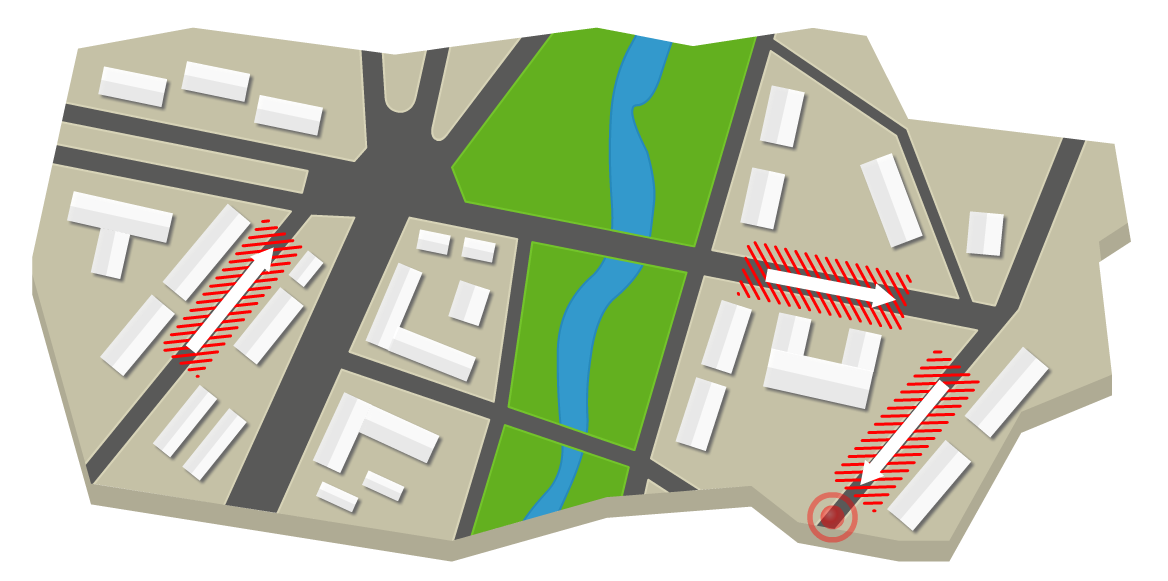

рис. Схематичное изображение зон контроля на карте

После данного «обучения» комплекса и перед началом работы в режиме «Стоянка» необходимо произвести настройку видеокамер. В режиме «Стоянка» «Камера 1» работает в распознающем режиме, «Камера 2» - в обзорном.

#### Настройка видеоблока:

Для работы в данном режиме видеоблок должен быть установлен по центру передней панели автомобиля. В случае работы по зоне контроля, находящейся с правой стороны (относительно курса движения автомобиля), видеоблок должен быть повернут вправо примерно на 30-35 градусов (относительно курса движения автомобиля). Если же зона контроля находится слева, то видеоблок, в свою очередь, также должен быть повернут в левую сторону на 30-35 градусов относительно курса движения автомобиля.

#### Настройка распознающей камеры:

#### 🐌 Внимание

Если камеры располагаются в опечатанном гарантийными пломбами корпусе видеоблока - значит, настройка камер была произведена специалистами предварительно. В данном случае никакой дополнительной настройки камер проводить нет необходимости. Категорически запрещается производить вскрытие корпуса видеоблока и повреждать гарантийные пломбы.

- 1. Перейти в <u>Окно выбора сервиса 64</u>, далее в <u>окно Настройка рабочих параметров 66</u>, далее в <u>окно Настройка канала 82</u> (для «Камеры 1»), открыть вкладку «Захват», выбрать значения полей параметра «Типоразмеры зон номера (от... до)» равными «З»-«З». Последовательно нажимать кнопку «Сохранить», пока не будет открыто главное окно программы.
- Направить распознающую камеру на государственный регистрационный знак (автомобильный номер), который должен находиться строго на расстоянии 3 метра от нее.

 С помощью настроечных винтов, которые находятся на объективе видеокамеры, изменять настройки дальности и фокуса до тех пор, пока при захвате номера (номер обведен желто-красной рамкой) значение параметра высоты большого символа ГРЗ не

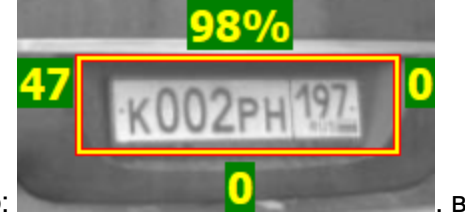

будет находится в пределах 58 – 60 пикселей. Пример: данном случае высота большого символа ГРЗ равна 47 пикселей.

- Затянуть (т.е. зафиксировать в данном положении) настроечные винты объектива видеокамеры и в параметре «Типоразмеры зон номера (от... до)» выставить значения «1»-«4».
- Проверить значение шатра распознающей камеры (желтый круглый переключатель на боку видеокамеры). Он должен указывать на значение, равное 4-ем, что соответствует 1я/2000 сек.

Распознающая камера для работы в данном режиме настроена.

#### Настройка обзорной камеры:

Зумом камеры надо выставить кадр таким образом, чтобы в него попадало максимальное количество доказательной информации, в том числе дорожный знак, обозначающий начало зоны запрещенной стоянки или остановки (см. рисунок «С обзорной камеры» ниже).

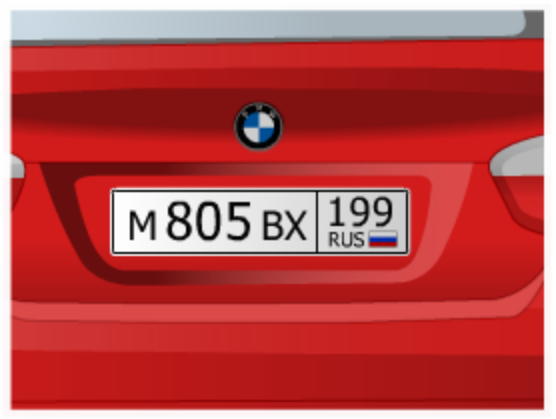

с распознающей камеры

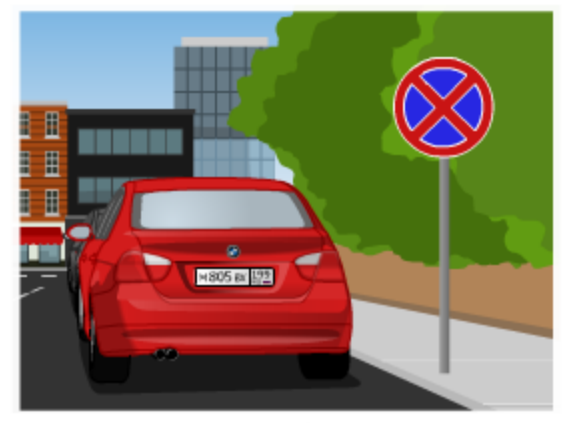

с обзорной камеры

рис. Пример расположение камер в режиме «Стоянка»

После прохождения настройки камер комплекс может приступать к работе в режиме «Стоянка». Для этого патрульный автомобиль с комплексом, включенным в режиме «Стоянка», перемещается по городу по записанным зонам контроля и фиксирует все автомобили в этих зонах.

#### 🐠 Внимание

Важно, чтобы патрульный автомобиль двигался в зоне запрещенной стоянки в том же направлении, в котором эта зона была записана, т.к. при записи зоны, а следовательно, и во время работы учитывается курс движения патрульного автомобиля.

Если комплекс фиксирует в одной и той же зоне автомобиль с одинаково распознанным номером два раза с интервалом более 5 минут, то такой автомобиль фиксируется как нарушитель правил стоянки в данной зоне.

#### 📵 На заметку

Настройка времени разрешенной стоянки и времени бесплатной парковки (для зон с типом «Платная парковка») производится в окне <u>Настройка фиксации нарушений [118</u>].

Также данное время может быть задано для каждой зоны контроля отдельно в окне <u>Параметры зоны</u> контроля 50.

Проезд по записанной зоне может осуществляться на скорости от 10 км/ч до 60 км/ч.

#### Полоса маршрутного транспорта

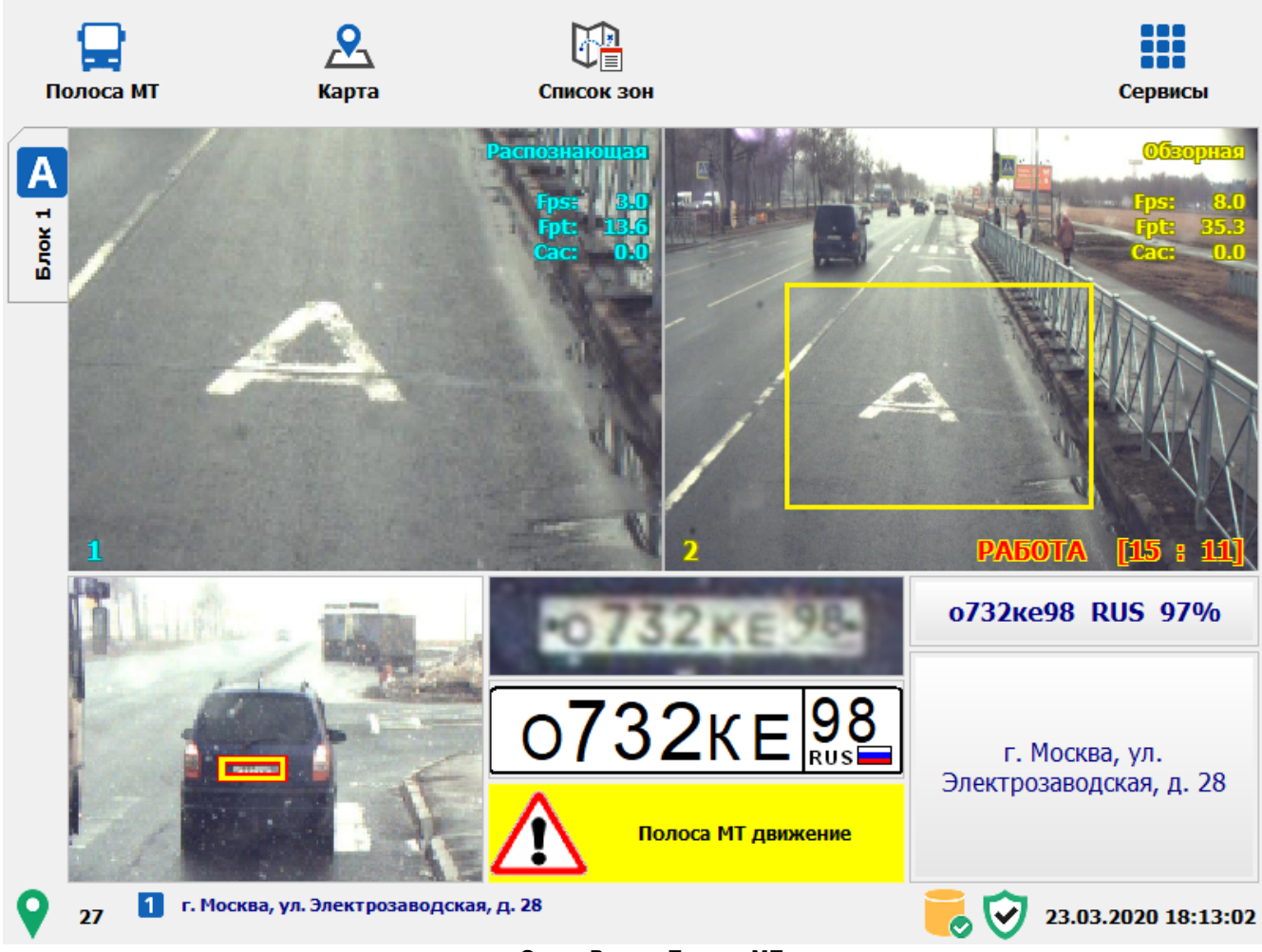

#### рис. Окно «Режим Полоса МТ»

#### Назначение

Окно соответствует режиму «Полоса маршрутного транспорта» («Полоса МТ»). Данный режим предназначен для фиксации неправомерного проезда автотранспорта по полосе маршрутного транспорта.

#### 🐠 Внимание

Работа в выбранном режиме будет осуществляться корректно, если в памяти комплекса есть данные о текущей зоне контроля.

Для записи зоны контроля типа «Полоса МТ» можно воспользоваться тремя способами:

- в <u>Окне выбора режима работы комплекса</u> 21 нажать кнопку **Запись зон**, далее использовать сведения главы <u>Запись зон</u> 41;
- в <u>Окне выбора сервиса</u> 64 нажать кнопку Список зон, в открывшемся далее использовать сведения главы <u>Добавление зоны по карте</u> 225;
- в текущем окне нажать кнопку Список зон, в появившемся окне нажать кнопку Добавить, далее использовать сведения главы Редактирование зоны контроля.

#### Особенности

В данном режиме на кнопочной панели присутствуют следующие дополнительные кнопки:

- $\square$  кнопка Список зон, открывает окно Список зон, где есть возможность редактировать информацию по существующим зонам контроля и добавлять новые.
- Кнопка Пропустить зону, доступна только при выборе зоны из окна Список зон.
   Значение текущей зоны контроля аннулируется, после чего для продолжения работы в данном режиме нужно будет достичь следующей зоны контроля, и выбор текущей зоны контроля произойдет автоматически. Также можно открыть окно Список зон по нажатию

кнопки Список зон и указать текущую зону контроля в автоматизированном режиме, если автоматическое определение зоны невозможно (пример - нахождения патрульного автомобиля в зоне некорректного определения навигационных данных).

#### Откуда можно перейти

Из <u>Окна выбора режима работы комплекса [21]</u> по нажатию кнопки **— Полоса маршрутного** транспорта.

#### Описание работы режима

Данный режим предназначен для фиксации нарушителей, движущихся по полосе дороги, предназначенной для маршрутных транспортных средств. При этом задействованы обе видеокамеры - первая работает в распознающем режиме (распознает номера автомобилейнарушителей), вторая работает в обзорном режиме (формирует обзорный кадр факта нарушения). Важно, чтобы в кадре обзорной камеры была видна разметка, обозначающая полосу для маршрутных TC.

При работе комплекса в данном режиме необходимо установить и настроить камеры так, чтобы в зоны их контроля попадали только TC, движущиеся по запрещенной полосе дороги.

#### 🐠 Внимание

Работать в данном режиме можно только после соответствующей настройки камер и в строгом соответствии с рекомендациями для выбранного варианта работы режима, так как все зафиксированные TC в данном режиме будут автоматически становиться нарушителями проезда по полосе MT!

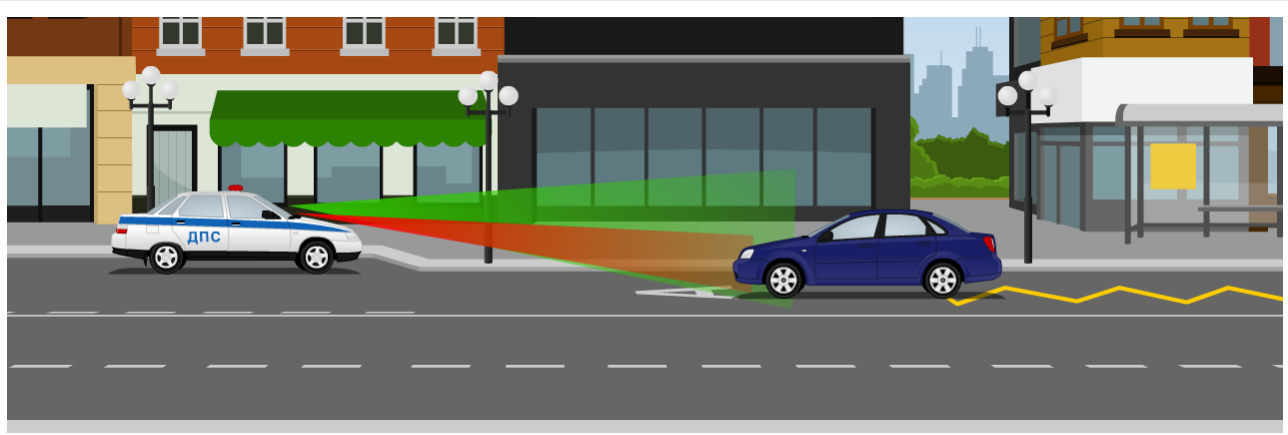

#### Статический вариант работы: передние номера

рис. Работа в режиме «Полоса МТ» (статика)

Место контроля нарушений правил проезда по полосе МТ необходимо выбирать так, чтобы на

нем присутствовала горизонтальная разметка 1.23 (изображение: обозначающая специальную полосу для маршрутных транспортных средств. Это требование обязательно для формирования доказательной базы.

Пусть после остановки в месте, где будут фиксироваться нарушения правил проезда по полосе MT, контролируемый транспортный поток движется во встречном направлении относительно камер комплекса. Тогда камеры комплекса необходимо выставить следующим образом:

#### 🖇 Внимание

Если камеры располагаются в опечатанном гарантийными пломбами корпусе видеоблока - значит, настройка камер была произведена специалистами предварительно. В данном случае никакой дополнительной настройки камер проводить нет необходимости. Категорически запрещается производить вскрытие корпуса видеоблока и повреждать гарантийные пломбы.

- 1. «Камера 1» (при включении режима «Полоса МТ» она будет распознающей) должна смотреть в область разметки 1.23. Затем зумом камеры надо выставить кадр таким образом, чтобы нижняя граница кадра была непосредственно перед разметкой 1.23.
- «Камера 2» (при включении режима «Полоса МТ» она будет обзорной) должна смотреть в область разметки 1.23. Затем зумом камеры надо выставить кадр таким образом, чтобы в него попадала и разметка 1.23, и ТС. Именно с этой камеры будет браться обзорный кадр, который будет являться доказательной базой того, что нарушитель находился на полосе для маршрутных транспортных средств.
- 3. После того, как камеры настроены, можно начинать работу в режиме «Полоса МТ».

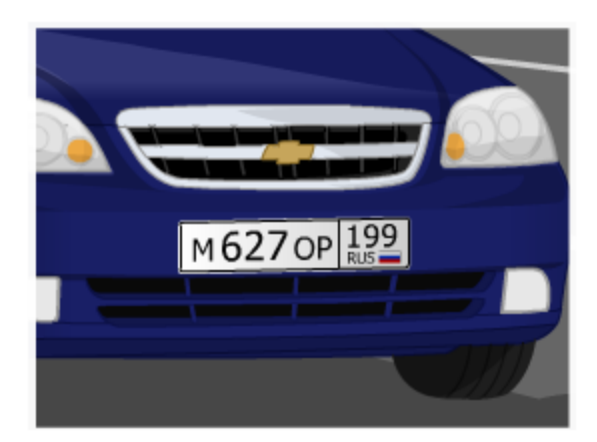

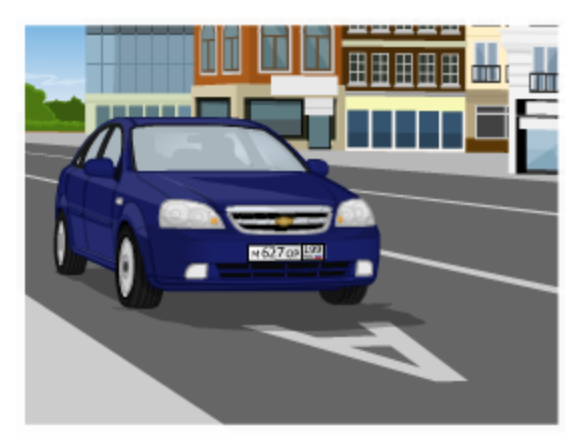

с обзорной камеры

рис. Пример расположения камер в режиме «Полоса МТ»

#### Статический вариант работы: задние номера

с распознающей камеры

Место контроля нарушений правил проезда по полосе МТ необходимо выбирать так, чтобы оно

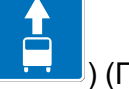

было отмечено знаком особых предписаний 5.14 (изображение: ——) (Полоса для маршрутных транспортных средств). Это требование обязательно для формирования доказательной базы.

Пусть после остановки в месте, где будут фиксироваться нарушения правил проезда по полосе MT, контролируемый транспортный поток движется в попутном направлении относительно камер комплекса. Т.е. автомобили в кадре движутся снизу вверх. Тогда камеры комплекса необходимо выставить следующим образом:

#### ᡐ Внимание

Если камеры располагаются в опечатанном гарантийными пломбами корпусе видеоблока - значит, настройка камер была произведена специалистами предварительно. В данном случае никакой дополнительной настройки камер проводить нет необходимости. Категорически запрещается производить вскрытие корпуса видеоблока и повреждать гарантийные пломбы.

- 1. «Камера 1» (при включении режима «Полоса МТ» она будет распознающей) должна смотреть в область, расположенную за знаком особых предписаний 5.14. Затем зумом камеры надо выставить кадр таким образом, чтобы номера проезжающих ТС распознавались.
- 2. «Камера 2» (при включении режима «Полоса МТ» она будет обзорной) должна смотреть в область контроля. Затем зумом камеры надо выставить кадр таким образом, чтобы в него попадал и знак особых предписаний 5.14 и зона распознавания, т.е. то место, куда смотрит «Камера 1». Именно с этой камеры будет браться обзорный кадр, который будет являться доказательной базой того, что нарушитель находился на полосе для маршрутных транспортных средств.
- 3. После того, как камеры настроены, можно начинать работу в режиме «Полоса МТ».

#### Динамический вариант работы

При динамическом варианте работы режима контроль нарушений правил проезда по полосе МТ выполняется из движущегося патрульного автомобиля. В данном случае камеры комплекса необходимо выставить следующим образом:

#### 🐠 Внимание

Если камеры располагаются в опечатанном гарантийными пломбами корпусе видеоблока - значит, настройка камер была произведена специалистами предварительно. В данном случае никакой дополнительной настройки камер проводить нет необходимости. Категорически запрещается производить вскрытие корпуса видеоблока и повреждать гарантийные пломбы.

- «Камера 1» (при включении режима «Полоса МТ» она будет распознающей) должна смотреть в область, расположенную либо строго перед патрульным автомобилем (или перед маршруткой/автобусом, при установке комплекса непосредственно в маршрутное TC), если патрульный автомобиль передвигается непосредственно по полосе МТ, либо в сторону полосы МТ, если патрульный автомобиль движется вдоль нее. Зумом камеры надо выставить кадр таким образом, чтобы распознавались номера только тех транспортных средств, которые находятся на полосе МТ.
- «Камера 2» (при включении режима «Полоса МТ» она будет обзорной) должна смотреть в область контроля, расположенную перед патрульным автомобилем (или перед маршруткой/автобусом, при установке комплекса непосредственно в маршрутное TC). Затем зумом камеры надо выставить кадр таким образом, чтобы в него попадал участок полосы

МТ с горизонтальной разметкой 1.23 (изображение: ) и зона распознавания, т.е. то место, куда смотрит «Камера 1». Именно с этой камеры будет браться обзорный кадр, который будет являться доказательной базой того, что нарушитель находился на полосе для маршрутных транспортных средств.

3. После того, как камеры настроены, можно начинать работу в режиме «Полоса МТ».

#### Ручной

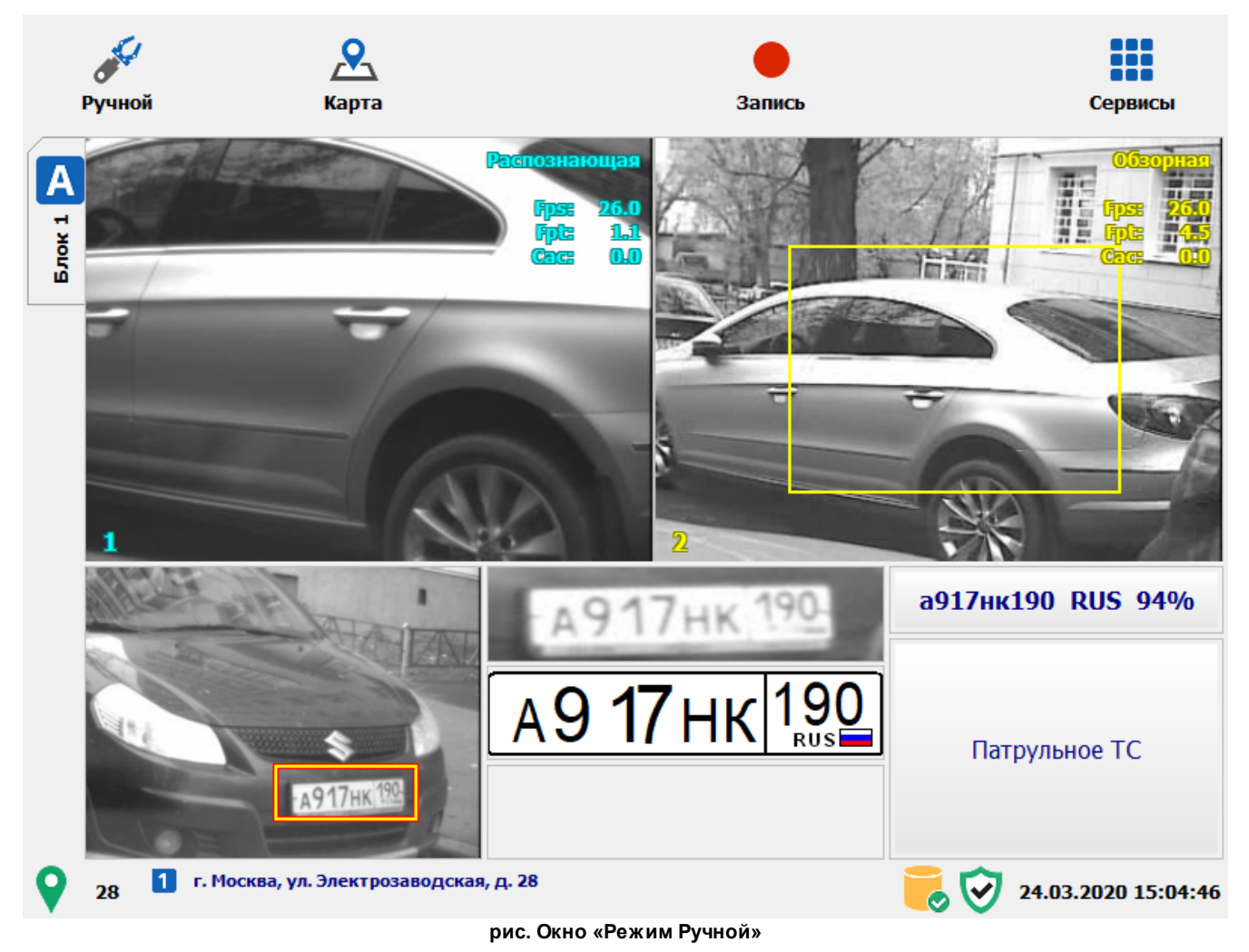

#### Назначение

Окно соответствует режиму «Ручной». В данном режиме администратор самостоятельно выбирает режим работы для каждой из камер комплекса. Если хотя бы одна из камер находится в обзорном или комбинированном режиме, то возможна запись видео.

#### 📵 На заметку

Режим работы камер можно изменить в сервисе <u>Настройка рабочих параметров</u> [66<sup>6</sup>], вкладка «Режимы», окно <u>Настройка канала</u> [82<sup>2</sup>].

#### Особенности

В данном режиме на кнопочной панели присутствуют следующие дополнительные кнопки:

• С - кнопка Запись (изображение и подпись кнопки после нажатия - Запись). По нажатию данной кнопки в памяти комплекса начинает производиться запись видео со всех камер комплекса, которые работают в обзорном или комбинированном режимах. В окнах

показа видео с соответствующих камер при этом возникает надпись ЗАПИСЬ ВИДЕО. Прекратить запись видео можно повторным нажатием на данную кнопку.

#### 📵 На заметку

Для получения информации о дальнейшем просмотре записанных видео следует воспользоваться сведениями главы <u>Видеоархив</u> [197].

#### Откуда можно перейти

Из Окна выбора режима работы комплекса 21 по нажатию кнопки У Ручной.

#### Кортеж

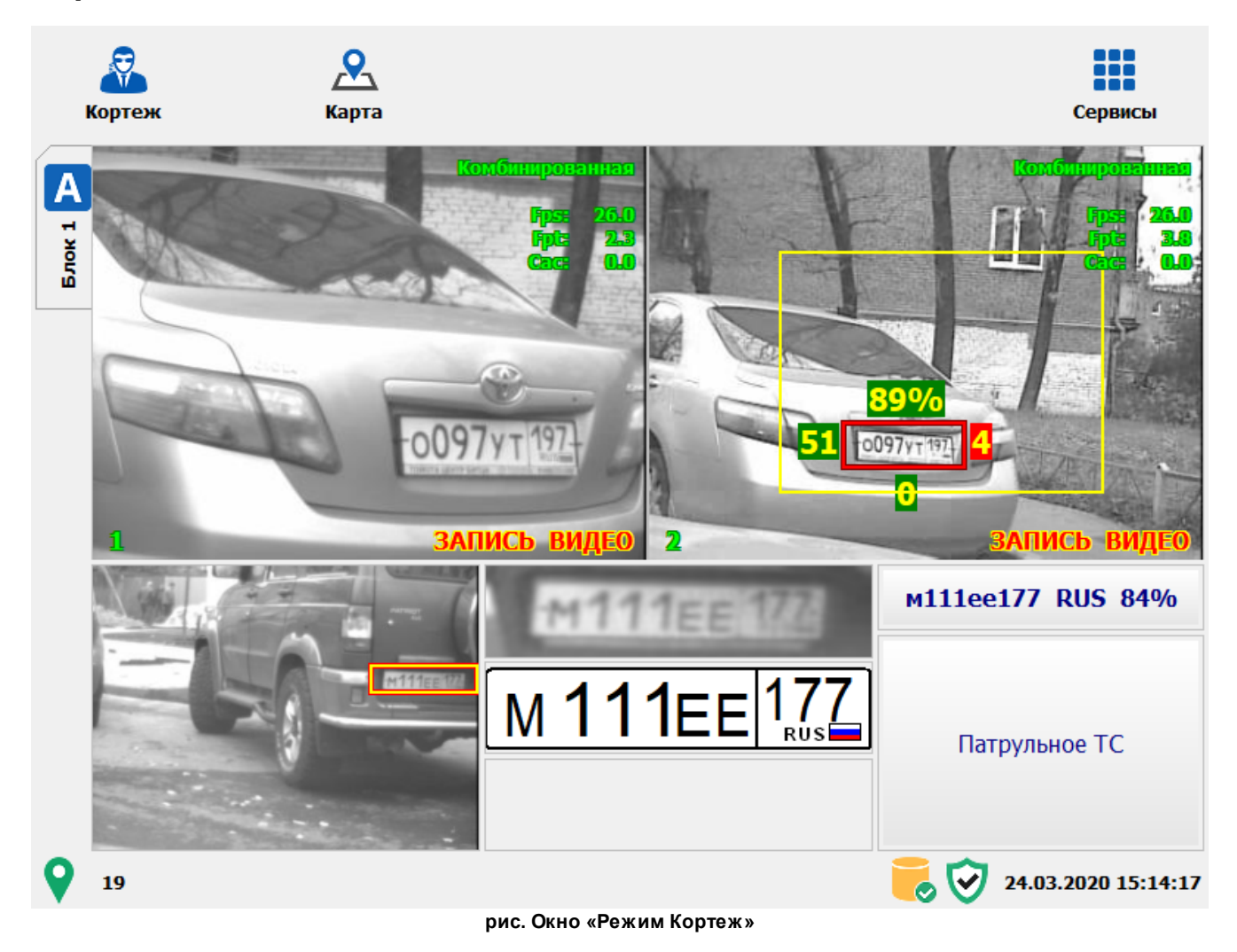

#### Назначение

Окно соответствует режиму «Кортеж». Данный режим предназначен для составления доказательной базы нарушения о непредоставлении преимущества машинам с включенными спецсигналами.

#### Откуда можно перейти

Из <u>Окна выбора режима работы комплекса</u> [21] по нажатию кнопки **Кортеж**.

#### Описание работы режима

В данном режиме все подключенные к комплексу камеры используются как «Комбинированные» - одновременно распознают ГРЗ ТС в кадре и записывают видео. Все данные, полученные при работе в режиме «Кортеж», записываются в специальный журнал.

Для просмотра данных из журнала кортежа в <u>Окне выбора сервиса </u> нужно нажать кнопку **Журнал регистрации** и выбрать вкладку **Кортеж**.

### Регистратор

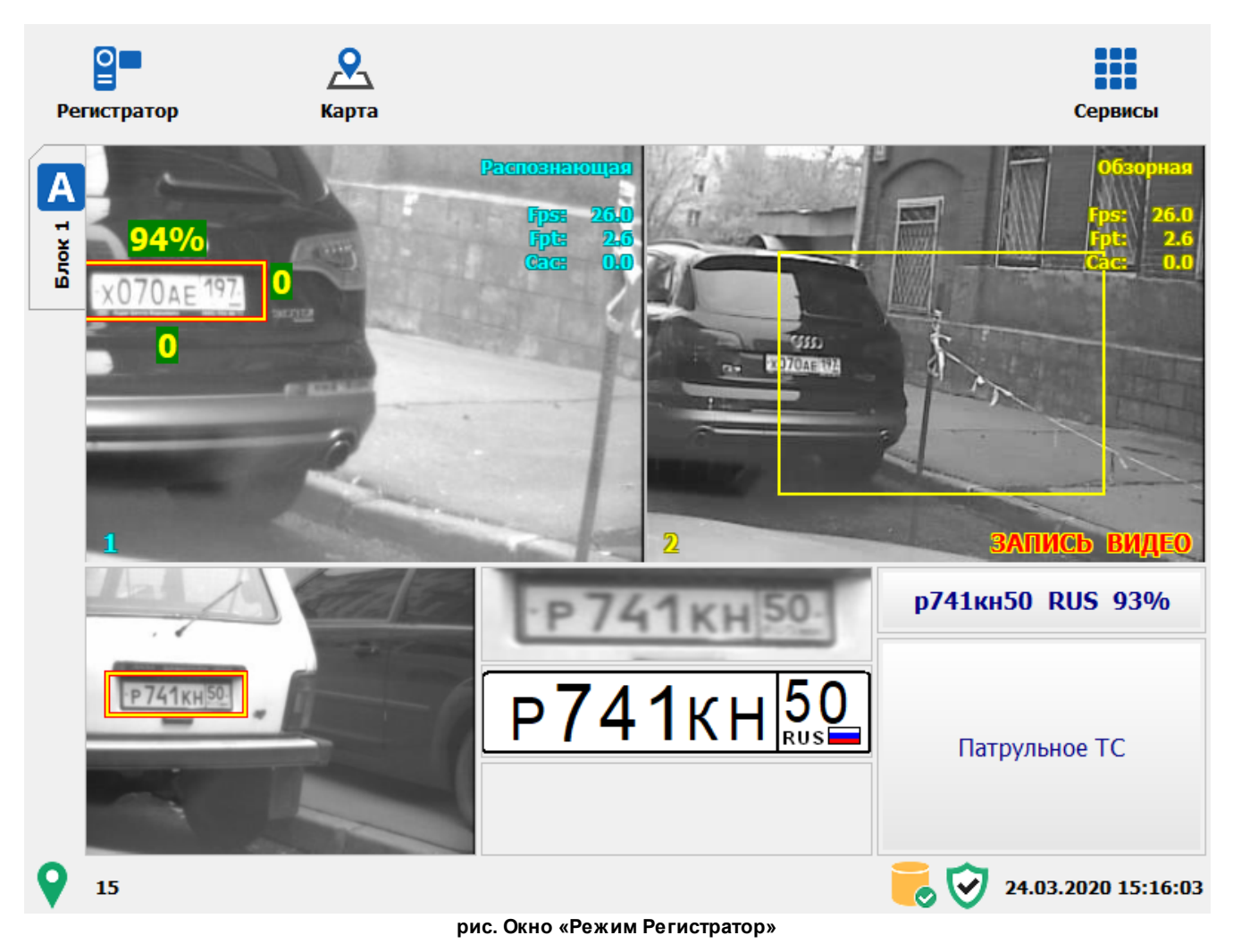

#### Назначение

Окно соответствует режиму «Регистратор». Данный режим предназначен для автоматической записи видеокадров во время преследования нарушителя, либо при остановке подозрительного TC, либо в других случаях.

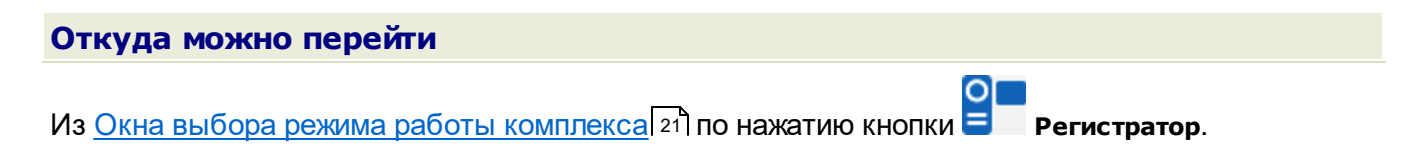

#### Описание работы режима

При выборе данного режима работы «Камера 1» автоматически переводится в «Распознающий» режим, «Камера 2» в «Обзорный», причем с «Камеры 2» автоматически начинается запись видео.

Все записанное в данном режиме видео может быть просмотрено на самом комплексе, а также выгружено и передано на хранение в центр обработки данных.
# 🕕 На заметку

Для получения информации о дальнейшем просмотре записанных видео следует воспользоваться сведениями главы Видеоархив [197].

# Нарушения

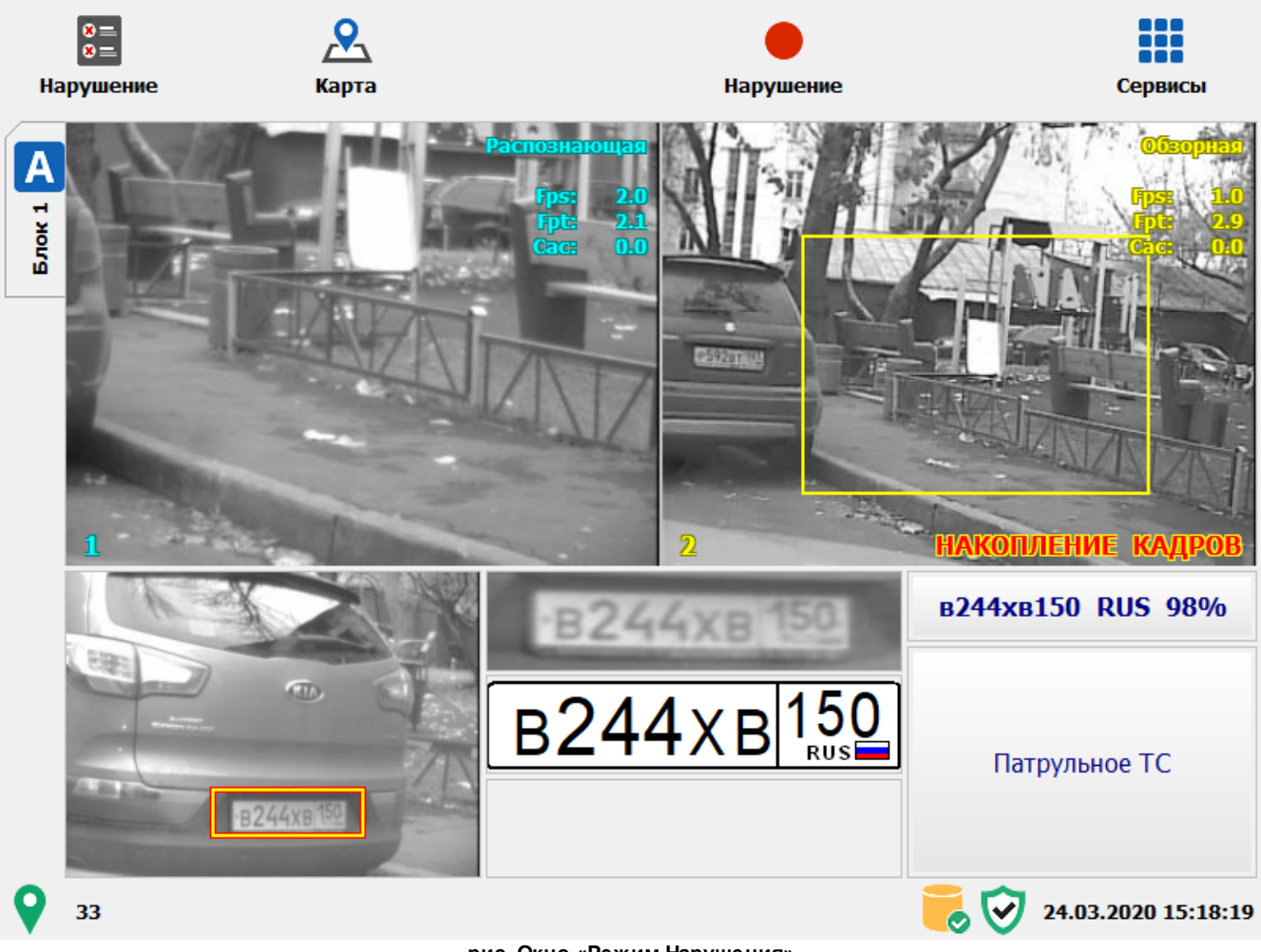

#### рис. Окно «Режим Нарушения»

#### Назначение

Окно соответствует режиму «Нарушения». Данный режим предназначен для фиксации в автоматизированном режиме таких правонарушений, как непредоставление преимущества пешеходам, выезд на встречную полосу движения, проезд на красный свет ЖД-переезда и т.п.

## Особенности

В данном режиме на кнопочной панели присутствуют следующие дополнительные кнопки:

 - кнопка Нарушение. По нажатию кнопки в памяти комплекса сохраняется видеозапись последних 10-ти секунд с обзорной камеры.

### 🐠 Внимание

При нажатии на кнопку **Нарушения** чаще 1-ого раза в 10 секунд длина каждого (после первого) видеофрагмента нарушения в видеоархиве будет короче заявленного интервала и будет равна времени, которое проходит между нажатиями.

### 📵 На заметку

Для получения информации о дальнейшем просмотре записанных видео следует воспользоваться сведениями главы <u>Видеоархив</u> [197].

## Откуда можно перейти

Из Окна выбора режима работы комплекса [21] по нажатию кнопки 📧 Нарушения.

### Описание работы режима

Данный режим позволяет фиксировать любые нарушения ПДД, доказательство которых может быть сформировано с помощью видеокамеры, например:

X

- непредоставление преимущества пешеходам;
- выезд на встречную полосу движения;
- проезд ЖД-переезда на запрещающий сигнал светофора;
- прочие нарушения.

#### Особенности данного режима:

- сотрудник ДПС (оператор комплекса) находится в салоне патрульного автомобиля и самостоятельно фиксирует факты нарушений.
- видеокамера (одна или обе) направлена на место предполагаемого нарушения и непрерывно производит накопление кадров видео (об этом сигнализирует надпись НАКОПЛЕНИЕ КАДРОВ в окне обзорной камере) с 10-секундной буферизацией. Другими словами, комплекс держит в своей памяти в каждый момент времени последние 10 секунд видео, которое поступает с обзорной камеры.
- На месте нарушения сотрудник ДПС предъявляет нарушителю доказательные фото- и видеоматериалы и выписывает постановление об административном правонарушении.

#### 💔 Внимание

- 1. В данном режиме комплекс фиксирует нарушителей в автоматизированном режиме. Выписка постановлений осуществляется на месте фиксации.
- 2. Доказательная база в виде видеороликов должна быть передана в центр обработки данных для последующего хранения.

Данный режим предполагает фиксацию любых нарушений ПДД, доказательством которых могут служить фотои видеоматериалы, отснятые с помощью камер комплекса.

#### Порядок действий при подготовке комплекса:

- 1. При остановке в месте, с которого предполагается фиксировать нарушения ПДД, комплекс необходимо перевести в режим «Нарушения».
- 2. Затем выставить «Камеру 1» на место фиксации предполагаемых нарушений.

- 3. Далее настройками зума и фокуса камеры приблизить и настроить качество картинки до такой степени, чтобы в кадре можно было визуально идентифицировать ГРЗ транспортного средства нарушителя. Другими словами, кадр с «Камеры 1» должен быть выставлен так, чтобы в нем был хорошо различим автомобиль и его ГРЗ.
- Затем необходимо выставить «Камеру 2», на место фиксации предполагаемых нарушений и настроить с помощью настроек зума и фокуса камеры картинку так, чтобы на ней была видна окружающая обстановка в момент нарушения. Другими словами, эта камера должна быть обзорной.
- 5. После того, как камеры настроены, комплекс готов к работе в данном режиме.

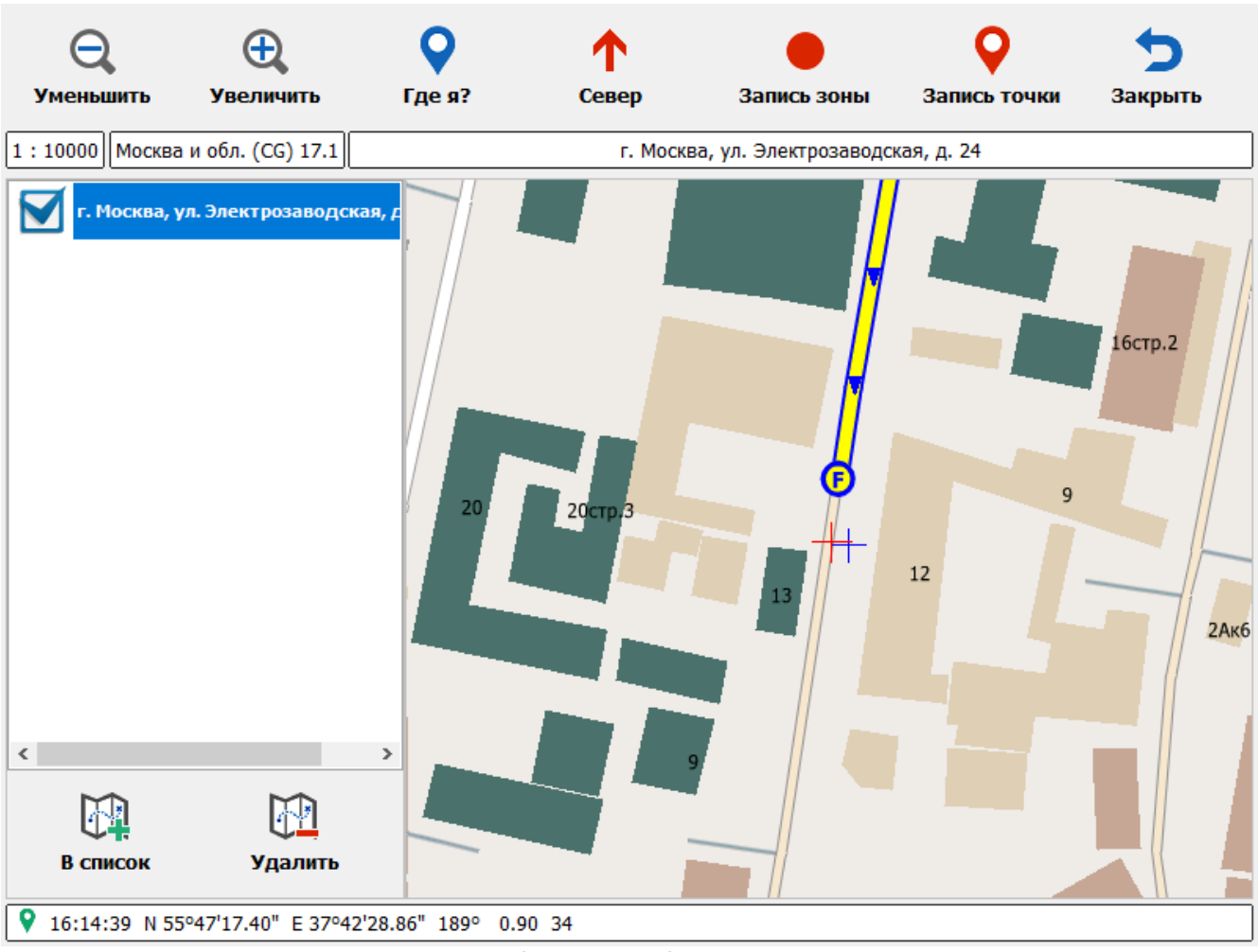

## Запись зон

рис. Окно «Режим Запись зон»

## Назначение

Окно соответствует режиму «Запись зон». Данный режим предназначен для создания зон контроля различных типов, которые будут использоваться в работе комплекса.

## Особенности

В данном режиме на кнопочной панели основными являются следующие кнопки:

• - кнопка Запись Зоны. По первому нажатию данной кнопки начинается запись промежуточной зоны контроля (навигационных координат, поступающих с навигационного приемника). По второму нажатию запись промежуточной зоны контроля заканчивается с занесение в список в левой области окна.

0

- **К** кнопка **Запись точки**. По нажатию данной кнопки производится запись промежуточной зоны контроля в виде единичного адреса с занесением в список в левой области окна.
- 🕮 кнопка в список. По нажатию данной кнопки созданные ранее промежуточные зоны будут объединены в единую зону контроля, сохраняемую в памяти Комплекса. При этом

будет вызвано появление окон <u>Адрес зоны контроля 47</u> и <u>Параметры зоны контроля 50</u>, в которых можно задать все необходимые характеристики записанной зоны.

## Откуда можно перейти

Из Окна выбора режима работы комплекса [21] по нажатию кнопки 43 Запись зон

### Описание работы режима

Данный режим необходим для занесения в память комплекса информации о расположении участков дороги, на которых будет производиться контроль ПДД.

Первый тип зоны контроля - относительно протяженный участок дороги. Второй - точечная локация. Для записи зоны контроля каждого типа существует свой алгоритм действий.

### Порядок действий при записи протяженной зоны контроля

- 1. Подъехать к началу зоны и остановиться перед знаком либо у здания, соответствующего нужному физическому адресу.
- 2. Проверить работу ГЛОНАСС/GPS-приемника. Необходимо, чтобы приемник функционировал

исправно и внизу экрана слева отображался значок зеленого цвета

3. Нажать кнопку 🥌 Запись зоны в верхней части интерфейса программы. Начнется запись координат текущей зоны.

#### 🗊 На заметку

Если кнопка Запись зоны недоступна и отображается серым, то запись зон производиться не может. В этом случае необходимо проверить функционирование ГЛОНАСС/GPS-приемника.

4. Выполнить проезд вдоль зоны контроля. При выезде из зоны в точке, где кончается действие знака, либо в конце здания, соответствующего нужному физическому адресу,

нажать кнопку **Запись зоны**. Запись координат зоны будет прекращена, обозначение новой зоны контроля будет отображено в соответствующей области в левой части окна.

#### Порядок действий при записи точечной зоны контроля

- 1. Подъехать в нужную точку на местности.
- 2. Проверить функционирование ГЛОНАСС/GPS-приемника. Необходимо, чтобы приемник

функционировал исправно и внизу экрана слева отображался значок зеленого цвета 🚺

 Нажать кнопку X Запись точки в верхней части окна. Обозначение новой точечной зоны контроля с записанными координатами будет отображено в соответствующей области в левой части окна.

## 📵 На заметку

Если кнопка Запись зоны недоступна и отображается серым, то запись зон производиться не может. В этом случае необходимо проверить функционирование ГЛОНАСС/GPS-приемника.

Зона контроля - это зона действия знака. Зона действия знака, как правило, включает в себя некоторую последовательность физических адресов (домов, зданий, сооружений). В зависимости от обстоятельств, зона действия знака может быть записана как:

- единая зона контроля, включающая в себя <u>всю</u> последовательность физических адресов, записанная в один непрерывный заход;
- объединение нескольких промежуточных зон контроля, каждая из которых включает в себя один из последовательности физических адресов и записана отдельно от остальных.

Порядок действий для каждого способа записи будет различным.

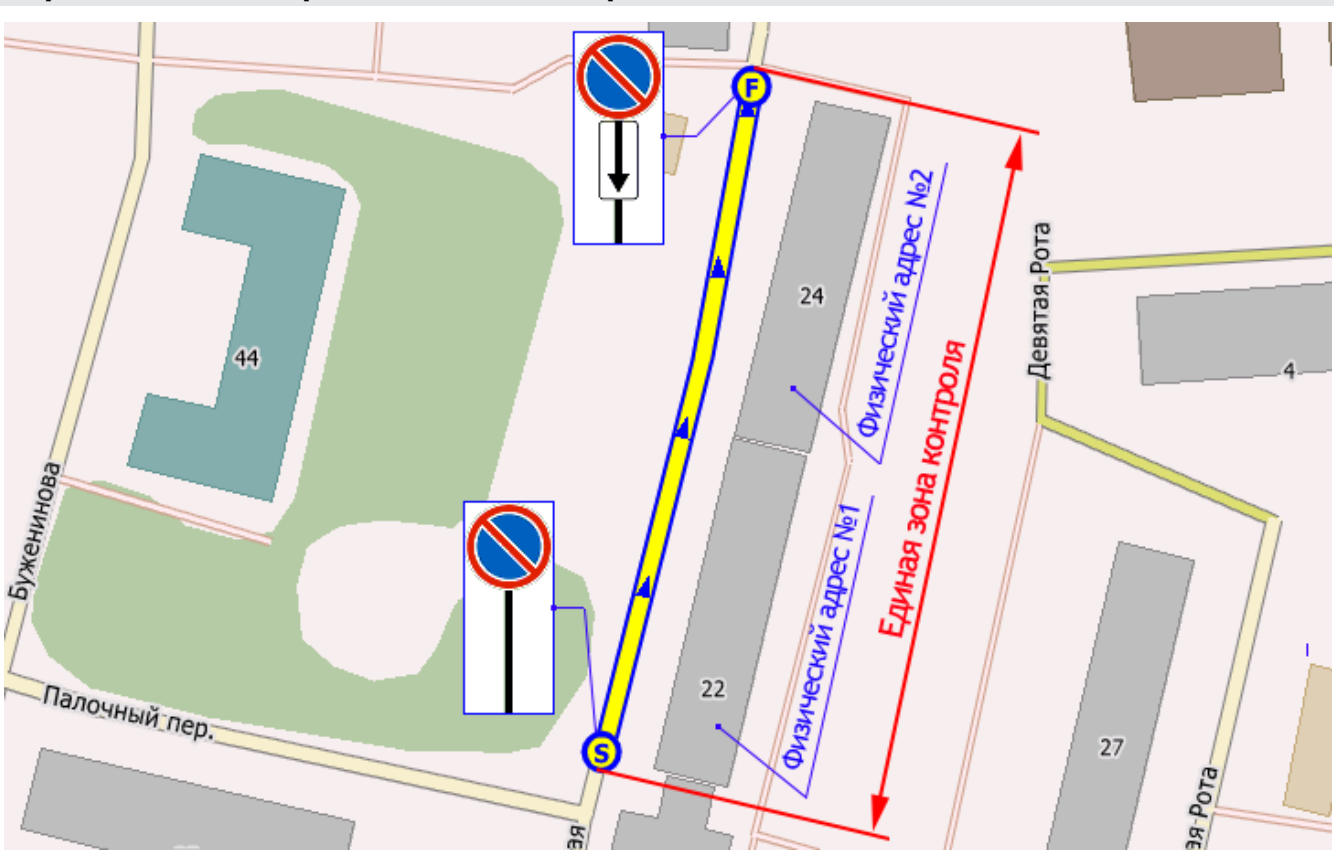

Порядок действий при записи зоны контроля в один заход

рис. Запись единой зоны контроля

1. Произвести запись зоны контроля, выполнив проезд вдоль всей последовательности физических адресов, находящихся в зоне действия знака. Проезд должен быть совершен от знака до точки, где кончается зона действия знака.

## 📵 На заметку

Подробное описание алгоритма записи протяженных и точечных зон контроля приведено в разделе <u>Описание</u> работы режима 42<sup>1</sup>.

- 2. Выбрать записанную зону в соответствующей области в левой части окна и нажать кнопку
  - 🕂 В список.
- 3. В открывшемся окне <u>Адрес зоны контроля 47</u> в поле «Название места (адрес)» ввести название адреса записанной зоны контроля и нажать кнопку **Сохранить**.

### 📵 На заметку

Название адреса зоны контроля будет использовано в постановлении о нарушении. Название адреса зоны контроля должно быть связано с соответствующей последовательностью физических адресов.

#### 🖃 Пример

Допустим, зоне действия знака должна соответствовать единая зона контроля. В зону действия знака входят физические адреса следующего диапазона: ул. Речная, дома от 6 до 10. Тогда название адреса единой зоны контроля должно быть: «г. Москва, ул. Речная, дома от 6 до 10».

4. В открывшемся окне <u>Параметры зоны контроля</u> [50] произвести настройку всех необходимых характеристик зоны и нажать кнопку **Сохранить**.

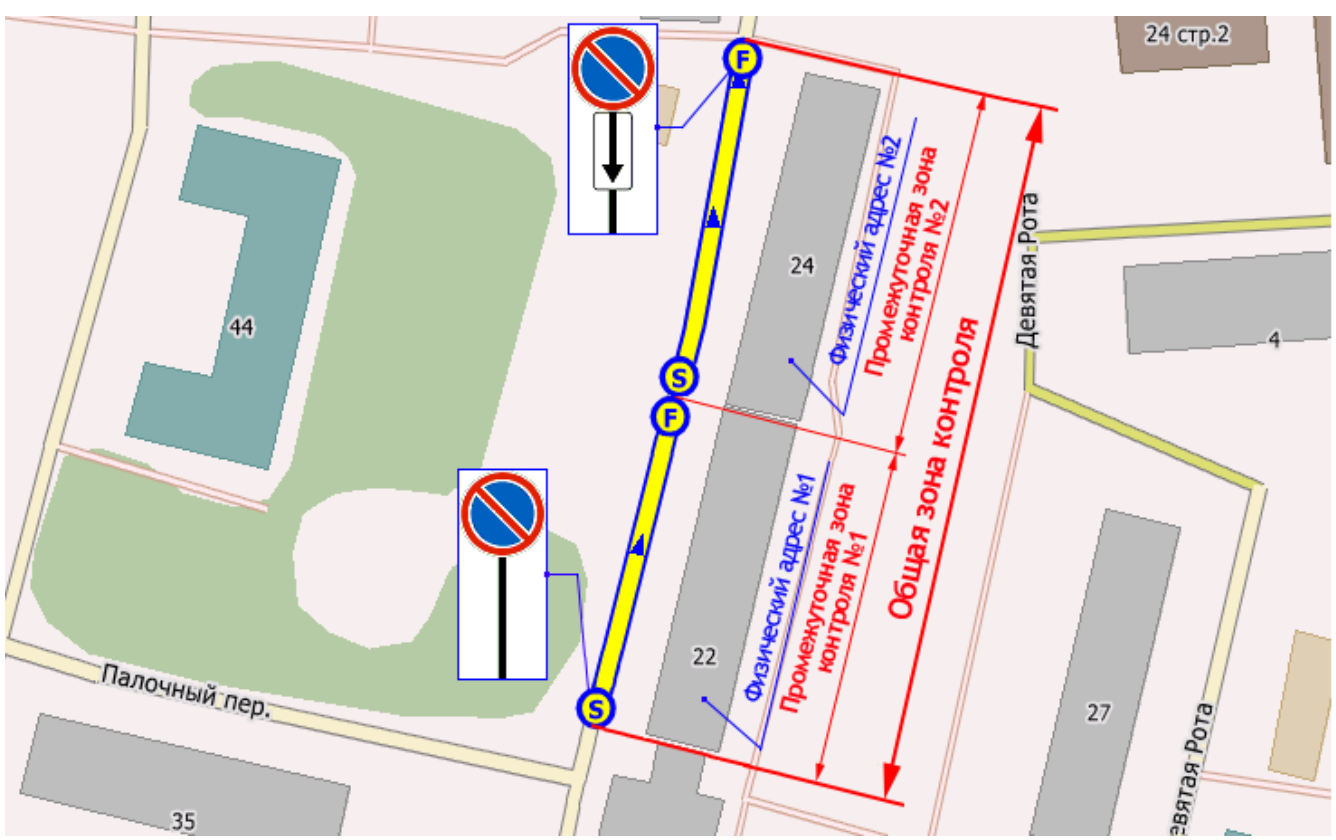

# Порядок действий при записи зоны контроля, представляющей собой объединение нескольких промежуточных зон контроля

рис. Запись общей зоны контроля

1. Произвести запись первой промежуточной зоны контроля, выполнив проезд от знака до конца здания, соответствующего первому физическому адресу.

## 📵 На заметку

Подробное описание алгоритма записи различных зон контроля приведено в разделе Описание работы режима 42

#### 🖃 Пример

В зону действия знака входят физические адреса следующего диапазона: ул. Речная, д. 6-10. Допустим, в силу каких-либо обстоятельств промежуточные зоны контроля должны быть записаны для каждого из физических адресов:

- ул. Речная, д. 6;
- ул. Речная, д. 7;
- ул. Речная, д. 8;
- ул. Речная, д. 9;
- ул. Речная, д. 10.

Тогда при записи первой промежуточной зоны контроля необходимо выполнить проезд от знака до конца дома 6 по ул. Речной.

- Произвести запись следующей промежуточной зоны контроля, выполнив проезд от конца здания, соответствующего первому физическому адресу, до конца здания, соответствующего второму физическому адресу.
- 🖃 Пример

#### 46 Описание системы

Для рассмотренного ранее примера при записи второй промежуточной зоны контроля необходимо выполнить проезд от конца дома 6 до конца дома 7 по ул. Речной.

3. Повторить пункт 2 для всех остальных физических адресов, входящих в зону действия знака.

## 🗊 Назаметку

Запись промежуточной зоны контроля, соответствующей <u>последнему</u> физическому адресу, производится от конца здания, соответствующего предпоследнему физическому адресу, до точки окончания действия знака.

4. Выбрать все записанные промежуточные зоны в соответствующей области в левой части

окна и нажать кнопку 🕮 в список.

5. В открывшемся окне <u>Адрес зоны контроля</u> 47 в поле «Название места (адрес)» ввести название адреса записанной объединенной зоны контроля, нажать кнопку **сохранить**.

### 📵 На заметку

Название адреса зоны контроля будет использовано в постановлении о нарушении. Название адреса зоны контроля должно быть связано с соответствующей последовательностью физических адресов.

#### 🖃 Пример

В зону действия знака входят промежуточные зоны с физическими адресами следующего диапазона: Ул. Речная, дома 6, 7, 8, 9 и 10. Тогда название адреса единой зоны контроля должно быть: «г. Москва, ул. Речная, дома от 6 до 10».

6. В открывшемся окне <u>Параметры зоны контроля</u> 50 произвести настройку всех необходимых характеристик зоны, включая порядок следования промежуточных зон контроля во вкладке **Адреса**, затем нажать кнопку сохранить.

#### 📵 На заметку

Параметры, заданные в этом окне, будут применены ко всем промежуточным зонам контроля, включенным в состав общей зоны.

## Окно Адрес зоны контроля

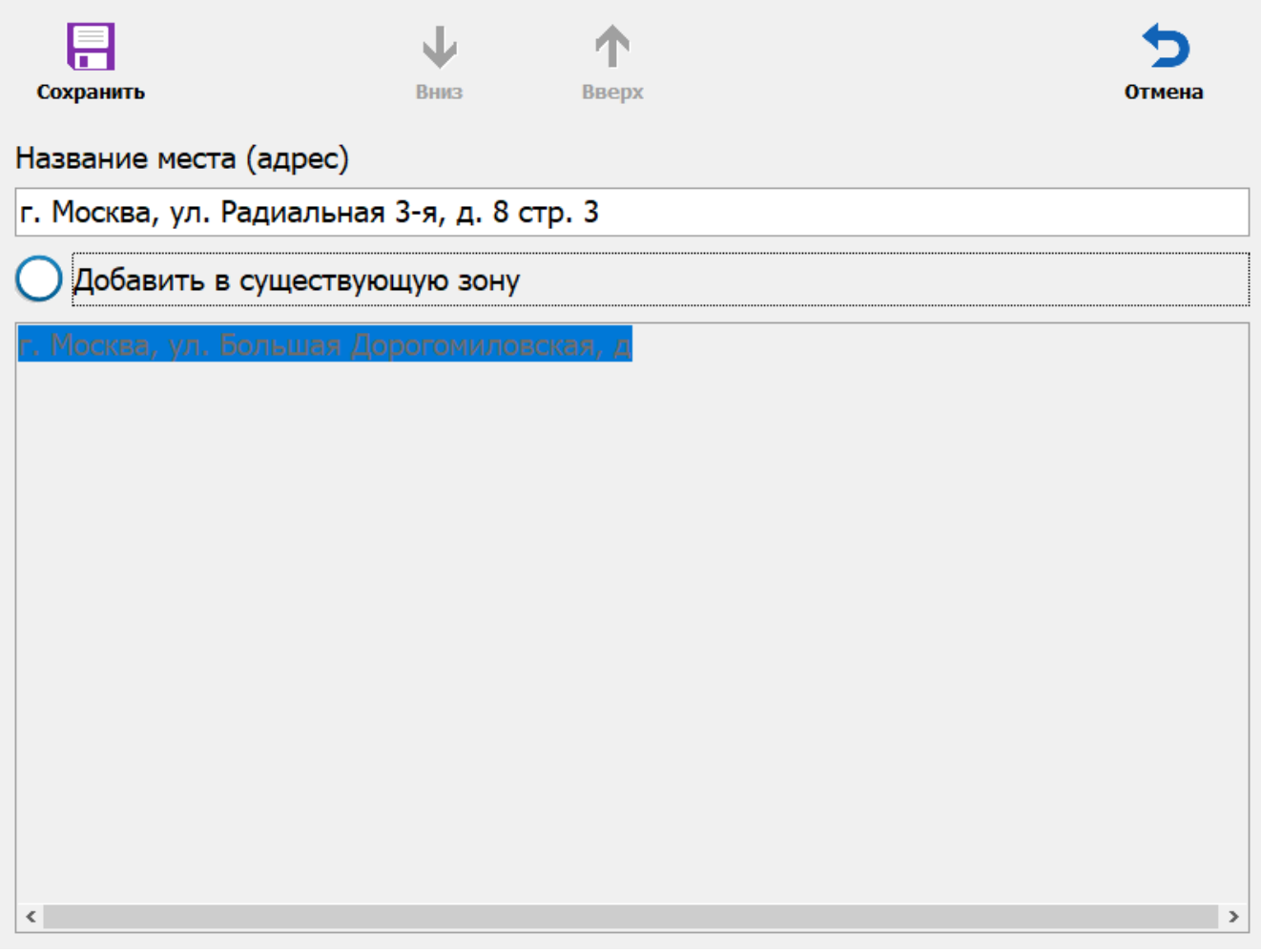

рис. Окно «Название (адрес) зоны контроля»

#### Назначение

Данное окно предназначено для задания названия новой зоны контроля. Название будет отображено в постановлениях как место фиксации нарушения.

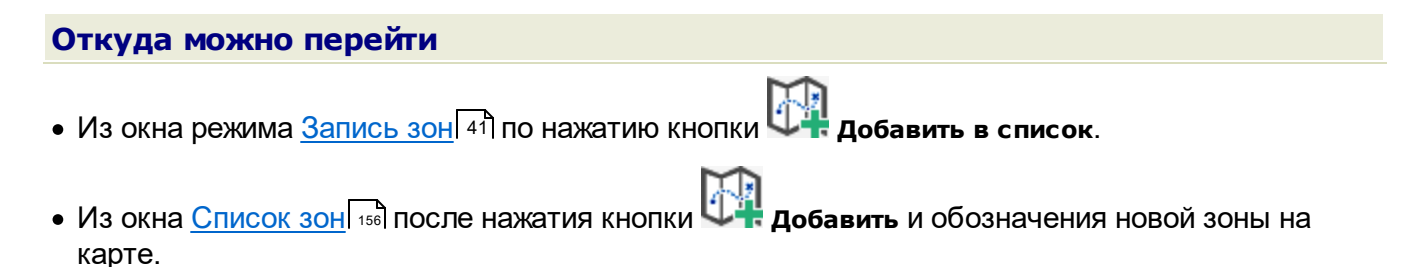

| • |                                                                                            |           |                                                                                                    |  |  |  |  |
|---|--------------------------------------------------------------------------------------------|-----------|----------------------------------------------------------------------------------------------------|--|--|--|--|
| 0 | Эписание элементов окна                                                                    |           |                                                                                                    |  |  |  |  |
|   |                                                                                            |           |                                                                                                    |  |  |  |  |
| _ | Кнопочная                                                                                  | панель    |                                                                                                    |  |  |  |  |
|   |                                                                                            |           |                                                                                                    |  |  |  |  |
|   |                                                                                            |           |                                                                                                    |  |  |  |  |
|   | Сохранить                                                                                  |           | Вниз Вверх Отмена                                                                                                    |  |  |  |  |
|   |                                                                                            |           |                                                                                                    |  |  |  |  |
|   | Описание                                                                                   | кнопок:   |                                                                                                    |  |  |  |  |
|   |                                                                                            | Сохранить | Закрепляет все действия, произведенные в данном окне, и открывает окно<br><u>Параметры зоны контроля</u> िठी.                                                                              |  |  |  |  |
|   | Вниз Переводит указатель текущей зоны контроля в списке «Добав зону» на одну позицию вниз. |           | Переводит указатель текущей зоны контроля в списке «Добавить в существующую<br>зону» на одну позицию вниз.                                                                                 |  |  |  |  |
|   | Υ                                                                                          | Вверх     | Переводит указатель текущей зоны контроля в списке «Добавить в существующую<br>зону» на одну позицию вверх.                                                                                |  |  |  |  |
| 5 |                                                                                            | Отмена    | Отменяет все действия, произведенные в данном окне, и закрывает его с возвратом в окно <u>Запись зон 41</u> либо <u>Список зон 156</u> в зависимости от того, откуда был произведен вызов. |  |  |  |  |

## 🕈 Поля основной области окна

#### В Название места (адрес)

| Тип      | Текстовый ввод                |
|----------|-------------------------------|
| Описание | Задается адрес зоны контроля. |

### 📵 На заметку

Адрес зоны контроля будет использован в постановлении о нарушении. Обозначение адреса должно быть примерно таким: «г. Москва, Ул. Речная, д. 7-9».

### ■ Добавить в существующую зону

Тип Флажок + список

Описание Добавляет адрес записанной зоны контроля в одну из существующих в списке зон контроля.

Идея добавления заключается в том, что, если зоны контроля записываются как отдельные участки для каждого адреса, которые находятся внутри зоны действия одного знака, то их необходимо помещать в одну общую зону контроля, для которой создается общая карточка с общими параметрами (тип знака, время действия, ограничения и прочее). Если же зона контроля записывается как непрерывный участок от начала действия знака до его конца, то добавлять адрес такой зоны в какую либо другую зону контроля не надо.

# 📵 На заметку

Флажок может быть неактивным (серым), если список существующих зон контроля пуст.

Окно Параметры зоны контроля

| Сохранить   | Адрес                       | <b>А</b><br>Карта | <b>Ф</b><br>Вверх | <b>↓</b><br>Вниз | <b>5</b><br>Отмена |  |
|-------------|-----------------------------|-------------------|-------------------|------------------|--------------------|--|
| ССР<br>Зона | 𝞯 Использовать зону стоянки |                   |                   |                  |                    |  |
|             | Название                    | г. Москва,        | ул. Электроз      | аводская, д. 46  |                    |  |
| Параметры   | Номер зоны                  | 9                 |                   |                  |                    |  |
|             | Дорога                      |                   |                   |                  |                    |  |
| Фиксация    | Примечание                  |                   |                   |                  |                    |  |
|             | Тип зоны                    |                   |                   |                  |                    |  |
| Привязки    |                             |                   | Стоянка           | а запрещена      | a                  |  |
|             | Дополнительно               |                   |                   |                  |                    |  |
|             |                             |                   |                   |                  |                    |  |

рис. Окно «Параметры зоны контроля»

## Назначение

Данное окно предназначено для внесения информации о новой зоне контроля и редактирования информации о текущей.

| Откуда можно перейти                                                                    |
|-----------------------------------------------------------------------------------------|
| • Из окна Адрес зоны контроля 47 по нажатию кнопки Сохранить.                           |
| • Из окна <u>Список зон (156)</u> при выборе зоны контроля и нажатии кнопки W Изменить. |

| исание з          | лементо    | ов окна                                                                                                    |                                                                                                    |  |  |
|-------------------|------------|----------------------------------------------------------------------------------------------------|----------------------------------------------------------------------------------------------------|--|--|
|                   |            |                                                                                                    |                                                                                                    |  |  |
| •Кнопочная панель |            |                                                                                                    |                                                                                                    |  |  |
|                   |            |                                                                                                    |                                                                                                    |  |  |
|                   |            |                                                                                                    |                                                                                                    |  |  |
|                   | - 11       | E 👗 T 🖖 🔼 🤉                                                                                                    |                                                                                                    |  |  |
| Сохранить         | Адр        | ес Карта Вверх Вниз Отме                                                                                                    | на                                                                                                 |  |  |
| •                 |            |                                                                                                    |                                                                                                    |  |  |
| -                 |            |                                                                                                    |                                                                                                    |  |  |
| Описание          | е кнопок:  |                                                                                                    |                                                                                                    |  |  |
|                   | Coverality |                                                                                                    |                                                                                                    |  |  |
|                   | Сохранить  | зон 41 либо Список зон 156 в зависимости от того, откуда был произведен вызов                                                                              |                                                                                                    |  |  |
|                   |            |                                                                                                    |                                                                                                    |  |  |
|                   | Адрес      | Позволяет изменить адрес выбранной зоны контроля.                                                                                                    |                                                                                                    |  |  |
|                   |            |                                                                                                    |                                                                                                    |  |  |
| 0                 | Карта      | Открывает окно <u>Добавление зоны по карте 225</u> 1для возможной коррекции зоны                                                                           |                                                                                                    |  |  |
|                   |            | контроля.                                                                                                    |                                                                                                    |  |  |
|                   |            |                                                                                                    |                                                                                                    |  |  |
|                   |            |                                                                                                    |                                                                                                    |  |  |
|                   |            |                                                                                                    |                                                                                                    |  |  |
|                   |            | кнопки Адрес, карта, вверх и вниз становятся активны только при открытии вкладки Адреса                                                                    |                                                                                                    |  |  |
|                   |            |                                                                                                    |                                                                                                    |  |  |
|                   |            |                                                                                                    |                                                                                                    |  |  |
|                   | Вверх      | Изменяет порядок следования адресов в общей зоне контроля, переводя                                                                                        |                                                                                                    |  |  |
|                   |            | выбранную промежуточную зону на одну позицию вверх.                                                                                                    |                                                                                                    |  |  |
|                   | Вниз       | Изменяет порядок следования адресов в общей зоне контроля, переводя                                                                                        |                                                                                                    |  |  |
| V                 |            | выбранную промежуточную зону на одну позицию вниз.                                                                                                    |                                                                                                    |  |  |
|                   |            |                                                                                                    |                                                                                                    |  |  |
|                   |            | <b>0</b>                                                                                                    |                                                                                                    |  |  |
|                   |            | На заметку                                                                                                    |                                                                                                    |  |  |
|                   |            | Этот функционал актуален при добавлении нового адреса (промежуточной зон                                                                                   | ны)                                                                                                |  |  |
|                   |            | в оощую зону контроля, чторы порядок смены промежуточных зон контроля в списке соответствовал таковому при реальном проезде вдоль общей зоны               |                                                                                                    |  |  |
|                   |            | ИСАНИЕ ЭЛЕМЕНТО         КНОПОЧНАЯ ПАНЕЛЬ         Сохранить       Адрес         ОПИСАНИЕ       Карта         Сохранить       Вверх         Вверх       Вниз | ИСАНИЕ ЭЛЕМЕНТОВ ОКНА<br>СНОПОЧНАЯ ПАНЕЛЬ<br>СОХРАНИТЬ Адрес № № № № № № № № № № № № № № № № № № № |  |  |

#### 🖃 Пример

Предположим, существует общая зона контроля "г. Москва, ул. Речная, д. 6-10", включающая в себя следующие адреса (промежуточные зоны контроля):

- ул. Речная, д. 6;
- ул. Речная, д. 7;
- ул. Речная, д. 9;
- ул. Речная, д. 10.

Если добавить в данную зону адрес (промежуточную зону контроля) "ул. Речная, д. 8", порядок следования адресов в списке общей зоны будет таковым:

- ул. Речная, д. 6;
- ул. Речная, д. 7;
- ул. Речная, д. 9;
- ул. Речная, д. 10;
- ул. Речная, д. 8.

Задача администратора в данном случае - изменить порядок следования адресов так, чтобы он соответствовал действительности при проезде по местности:

- ул. Речная, д. 6;
- ул. Речная, д. 7;
- ул. Речная, д. 8;
- ул. Речная, д. 9;
- ул. Речная, д. 10.

Именно в этом и помогает функционал описываемой вкладки Адреса.

Отмена

Отменяет все действия, произведенные оператором в данном окне, и закрывает его с возвратом в окно <u>Запись зон</u> 41 либо <u>Список зон</u> 56 в зависимости от того, откуда был произведен вызов.

| <sup></sup> Вкладка Зона |            |                             |                                        |  |  |
|--------------------------|------------|-----------------------------|----------------------------------------|--|--|
|                          |            |                             |                                        |  |  |
|                          | ()<br>Зона | 🞯 Использовать зону стоянки |                                        |  |  |
|                          |            | Название                    | г. Москва, ул. Электрозаводская, д. 46 |  |  |
|                          |            | Номер зоны                  | 9                                      |  |  |
|                          |            | Дорога                      |                                        |  |  |
|                          |            | Примечание                  |                                        |  |  |
|                          |            | Тип зоны                    |                                        |  |  |
|                          |            |                             | Стоянка запрещена                      |  |  |
|                          |            | Дополнительно               |                                        |  |  |
|                          |            |                             |                                        |  |  |

#### Описание полей вкладки:

#### Название

Тип

Описание

Текстовый ввод

Задается название зоны контроля.

# 📵 На заметку

Адрес зоны контроля будет использован в постановлении о нарушении. Обозначение адреса должно быть примерно таким: «г. Москва, Ул. Речная, д. 7-9».

### 🖃 Номер зоны

| Тип      | Числовой ввод                                            |
|----------|----------------------------------------------------------|
| Описание | Номер, однозначно идентифицирующий данную зону контроля. |

## ⊒ Дорога

| Тип      | Текстовый ввод                                                                                    |
|----------|---------------------------------------------------------------------------------------------------|
| Описание | Задается название улицы, шоссе или трассы для повышения общей информативности фиксации нарушения. |

## Примечание

| Тип      | Текстовый ввод                                                                  |
|----------|---------------------------------------------------------------------------------|
| Описание | Задается необязательное текстовое примечание относительно данной зоны контроля. |

## 🖃 Тип зоны

| Тип      | Кнопка                                                                                                    |
|----------|----------------------------------------------------------------------------------------------------|
| Описание | По нажатию открывается окно, в котором задается действие, запрещенное в данной зоне контроля. Подробную дополнительную информацию по типам зоны контроля можно получить из описания ПДД. |

## ⊒ Дополнительно

| Тип      | Кнопка                                                                                                    |
|----------|----------------------------------------------------------------------------------------------------|
| Описание | По нажатию открывается окно, в котором задается дополнительный критерий для<br>проверки, к примеру - категория транспорта, способ стоянки, знаки разметки и т. д. Более<br>подробная информация о каждом из возможных дополнительных критериев проверки<br>содержится в описании ПДД. |

## 🖥 Вкладка Параметры

|           | 🧭 Записывать доказательное видео           |                |
|-----------|--------------------------------------------|----------------|
|           | 🮯 Время разрешенной стоянки (чч:мм)        | 00:05          |
| Параметры | Ограничение зоны по длине (м)              | 0 🗘            |
|           | 🧭 Допустимое отклонение от курса (°)       | 40 🗘           |
|           | Включать запись видео за (м)               | 30 ‡           |
|           | Сокращение зоны от начала и конца (м) 1 🗘  | 5 ‡            |
|           | Дни работы                                 |                |
|           | 🗹 Вс 🗹 Пн 🗹 Вт 🗹 Ср 🗹 Чт 🗹 Пт              | 🗹 Сб           |
|           | Время работы (от до) 00:00:00 10:00:00 23: | 59:59          |
|           | О Использовать время перестановки          | 00:00 <u>*</u> |
|           |                                            |                |
|           |                                            |                |
|           |                                            |                |

## Описание полей вкладки:

## ■ Записывать доказательное видео

| Тип                      | Флажок                                                                                                    |
|--------------------------|----------------------------------------------------------------------------------------------------|
| Описание                 | Задается признак записи видео в данной зоне контроля. Параметр, определяющий, за<br>сколько метров до начала зоны контроля начнется запись видео, задается ниже. |
| Возможные                | • Включен                                                                                                    |
| значения                 | • Выключен                                                                                                    |
| Значение по<br>умолчанию | Включен                                                                                                    |

## Время разрешенной стоянки

|   | ТипФлажок + поле числового вводаОписаниеЗадается признак ограничения времени стоянки автотранспорта в данной зоне |                                                                                                    |
|---|----------------------------------------------------------------------------------------------------|----------------------------------------------------------------------------------------------------|
|   |                                                                                                    | На практике<br>Ко всем зонам стоянки и парковки применяются ограничения по времени, заданные<br>в окне <u>Настройка фиксации нарушений (118</u> ), вкладка Парковка. Если же при описании<br>конкретной зоны контроля был активирован данный флажок, для нее будет<br>учитываться описываемое здесь время разрешенной стоянки. Значение в данном<br>поле имеет более высокий приоритет. |
|   | Возможные<br>значения                                                                                             | <ul> <li>Включен. Время стоянки ограничено заданным в соответствующем поле значением.</li> <li>Выключен. Время стоянки ограничено значением Разрешенное время стоянки, заданным в окне <u>Настройка фиксации нарушений</u> [118], вкладка Парковка.</li> </ul>                                                                                                    |
|   | Значение по<br>умолчанию                                                                                          | Включен                                                                                                    |
| - | Ограничение з                                                                                                    | оны по длине (м)                                                                                                    |
|   | Тип                                                                                                    | Флажок + поле числового ввода                                                                                                    |

| INII                     | Флажок + поле числового ввода                                                                                                    |
|--------------------------|----------------------------------------------------------------------------------------------------|
| Описание                 | Задается признак ограничения зоны контроля по ее длине (в метрах) и значение<br>максимальной длины зоны контроля. Если длина зоны контроля оказалась больше<br>введенного в данном поле значения, излишек зоны контроля автоматически отсекается. |
| Возможные                | • Включен                                                                                                    |
| значения                 | • Выключен                                                                                                    |
| Значение по<br>умолчанию | Выключен                                                                                                    |

## ■Допустимое отклонение от курса (°)

Тип

Флажок + числовой ввод

Описание

Задается допустимое отклонение от курса в градусах, при котором комплекс еще будет считать, что он движется в том же направлении, в котором была записана данная зона контроля.

#### 🏶 Внимание

Работа с ГЛОНАСС/GPS-навигатором предполагает некоторую возможную погрешность при вычислении координат патрульного автомобиля. Значение по умолчанию для данного параметра является оптимальным. Изменять его без необходимости не рекомендуется.

Значение по **Включен, 40** умолчанию

#### Включать запись видео за (м)

| Тип                      | Числовой ввод                                                                                                    |
|--------------------------|----------------------------------------------------------------------------------------------------|
| Описание                 | Задается расстояние (в метрах) до начала зоны контроля, по достижении которого<br>включается запись видео с обзорной камеры. |
| Значение по<br>умолчанию | 30                                                                                                    |

#### ■ Сокращение зоны от начала и конца (м)

 Тип
 Числовой ввод
 Описание
 Задается сокращение зоны контроля (в метрах) с начала и с конца соответственно. Смысл введения данного поля состоит в обеспечении корректной работы комплекса за счет исключения ложных сработок вне зоны контроля из-за возможных погрешностей в

работе системы ГЛОНАСС/GPS-навигации.

#### 🐠 Внимание

Значения по умолчанию для данного параметра являются оптимальными для исключения ошибок в работе комплекса. Изменять их без необходимости не рекомендуется.

Значение по умолчанию

10;10

### ⊒Дни работы

Описание Задаются дни недели, в которые ограничения данной зоны контроля распространяются для TC, находящихся в ее пределах.

## Время работы

| Тип     | Ввод | времени   |
|---------|------|-----------|
| 1 1 1 1 | вроч | DPOMOTIVI |

Описание Задается временной интервал, в который ограничения данной зоны контроля распространяются для TC, находящихся в ее пределах.

#### ■ Использовать время перестановки

Тип Радиокнопка + ввод времени

Описание Задается признак принадлежности зоны к стоянке по четным/нечетным дням. При активации флажка задается временной интервал, когда водители могут передислоцировать свои ТС на противоположную сторону дороги. Согласно ПДД, по умолчанию это временной промежуток с 19:00 до 21:00. В это время нарушения в зоне контроля фиксироваться не будут.

## Вкладка Фиксация

|          | Использовать видеоблок | (             |              |
|----------|------------------------|---------------|--------------|
|          | <b>№</b> 1             | <b>∑</b> № 2  |              |
|          | Использовать направлен | ие движения   |              |
| Фиксация | 🚫 Любые ТС             | О Попутные ТС | Встречные ТС |
| Фиксация |                        |               |              |
|          |                        |               |              |
|          |                        |               |              |
|          |                        |               |              |
|          |                        |               |              |
|          |                        |               |              |
|          |                        |               |              |
|          |                        |               |              |

#### Описание полей вкладки:

#### Использовать видеоблок

Тип Блок выбора

Описание Задаются номера видеоблоков, которые будут фиксировать нарушения для данной настраиваемой зоны контроля.

#### 🖃 Пример

Использование двух видеоблоков, каждому из которых соответствует своя зона контроля, часто требуется при движении по дороге с одной полосой. В данном случае левому видеоблоку (направленному на левую сторону дороги) может соответствовать зона контроля типа «Стоянка по четным дням», а правому - зона контроля типа «Стоянка по нечетным дням». При движении по данной зоне контроля нарушителей будет определять текущее значение параметра даты и дня недели.

Другой пример использования двух видеоблоков одновременно, но для разных целей работа одного видеоблока по выбранной зоне контроля в заданном режиме, а другого вне какой-либо зоны контроля с целью осуществления оперативного розыска.

#### ■ Использовать направление движения

| Тип                      | Радиокнопка                                                                                                    |
|--------------------------|----------------------------------------------------------------------------------------------------|
| Описание                 | Задается признак учета направления движения транспортных средств при фиксации нарушений в настраиваемой зоне контроля. Нарушений будут зафиксированы только по отношению к транспорту, движущемуся в указанном направлении. |
| Возможные                | • Любые ТС                                                                                                    |
| значения                 | • Попутные ТС                                                                                                    |
|                          | • Встречные ТС                                                                                                    |
| Значение по<br>умолчанию | Любые ТС                                                                                                    |

#### Вкладка Адреса

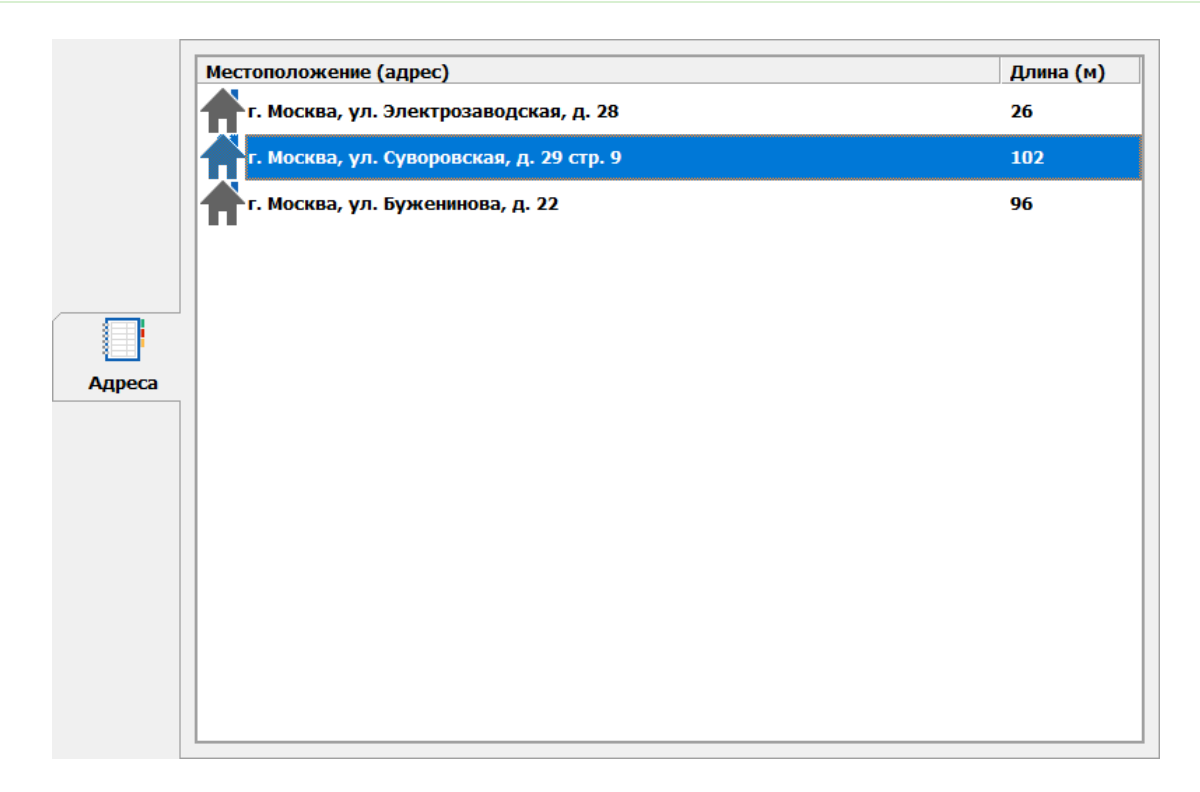

#### Описание вкладки:

В данной вкладке выводится список адресов, входящих в общую зону контроля. При помощи кнопочной панели в данном окне возможны следующие действия:

• Кнопка **Адрес** - открывает окно <u>Ввод с экранной клавиатуры</u> [62] для коррекции названия (адреса) выбранной промежуточной зоны контроля.

## 🕩 На практике

В открывшемся окне следует указать следующие параметры:

- Идентификатор адреса уникальный номер данного физического адреса (подзоны) внутри зоны контроля.
- Число машиномест указывает отведенное для данной зоны число машиномест для стоянки. Наличие известного числа машиномест позволяет высылать на удаленный сервер полный пакет данных об интенсивности использования парковочной зоны число занятых машиномест, число свободных, общее число машиномест в зоне контроля.
- Встречное/попутное движение обозначение направлений движения автотранспорта для повышения общей информативности доказательных материалов при дальнейшей фиксации нарушений. Пример - "В область" / "Из области".
- Кнопка Карта открывает окно <u>Добавление зоны по карте</u> для возможной коррекции выбранной промежуточной зоны контроля.
- Кнопки Пверх и Вниз позволяют корректировать порядок следования адресов общей зоны контроля.

#### 💔 Внимание

Список адресов должен соответствовать порядку появления их по маршруту при движении комплекса по зоне контроля (к примеру, первый адрес должен находиться в самом верху списка, последний - в самом низу). Для коррекции порядка следования адресов в редактируемой зоне контроля служат кнопки **Вверх** и **Вниз**.

### Вкладка Привязка

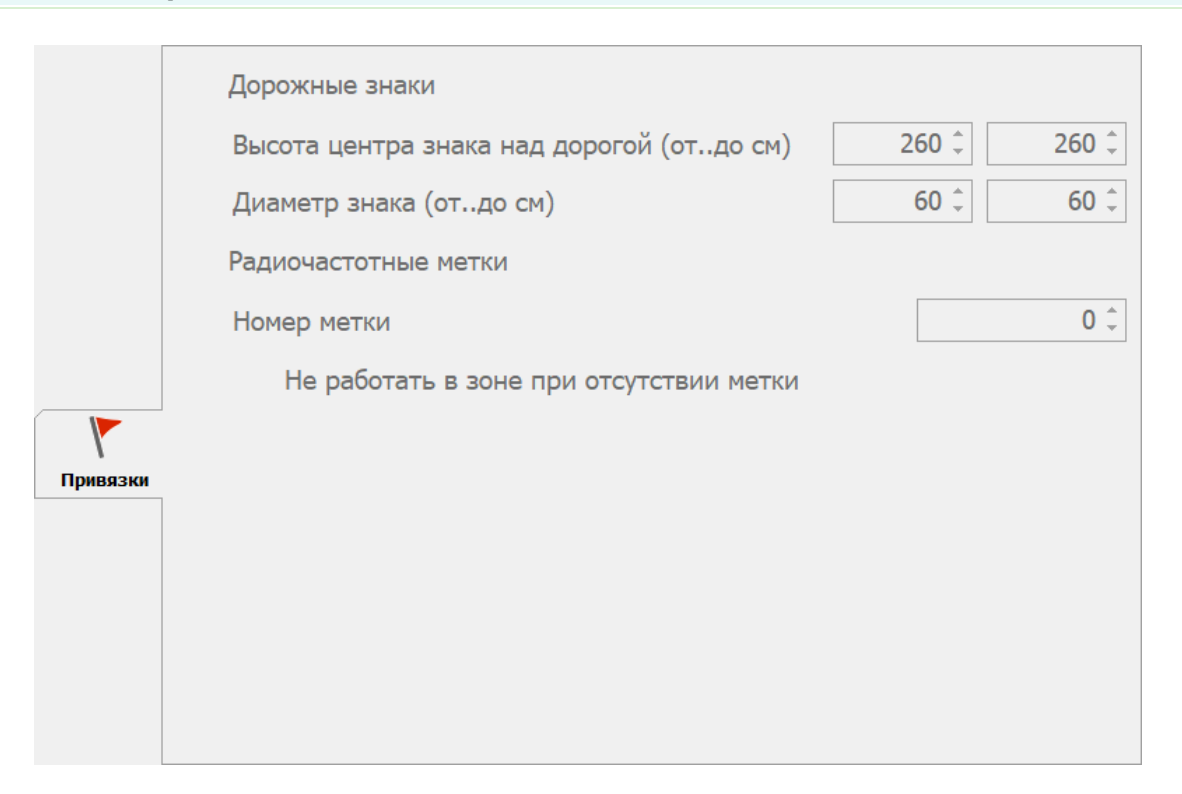

### Описание полей вкладки:

### Дорожные знаки

| Тип                      | Флажок + поля числового ввода                                                                                                    |
|--------------------------|----------------------------------------------------------------------------------------------------|
| Описание                 | Задается признак использования алгоритма распознавания дорожных знаков для<br>дополнительной автоматической проверки определения граничных точек текущей зоны<br>контроля. При активации становятся доступны все остальные поля ввода данной<br>вкладки. |
| Возможные<br>значения    | • Включен                                                                                                    |
|                          | • Выключен                                                                                                    |
| Значение по<br>умолчанию | Выключен                                                                                                    |

#### Высота центра знака над дорогой

| Тип                      | Поле числового ввода                                                          |
|--------------------------|-------------------------------------------------------------------------------|
| Описание                 | Задается значение высоты подвеса дорожных знаков над дорогой (в сантиметрах). |
| Значение по<br>умолчанию | 260   260                                                                     |

## Диаметр знака

| Тип         | Поле числового ввода                             |
|-------------|--------------------------------------------------|
| Описание    | Задается диаметр дорожных знаков (в сантиметрах) |
| Значение по | 60   60                                          |
| умолчанию   |                                                  |

## ■ Радиочастотные метки

| Тип                      | Флажок                                                                                                    |
|--------------------------|----------------------------------------------------------------------------------------------------|
| Описание                 | Задается признак использования радиочастотных меток, установленных на дорожные<br>знаки, для более достоверной идентификации знаков. |
| Возможные<br>значения    | • Включен                                                                                                    |
|                          | • Выключен                                                                                                    |
| Значение по<br>умолчанию | Выключен                                                                                                    |

## Номер метки

| Тип      | Поле числового ввода                                |
|----------|-----------------------------------------------------|
| Описание | Задается номер метки, считываемой с дорожных знака. |

## 

| Тип                      | Флажок                                                                                                    |
|--------------------------|----------------------------------------------------------------------------------------------------|
| Описание                 | Задается признак запрета на фиксацию нарушений в зоне контроля при отсутствии<br>радиочастотной метки на дорожном знаке, относящемся к данной зоне контроля. |
| Возможные                | • Включен                                                                                                    |
| значения                 | • Выключен                                                                                                    |
| Значение по<br>умолчанию | Выключен                                                                                                    |

# Окно Ввод с экранной клавиатуры

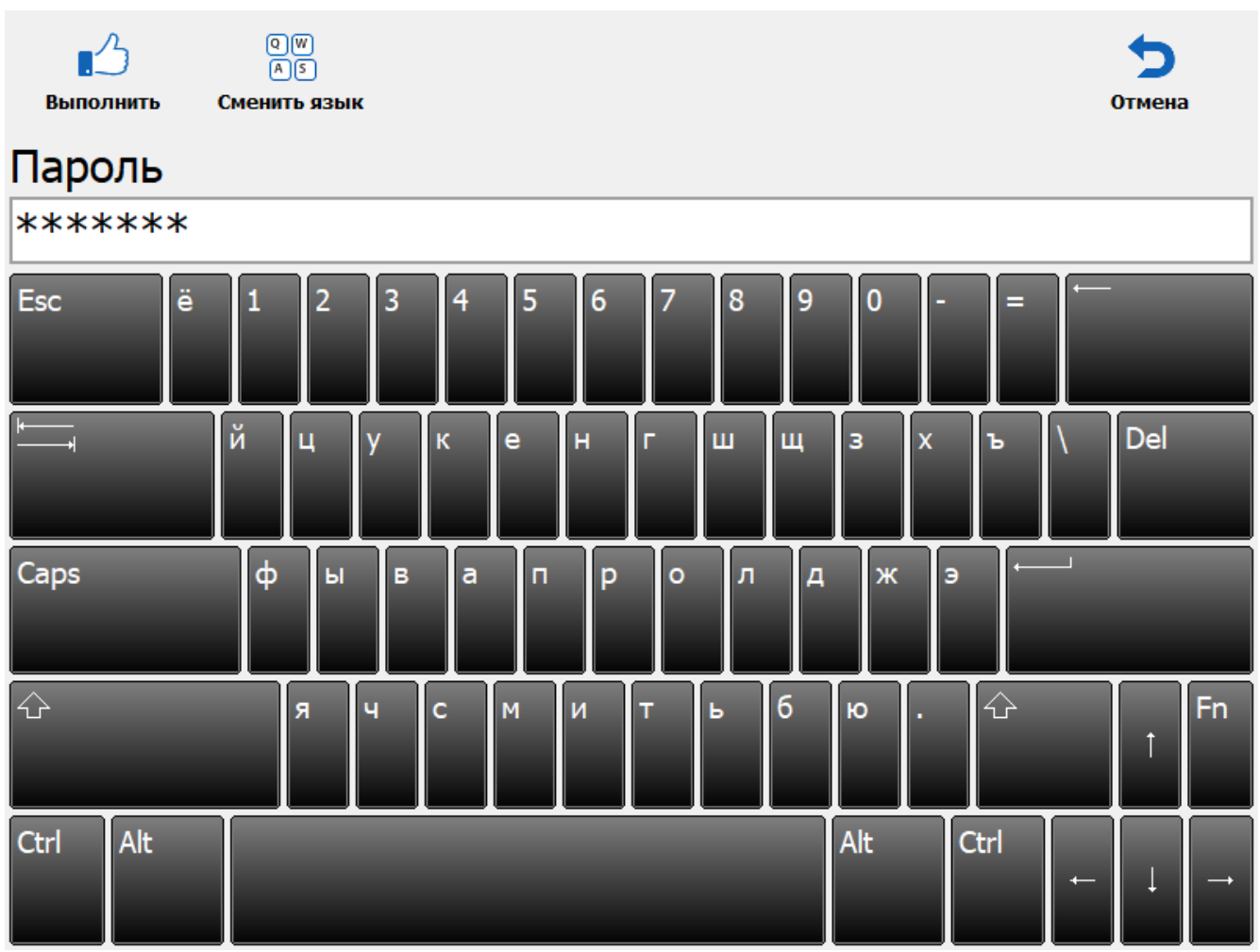

рис. Окно «Ввод с экранной клавиатуры»

## Назначение

Данное окно предназначено для ввода текста с помощью экранной клавиатуры.

## Откуда можно перейти

Данное окно появляется автоматически при щелчке левой кнопкой мыши в каком-либо поле ввода текстовой информации в любом окне программы.

## Описание элементов окна

#### Кнопочная панель

| . <u></u><br>Выполнить | Q (W)<br>А 5<br>Сменить язык                                | <b>5</b><br>Отмена              |
|------------------------|-------------------------------------------------------------|---------------------------------|
|                        |                                                             |                                 |
| Описание кн            | опок:                                                       |                                 |
| Выполн                 | ить Подтверждает ввод и закрывает данное окно.              |                                 |
| QW Сменити<br>Аs       | язык Смена раскладки экранной клавиатуры с русско           | ой на английскую и обратно.     |
| 🕤 Отмена               | Отменяет все действия, произведенные операт<br>данное окно. | ором в данном окне, и закрывает |

## Область ввода

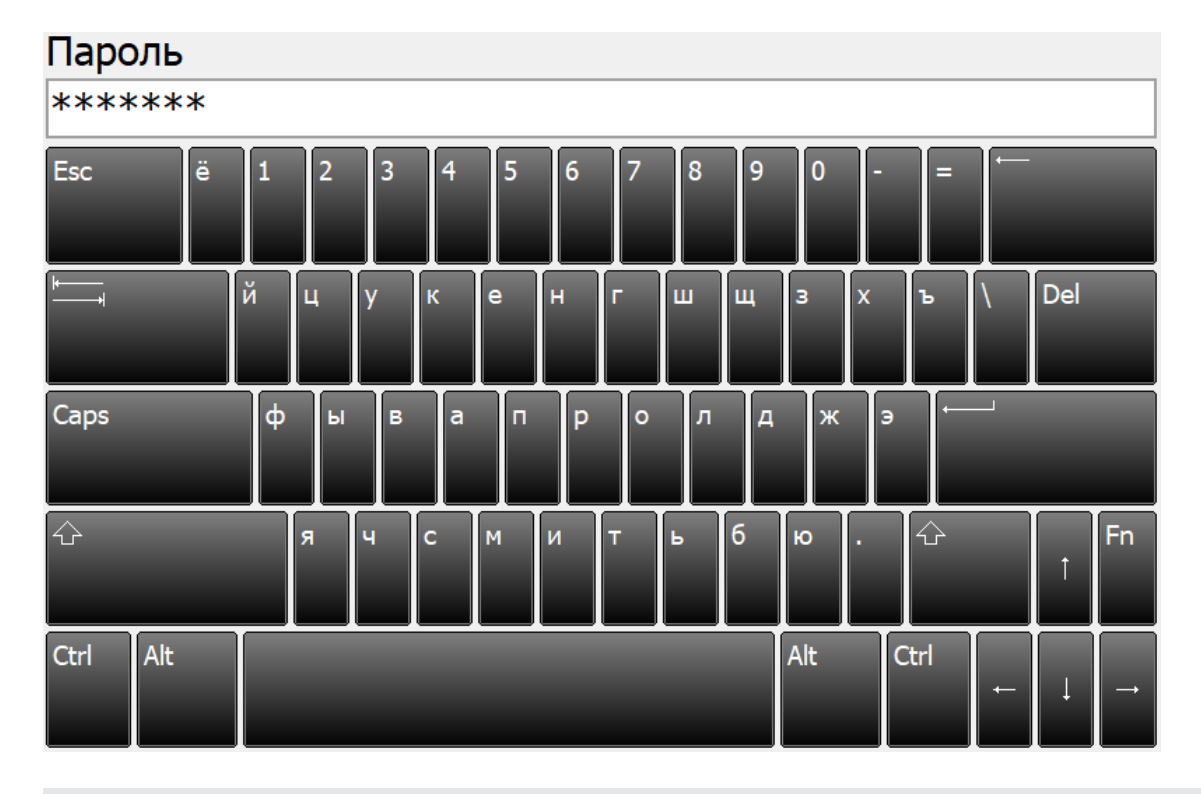

### Описание области:

Область ввода включает в себя поле ввода и экранную клавиатуру. Ввод может быть осуществлен как с помощью обычной клавиатуры, так и с помощью экранной, которая является аналогом обычной клавиатуры.

# Сервисы

| Настройка<br>рабочих<br>параметров           | Журнал<br>регистрации           | Оперативный<br>розыск    | <b>5</b><br>Закрыть    |
|----------------------------------------------|---------------------------------|--------------------------|------------------------|
| ЦЦ<br>Регулировка<br>уровней<br>видеосигнала | Выгрузка журнала<br>регистрации | <b>е</b><br>Видеоархив   | Свернуть<br>приложение |
| €<br>Список зон                              |                                 | <br>Состояние<br>системы | то <u>р</u><br>Поверка |
| Графические<br>области                       | Авторизация                     | <b>С</b><br>Логгер       | <b>(</b> )<br>Выход    |

рис. Окно выбора сервиса

## Назначение

Данное окно предназначено для выбора сервиса. Каждый сервис предназначен для решения определенного круга задач.

## Откуда можно перейти

• Из <u>Основного окна программы 16</u> по нажатию кнопки Сервисы.

## Описание элементов окна

Окно содержит кнопки для выбора сервиса:

| Кнопка   | Подпись                                | Описание                                                             |
|----------|----------------------------------------|----------------------------------------------------------------------|
| X        | Настройка<br>рабочих<br>параметров     | Открывает окно сервиса <u>Настройка рабочих параметров</u> 66.       |
| Ηţ       | Регулировка<br>уровней<br>видеосигнала | Открывает окно сервиса <u>Регулировка уровней видеосигнала та</u> т. |
|          | Список зон                             | Открывает окно сервиса <u>Список зон</u> [156].                      |
|          | Графические<br>области                 | Открывает окно сервиса Графические области                           |
|          | Журнал<br>регистрации                  | Открывает окно сервиса Журнал регистрации                            |
| <b>•</b> | Выгрузка<br>журнала<br>регистрации     | Открывает окно сервиса <u>Выгрузка журнала регистрации (183</u> ).   |
| 23-      | Авторизация                            | Открывает окно сервиса <u>Авторизация</u>                            |
| Ĥ        | Оперативный<br>розыск                  | Открывает окно сервиса <u>Оперативный розыск</u> [186].              |
|          | Видеоархив                             | Открывает окно сервиса <u>Видеоархив</u>                             |
| -1/-     | Состояние<br>системы                   | Открывает окно сервиса <u>Состояние системы [211]</u> .              |
| U        | Логгер                                 | Открывает окно сервиса Логгер 215.                                   |
| 5        | Закрыть                                | Закрывает данное окно. Производит возврат в основное окно программы. |
|          | Свернуть<br>приложение                 | Сворачивает приложение в значок на панели задач.                     |
|          | Поверка                                | Открывает окно <u>Поверка 218</u> .                                  |
| 0        | Выход                                  | Завершает работу приложения.                                         |

## Настройка рабочих параметров

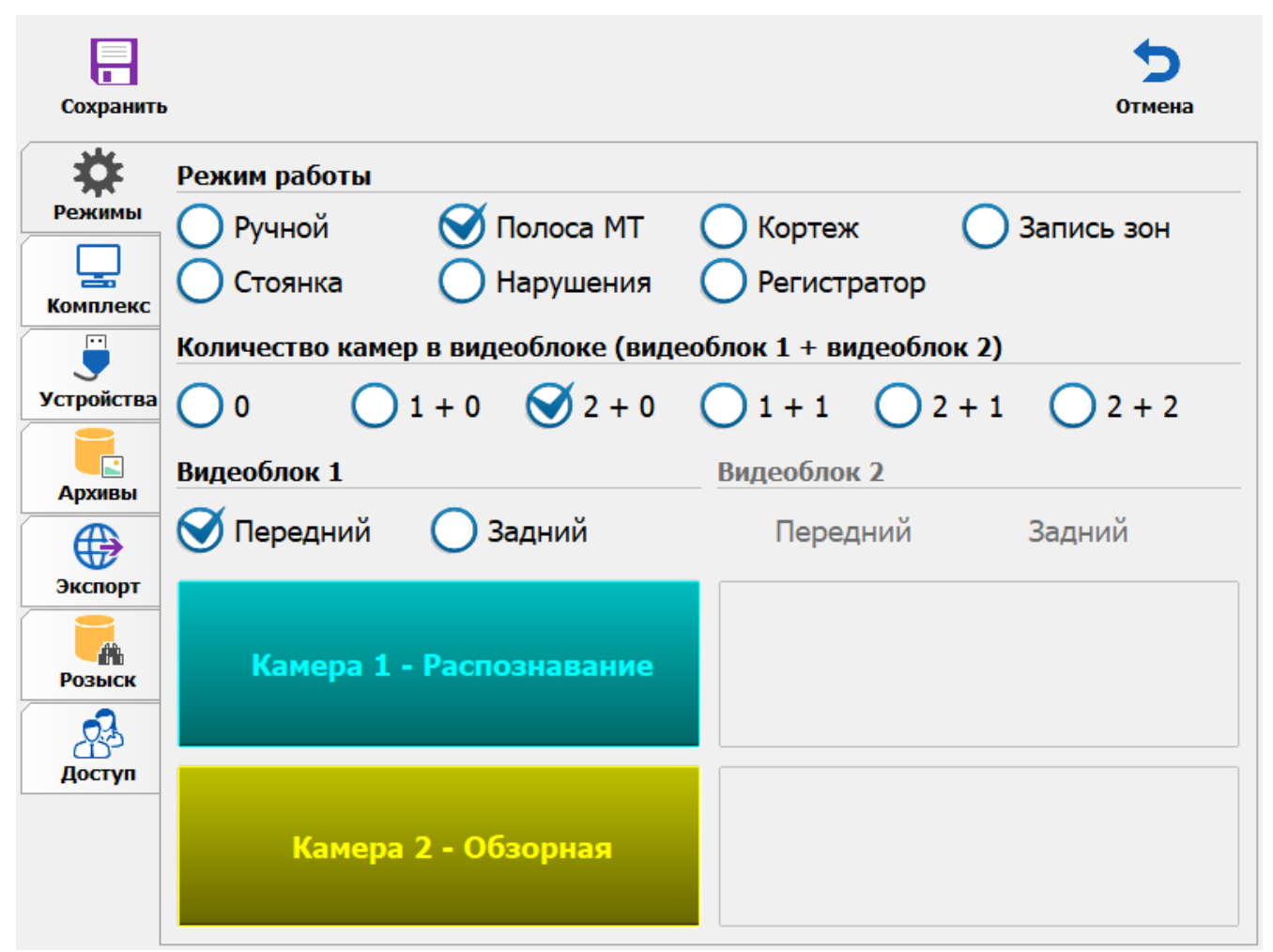

рис. Окно «Настройка рабочих параметров»

#### Назначение

Данное окно предназначено для настройки параметров, обеспечивающих корректную работу комплекса во всех режимах.

## Откуда можно перейти

• Из <u>Окна выбора сервиса [64]</u> по нажатию кнопки 🧥 Настройка рабочих параметров.

## Описание элементов окна

Кнопочная панель

| Сохранить |           | <b>5</b><br>Отмена                                                                                                    |
|-----------|-----------|----------------------------------------------------------------------------------------------------|
| Описание  | кнопок:   |                                                                                                    |
|           | Сохранить | Закрепляет все действия, произведенные пользователем в этом окне, и закрывает данное окно с возвратом в <u>Основное окно программы 16</u> 1. |
| 5         | Отменить  | Отменяет все действия, произведенные пользователем в этом окне, и закрывает данное окно с возвратом в <u>Основное окно программы 16</u> 1.   |

#### 🖥 Вкладка Режимы

| Режимы | Режим работы<br>Ручной Яполоса МТ<br>Стоянка Нарушения<br>Количество камер в видеоблоке (виде | Кортеж Запись зон<br>Регистратор<br>еоблок 1 + видеоблок 2) |
|--------|-----------------------------------------------------------------------------------------------|-------------------------------------------------------------|
|        | 0 01+0 2+0                                                                                    | ○ 1 + 1 ○ 2 + 1 ○ 2 + 2                                     |
|        | Видеоблок 1                                                                                   | Видеоблок 2                                                 |
|        | 🧭 Передний  🔘 Задний                                                                          | Передний Задний                                             |
|        | Камера 1 - Распознавание                                                                      |                                                             |
|        | Камера 2 - Обзорная                                                                           |                                                             |

### Описание полей вкладки:

## 

 Тип
 Блок выбора

 Описание
 В этом блоке выбирается режим, для которого необходимо осуществить настройку.

| • Ручной. Подробно описан в главе <u>Ручной 33</u> 1.                                                                                                    |
|----------------------------------------------------------------------------------------------------|
| • Стоянка. Подробно описан в главе <u>Стоянка 23</u> .                                                                                                    |
| • Полоса МТ. Подробно описан в главе <u>Полоса маршрутного транспорта</u> [28].                                                                                                    |
| • Нарушения. Подробно описан в главе <u>Нарушения 38</u> 1.                                                                                                    |
| • Кортеж. Подробно описан в главе <u>Кортеж 35</u>                                                                                                    |
| • Регистратор. Подробно описан в главе Регистратор 36.                                                                                                    |
| • Запись зон. Подробно описан в главе <u>Запись зон 41</u> .                                                                                                    |
| Режим, в котором в текущий момент работает программа.                                                                                                    |
| самер                                                                                                    |
| Блок выбора                                                                                                    |
| Определяет количество камер (и, соответственно, каналов обработки) для выбранного<br>режима. Один видеоблок включает в себя 2 канала.                                                                                                    |
|                                                                                                    |
| Если выбрано значение «1 камера», то она автоматически становится комбинированной для всех режимов, кроме «Ручной» и «Запись зон».                                                                                                    |
| <ul> <li>0 (блоки не задействованы)</li> <li>1+0 (задействован один канал на первом видеоблоке)</li> <li>2+0 (задействованы два канала на первом видеоблоке)</li> <li>1+1 (на каждом видеоблоке задействовано по одному каналу)</li> <li>2+1 (на первом видеоблоке задействовано два канала, на втором - один)</li> </ul> |
|                                                                                                    |

## Видеоблок 1, Видеоблок 2

Тип

Флажок + список действующих камер

Описание

Выводится список всех действующих камер каждого блока с указанием режима, в котором они будут работать. При щелчке левой кнопкой мыши по прямоугольнику с названием и режимом работы камеры открывается окно <u>Настройка канала</u> <sup>82</sup>. Также задается признак ориентирования видеоблока. Данный признак в совокупности со значением длины TC, на котором установлен комплекс, используется для дополнительной автоматической проверки определения граничных точек текущей зоны контроля.

## 🕄 На заметку

Длина TC, на котором установлен комплекс, указывается при первичной Настройке ПО «ПаркРайт-МР».

# 📵 На заметку

Вручную указать режим работы каждой камеры в окне <u>Настройка канала 82</u> можно только в режиме работы <u>Ручной 33</u>.

## Вкладка Комплекс

|          | Язык локализации   | Russian                                          |
|----------|--------------------|--------------------------------------------------|
|          | Название комплекса | ПаркРайт                                         |
| Комплекс | Серийный номер     | {sid}                                            |
|          | Идентификатор      | {fid}                                            |
|          | Имя компьютера     | DESKTOP-IATVEDM                                  |
|          | Местоположение     | Патрульный автомобиль а1234_199                  |
|          | Свидельство №      |                                                  |
|          | Местное время      | (UTC+03:00) Москва, Санкт-Петербург, Волгоград 🔹 |
|          | Контрольное время  | (UTC+03:00) Москва, Санкт-Петербург, Волгоград 🔹 |
|          |                    |                                                  |
|          |                    |                                                  |
|          |                    |                                                  |
|          |                    | Дополнительные настройки                         |

### Описание полей вкладки:

### ■ Язык локализации

| Тип                      | Выпадающий список                            |
|--------------------------|----------------------------------------------|
| Описание                 | Язык пользовательского интерфейса программы. |
| Возможные<br>значения    | <ul><li>Russian</li><li>English</li></ul>    |
| Значения по<br>умолчанию | Russian                                      |

### Название комплекса

| Тип      | Текстовый вывод                                                              |
|----------|------------------------------------------------------------------------------|
| Описание | Текстовое название комплекса, однозначно определяющее его среди прочих. Этот |
|          | параметр передается в центр обработки вместе с результатами распознавания.   |

#### Серийный номер

| Тип      | Текстовый ввод                                                                                                    |
|----------|----------------------------------------------------------------------------------------------------|
| Описание | Номер комплекса в серии выпуска, однозначно определяющий его среди прочих. Этот параметр передается в центр обработки вместе с результатами распознавания. Вычисляется программой автоматически. |

### ■Идентификатор

| Тип      | Текстовый ввод                                                         |
|----------|------------------------------------------------------------------------|
| Описание | Заводской номер комплекса. Также передается в центр обработки вместе с |
|          | результатами распознавания и вычисляется программой автоматически.     |

### ■Имя компьютера

| Тип      | Текстовый вывод                                                                 |
|----------|---------------------------------------------------------------------------------|
| Описание | Имя компьютера, на котором установлено ПО «ПаркРайт-МР». Вычисляется программой |
|          | автоматически.                                                                  |

#### Месторасположение

| Тип      | Текстовый ввод                                |
|----------|-----------------------------------------------|
| Описание | Текстовое описание места установки комплекса. |

## 📵 На заметку

Данный параметр используется для однозначной идентификации источника данных, передаваемых на сервера обработки и хранения данных и видео. Значение данного поля трактуется в качестве места получения данных распознавания и видеокадров при отсутствии активной в данный момент зоны контроля.

Пример названия местоположения комплекса: «Патрульный автомобиль a1234\_199».

#### ■ Свидетельство №

| Тип      | Тестовый вывод                                             |       |                 |
|----------|------------------------------------------------------------|-------|-----------------|
| Описание | Номер сертификата соответствия, содержащий также данные по | после | дней поверке.   |
|          | Данные в сертификат могут быть добавлены по нажатию кнопки |       | , расположенной |
|          | в строке вывода информации.                                |       |                 |

## Местное время

| Тип      | Выпадающий список                                    |
|----------|------------------------------------------------------|
| Описание | Задается текущий часовой пояс для коррекции времени. |

### ■Контрольное время

| Тип      | Выпадающий список                                                                     |
|----------|---------------------------------------------------------------------------------------|
| Описание | Задается дополнительная информация в виде времени выбранного часового пояса,          |
|          | которую затем можно будет к штампу добавить в окне Настройка штампа на кадрах за 131. |

## ⊒ Дополнительные настройки

| Тип      | Кнопка                                                                              |
|----------|-------------------------------------------------------------------------------------|
| Описание | По нажатию на кнопку открывается окно Дополнительные настройки комплекса [109], где |
|          | определяются параметры использования вычислительных ресурсов, опции режимов         |
|          | работы комплекса и т. д.                                                            |

## Вкладка Устройства

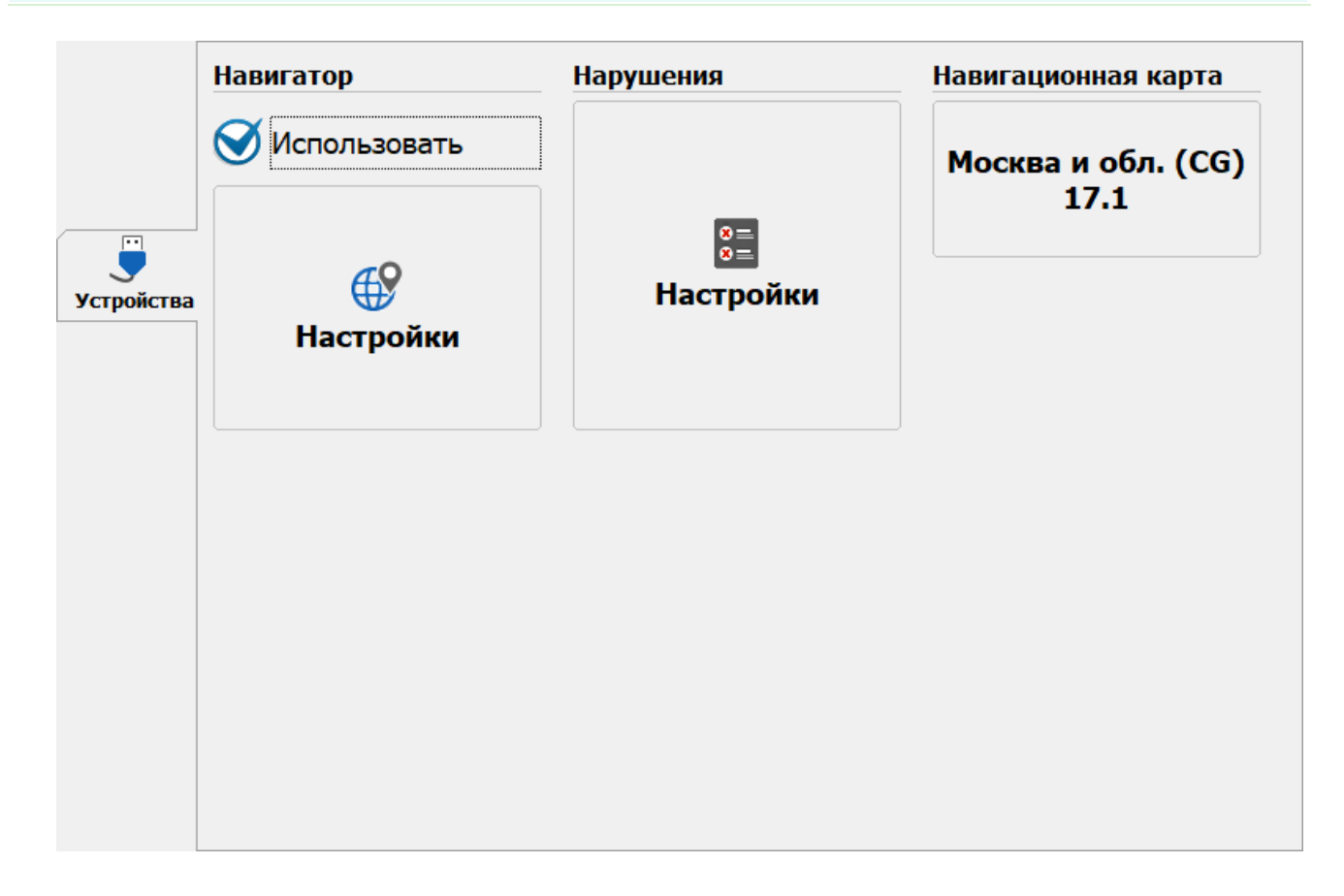

### Описание полей вкладки:

#### ⊟ Навигатор

| Тип      | Флажок + кнопка                                                                                                    |
|----------|----------------------------------------------------------------------------------------------------|
| Описание | Задается признак использования ГЛОНАСС/GPS-приемника. По нажатию на кнопку открывается окно <u>Настройка навигатора</u> [115], где определяются параметры работы приемника координат |

### Нарушения

| Тип      | Кнопка                                                                                |
|----------|---------------------------------------------------------------------------------------|
| Описание | По нажатию на кнопку открывается окно <u>Настройка фиксации нарушений [118</u> ], где |
|          | определяются параметры обработки нарушений, задается время разрешенной стоянки,       |
|          | ит.д.                                                                                 |

### Навигационная карта

Тип Флажок + текстовый вывод

Описание Задается название файла используемой навигационной карты. Файл карты должен быть предварительно занесен в каталог C:\Program Files\Recognition Technologies\AvtoUragan ver 3.6\ExtLibs\CityGuide\Map. Название карты выводится в соответствующей области окна.

## 📵 На заметку

Более подробная информация по настройке системы для работы с картой приведена в разделе <u>Подключение дополнительного ПО для работы с картой</u> [228].
|        | Подключить                                                                       | C            | Очистить        | BCE           | Очисти       | гь архив     |  |
|--------|----------------------------------------------------------------------------------|--------------|-----------------|---------------|--------------|--------------|--|
|        | Provider-MSDASOL 1                                                               | Dorsist Soci | urity Info-Fal  | e-Data Source | -PostareSOL3 | )            |  |
|        | Provider = MSDASQL.1; Persist Security IIII0=False; Data Source=PostgFeSQL30 ··· |              |                 |               |              |              |  |
|        | Время хранения да                                                                | анных (дн    | н.)             |               | ,            | 1            |  |
|        | Время хранения ви                                                                | идео (дн.    | )               |               |              | 1            |  |
|        | Контролирова                                                                     | ть объем     | ,<br>данных и в | видео (Мб)    |              |              |  |
| Архивы | Максимальны                                                                      | й объем х    | ранения (М      | 16)           |              | 1000         |  |
|        | Данные регис                                                                     | трации (Г    | 46)             |               |              | 10           |  |
|        | Видео (Мб)                                                                       |              |                 |               |              | 990          |  |
|        | Время работы 1                                                                   | час/сутки    | 4 час/сутки     | 8 час/сутки   | 12 час/сутки | 24 час/сутки |  |
|        | Данные                                                                           | 00:42        | 00:42           | 00:42         | 00:42        | 00:42        |  |

# ■ Соединение с источником данных

| Тип                      | Радиокнопка + строка подключения                                                                                                    |
|--------------------------|----------------------------------------------------------------------------------------------------|
| Описание                 | Открывает стандартное окно OC Windows <u>Свойства канала передачи данных</u> [143 <sup>]</sup> . В нем необходимо выбрать один из имеющихся источников данных для хранения данных распознавания и видеокадров. При этом необходимо указать вариант действий с выбранным источником данных посредством активации нужной радиокнопки. |
| Возможные<br>значения    | <ul> <li>Подключить. Указанный источник данных будет задействован для временного хранения данных распознавания и видеокадров.</li> <li>Очистить все. Данные из указанного источника данных и оперативной таблицы розыска будут стерты по нажатию кнопки Сохранить на кнопочной панели.</li> </ul>                                   |
|                          | На заметку<br>Более подробная информация по настройке оперативной таблицы розыска<br>приведена в разделе <u>Оперативный розыск (186</u> ).                                                                                                    |
|                          | <ul> <li>Очистить архив. По нажатию кнопки Сохранить будет стерта информация только из<br/>указанного источника данных. Оперативная таблица розыска затронута не будет.</li> </ul>                                                                                                    |
| Значение по<br>умолчанию | Подключить                                                                                                    |

# Время хранения данных (дни)

| Тип       | Числовой ввод                                                                                                    |
|-----------|----------------------------------------------------------------------------------------------------|
| Описание  | Количество дней, в течение которых в программе будут храниться данные о<br>зарегистрированных номерах. По истечении этого времени данные будут безвозвратно<br>удалены из базы. Программа каждые 10 минут запускает специальный скрипт, который<br>проверяет, есть ли в базе устаревшие данные (т.е. данные, записанные ранее, чем за<br>указанное количество дней) и удаляет их. |
| Возможные | от 1 до 1000                                                                                                    |

значения

значения

# Время хранения видео (дни)

| Тип       | Числовой ввод                                                                                                    |
|-----------|----------------------------------------------------------------------------------------------------|
| Описание  | Количество дней, в течение которых комплекс будет хранить записанные видеокадры. По<br>истечении этого времени данные будут безвозвратно удалены из базы. Программа<br>каждые 10 минут запускает специальный скрипт, который проверяет, есть ли в базе<br>устаревшие данные (т.е. данные, записанные ранее, чем за указанное количество дней)<br>и удаляет их. |
| Возможные | от 1 до 1000                                                                                                    |

| Тип                      | Флажок + поля числового ввода                                                                                                    |
|--------------------------|----------------------------------------------------------------------------------------------------|
| Описание                 | Активирует механизм контроля объема накопленных данных и видеокадров. При<br>переполнении буфера памяти, отведенного для хранения данных и/или видеокадров,<br>будет запущен механизм очистки самых «старых» данных. |
| Возможные                | • Включено. Объем памяти для хранения поступающих данных ограничен программно.                                                                                                    |
| значения                 | • Выключено. Объем памяти для хранения поступающих данных занимает все<br>доступное для выбранного источника данных адресное пространство.                                                                           |
| Значение по<br>умолчанию | Включено                                                                                                    |
| Максимальнь              | ий объем хранения (Мб)                                                                                                    |

| Тип<br>Описание          | Числовой ввод<br>Задается общий объем памяти (Мб) для хранения данных распознавания и видеокадров. |
|--------------------------|----------------------------------------------------------------------------------------------------|
| Возможные<br>значения    | от 100 до 1000000                                                                                  |
| Значение по<br>умолчанию | 1000                                                                                               |

# ⊒ Данные регистрации (Мб)

| Тип<br>Описание          | <b>Числовой ввод</b><br>Задается, какой объем из общего объема выделенной памяти (Мб) будет использоваться<br>для хранения данных распознавания.                                                                                                    |
|--------------------------|----------------------------------------------------------------------------------------------------|
| Возможные<br>значения    | от 0 до 100000                                                                                                    |
| Значение по<br>умолчанию | 100                                                                                                    |
| ⊒Видео (Мб)              |                                                                                                    |
| Тип                      | Числовой ввод                                                                                                    |
| Описание                 | Задается, какой объем из общего объема выделенной памяти (Мб) будет использоваться<br>для хранения видеокадров.                                                                                                    |
|                          | На заметку<br>Формально данное поле считается полем ввода, однако значение в данном поле<br>нельзя изменить напрямую. Значение в поле Видео (Мб) меняется в зависимости от<br>введенных значений в полях Данные регистрации (Мб) и Максимальный объем<br>хранения (Мб). |
| Возможные<br>значения    | от 0 до 1000000                                                                                                    |
| Значение по              | 900                                                                                                    |

умолчанию

Зависимость «время записи / график работы»

Тип Текстовый вывод в форме таблицы

Описание Выводится информация о максимальной длительности непрерывной записи данных распознавания (первая строка) или видеокадров (вторая строка) для различных графиков работы комплекса. Информация выводится в формате «чч:мм»или в виде единичного целого числа (количество суток работы).

| Вкладка Экспорт                      |                                |  |  |
|--------------------------------------|--------------------------------|--|--|
|                                      |                                |  |  |
| Постоянный 💽 Из журнала              |                                |  |  |
| Экспорт данных         Экспорт видео |                                |  |  |
| Каталог выгрузки                     |                                |  |  |
| C:\data                              |                                |  |  |
| Каталог выгрузки AVI                 |                                |  |  |
| C:\video                             |                                |  |  |
| Сигнал разрыва связи                 |                                |  |  |
|                                      | Кспорт<br>Постоянный № журнала |  |  |

### Описание вкладки «Постоянный»:

В данной вкладке пользователь может создать, открыть для редактирования или удалить соответствующий объект непрерывного приема данных и/или видеокадров по нажатию кнопок **Добавить** или **Изменить**. Более подробная информация про редактирование объекта приведена в окне <u>Настройка приемника данных экспорта</u> [125].

# 📵 На заметку

Передача данных и видеокадров объекту, созданному и настроенному в данной вкладке, производится в режиме реального времени при наличии стабильного канала связи.

### Описание полей вкладки «Из журнала»:

### В Экспорт данных

|   | Тип                      | Флажок                                                                                                    |
|---|--------------------------|----------------------------------------------------------------------------------------------------|
|   | Описание                 | Активирует возможность выгрузки данных распознавания во внешние каталоги.                                                  |
|   | Возможные<br>значения    | • Включен. В окнах <u>Журнал регистрации [17</u> 1] и <u>Выгрузка журнала регистрации</u> [183] кнопка<br>Экспорт активна. |
|   |                          | • Выключен. В окнах <u>Журнал регистрации [171] и Выгрузка журнала регистрации</u> [183] кнопка Экспорт неактивна.         |
|   | Значение по<br>умолчанию | Включен                                                                                                    |
| - | Экспорт видес            | )                                                                                                    |

| Тип      | Флажок                                                                                                    |
|----------|----------------------------------------------------------------------------------------------------|
| Описание | Активирует возможность выгрузки видео во внешние каталоги. Данная радиокнопка активна только тогда, когда активна радиокнопка Экспорт данных. |
|          |                                                                                                    |

# 📵 На заметку

Выгрузка файлов подразделяется на выгрузку результатов распознавания (файлы формата «.uss») и видеофайлов (файлы формата «.uis») и производится в указанный каталог выгрузки. При активном флажке Экспорт видео по нажатию кнопки Экспорт в окне <u>Журнал регистрации</u> (171) либо в окне <u>Выгрузка журнала регистрации</u> (183) в указанные для выгрузки каталоги будут выгружены файлы обоих форматов, а в случае неактивного флажка Экспорт видео в соответствующий каталог будут выгружены только файлы формата «.uss».

| Возможные   | • Включен  |
|-------------|------------|
| значения    | • Выключен |
| Значение по | Включен    |
| умолчанию   |            |

### Каталог выгрузки

| Тип      | Поле выбора каталога                                                             |
|----------|----------------------------------------------------------------------------------|
| Описание | Задается каталог, в который будут выгружаться файлы с информацией о распознанных |
|          | ГРЗ. При нажатии открывает стандартное окно ОС для выбора каталога.              |

### Каталог выгрузки AVI

| Тип      | Поле выбора каталога                                                            |
|----------|---------------------------------------------------------------------------------|
| Описание | Задается каталог, в который будут выгружаться видеофайлы. При нажатии открывает |
|          | стандартное окно ОС для выбора каталога.                                        |

# 🖃 Сигнал разрыва связи

| Тип                      | Флажок                                                                                               |
|--------------------------|----------------------------------------------------------------------------------------------------|
| Описание                 | Активируется механизм подачи звукового/визуального сигнала при разрыве связи с<br>приемником данных. |
| Возможные<br>значения    | • Включен                                                                                            |
|                          | • Выключен                                                                                           |
| Значение по<br>умолчанию | Выключен                                                                                             |

### Вкладка Розыск

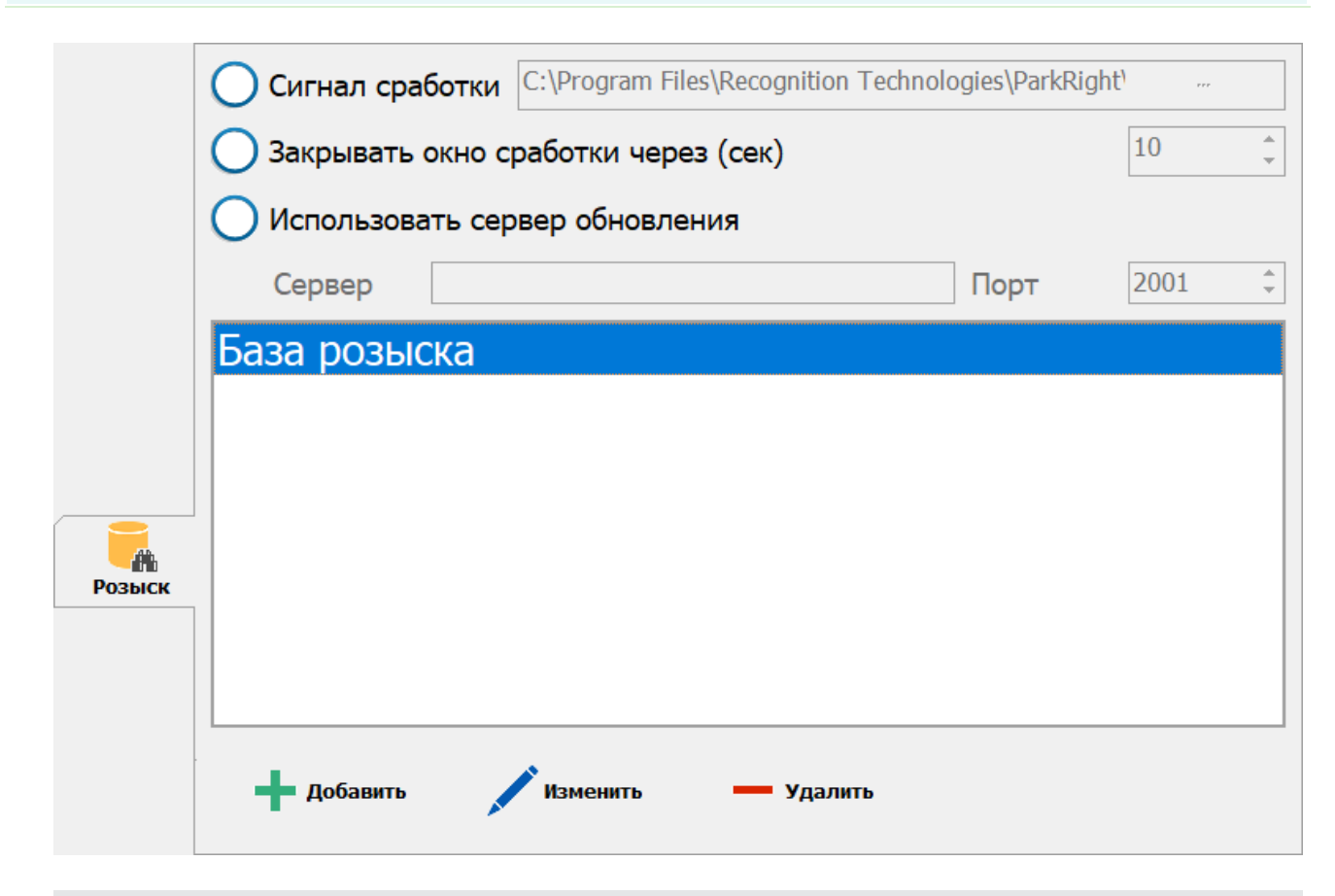

# Описание полей вкладки:

## □ Сигнал сработки

| Тип                      | Флажок + строка ввода каталога                                                                                                    |  |
|--------------------------|----------------------------------------------------------------------------------------------------|--|
| Описание                 | Задается признак воспроизводства звукового сигнала при обнаружении автотранспорта в<br>розыске. Указывается расположение звукового файла. |  |
| Возможные<br>значения    | • Включен. При обнаружении подается звуковой сигнал.                                                                                      |  |
|                          | • Выключен. Звукового сигнала не подается.                                                                                                |  |
| Значение по<br>умолчанию | Выключен                                                                                                    |  |

# ■ Закрывать окно сработки через

| Тип                      | Флажок + поле числового ввода                                                                                                    |  |
|--------------------------|----------------------------------------------------------------------------------------------------|--|
| Описание                 | Задается признак автоматического закрытия окна сработки по обнаружению<br>автотранспорта в розыске. Указывается время (в секундах), через которое произойдет<br>закрытие окна. |  |
| Возможные<br>значения    | • Включен. Окно тревоги будет закрыто через заданное время.                                                                                                    |  |
|                          | • Выключен. Окно тревоги не будет автоматически закрыто.                                                                                                    |  |
| Значение по<br>умолчанию | Выключен                                                                                                    |  |

### ■ Использовать сервер обновления

| Тип                      | Флажок                                                                                                    |  |
|--------------------------|----------------------------------------------------------------------------------------------------|--|
| Описание                 | Задается признак использования сервера обновления таблицы оперативного розыска.<br>При включении данного параметра информация в таблице оперативного розыска будет<br>обновляться автоматически. Файлы обновления будут поступать с удаленного сервера. |  |
|                          | Данная опция позволяет своевременно обновлять информацию по розыску на всех комплексах «ПаркРайт-MP», подключенных к серверу обновления.                                                                                                    |  |
|                          | На заметку<br>Подробная информация по работе с программой удаленного обновления таблицы<br>розыска приведена в разделе Настройка автоматического обновления таблицы<br>оперативного розыска.                                                            |  |
| Возможные<br>значения    | <ul><li>Включен</li><li>Выключен</li></ul>                                                                                                    |  |
| Значение по<br>умолчанию | Выключен                                                                                                    |  |
| Сервер прие              | ма                                                                                                    |  |

| Тип      | Текстовый ввод                                                             |
|----------|----------------------------------------------------------------------------|
| Описание | Задается сетевое имя или IP-адрес компьютера, на котором установлен сервер |
|          | обновления информации в таблице оперативного розыска.                      |

### ■ Порт приема

| Тип      | Числовой ввод                                                                |
|----------|------------------------------------------------------------------------------|
| Описание | Задается порт приема данных от сервера обновления для обеспечения корректной |
|          | передачи данных.                                                             |

# < Внимание

Значение данного поля должно в точности совпадать со значением поля **Порт** приема окна Общие параметры в программе ParkRightDBUpdater, раздел Настройка автоматического обновления таблицы оперативного розыска, Шаг 3.

# ⊒ Базы розыска

| Тип      | Список                                                                                                    |
|----------|----------------------------------------------------------------------------------------------------|
| Описание | В данном блоке выводится список подключенных баз розыска. Для подключения новой базы розыска необходимо воспользоваться кнопкой <b>Добавить</b> . |

Возможные Заполняется автоматически значения

# ⊒ Добавить

| Тип      | Кнопка                                                                             |
|----------|------------------------------------------------------------------------------------|
| Описание | Переход в окно <u>Подключение базы розыска [135</u> ] для выбора подключаемой базы |
|          | розыска.                                                                           |

# ■Изменить

| Тип      | Кнопка                                                                             |
|----------|------------------------------------------------------------------------------------|
| Описание | Переход в окно Настройка базы розыска [137] для ввода параметров подключаемой базы |
|          | розыска.                                                                           |

# ⊒Удалить

| Тип      | Кнопка                          |
|----------|---------------------------------|
| Описание | Удаляет выбранную базу розыска. |

# Вкладка Доступ

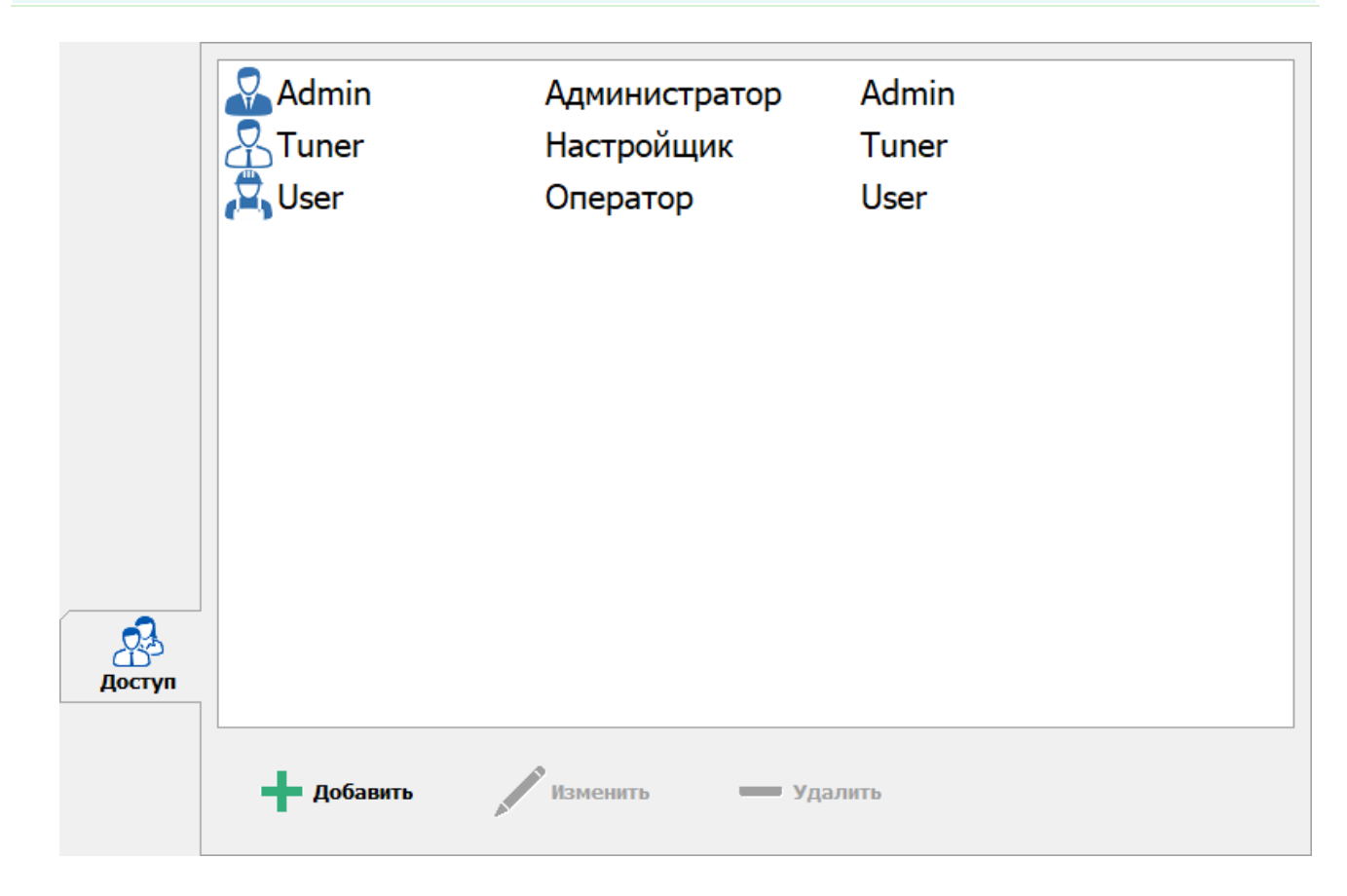

# Список профилей

| Тип                      | Список                                                                                                    |
|--------------------------|----------------------------------------------------------------------------------------------------|
| Описание                 | В данной области вкладки выводится список всех имеющихся профилей пользователей<br>комплекса. Роль пользователя определяет его полномочия при работе с системой.<br>Авторизация пользователя в программе производится согласно параметрам его<br>профиля. |
|                          | В системе определено несколько ролей, которые определяют уровень доступа пользователя. К ним относятся:                                                                                                    |
|                          | <ul> <li>Администратор - является пользователем с высшим уровнем доступа в системе.</li> <li>Пользователю данной категории доступны все настройки системы.</li> </ul>                                                                                     |
|                          | <ul> <li>Настройщик имеет ограниченные полномочия в системе. Он имеет возможность<br/>изменять только оперативные параметры системы, подстраивая ее для конкретных<br/>условий работы.</li> </ul>                                                         |
|                          | <ul> <li>Оператор предназначен для штатной эксплуатации комплекса. Пользователь данной<br/>категории не имеет доступа к настройкам системы.</li> </ul>                                                                                                    |
| Значение по<br>умолчанию | • Admin                                                                                                    |
|                          | • Tuner                                                                                                    |
|                          | • User                                                                                                    |
| ⊒ Добавить               |                                                                                                    |

| Тип      | Кнопка                                                                           |
|----------|----------------------------------------------------------------------------------|
| Описание | Переход в окно Настройка профиля пользователя [148] для создания нового профиля. |

## Изменить

| Тип      | Кнопка                                                                                  |
|----------|-----------------------------------------------------------------------------------------|
| Описание | Переход в окно <u>Настройка профиля пользователя [148</u> ] для редактирования профиля, |
|          | выбранного в списке.                                                                    |

# ⊒Удалить

| Тип      | Кнопка                                 |
|----------|----------------------------------------|
| Описание | Удаление выбранного профиля из списка. |

# Окно Настройка канала

| Сохранить         | <b>С</b><br>Восстановить               | Сто<br>Кан      | янка<br>Iaл 1   | <b>5</b><br>Отмена |
|-------------------|----------------------------------------|-----------------|-----------------|--------------------|
|                   | Тип                                    |                 |                 |                    |
| Видеоввод         | Обзорный                               | Распозна        | ающий Комбин    | ированный          |
|                   | oooophaan                              |                 | Конон           | in pobla in bin    |
| Захват            | Название камеры                        | PR-{sid}-1      |                 |                    |
| <b>B:</b> 0       | Провайдер                              | AVI file        |                 | Pubpati            |
| Результат         | Устройство                             | D:\pr_recog.avi |                 | выорать            |
| <u>)</u><br>Знаки | Номер кодека                           | 0               | Номер канала    | 0                  |
| 6                 | TV система                             | None            | Цвет            | RGB24              |
| Управление        | Размер кадра                           | 352x288         | Порядок захвата |                    |
|                   | Тип датчика                            |                 |                 | •                  |
| Автоконтраст      | Переподключение                        |                 |                 |                    |
|                   | Время ожидания переподключения (c) 5 ‡ |                 |                 | 5 ‡                |
| Изображение       | Максимальное время между кадрами (с)   |                 | 5 \$            |                    |
|                   |                                        |                 |                 |                    |

#### рис. Окно «Настройка канала»

### Назначение

Данное окно предназначено для настройки выбранного канала передачи данных от видеокамеры.

# Откуда можно перейти

Из окна <u>Настройка рабочих параметров</u> (66), вкладка «Режимы», по нажатию кнопки с названием камеры, канал передачи которой необходимо настроить (к примеру,

Камера 1 - Комбинированная

#### Описание элементов окна Кнопочная панель 2 Стоянка E Канал 1 Сохранить Восстановить Отмена Описание кнопок: Сохранить Закрепляет все действия, произведенные пользователем в этом окне, и закрывает данное окно с возвратом в окно Настройка рабочих параметров [66]. Восстановить Восстанавливает все настройки канала до состояния «По умолчанию». Стоянка Справочная Отображает режим работы, в котором будет эксплуатироваться выбранный канал, и Канал 1 информация название данного канала. Отменить Отменяет все действия, произведенные пользователем в этом окне, и закрывает данное окно с возвратом в окно Настройка рабочих параметров [66].

### <sup>–</sup> Вкладка Видеоввод

|           | Тип                 |                  |                 |           |
|-----------|---------------------|------------------|-----------------|-----------|
| видеоввод | Обзорный            | Распознаю        | щий Комбин      | ированный |
|           | Название камеры     | PR-{sid}-1       |                 |           |
|           | Провайдер           | AVI file         |                 | Выбрать   |
|           | Устройство          | D:\pr_recog.avi  |                 | вюратв    |
|           | Номер кодека        | 0                | Номер канала    | 0         |
|           | TV система          | None             | Цвет            | RGB24     |
|           | Размер кадра        | 352x288          | Порядок захвата |           |
|           | Тип датчика         |                  |                 | •         |
|           | Переподключение     |                  |                 |           |
|           | Время ожидания пере | еподключения (с) |                 | 5 ‡       |
|           | Максимальное время  | между кадрами (с | :)              | 5 ‡       |
|           |                     |                  |                 |           |
|           |                     |                  |                 |           |

### 🗆 Тип

| Тип       | Блок выбора                                                                                                    |
|-----------|----------------------------------------------------------------------------------------------------|
| Описание  | Задается режим работы камеры. Данный параметр доступен только при выборе режима<br>работы «Ручной» во вкладке <b>Режимы</b> окна <u>Настройка рабочих параметров</u> [66]. |
| Возможные | • Обзорный                                                                                                    |
| значения  | • Распознающий                                                                                                    |
|           | • Комбинированный                                                                                                    |

#### Название камеры

| Тип      | Текстовый вывод                                                                                                    |
|----------|----------------------------------------------------------------------------------------------------|
| Описание | Название камеры формируется из префикса «PR», значения серийного номера комплекса, номера канала. Позволяет однозначно идентифицировать данную камеру. Используется при анализе результатов распознавания и видеокадров, поступивших с камер комплекса. |

### Провайдер

| Тип      | Строки вывода + кнопка                                                       |
|----------|------------------------------------------------------------------------------|
| Описание | По нажатию на кнопку Выбрать открывает список поддерживаемых типов устройств |
|          | видеозахвата. В данном списке необходимо выбрать значение, соответствующее   |
|          | устройству видеозахвата, к которому подключен данный канал.                  |

### 📵 На заметку

Сразу после выбора значения провайдера, его характеристики загружаются в память программы и определяют конфигурацию поддерживаемого им оборудования. В полях окна **Устройство**, **Кодек**, **Канал**, **ТВ-система**, **Цвет**, **Размеры** будет отображено наличие, количество и технические возможности обнаруженных в системе устройств.

Особенности Настройка при выборе в качестве источника кадров видеофайлов. Для выбора в качестве источника кадров видеофайлов в списке «Провайдер» необходимо выбрать значение «Ввод видео из AVI файлов».

#### 🖃 Поддерживаемые форматы видео

Поддерживаются форматы видео .avi, .mpeg и т .п.

Необходимо заранее убедиться, что подключаемые видеофайлы корректно воспроизводятся стандартными проигрывателями. В случае необходимости установите требуемые для воспроизведения видео кодеки.

Список видеофайлов необходимо задать в конфигурационном текстовом файле RTVf.cfg

#### 🖃 Создание файла конфигурации

Файл конфигурации находится по указанному пути:

C:\Program Files\Recognition Technologies\ParkRight\Config\RTVf.cfg

Для этого требуется открыть в текстовом редакторе файл **RTVf.cfg** и добавить в группу [Devices] полные пути к подключаемым файлам. Нумерация устройств последовательная, два устройства с одинаковым именем не обрабатываются, но допускается подключение к разным устройствам одного файла. Те файлы, которые не должны быть доступны программе, но запись о которых имеется, могут быть закомментированы, как показано в примере для строки **Device3**.

Пример подключения трех устройств:

[Devices] Device0 = F:\CarAvi\road.avi Device1 = F:\CarAvi\road.avi Device2 = F:\CarAvi\outputBM.avi ;Device3 = F:\CarAvi\test\_del3.avi

#### Устройство

| Тип      | Список                                                                    |
|----------|---------------------------------------------------------------------------|
| Описание | В списке отображаются системные имена для каждого устройства видеозахвата |
|          | (установленного PCI-слот или подключенного к USB-порту компьютера).       |

#### Номер кодека

| Тип      | Список                                                                                      |
|----------|---------------------------------------------------------------------------------------------|
| Описание | Содержит список индексов аналого-цифровых преобразователей (АЦП) в устройстве видеозахвата. |

### \rm Внимание

Значение поля Кодек не должно совпадать для разных каналов видеоввода, подключенных к одному устройству видеозахвата.

#### Номер канала

| Тип      | Список                                                                  |
|----------|-------------------------------------------------------------------------|
| Описание | Содержит список индексов каналов видеозахвата, подключенных к АЦП через |
|          | внутренний коммутатор.                                                  |

#### 💷 На заметку

При использовании PCI-устройства: если необходимо организовать работу без коммутации, следует использовать только один канал на каждом АЦП.

При использовании USB-устройства: «0» - канал для захвата композитного сигнала, «1» - канал для захвата S-видео сигнала. Коммутация каналов не поддерживается.

### ТВ-система

| Тип      | Список                                                            |
|----------|-------------------------------------------------------------------|
| Описание | Содержит список форматов видеосигнала, поддерживаемых данным АЦП. |

## 📵 На заметку

Системой поддерживаются следующие форматы:

- один формат NTSC (NTSC\_M)
- 5 форматов PAL (PAL\_B, PAL\_D, PAL\_G, PAL\_H и PAL\_I).
- Для камер и других источников формата PAL (CCIR) следует устанавливать PAL\_B. Для камер и других источников формата NTSC (EIA) следует устанавливать NTSC \_M.

### 🖃 Цвет

Тип

Список

Описание

Содержит список форматов цветности, в который будет оцифровываться видеосигнал по выбранному каналу.

# 📵 На заметку

Формат цветности не зависит от ТВ-системы источника, т.е. если источник не цветной, его сигнал будет оцифровываться в любой выбранных форматов. Если необходимо минимизировать использование вычислительных ресурсов для оцифровки чернобелого источника сигнала, следует устанавливать формат «Y8». Для цветного источника сигнала рекомендуется использовать формат оцифровки «YUY2» (2 байта на пиксел). Формат «RGB24» лучше передает цвет, но является более объемным для ввода (3 байта на пиксель) – следовательно, требует для оцифровки больше вычислительных ресурсов и сильнее нагружает шину PCI.

### Размер кадра

Список

Описание

Тип

Содержит список разрешений оцифрованного изображения.

### 📵 На заметку

Разрешение зависит от выбранной ТВ-системы. Полный кадр разрешением 768х576 (в системе PAL/CCIR) или 640х480 (в системе NTSC/EIA) рекомендуется для камер с прогрессивной разверткой. Для камер с черезстрочной разверткой с разрешающей способностью свыше 400 ТВЛ рекомендуется устанавливать разрешение 768х288 (PAL/CCIR) или 640х240 (NTSC/EIA) (широкий полукадр). Для камер с меньшей разрешающей способностью рекомендуется устанавливать разрешение 384х288 (PAL/CCIR) или 480х240 (NTSC/EIA) (полукадр).

|                          | зата                                                                                                    |
|--------------------------|----------------------------------------------------------------------------------------------------|
| Тип                      | Выпадающий список                                                                                                    |
| Описание                 | Выбор типа полей кадра для оцифровки.                                                                                                    |
|                          | 🕕 На заметку                                                                                                    |
|                          | Каждый кадр состоит из двух полей (полукадров) - четного и нечетного, которые<br>последовательно чередуются через 20 мс. Включение обработки обоих полей<br>позволяет увеличить количество предъявлений номера автомобиля, что может<br>привести к более высокому качеству распознавания. |
| Возможные                | • Все поля. Оцифровываются оба поля кадра.                                                                                                    |
| значения                 | • Четные. Оцифровываются только четные поля.                                                                                                    |
|                          | • Нечетные. Оцифровываются только нечетные поля.                                                                                                    |
| Значение по<br>умолчанию | Все поля                                                                                                    |

# ⊒ Тип датчика

| Тип      | Выпадающий список                                            |  |
|----------|--------------------------------------------------------------|--|
| Описание | Задает тип используемого видеодатчика из выпадающего списка. |  |

# Время ожидания переподключения

| Тип                      | Числовой ввод                                                               |
|--------------------------|-----------------------------------------------------------------------------|
| Описание                 | Задается значение времени переподключения к выбранному каналу (в секундах). |
| Возможные<br>значения    | от 0 до 100                                                                 |
| Значение по<br>умолчанию | 5                                                                           |

# ■ Максимальное время между кадрами

| Тип                      | Числовой ввод                                                                                                    |
|--------------------------|----------------------------------------------------------------------------------------------------|
| Описание                 | Задается максимальный период (в секундах) между двумя последовательными кадрами,<br>полученными по видеоканалу, при котором работа комплекса считается корректной. При<br>превышении данного периода будет произведена попытка переподключения к данной<br>камере. |
| Возможные<br>значения    | от 0 до 100                                                                                                    |
| Значение по<br>умолчанию | 5                                                                                                    |

| - E | 🖥 Вкладка Захват   |                                                                                                    |                                                                                                    |          |  |
|-----|--------------------|----------------------------------------------------------------------------------------------------|----------------------------------------------------------------------------------------------------|----------|--|
|     |                    | О Использовать область ограничения                                                                     |                                                                                                    |          |  |
|     | <b>і</b><br>Захват | Отступ В/Л [x,y](%) 0 ‡ 0 ‡ Отступ В/П [x,y](%) 0<br>Отступ Н/Л [x,y](%) 0 ‡ 0 ‡ Отступ Н/П [x,y](%) 0 | <ul><li>↓</li><li>↓</li></ul> | *        |  |
|     |                    | Типоразмеры зоны номера (от до) 1 🔹                                                                    | 4                                                                                                    | •        |  |
|     |                    | Угол поворота пластины номера (от -30° до 30°)                                                         | 0                                                                                                    | +        |  |
|     |                    | Порог обнаружения номера                                                                               | 20                                                                                                    | +        |  |
|     |                    | Порог бинаризации номера                                                                               | 100                                                                                                    | +        |  |
|     |                    | Алгоритм обработки Стандартны                                                                          | й                                                                                                    | •        |  |
|     |                    | 🧭 'Слепая' зона вокруг номера                                                                          |                                                                                                    |          |  |
|     |                    | Сверху/снизу (%) 600 🗘                                                                                 | 200                                                                                                    | <b>‡</b> |  |
|     |                    | Слева/справа (%) 200 🗘                                                                                 | 200                                                                                                    | +        |  |
|     |                    |                                                                                                    |                                                                                                    |          |  |
|     |                    |                                                                                                    |                                                                                                    |          |  |
|     |                    |                                                                                                    |                                                                                                    |          |  |

#### Использовать область ограничения

| Тип | Флажок + поля числового ввода |
|-----|-------------------------------|
|     |                               |

Описание

Задает признак использования области кадра, в которой будет производиться поиск номерных знаков для распознавания.

### На практике

Данную опцию можно использовать в случаях, когда номерной знак обычно обнаруживается и распознается в одной и той же области кадра. Это позволит увеличить скорость работы системы, а также сократить до минимума количество ложных распознаваний в тех областях кадра, где номера не появляются.

Возможные • Включен. Доступны для редактирования поля ввода параметров области ограничения значения для ее верхней левой, верхней правой, нижней левой и нижней правой вершин. Вершины области задаются с помощью координат и величины смещения относительно ширины/высоты кадра. Поиск номерных знаков ведется только в заданной области кадра. Номерные знаки, частично попадающие в область ограничения, распознаваться не будут.

> • Выключен. Поля ввода параметров области ограничения недоступны. Поиск номерных знаков ведется по всему кадру.

Значение по Выключен умолчанию

### ■ Типоразмеры зоны номера (от ... до)

| Тип       | Числовой ввод                                                                                                    |
|-----------|----------------------------------------------------------------------------------------------------|
| Описание  | Задается значение минимального и максимального типоразмера номеров для<br>распознавания. Если размер номера будет превышать максимальное значение или<br>размер номера будет меньше минимального, то такие номера распознаваться не будут.<br>Данная настройка применяется для оптимизации работы комплекса. |
| Возможные | от 1 до 20                                                                                                    |

значения Рекомендуемые минимальное - 1, максимальное - 5 значения

### ■ Угол поворота пластин (от -30° до 30°)

Тип Числовой ввод Описание Задается угол, на который повернуты пластины номерных знаков в кадре относительно горизонтали.

# 🧚 На практике

Данный параметр рекомендуется применять только в том случае, если камера установлена под значительным углом и нет другой возможности «выровнять» номера в кадре.

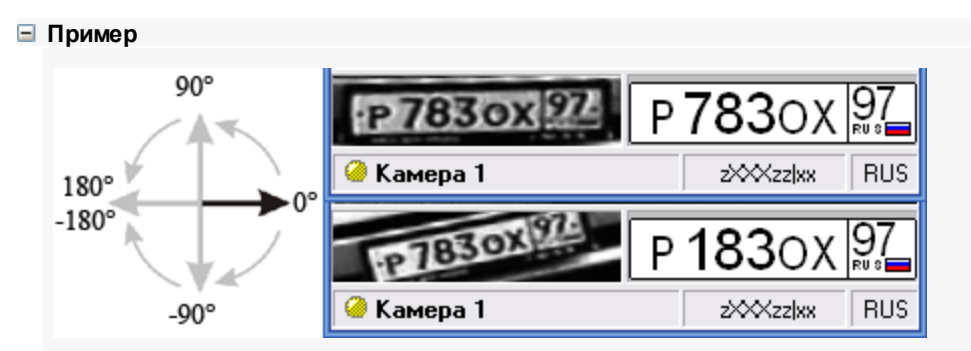

Если пластины номеров попадают в кадр под большим углом, то они могут быть не обнаружены, а в случае обнаружения будут распознаваться некорректно.

На нижней картинке представлено исходное изображение. Номерные пластины попадают в кадр под существенным углом, равным примерно 8-10 градусов. Возможны ошибки при распознавании.

Вводим в поле **Угол поворота пластин** данное корректирующее значение угла (9 градусов). В результате к распознаванию поступают выровненные пластины, что существенно повышает процент распознавания (что и видно на верхнем изображении).

Возможные от -180° до 180° значения Значение по 0 умолчанию

### ■ Порог обнаружения номера

| Тип                      | Числовой ввод                                                                                                   |
|--------------------------|----------------------------------------------------------------------------------------------------|
| Описание                 | Задается значение порога поиска зоны номера.                                                                    |
|                          | На практике Рекомендуемые значения от 20 до 60. Чем ниже значение, тем более чувствителен                       |
|                          | детектор. Повышение чувствительности детектора приводит:                                                        |
|                          | • к увеличению времени обработки (замедление работы).                                                           |
|                          | • к увеличению вероятности распознавания малоконтрастных и загрязненных номеров.                                |
|                          | <ul> <li>к увеличению вероятности ложных распознаваний (надписи на автомобилях,<br/>бамперах и т.п).</li> </ul> |
| Возможные<br>значения    | от 1 до 100                                                                                                    |
| Значение по<br>умолчанию | 25                                                                                                    |

# 🖃 Порог бинаризации номера

| Тип<br>Описание                                   | Числовой ввод<br>Задается значение базового порога бинаризации номерного знака относительно<br>значения, определенного системой.                                        |
|---------------------------------------------------|----------------------------------------------------------------------------------------------------|
|                                                   | <ul> <li>На практике</li> <li>Рекомендуемые значения от 80 до 100.</li> <li>Чем выше значение порога, тем более осветленным получается бинарное изображение.</li> </ul> |
| Возможные<br>значения<br>Значение по<br>умолчанию | от 1 до 100<br>100                                                                                                    |

# ■Алгоритм обработки

| Тип                      | Выпадающий список                                                                                                    |  |  |
|--------------------------|----------------------------------------------------------------------------------------------------|--|--|
| Описание                 | Задается значение уровня качества поиска и захвата изображения номерного знака<br>кадре. Данный параметр позволяет выбрать соотношение качество/производительн<br>работы системы. Чем ниже качество, тем быстрее происходит обработка, но вероятн<br>пропуска или неправильного распознавания искаженных номеров (грязные,<br>малоконтрастные и т.п.) повышается, и наоборот.                                 |  |  |
| Возможные<br>значения    | • Быстрый - рекомендуется выбирать на слабых компьютерах, при обработке<br>нескольких каналов, при больших скоростях машин, в большом диапазоне<br>типоразмеров зон или если номерные знаки в основном чистые, незагрязненные. В<br>этом случае будут обработаны практически все номерные пластины с хорошим<br>качеством изображения, пластины с худшим качеством изображения будут просто<br>отфильтрованы. |  |  |
|                          | <ul> <li>Стандартный - рекомендуется выбирать в большинстве случаев. При этом в кадре<br/>будет обнаружено и передано для распознавания большинство номерных пластин.<br/>Только наиболее загрязненные номерные пластины будут отфильтрованы.</li> </ul>                                                                                                    |  |  |
|                          | • Качественный - рекомендуется выбирать при работе на мощных компьютерах, при небольшом количестве каналов обработки или в небольшом диапазоне типоразмеров зон, или если требуется распознать номера всех проезжающих машин. В этом случае алгоритм будет производить поиск даже самых загрязненных номеров.                                                                                                 |  |  |
| Значение по<br>умолчанию | Стандартный                                                                                                    |  |  |

| ■Слепая обла             | асть вокруг номера                                                                                                    |  |  |  |  |
|--------------------------|----------------------------------------------------------------------------------------------------|--|--|--|--|
| Тип                      | Флажок + поля числового ввода                                                                                                    |  |  |  |  |
| Описание                 | Задается признак включения специальной области кадра вокруг распознанного номера,<br>в которой не будет производиться поиск других номеров.                                                                                                    |  |  |  |  |
|                          | На практике                                                                                                    |  |  |  |  |
|                          | Как правило, каждое транспортное средство в кадре имеет один номерной знак<br>(спереди или сзади). Поэтому, в каждый момент времени нахождения TC в кадре,<br>вокруг его номера всегда имеется область, в которой другого номера просто не может<br>быть.<br>Для того, чтобы сэкономить ресурсы компьютера и не искать номера там, где их<br>статистически не может быть, и требуется задействовать такую область. |  |  |  |  |
| Возможные<br>значения    | • Включен. При этом становятся доступными для изменения поля ввода значений границы «слепой» области (в процентах от текущих ширины и высоты номера в кадре). Если номер был распознан, то активируется «слепая» область заданных размеров, в которой не производится поиск других номеров.                                                                                                    |  |  |  |  |
|                          | • Выключен. «Слепая» область не задействована.                                                                                                    |  |  |  |  |
| Значение по<br>умолчанию | Выключен                                                                                                    |  |  |  |  |

# 🖥 Вкладка Результат

|                         | Конфигурация                                                           | Russia                            |    |          |  |  |
|-------------------------|------------------------------------------------------------------------|-----------------------------------|----|----------|--|--|
|                         | Минимальный вес типа ном                                               | ера для регистрации(%)            | 65 | <b>‡</b> |  |  |
|                         | Минимальный вес типа ном                                               | ера для фиксации нарушений(%)     | 65 | ÷        |  |  |
| <b>В:0</b><br>Результат | Отбрасывать маленькие номера                                           |                                   |    |          |  |  |
|                         | О Выдавать результат по                                                | количеству распознаваний          | 10 | *<br>*   |  |  |
|                         | Выдавать результат по истечении периода (сек)                          |                                   |    |          |  |  |
|                         | О Записывать лог прослеживания                                         |                                   |    |          |  |  |
|                         | C:\Users\User\Documents\Recognition Technologies\ParkRight\Log\Pnt.log |                                   |    |          |  |  |
|                         | Попутное движение Ул. Се                                               | еверная, из центра, правая полоса |    |          |  |  |
|                         | Встречное движение Ул. Се                                              | еверная, в центр, левая полоса    |    |          |  |  |
|                         |                                                                        |                                   |    |          |  |  |
|                         |                                                                        |                                   |    |          |  |  |

### Б Конфигурация

Тип

Выпадающий список

Описание

Из списка выбирается название набора шаблонов номеров, которые будут использоваться при распознавании.

# 📵 На заметку

Каждой строке в списке соответствует некоторый набор шаблонов номеров (как правило, использующихся в указанной стране).

### ■ Минимальный вес типа номера (%)

| Тип                      | Числовой ввод                                                                                                    |
|--------------------------|----------------------------------------------------------------------------------------------------|
| Описание                 | Задается значение минимального веса типа номера. Номера с весом типа менее<br>минимального не будут учтены в результатах распознавания. |
| Возможные<br>значения    | от 0 до 100                                                                                                    |
| Значение по<br>умолчанию | 60                                                                                                    |

### Минимальный вес типа номера для фиксации нарушений (%)

| Тип                      | Числовой ввод                                                                                                    |
|--------------------------|----------------------------------------------------------------------------------------------------|
| Описание                 | Задается значение минимального веса типа номера для фиксации нарушений.<br>Нарушения по номерам с весом типа менее минимального обработаны не будут. |
| Возможные<br>значения    | от 0 до 100                                                                                                    |
| Значение по<br>умолчанию | 60                                                                                                    |

### ■ Отбрасывать маленькие номера

| Тип                      | Флажок                                                                                     |
|--------------------------|--------------------------------------------------------------------------------------------|
| Описание                 | Задает условие отбрасывания распознаваний маленьких номеров (высотой менее 8-ми пикселов). |
| Возможные                | • Включен                                                                                  |
| значения                 | • Выключен                                                                                 |
| Значение по<br>умолчанию | Включен                                                                                    |

### Выдавать результат по количеству распознаваний

| Тип                      | Флажок + поле числового ввода                                                                                                    |
|--------------------------|----------------------------------------------------------------------------------------------------|
| Описание                 | Готовность результата распознавания наступает после того, как количество<br>распознаваний данного номерного знака превысит указанное в поле ввода значение.<br>Счетчик количества распознаваний является накопительным и не обнуляется в случае<br>временных потерь данной зоны. Если указано значение «0», результат выдается сразу<br>после успешного распознавания. |
| Возможные<br>значения    | <ul> <li>Включен. Результат выдается после накопления указанного количества успешных<br/>распознаваний.</li> </ul>                                                                                                    |
|                          | • Выключен. Результат выдается после ухода номера из кадра.                                                                                                    |
| Значение по<br>умолчанию | Выключен                                                                                                    |

### Выдавать результат по истечении периода (сек)

| Тип                      | Флажок + поле числового ввода                                                                                                    |
|--------------------------|----------------------------------------------------------------------------------------------------|
| Описание                 | Готовность результата распознавания наступает спустя указанный в поле ввода интервал времени (в секундах) с момента первого надежного распознавания номерного знака. |
| Возможные<br>значения    | • Включен. Результат выдается спустя указанное количество секунд после первого надежного распознавания.                                                              |
|                          | • Выключен. Результат выдается после ухода номера из кадра.                                                                                                    |
| Значение по<br>умолчанию | Выключен                                                                                                    |

#### Записывать лог прослеживания

 Тип
 Флажок + поле текстового ввода

 Описание
 Задается признак ведения лога прослеживания номерного знака в кадре. При активации радиокнопки становится активным поле ввода, в котором следует указать путь к файлу лога.

## 📵 На заметку

Лог прослежки представляет интерес исключительно для разработчиков системы и может использоваться для анализа при некорректной работе программы. Без всякой на то причины включать запись лога прослеживания не рекомендуется.

Возможные • Включен значения

• Выключен

Выключен

Значение по умолчанию

# ■Компрессия результата/видео

| Тип                      | Числовой ввод                                                                                                    |
|--------------------------|----------------------------------------------------------------------------------------------------|
| Описание                 | Первое значение определяет, в каком качестве будет сохранено фото с распознанным<br>атомобилем. Второе значение определяет качество видеоролика, на котором<br>присутствует автомобиль с распознанным ГРЗ. Рекомендуемое значение для качества<br>видеоролика равно 50. |
| Возможные<br>значения    | от 10 до 100                                                                                                    |
| Значение по<br>умолчанию | 75                                                                                                    |

# Попутное движение

| Тип      | Текстовый ввод                                                                                                    |
|----------|----------------------------------------------------------------------------------------------------|
| Описание | Текстовое описание направления движения, соответствующие направлению движения<br>удаляющихся автомобилей в поле зрения камеры. Описание направлений позволяет<br>сохранять в журнале осмысленные названия направлений, а также корректно<br>определять направление по полосам с реверсивным движением. |
|          | ⊟ Пример                                                                                                    |
|          | Например, «Ул. Северная, из центра, правая полоса».                                                                                                    |

# ■ Встречное движение

| Тип      | Текстовый ввод                                                                                                    |
|----------|----------------------------------------------------------------------------------------------------|
| Описание | Текстовое описание направления движения, соответствующие направлению движения приближающихся автомобилей в поле зрения камеры. Описание направлений позволяет сохранять в журнале осмысленные названия направлений, а также корректно определять направление по полосам с реверсивным движением. |
|          | ⊟ Пример                                                                                                    |
|          | Например, «Ул. Северная, в центр, левая полоса».                                                                                                    |

| <sup></sup> Bı | кладка Зна    | КИ                                         |        |     |      |      |                      |       |     |      |    |
|----------------|---------------|--------------------------------------------|--------|-----|------|------|----------------------|-------|-----|------|----|
|                |               | О Делать фото знан                         | азон   | нын | юнт  | рол  | я                    |       |     |      |    |
|                |               | Использовать распознавание дорожных знаков |        |     |      |      |                      |       |     |      |    |
|                |               | Камера                                     |        |     |      |      |                      |       |     |      | -  |
|                |               | Матрица, фокус                             |        |     |      |      |                      |       |     |      |    |
| ſ              | A             | Высота подвеса н                           | амер   | ы н | ад д | lobo | ргой (отдо см)       | 120   | *   | 130  | *  |
|                | <b>З</b> наки | Горизонтальный                             | угол   | кам | еры  | кс   | оси движения (отдо ° | )0    | *   | 0    | ÷  |
|                |               | Вертикальный уг                            | ол ка  | мер | оы к | ocv  | и движения (додо °)  | 0     | *   | 0    | ÷  |
|                |               | Левая полоса дорожно                       | ой раз | зме | ГКИ  |      | Правая полоса дорожн | юй ра | азм | етки |    |
|                |               | Н/Л [x,y](%)                               | 3      | ÷   | 99   | ¢    | Н/П [х,γ](%)         | 76    | ÷   | 99   | ÷  |
|                |               | В/Л [x,y](%)                               | 21     | •   | 58   | ¢    | B/∏ [x,y](%)         | 21    | \$  | 58   | \$ |
|                |               |                                            |        |     |      |      |                      |       |     |      |    |
|                |               |                                            |        |     |      |      |                      |       |     |      |    |
|                |               |                                            |        |     |      |      |                      |       |     |      |    |

# ⊒ Делать фото знака зоны контроля

| Тип                      | Флажок                                                                                                    |
|--------------------------|----------------------------------------------------------------------------------------------------|
| Описание                 | Задается признак произведения фотографии с обзорной или комбинированной камеры<br>за 10 м. до въезда в зону контроля с целью получения фото номерного знака. |
| Возможные                | • Включен                                                                                                    |
| значения                 | • Выключен                                                                                                    |
| Значение по<br>умолчанию | Выключен                                                                                                    |

# ■ Использовать распознавание дорожных знаков

| Тип                      | Флажок                                                                                                    |
|--------------------------|----------------------------------------------------------------------------------------------------|
| Описание                 | Задается признак использования распознавания дорожных знаков для дополнительной<br>автоматической проверки граничных точек при определении текущей зоны контроля. |
| Возможные<br>значения    | • Включен                                                                                                    |
|                          | • Выключен                                                                                                    |
| Значение по<br>умолчанию | Выключен                                                                                                    |

# 🖃 Камера

| Тип      | Выпадающий список                                                         |
|----------|---------------------------------------------------------------------------|
| Описание | Задается название камеры, участвующей в получении видеокадров, на которых |
|          | присутствует изображение дорожного знака для распознавания.               |

# 🖃 Матрица, фокус

| Тип      | Поле текстового вывода                                       |
|----------|--------------------------------------------------------------|
| Описание | Выводятся определенные характеристики выбранной видеокамеры. |

### Высота подвеса камеры над дорогой (мм)

| Тип                      | Поле числового ввода                                           |
|--------------------------|----------------------------------------------------------------|
| Описание                 | Задается значение высоты подвеса выбранной камеры над дорогой. |
| Возможные<br>значения    | от 0 до 10000                                                  |
| Значение по<br>умолчанию | 1200                                                           |

# □ Горизонтальный угол камеры к оси движения, вправо (град)

| Тип                      | Поле числового ввода                                                     |
|--------------------------|--------------------------------------------------------------------------|
| Описание                 | Задается горизонтальный угол (в градусах) камеры к оси движения, вправо. |
| Возможные<br>значения    | от 0 до 180                                                              |
| Значение по<br>умолчанию | 35                                                                       |

# Вертикальный угол камеры к оси движения, вниз (град)

| Тип                      | Поле числового ввода                                                 |
|--------------------------|----------------------------------------------------------------------|
| Описание                 | Задается вертикальный угол (в градусах) камеры к оси движения, вниз. |
| Возможные<br>значения    | от 0 до 90                                                           |
| Значение по<br>умолчанию | 0                                                                    |

### □ Полосы дорожной разметки

#### Поля числового ввода

Описание

Тип

Задаются метрические параметры двух линий разметки, ограничивающих полосу дорожного движения. В области очерченной полосы будет вестись поиск изображения

Þ  $\gg$ 1.23 . Линии задаются с помощью координат и величины смещения относительно ширины/высоты кадра. Также данные полосы можно обозначить можно обозначить и в графическом интерфейсе в окне Область распознавания 167 во вкладке Дорожная разметка.

# На практике

При активации флажка Искать дорожную разметку во вкладке Полоса МТ в окне Настройка фиксации нарушений поректное обозначение линий поиска разметки станет необходимым шагом настройки Комплекса, т. к. фиксация нарушений при въезде в зону "Полоса МТ" сможет быть начата только после успешного распознавание границ полосы и дорожной разметки 1.23.

### Вкладка Управление

|                        | Порт управления     | COM12                    |      |
|------------------------|---------------------|--------------------------|------|
|                        | Диафрагма 🗾 Эн      | кспозиция •))) ИК        |      |
|                        | 🕑 Нет               | О Автоматическое О Ручно | e    |
|                        | Модель              |                          | ~    |
|                        | Коэффициент регулят | ора по фону              | 5 ‡  |
|                        | Коэффициент регулят | ора по номерам           | 20 🌲 |
| <b>О</b><br>Управление |                     |                          |      |
| •                      |                     |                          |      |
|                        |                     |                          |      |
|                        |                     |                          |      |
|                        |                     |                          |      |
|                        |                     |                          |      |

### □ Порт управления

Тип Текстовый ввод

Описа Задается порт компьютера, к которому подключено устройство управления диафрагмой объектива ние камеры.

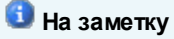

Узнать порт, к которому подключено данное устройство, можно с помощью **Диспетчера** устройств, вкладка Порты (СОМ и LPT).

### Диафрагма:

### 🦻 Внимание

Управление диафрагмой будет работать корректно только при использовании видеоблока VBE с цифровой камерой GigE. Для видеоблоков типа VBA и VBM управлять диафрагмой через ПО «ПаркРайт-MP» не представляется возможным.

### Б Управление диафрагмой

| Тип       | Радиокнопка                                                                                                    |
|-----------|----------------------------------------------------------------------------------------------------|
| Описание  | Задает способ управления диафрагмой объектива камеры.                                                                                                    |
| Возможные | • Нет. Управление работой диафрагмы не производится.                                                                                                    |
| значения  | <ul> <li>Автоматическое. Управление диафрагмой производится автоматически. При этом<br/>пользователю доступен выбор модели объектива, а также коэффициенты регулятора<br/>по фону и номерам.</li> </ul>                   |
|           | • Ручное. Управление диафрагмой производится в ручном режиме в окне <u>Регулировка</u><br><u>уровней видеосигнала</u> [15 <sup>†</sup> ]. При этом в текущем окне пользователю доступен только<br>выбор модели объектива. |

### 🖃 Модель

| Тип      | Выпадающий список                                                |
|----------|------------------------------------------------------------------|
| Описание | Задает модель подключенного объектива для управления диафрагмой. |

# Коэффициент регулятора по фону

| Тип                      | Поле числового ввода                                                                       |
|--------------------------|--------------------------------------------------------------------------------------------|
| Описание                 | Задается степень автокоррекции положения диафрагмы при индикации засветки/затемнения фона. |
| Возможные<br>значения    | от 1 до 100                                                                                |
| Значение по<br>умолчанию | 5                                                                                          |

### 

| Тип                      | Поле числового ввода                                                                                  |
|--------------------------|----------------------------------------------------------------------------------------------------|
| Описание                 | Задается степень автокоррекции положения диафрагмы при индикации засветки/затемнения номерных знаков. |
| Возможные<br>значения    | от 1 до 100                                                                                           |
| Значение по<br>умолчанию | 20                                                                                                    |

### Экспозиция:

#### ᡐ Внимание

Изменение экспозиции будет работать корректно только при использовании видеоблока VBE с цифровой камерой GigE. Для видеоблоков типа VBA и VBM управлять экспозицией через ПО «ПаркРайт-МР» не представляется возможным.

### Б Управление экспозицией

| Тип                   | Радиокнопка                                                                                                    |
|-----------------------|----------------------------------------------------------------------------------------------------|
| Описание              | Задает способ управления экспозицией камеры.                                                                                                    |
| Возможные<br>значения | • Нет. Управление экспозицией не производится.                                                                                                    |
|                       | <ul> <li>Автоматическое. Управление экспозицией производится автоматически. При этом<br/>пользователю доступен выбор нижнего и верхнего порога экспозиции, а также<br/>коэффициенты регулятора по фону и номерам.</li> </ul> |
|                       | • Ручное. Управление экспозицией производится в ручном режиме в окне <u>Регулиров</u>                                                                                                    |

 Ручное. Управление экспозицией производится в ручном режиме в окне <u>Регулировка</u> <u>уровней видеосигнала</u> [15<sup>4</sup>]. При этом в текущем окне пользователю доступен только выбор нижнего и верхнего порога экспозиции.

### ■ Нижний и верхний порог экспозиции

| Тип                      | Поле числового ввода                                                                                                 |
|--------------------------|----------------------------------------------------------------------------------------------------|
| Описание                 | Задаются предельные значения диапазона, в котором будет меняться экспозиция вне<br>зависимости от выбранного режима. |
| Возможные<br>значения    | от 10 до 100000                                                                                                    |
| Значение по<br>умолчанию | от 100 до 1500                                                                                                    |

### ■ Коэффициент регулятора по фону

| Тип                      | Поле числового ввода                                                              |
|--------------------------|-----------------------------------------------------------------------------------|
| Описание                 | Задается степень автокоррекции экспозиции при индикации засветки/затемнения фона. |
| Возможные<br>значения    | от 1 до 1000                                                                      |
| Значение по<br>умолчанию | 250                                                                               |

### 

| Тип                      | Поле числового ввода                                                                         |
|--------------------------|----------------------------------------------------------------------------------------------|
| Описание                 | Задается степень автокоррекции экспозиции при индикации засветки/затемнения номерных знаков. |
| Возможные<br>значения    | от 1 до 1000                                                                                 |
| Значение по<br>умолчанию | 500                                                                                          |

### ИК-прожектор:

#### 💔 Внимание

Управление ИК-прожектором будет работать корректно только при использовании видеоблока VBE с цифровой камерой GigE. Для видеоблоков типа VBA и VBM управлять ИК-прожектором через ПО «ПаркРайт-MP» не представляется возможным.

#### Управление ИК

| Тип                   | Радиокнопка                                                                                                    |
|-----------------------|----------------------------------------------------------------------------------------------------|
| Описание              | Задает способ управления инфракрасным прожектором.                                                                                      |
| Возможные<br>значения | • Нет. Управление работой ИК-прожектора не производится.                                                                                |
|                       | • <b>Ручное.</b> Управление работой ИК-прожектора производится в ручном режиме в окне<br><u>Регулировка уровней видеосигнала</u> [151]. |

# ⊒Учитывать восход и закат солнца

| Тип                      | Флажок                                                                                                    |
|--------------------------|----------------------------------------------------------------------------------------------------|
| Описание                 | Задается признак коррекции режима работы ИК-прожектора в зависимости от<br>восхода/заката солнца, считываемых по GPS-сигналу. При этом становятся доступны<br>соответствующие поля настройки, расположенные ниже. |
| Возможные<br>значения    | <ul><li>Включен</li><li>Выключен</li></ul>                                                                                                    |
| Значение по<br>умолчанию | Выключен                                                                                                    |

# Время импульса после восхода

| Тип                      | Поле числового ввода                                                                                                    |  |  |  |  |
|--------------------------|----------------------------------------------------------------------------------------------------|--|--|--|--|
| Описание                 | Задается длительность импульса подсветки ИК-прожектора (в микросекундах) после<br>восхода солнца.                                                |  |  |  |  |
|                          | На заметку<br>Нулевая длительность импульса означает, что в светлую половину суток ИК-<br>прожектор в работе комплекса задействоваться не будет. |  |  |  |  |
| Возможные<br>значения    | от 0 до 1000                                                                                                    |  |  |  |  |
| Значение по<br>умолчанию | 0                                                                                                    |  |  |  |  |

# ⊟ Коррекция времени восхода

| Тип                      | Поле числового ввода                                                                                                    |
|--------------------------|----------------------------------------------------------------------------------------------------|
| Описание                 | Задается смещение отметки времени (в минутах), которая принимается комплексом за наступления восхода, относительно времени, зафиксированного по GPS-сигналу. |
| Возможные<br>значения    | от -60 до 60                                                                                                    |
| Значение по<br>умолчанию | 60                                                                                                    |

# Время импульса после заката

| Тип                      | Поле числового ввода                                                                          |
|--------------------------|-----------------------------------------------------------------------------------------------|
| Описание                 | Задается длительность импульса подсветки ИК-прожектора (в микросекундах) после заката солнца. |
| Возможные<br>значения    | от 0 до 1000                                                                                  |
| Значение по<br>умолчанию | 50                                                                                            |

# 🖃 Коррекция времени заката

| Тип                      | Поле числового ввода                                                                                                    |
|--------------------------|----------------------------------------------------------------------------------------------------|
| Описание                 | Задается смещение отметки времени (в минутах), которая принимается комплексом за<br>наступления заката, относительно времени, зафиксированного по GPS-сигналу. |
| Возможные<br>значения    | от -60 до 60                                                                                                    |
| Значение по<br>умолчанию | -60                                                                                                    |

# Вкладка Управление

|              | Автоконтрастирование                            |     |    |
|--------------|-------------------------------------------------|-----|----|
|              | Нижний порог контрастности ввода                | 20  | \$ |
|              | Верхний порог контрастности ввода               | 20  | •  |
|              | Нижний порог контрастности                      | 0   | \$ |
|              | Верхний порог контрастности                     | 60  | •  |
|              | Коэффициент регулятора контрастности по номерам | 5   | \$ |
|              | Коэффициент регулятора контрастности по фону    | 2   | •  |
|              | Нижний порог яркости                            | 0   | •  |
|              | Верхний порог яркости                           | 70  | •  |
| Автоконтраст | Коэффициент реулятора яркости по номерам        | 100 | •  |
|              | Коэффициент реулятора яркости по фону           | 25  | •  |
|              |                                                 |     |    |
|              |                                                 |     |    |
|              |                                                 |     |    |

### ■ Автоконтрастирование

| Γ | И | Π |  |  |  |  |
|---|---|---|--|--|--|--|
|   |   |   |  |  |  |  |

Описание

Радиокнопка

Задает признак использования функции автоконтрастирования в работе камеры.

### 📀 Внимание

Настройка контраста будет работать корректно только при использовании видеоблока VBA с аналоговыми камерами. Для видеоблоков типа VBE и VBM управлять контрастностью видеоввода через ПО «ПаркРайт-МР» не представляется возможным.

Возможные • Включен. значения • Выключен.

# Нижний порог контрастности ввода

| Тип                      | Поле числового ввода                                                                   |
|--------------------------|----------------------------------------------------------------------------------------|
| Описание                 | Задается нижний порог диапазона, в который должна укладываться контрастность картинки. |
| Возможные<br>значения    | от 10 до 20                                                                            |
| Значение по<br>умолчанию | 10                                                                                     |

#### Верхний порог контрастности ввода

| Тип                      | Поле числового ввода                                                                    |
|--------------------------|-----------------------------------------------------------------------------------------|
| Описание                 | Задается верхний порог диапазона, в который должна укладываться контрастность картинки. |
| Возможные<br>значения    | от 10 до 20                                                                             |
| Значение по<br>умолчанию | 20                                                                                      |

#### Нижний порог контрастности

| Тип                      | Поле числового ввода                                      |
|--------------------------|-----------------------------------------------------------|
| Описание                 | Задается нижний порог реальной контрастности изображения. |
| Возможные<br>значения    | от 0 до 100                                               |
| Значение по<br>умолчанию | 0                                                         |

### Верхний порог контрастности

| Тип                      | Поле числового ввода                                       |
|--------------------------|------------------------------------------------------------|
| Описание                 | Задается верхний порог реальной контрастности изображения. |
| Возможные<br>значения    | от 0 до 100                                                |
| Значение по<br>умолчанию | 60                                                         |

# ■ Коэффициент регулятора контрастности по номерам

| Тип                      | Поле числового ввода                                                                                         |
|--------------------------|----------------------------------------------------------------------------------------------------|
| Описание                 | Задается множитель-корректор для приведения контрастности изображения номерной пластины в заданный диапазон. |
| Возможные<br>значения    | от 1 до 100                                                                                                  |
| Значение по<br>умолчанию | 5                                                                                                    |

# ■ Коэффициент регулятора контрастности по фону

| Тип                      | Поле числового ввода                                                                                  |
|--------------------------|----------------------------------------------------------------------------------------------------|
| Описание                 | Задается множитель-корректор для приведения контрастности фона на изображении в<br>заданный диапазон. |
| Возможные<br>значения    | от 1 до 100                                                                                           |
| Значение по<br>умолчанию | 2                                                                                                    |

# Нижний порог яркости

| Тип                      | Поле числового ввода                                            |
|--------------------------|-----------------------------------------------------------------|
| Описание                 | Задается нижний порог допустимого значения яркости изображения. |
| Возможные<br>значения    | от 0 до 100                                                     |
| Значение по<br>умолчанию | 0                                                               |

# Верхний порог яркости

| Тип                      | Поле числового ввода                                             |
|--------------------------|------------------------------------------------------------------|
| Описание                 | Задается верхний порог допустимого значения яркости изображения. |
| Возможные<br>значения    | от 0 до 100                                                      |
| Значение по<br>умолчанию | 70                                                               |

| Тип                      | Поле числового ввода                                                                                   |
|--------------------------|----------------------------------------------------------------------------------------------------|
| Описание                 | Задается множитель-корректор для приведения яркости изображения номерной пластины в заданный диапазон. |
| Возможные<br>значения    | от 1 до 100                                                                                            |
| Значение по<br>умолчанию | 100                                                                                                    |

# ■ Коэффициент регулятора яркости по номерам

# ■Коэффициент регулятора яркости по фону

| Тип                      | Поле числового ввода                                                                            |
|--------------------------|-------------------------------------------------------------------------------------------------|
| Описание                 | Задается множитель-корректор для приведения яркости фона на изображении в<br>заданный диапазон. |
| Возможные<br>значения    | от 1 до 100                                                                                     |
| Значение по<br>умолчанию | 25                                                                                              |

# Вкладка Изображение

|             | Результат                  |                             |
|-------------|----------------------------|-----------------------------|
|             | 🧭 Ширина постоянная (пикс) | 🔘 Ширина % от ширины номера |
|             | 960                        | 400                         |
|             | Итоговые размеры           | Сохранять пропорции         |
|             | Ширина Х Высота            | 352 288                     |
|             | Качество Јред (%)          | 75 ‡                        |
|             | Pe                         | дактор штампа               |
|             | Видеокадр                  |                             |
|             | О Итоговые размеры         |                             |
|             | Ширина Х Высота            | 352 288                     |
| Изображение | Качество Јред (%)          | 75 ‡                        |
|             | Pe                         | дактор штампа               |

# ■ Постоянная ширина кадра с результатом

| Тип       | Радиокнопка + поле числового ввода                                                                                                    |
|-----------|----------------------------------------------------------------------------------------------------|
| Описание  | Задает признак выделения на исходном кадре области заданной ширины, содержащей транспортное средство. Эта область будет приложена к результатам фиксации нарушения. |
| Возможные | • Включен.                                                                                                    |
| значения  | • Выключен.                                                                                                    |

# ■ Ширина кадра с результатом в процентах от номера

| Тип       | Радиокнопка + поле числового ввода                                                                                                    |
|-----------|----------------------------------------------------------------------------------------------------|
| Описание  | Задает признак выделения на исходном кадре области с шириной, вычисленной с<br>помощью заданного процентного соотношения от ширины номерной пластины TC. Эта<br>область будет приложена к результатам фиксации нарушения. |
| Возможные | • Включен.                                                                                                    |
| значения  | • Выключен.                                                                                                    |

# ■Итоговые размеры кадра с результатом

| Тип       | Флажок + поля числового ввода                                                                    |
|-----------|--------------------------------------------------------------------------------------------------|
| Описание  | Задает признак приведения фотографий результата к фиксированному размеру и качеству изображения. |
| Возможные | • Включен.                                                                                       |
| значения  | • Выключен.                                                                                      |

### ■ Сохранять пропорции кадра с результатом

| Тип       | Флажок                                                                                                    |
|-----------|----------------------------------------------------------------------------------------------------|
| Описание  | Задает признак сохранения изначальных пропорций фотографии результата. После<br>активирования данного флажка второй параметр итоговых размеров кадра будет<br>вычислен автоматически при вводе первого. |
| Возможные | • Включен.                                                                                                    |
| значения  | • Выключен.                                                                                                    |

# ■ Редактор штампа на кадре с результатом

| Тип                   | Кнопка                                                                                                    |
|-----------------------|----------------------------------------------------------------------------------------------------|
| Описание              | Открывает окно <u>Настройка штампа на кадрах за</u> дания параметров информативного штампа на каждом кадре с результатом. |
| Возможные<br>значения | • Включен.                                                                                                    |
|                       | • Выключен.                                                                                                    |

# ■ Итоговые размеры видеокадра

| Тип                   | Флажок + поля числового ввода                                                             |
|-----------------------|-------------------------------------------------------------------------------------------|
| Описание              | Задает признак приведения видеокадров к фиксированному размеру и качеству<br>изображения. |
| Возможные<br>значения | • Включен.                                                                                |
|                       | • Выключен.                                                                               |

# ■ Редактор штампа на видеокадре

| Тип                   | Кнопка                                                                                                    |
|-----------------------|----------------------------------------------------------------------------------------------------|
| Описание              | Открывает окно <u>Настройка штампа на кадрах वि</u> ग्रीдля задания параметров<br>информативного штампа на каждом видеокадре. |
| Возможные<br>значения | • Включен.                                                                                                    |
|                       | • Выключен.                                                                                                    |
| Сохранити | ь           |                         |    | <b>5</b><br>Отмена |
|-----------|-------------|-------------------------|----|--------------------|
| CPU       | Использова  | ть ядра для распознаван | я  |                    |
| Процессор | () 1        | 5                       | 9  | 13                 |
|           | 2           | 6                       | 10 | 14                 |
|           | <b>()</b> 3 | 7                       | 11 | 15                 |
|           | <b>0</b> 4  | 8                       | 12 | 16                 |
|           | 💙 Ждать     | очередь                 |    |                    |
|           | Очередь дл  | ля каждого ядра         |    | 1                  |

# Окно Дополнительные настройки комплекса

рис. Окно «Дополнительные настройки комплекса»

### Назначение

Данное окно предназначено для настройки выбранного канала передачи данных от видеокамеры.

### Откуда можно перейти

Из окна <u>Настройка рабочих параметров</u> [66], вкладка «Комплекс», по нажатию кнопки **Дополнительные настройки**.

# Описание элементов окна Кнопочная панель Кнопочная панель Сохранить Описание кнопок: Сохранить Описание кнопок: Фиксирует действия, произведенные оператором в данном окне, закрывает окно. Отмена Отмена

### <sup>-</sup> Вкладка Процессор

| CPU       | Использовать ядра для распознавания |   |    |    |  |  |  |
|-----------|-------------------------------------|---|----|----|--|--|--|
| Процессор | 01                                  | 5 | 9  | 13 |  |  |  |
|           | 2                                   | 6 | 10 | 14 |  |  |  |
|           | <b>3</b>                            | 7 | 11 | 15 |  |  |  |
|           | <b>4</b>                            | 8 | 12 | 16 |  |  |  |
|           | Ждать очередь Очередь для каждого   | 4 | 1  |    |  |  |  |

### Описание полей вкладки:

Использовать ядра для распознавания

 Тип
 Блок выбора

 Описание
 Задаются номера ядер процессора, участвующих в распознавании номерных знаков транспортных средств. Если не указано ни одно ядро, по умолчанию в работу включаются все физические ядра.

| Тип                      | Флажок                                                                                                    |
|--------------------------|----------------------------------------------------------------------------------------------------|
| Описание                 | Задает признак ожидания кадра в очереди на обработку ядром процессора, если в<br>момент поступления кадра данное ядро оказалось занятым. При отсутствии флажка в<br>подобной ситуации кадр просто будет отброшен. |
| Возможные                | • Включен.                                                                                                    |
| значения                 | • Выключен.                                                                                                    |
| Значение по<br>умолчанию | Включен                                                                                                    |

### Ждать очередь

### 🖃 Очередь для каждого ядра

| Тип                   | Числовой ввод                                                                                                    |
|-----------------------|----------------------------------------------------------------------------------------------------|
| Описание              | Задается предельный размер очереди кадров для каждого ядра процессора. При<br>превышении размеров очереди новые кадры будут отбрасываться из обработки. |
| Возможные<br>значения | от 1 до 25                                                                                                    |

### 🖥 Вкладка Общие

|                   | Дисплей отображения программы                |  |  |  |  |  |  |
|-------------------|----------------------------------------------|--|--|--|--|--|--|
|                   | 🛇 Основной 🛛 🔘 Дополнительный                |  |  |  |  |  |  |
| <u>е</u><br>Общие | 🧭 Вывод инфрмации о распознавании на дисплей |  |  |  |  |  |  |
|                   | Частота записи видеокадров                   |  |  |  |  |  |  |
|                   | 🛇 Низкая 🔷 Средняя 🔷 Высокая                 |  |  |  |  |  |  |
|                   | 🧭 Записывать видео                           |  |  |  |  |  |  |
|                   |                                              |  |  |  |  |  |  |
|                   |                                              |  |  |  |  |  |  |
|                   |                                              |  |  |  |  |  |  |
|                   |                                              |  |  |  |  |  |  |
|                   | 🛇 Спрашивать разрешение при выходе           |  |  |  |  |  |  |
|                   | Выключать компьютер при выходе из программы  |  |  |  |  |  |  |

### Описание полей вкладки:

### ⊒ Дисплей отображения программы

| Тип         | Радиокнопка                                                                                                    |
|-------------|----------------------------------------------------------------------------------------------------|
| Описание    | При использовании двух рабочих дисплеев задает номер того из них, на котором будет<br>выводиться окно программы. |
| Возможные   | • Основной                                                                                                    |
| значения    | • Дополнительный                                                                                                 |
| Значение по | Основной                                                                                                    |
| умолчанию   |                                                                                                    |

### Вывод информации о распознавании на дисплей

| Тип                      | Флажок                                                                                                    |
|--------------------------|----------------------------------------------------------------------------------------------------|
| Описание                 | Задает признак вывода на экран видео информации о рамке вокруг распознанного<br>номерного знака, высоте больших символов номера в пикселях, количестве<br>обработанных кадров в секунду и т. д. |
| Возможные<br>значения    | • Включен<br>• Выключен                                                                                                    |
| Значение по<br>умолчанию | Включен                                                                                                    |

### ■ Частота записи видеокадров

| Тип                      | Радиокнопка                                                                                                    |
|--------------------------|----------------------------------------------------------------------------------------------------|
| Описание                 | Задает следующее количество кадров в секунду для видеозаписи при условии, что<br>видеопоток составляет 25 кадров: |
| Возможные                | • Низкая - 8                                                                                                    |
| значения                 | • Средняя - 16                                                                                                    |
|                          | • Высокая - 22                                                                                                    |
| Значение по<br>умолчанию | Средняя                                                                                                    |

### Записывать видео

| Тип                      | Флажок                                                                                             |  |  |  |  |
|--------------------------|----------------------------------------------------------------------------------------------------|--|--|--|--|
| Описание                 | Задает признак корректной записи видео во всех рабочих режимах Комплекса.                          |  |  |  |  |
|                          | Внимание При деактивации данного флажка запись видео ни в одном из режимов производиться не будет! |  |  |  |  |
| Возможные<br>значения    | • Включен<br>• Выключен                                                                            |  |  |  |  |
| Значение по<br>умолчанию | Включен                                                                                            |  |  |  |  |

### ■ Спрашивать разрешение при выходе

| Тип                      | Флажок                                                                                  |
|--------------------------|-----------------------------------------------------------------------------------------|
| Описание                 | Задается признак подтверждения выхода из программы во избежание ее случайного закрытия. |
| Возможные                | • Включен                                                                               |
| значения                 | • Выключен                                                                              |
| Значение по<br>умолчанию | Включен                                                                                 |

умолчанию

### Выключать компьютер при выходе из программы

| Тип         | Флажок                                                                                       |
|-------------|----------------------------------------------------------------------------------------------|
| Описание    | Активируется механизм автоматического выключения компьютера при завершении работы программы. |
| Возможные   | • Включен                                                                                    |
| значения    | • Выключен                                                                                   |
| Значение по | Выключен                                                                                     |

Окно Настройка навигатора

| Сохранить                 |                        |              |         |             |          | <b>5</b><br>Отмена |
|---------------------------|------------------------|--------------|---------|-------------|----------|--------------------|
| Порт подкл<br>Скорость об | Порт подключения СОМ16 |              |         |             |          |                    |
| 0 110                     | 600                    | 2400         | 9600    | 0 19200     | 57600    | 128000             |
| 300                       | 0 1200                 | 4800         | 0 14400 | 38400       | 0 115200 | 256000             |
| Внешние да                | атчики                 |              |         |             |          |                    |
| Отключены                 |                        | 🛇 Фильтрация |         | ) Коррекция |          |                    |
| Длительность лога (ми     |                        | 1н)          |         |             | 1        | \$                 |
| Каталог ло                | га                     | \Log         |         |             |          |                    |

рис. Окно «Настройка навигатора»

### Назначение

Данное окно предназначено для настройки ГЛОНАСС/GPS-приемника.

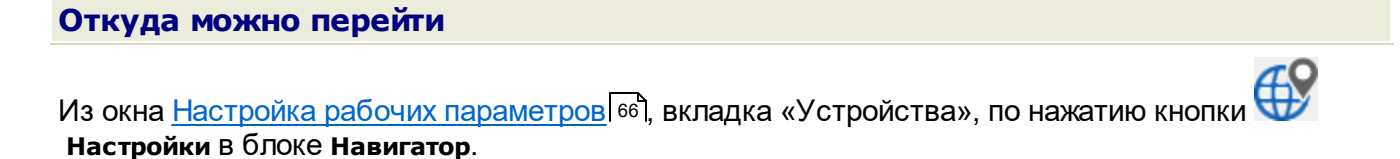

# Описание элементов окна Кнопочная панель Кнопочная панель Сохранить Описание кнопок: Описание кнопок: Описание кнопок: Описание кнопок: Описание кнопок: Описание кнопок: Описание кнопок: Описание кнопок: Описание кнопок: Описание кнопок: Описание кнопок: Описание кнопок:

### Поля основной области окна

### Порт подключения

Тип Текстовый ввод

Описа Задается порт компьютера, к которому подключен ГЛОНАСС/GPS-приемник.

ние

### 📵 На заметку

Узнать порт, к которому подключен ГЛОНАСС/GPS-приемник, можно с помощью Диспетчера устройств, вкладка Порты (СОМ и LPT).

### В Скорость обмена

Описа ние Задается скорость обмена данными между компьютером и ГЛОНАСС/GPS-приемником. Необходимо для его корректной работы.

| На заметку                                                                                                    |
|----------------------------------------------------------------------------------------------------|
| Значение скорости для конкретной модели ГЛОНАСС/GPS-приемника можно узнать в документации к нему (параметр Скорость обмена данными / BaudRate). |
|                                                                                                    |

| Значе | 4800 |
|-------|------|
| ние   |      |
| ПО    |      |
| умолч |      |
| анию  |      |

### Внешние датчики

| Тип          | Радиокнопка                                                                                                    |
|--------------|----------------------------------------------------------------------------------------------------|
| Описание     | Задает режим использования системы счисления.                                                                         |
| Возможные    | • Отключены - система не используется.                                                                                |
| 5110-1011/1/ | <ul> <li>Фильтрация - система используется для фильтрации координат, полученных<br/>навигационным модулем.</li> </ul> |

• Коррекция - используются только координаты, полученные от системы счисления.

### ⊒Длительность лога

| Тип                      | Числовой ввод                                                                                             |
|--------------------------|----------------------------------------------------------------------------------------------------|
| Описание                 | Задается время (в минутах), за которое сохраняются данные о местоположении комплекса от текущего момента. |
| Возможные<br>значения    | • от 1 до 60                                                                                              |
| Значение по<br>умолчанию | 1                                                                                                    |

### 🖃 Каталог лога

| Тип      | Поле выбора каталога                                                            |
|----------|---------------------------------------------------------------------------------|
| Описание | Задается каталог, в который будут выгружаться файлы с информацией о координатах |
|          | комплекса. При нажатии открывает стандартное окно ОС для выбора каталога.       |

# Окно Настройка фиксации нарушений

| Разрешенное время стоянки (мин) 15 | \$ |
|------------------------------------|----|
| Бесплатное время стоянки (мин) 5   | \$ |
| Полоса МТ                          |    |
|                                    |    |
|                                    |    |
|                                    |    |
|                                    |    |
|                                    |    |
|                                    |    |
|                                    |    |

### рис. Окно «Настройка фиксации нарушений»

### Назначение

Данное окно предназначено для настройки параметров фиксации различных нарушений.

### Откуда можно перейти

Из окна <u>Настройка рабочих параметров</u> [66], вкладка «Устройства», по нажатию кнопки Настройки в блоке Нарушения.

### Описание элементов окна

Кнопочная панель

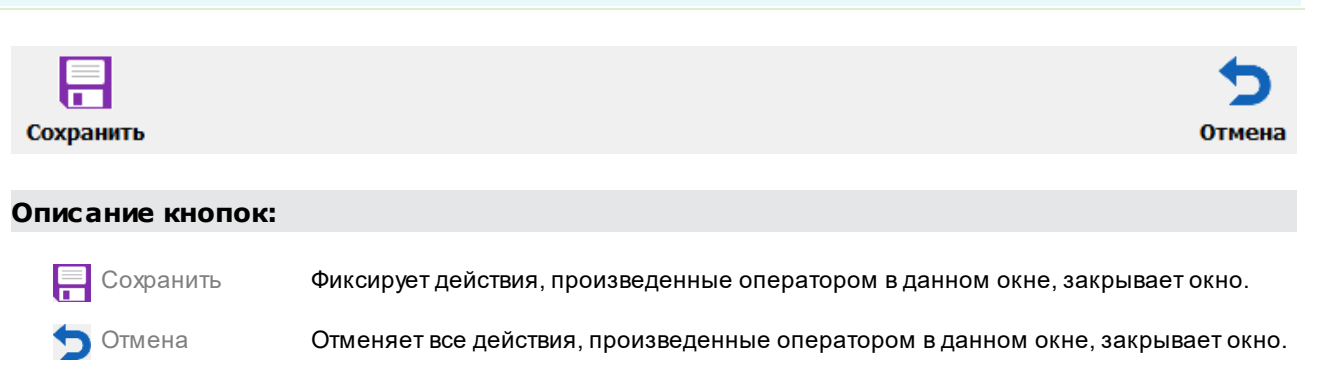

### Вкладка Стоянка

|          | Разрешенное время стоянки (мин) | 15 🛟 |
|----------|---------------------------------|------|
| Парковка | Бесплатное время стоянки (мин)  | 5    |
|          |                                 |      |
|          |                                 |      |
|          |                                 |      |
|          |                                 |      |
|          |                                 |      |
|          |                                 |      |
|          |                                 |      |
|          |                                 |      |
|          |                                 |      |
|          |                                 |      |
|          |                                 |      |

### Описание полей вкладки:

### Разрешенное время стоянки

Тип Числовой ввод

Описа Задается время, в течение которого после первой фиксации номера данного ТС патрульным

ние автомобилем действует запрет на определение нарушения правил стоянки.

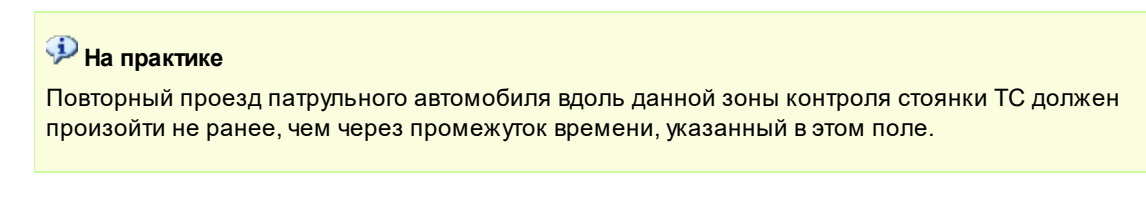

| Возм                                | от 0 до 1440 |
|-------------------------------------|--------------|
| ожны                                |              |
| е                                   |              |
| значе                               |              |
| ния                                 |              |
|                                     |              |
| Значе                               | 15           |
| Значе<br>ние                        | 15           |
| Значе<br>ние<br>по                  | 15           |
| Значе<br>ние<br>по<br>умолч         | 15           |
| Значе<br>ние<br>по<br>умолч<br>анию | 15           |

### Бесплатное время стоянки

Тип Числовой ввод

Описа Задается время (в минутах), в течение которого парковка в зоне платной стоянки осуществляется ние бесплатно.

Возмо **от 0 до 1440** жные значе ния Значе **5** ние по умолч анию

### <sup>–</sup> Вкладка Полоса МТ

|           | Разрешенные номера и типы |           |               |  |  |
|-----------|---------------------------|-----------|---------------|--|--|
|           | zzXXX   x                 | x         |               |  |  |
| Полоса МІ |                           |           |               |  |  |
|           |                           |           |               |  |  |
|           |                           |           |               |  |  |
|           |                           |           |               |  |  |
|           |                           |           |               |  |  |
|           | Направление движения цели |           |               |  |  |
|           | 🚫 Любое                   | Отдаление | О Приближение |  |  |
|           | О Искать дорожную р       | азметку   |               |  |  |

### Описание полей вкладки:

В основной области вкладки отображаются шаблоны номерных знаков, которые могут быть зафиксированы на полосе маршрутного транспорта без каких-либо последствий для водителей. Все номерные знаки, не соответствующие заданному списку шаблонов, при фиксации на полосе МТ будут автоматически считаться нарушителями. В данной вкладке также можно задать разрешенное направление движения автотранспорта.

При нажатии кнопки **Добавить** или **Изменить** будет открыто окно <u>Настройка</u> <u>шаблона номерного знака</u> для внесения информации о новом шаблоне номера или коррекции информации о текущем шаблоне.

■ Направление движения к цели

| Тип       | Радиокнопка                                                                                           |  |
|-----------|----------------------------------------------------------------------------------------------------|--|
| Описание  | Задает направление движения транспортных средств, которые могут являться потенциальными нарушителями. |  |
| Возможные | • Любое.                                                                                              |  |
| значения  | • Отдаление.                                                                                          |  |
|           | • Приближение.                                                                                        |  |

### ■ Искать дорожную разметку

Флажок

Описание

Тип

> $\gg$ 

 $\gg$ 

Задает признак поиска дорожной разметки 1.23 в области, ограниченной границами полосы, обозначаемой в окне Настройка канала 82 в нижней части вкладки Знаки, или же в окне Область распознавания 167 во вкладке Дорожная разметка.

### На практике

При активации данного флажка одного въезда в зону полосы МТ будет мало для начала фиксации нарушений - Комплексу также потребуется произвести успешное распознавание границ полосы и дорожной разметки 1.23. Только после этого ТС, зафиксированные на полосе MT, смогут быть идентифицированы Комплексом как нарушители.

Возможные • Включен значения

• Выключен

## Окно Настройка шаблона номерного знака

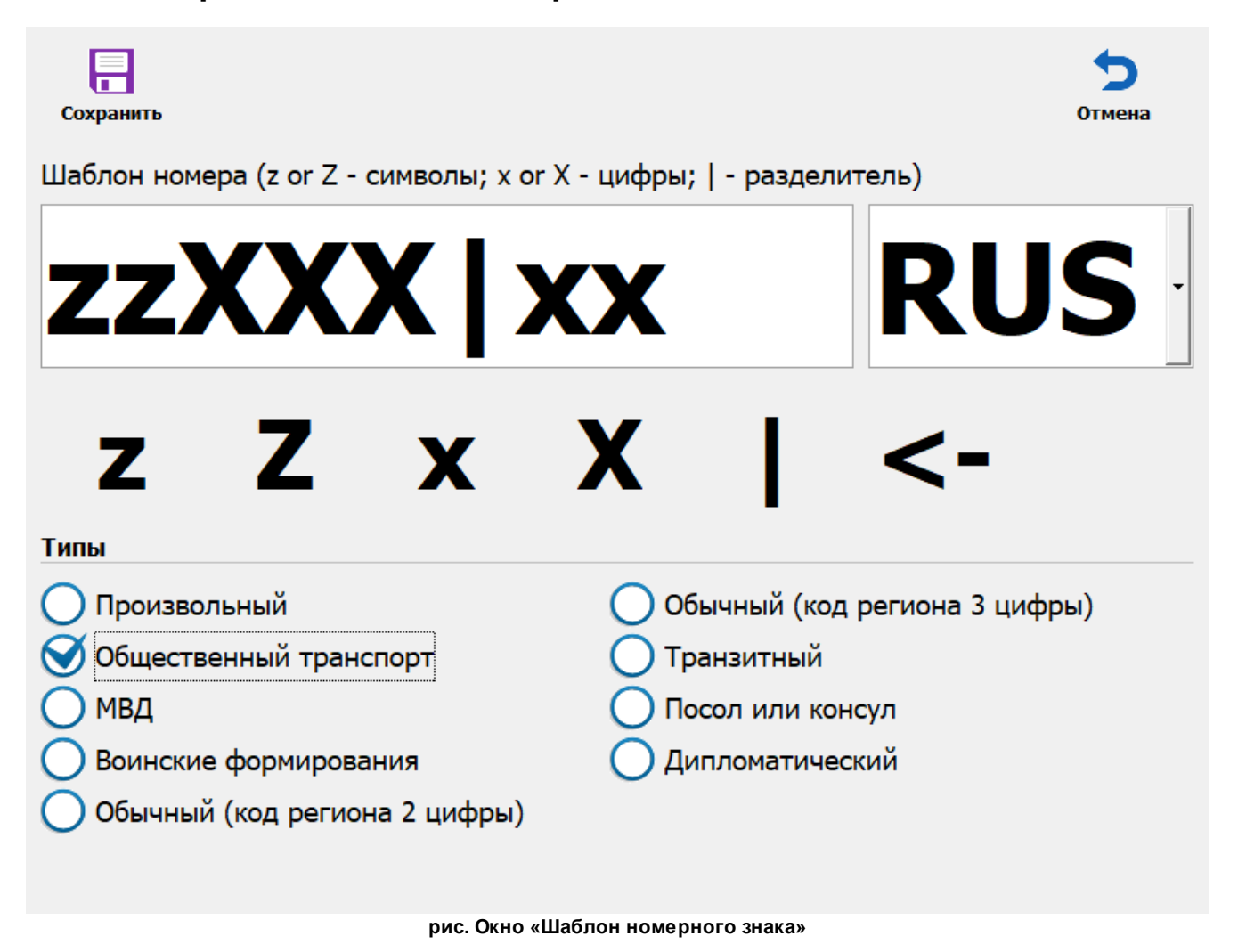

### Назначение

Данное окно предназначено для указания типа номерных знаков, для которых разрешен проезд по полосе общественного транспорта. Можно либо выбрать предустановленный тип номера из списка, либо задать произвольный.

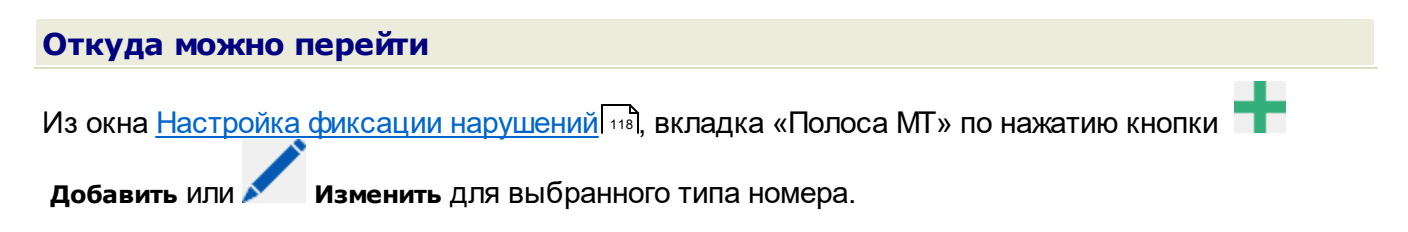

# Описание элементов окна Кнопочная панель Image: Coxpaniers Oписание кнопок: Image: Coxpaniers Pukcupyet действия, произведенные оператором в данном окне, закрывает окно. Image: Otmethan Otmethan

### Поля основной области окна

### Область редактирования шаблона

Тип Область редактирования

Описа В данной области производится редактирования шаблона разрешенного типа номерного знака для ние режима работы Полоса МТ.

### 🗆 Типы

### Тип Радиокнопка

Описа При выборе определенного стандартного типа соответствующий шаблон отображается в области ние редактирования.

| Сохранить                                  |                   |           |               |      | <b>5</b><br>Отмена |
|--------------------------------------------|-------------------|-----------|---------------|------|--------------------|
|                                            | Тип приемника дан | ных       |               |      |                    |
| Приемник                                   | Отсутствует       |           | 🔵 Сервер виде | c    |                    |
| <mark>≡</mark> ¶ <sup>₽</sup><br>Сообщения | 🔵 Транслятор      |           | ТСР приемни   | к    |                    |
|                                            | 🞯 Сервер данных   |           | 🔵 Локальный Х | ML   |                    |
|                                            | Имя/IP компьютера | 127.0.0.1 |               | Порт | 50000 🗘            |
|                                            | Рабочий каталог   | C:\out    |               |      |                    |
|                                            |                   |           |               |      |                    |
|                                            |                   |           |               |      |                    |
|                                            |                   |           |               |      |                    |
|                                            |                   |           |               |      |                    |
|                                            |                   |           |               |      |                    |
|                                            |                   |           |               |      |                    |

# Окно Настройка приемника данных экспорта

рис. Окно «Настройка приемника данных экспорта»

### Назначение

Данное окно предназначено для настройки параметров объекта, принимающего данные распознавания и видеокадры от мобильного комплекса.

### Особенности

При настроенном приемнике данных и наличии устойчивого канала связи в Основном окне

программы 16 справа внизу будет отображен значек करे, свидетельствующий, что передача данных производится корректно. Если при передаче данных возникают ошибки, значок

. ..

сменяется на ----

| Откуда можно пере             | йти                                                                            |
|-------------------------------|--------------------------------------------------------------------------------|
| Из окна <u>Настройка рабо</u> | очих параметров 🐻, вкладка «Экспорт», внутренняя вкладка                       |
| «Постоянный» по нажат         | ию кнопок 🕂 добавить или 🖍 Изменить.                                           |
| Описание элементо             | вокна                                                                          |
| - Кнопочная панель            |                                                                                |
|                               | 5                                                                              |
| Сохранить                     | Отмена                                                                         |
| Описание кнопок:              |                                                                                |
| Сохранить                     | Фиксирует действия, произведенные оператором в данном окне, закрывает окно.    |
| 🕤 Отмена                      | Отменяет все действия, произведенные оператором в данном окне, закрывает окно. |

### Вкладка Приемник

| Тип приемника данн | ых                                                                                                    |                                                                                                    |                                                                                                    |                                                                                                    |                                                                                                    |
|--------------------|----------------------------------------------------------------------------------------------------|----------------------------------------------------------------------------------------------------|----------------------------------------------------------------------------------------------------|----------------------------------------------------------------------------------------------------|----------------------------------------------------------------------------------------------------|
| Отсутствует        |                                                                                                    | Сервер видео                                                                                                    |                                                                                                    |                                                                                                    |                                                                                                    |
| 🔵 Транслятор       |                                                                                                    | О ТСР приемник                                                                                                    | :                                                                                                    |                                                                                                    |                                                                                                    |
| 🧭 Сервер данных    |                                                                                                    | Локальный XI                                                                                                    | 1L                                                                                                    |                                                                                                    |                                                                                                    |
| Имя/IP компьютера  | 127.0.0.1                                                                                                    |                                                                                                    | Порт                                                                                                    | 50000                                                                                                    | <b>+</b>                                                                                                    |
| Рабочий каталог    | C:\out                                                                                                    |                                                                                                    |                                                                                                    |                                                                                                    |                                                                                                    |
|                    |                                                                                                    |                                                                                                    |                                                                                                    |                                                                                                    |                                                                                                    |
|                    |                                                                                                    |                                                                                                    |                                                                                                    |                                                                                                    |                                                                                                    |
|                    |                                                                                                    |                                                                                                    |                                                                                                    |                                                                                                    |                                                                                                    |
|                    |                                                                                                    |                                                                                                    |                                                                                                    |                                                                                                    |                                                                                                    |
|                    |                                                                                                    |                                                                                                    |                                                                                                    |                                                                                                    |                                                                                                    |
|                    | <ul> <li>Тип приемника данн</li> <li>Отсутствует</li> <li>Транслятор</li> <li>Сервер данных</li> <li>Имя/IР компьютера</li> <li>Рабочий каталог</li> </ul> | Тип приемника данных<br>○ Отсутствует<br>○ Транслятор<br>ⓒ Сервер данных<br>Имя/IР компьютера 127.0.0.1<br>Рабочий каталог С:\out | Тип приемника данных       Отсутствует       Сервер видео         Отсутствует       Транслятор       ТСР приемник         Отсутствует       Локальный XN         Отсутствует       127.0.0.1         Рабочий каталог       С:\out | Тип приемника данных         Отсутствует       Сервер видео         Транслятор       ТСР приемник         Сервер данных       Локальный ХМL         Имя/IР компьютера       127.0.0.1         Рабочий каталог       С:\out | Тип приемника данных         Отсутствует       Сервер видео         Транслятор       ТСР приемник         Сервер данных       Локальный ХМL         Имя/IР компьютера       127.0.0.1       Порт       50000         Рабочий каталог       С:\out |

### Описание полей вкладки:

### Тип приемника данных

Тип Радиокнопка

Опис Определяет тип программного обеспечения - получателя данных.

ание

- Возм Отсутствует. При этом данные могут быть экспортированы только посредством нажатия пользователем кнопки Экспорт в окне Журнал регистрации [177] либо в окне Выгрузка журнала ожн регистрации 183 ые
- знач
- Транслятор. Данные передаются программе-ретранслятору, которая в дальнейшем передаст информацию на какой-либо сервер.
  - Сервер данных. На указанный сервер будут переданы данные распознавания.
  - Сервер видео. На указанный сервер будут переданы видеокадры.
  - ТСР-приемник. Указывается сторонний сервер, на который будут переданы данные в открытом формате XML или JSON.
  - Локальный XML. Данные будут экспортированы в XML-файл, находящийся в памяти комплекса. При этом необходимо указать Рабочий каталог, в котором будут формироваться данные, и непосредственно Каталог экспорта.

### Компьютер

| Тип      | Текстовый ввод                                                                                                 |
|----------|----------------------------------------------------------------------------------------------------|
| Описание | Задается сетевое имя или IP-адрес компьютера, на котором установлен нужный сервер обработки и хранения данных. |

### 📵 На заметку

Сетевое имя компьютера прописано в параметрах системы (Пуск | Панель управления | Система | группа Имя компьютера, имя домена и параметры рабочей группы | параметр Полное имя).

Если производится настройка локального компьютера, то в данном поле следует ввести IP-адрес 127.0.0.1.

### 🖃 Порт

| Тип<br>Описание          | <b>Числовой ввод</b><br>Задается порт приема данных сервером обработки и хранения.                    |
|--------------------------|----------------------------------------------------------------------------------------------------|
|                          | Внимание Менять значение порта по умолчанию на любое другое без всяких на то причин не рекомендуется. |
| Возможные<br>значения    | • от 2001 до 65535                                                                                    |
| Значение по<br>умолчанию | 50000                                                                                                 |

### Рабочий каталог

Тип

Описание

Поле выбора каталога

Задается каталог в файловой системе комплекса, в котором будут содержаться данные, предназначенные для отправки на сервер. При нажатии открывает стандартное окно ОС для выбора каталога.

### 🐠 Внимание

Менять название каталога по умолчанию на любое другое без всяких на то причин не рекомендуется.

### Вкладка Данные

|                          | Тип данных            |                            |          |    |    |
|--------------------------|-----------------------|----------------------------|----------|----|----|
|                          | 🗹 Распознавание       | Статисти                   | ка       |    |    |
| <sup></sup><br>Сообщения | Видео                 | 🗹 Финиш                    |          |    |    |
|                          | 🗹 Координаты          | 🗹 Состояние                |          |    |    |
|                          | Формировать данны     | е распознавания            |          |    |    |
|                          | O Bce                 | 🞯 Нарушения                | 🔵 В зоне |    |    |
|                          | Интервал отсылки совг | тадений, <mark>м</mark> ин |          | 5  | •  |
|                          | Сервер изображений    | 127.0.0.1                  |          |    |    |
|                          | Формировать видео     | кадры                      |          |    |    |
|                          | Отсылать видео (кадр/ | сек)                       |          | 8  | *  |
|                          | Формировать коорд     | инаты                      |          |    |    |
|                          | Интервал формирован   | ия координат, с            |          | 30 | \$ |

### Описание полей вкладки:

### ⊟ Тип данных

Тип Блок выбора

Опис Указывает, какие типы данных будут включены в пересылаемую информацию.

### ание

### 📵 На заметку

Набор доступных пользователю параметров настройки в данной вкладке зависит от типа приемника данных, выбранного во вкладке **Приемник**.

### Возм • Распознавание.

• Видео.

ые

### знач ения • Координаты.

- Старт. Время начала работы комплекса.
- Финиш. Время завершения работы комплекса.
- Состояние. Данные о состоянии комплекса во время работы.
- Статистика. Статистические данные о работе комплекса.

### Формировать данные распознавания

### Тип Радиокнопка

Опис Определяет, какие данные распознавания будут включены в пересылаемую информацию.

- ание
- Возм Все.

# • Нарушения.

в зоне. Будут пересланы все данные распознавания вне зависимости от наличия/отсутствия зафиксированных нарушений, полученные при нахождении патрульного TC в какой-либо зоне контроля.

### Интервал отсылки совпадений

| Тип                      | Числовой ввод                                                                                                    |
|--------------------------|----------------------------------------------------------------------------------------------------|
| Описание                 | Задается интервал времени, в течение которого отсылка повторно зафиксированных номерных знаков производиться не будет. |
| Возможные<br>значения    | • от 0 до 60                                                                                                    |
| Значение по<br>умолчанию | 0                                                                                                    |

### 

Тип Текстовый ввод

Описание Задается имя компьютера, на котором установлен сервер хранения видеокадров. На данном сервере будут храниться видеозаписи, которые соответствуют результатам распознавания, переданным с комплекса.

### ■ Отсылать видео, кадр/сек

| Тип                      | Числовой ввод                                                                                                    |
|--------------------------|----------------------------------------------------------------------------------------------------|
| Описание                 | Задается количество кадров в секунду, которое отсылается на сервер хранения видео.<br>Чем большее значение указано в данном поле, тем качественнее будет пересылаемая<br>видеозапись, однако это может привести к чрезмерной нагрузке на канал связи. |
| Возможные<br>значения    | • от 1 до 60                                                                                                    |
| Значение по<br>умолчанию | 8                                                                                                    |

### ■ Интервал формирования координат

| Тип                      | Числовой ввод                                                                                                    |
|--------------------------|----------------------------------------------------------------------------------------------------|
| Описание                 | Задается интервал времени (в секундах), через который будет происходить передача<br>текущих координат комплекса на удаленный приемник данных. |
| Возможные<br>значения    | • от 1 до 60                                                                                                    |
| Значение по<br>умолчанию | 30                                                                                                    |

## Окно Настройка штампа на кадрах

| Сохранить | <b>Т</b><br>Экспорт | <b>→</b><br>Импорт | Редактор штан<br>Результат | ипа        | <b>5</b><br>Отмена |
|-----------|---------------------|--------------------|----------------------------|------------|--------------------|
| Положение | 🧭 Под кадрог        | м 🔵 По             | остоянный размер           | 4          | 5                  |
|           | Перенос ст          | рок                | 🗹 Отображат                | ъ пустые 🛛 | данные             |
| Текст     | Шрифт               | Tahoma             | - Цвета                    |            | •                  |
|           | Размер              | • 8                | • Интервал                 | •          | 5 ≻                |
|           |                     |                    |                            |            |                    |

рис. Окно «Настройка штампа на кадре»

### Назначение

Данное окно предназначено для настройки параметров информационного штампа на фотокадрах.

### Особенности

В области кнопочной панели присутствует информационная вставка **Редактор штампа: результат** или **Редактор штампа: видеокадр**, напоминающая о том, какой именно тип штампа в данный момент настраивается пользователем.

### Откуда можно перейти

Из окна <u>Настройка канала (82)</u>, вкладка «Изображение», по нажатию кнопки Редактор штампа в блоках Результат и Видеокадр.

| Описание элеме   | нтов окна                      | 1                                                        |                                                                               |                              |
|------------------|--------------------------------|----------------------------------------------------------|-------------------------------------------------------------------------------|------------------------------|
| - Кнопочная пане | ЛЬ                             |                                                          |                                                                               |                              |
| Сохранить        | <b>Экспорт</b>                 | <b>Э</b><br>Импорт                                       | Редактор штампа<br>Результат                                                  | <b>5</b><br>Отмена           |
| Описание кнопо   | ж:                             |                                                          |                                                                               |                              |
| 🔲 Сохранить      | Фиксиру                        | ет действия, произв                                      | зеденные оператором в данном окне, за                                         | акрывает окно.               |
| 🔁 Экспорт        | Произво<br>нажатии<br>менедж   | одит экспорт настро<br>и открывает стандар<br>ере.       | ек информационного штампа в отдельн<br>отное окно выбора каталога в используе | ый файл. При<br>мом файловом |
| ▶ Импорт         | Произво<br>файла. I<br>файлово | одит импорт настро<br>При нажатии откры<br>ом менеджере. | ек информационного штампа в ПО «Пар<br>вает стандартное окно выбора файла в и | кРайт-МР» из<br>іспользуемом |
| 🕤 Отмена         | Отменя                         | ет все действия, про                                     | оизведенные оператором в данном окне                                          | е, закрывает окно.           |

### <sup>--</sup> Вкладка Положение

| Положение | 🞯 Под кадро  | м                 |    | стояннь | ій размер    | 4        | 5      | Þ |
|-----------|--------------|-------------------|----|---------|--------------|----------|--------|---|
|           | 🗌 Перенос ст | грок              |    |         | 🗹 Отображать | ь пустые | данные |   |
|           | Шрифт        | <sup>™</sup> Taho | ma | •       | Цвета        |          |        | • |
|           | Размер       | •                 | 8  | •       | Интервал     | •        | 5      | • |
|           |              |                   |    |         |              |          |        |   |
|           |              |                   |    |         |              |          |        |   |
|           |              |                   |    |         |              |          |        |   |
|           |              |                   |    |         |              |          |        |   |
|           |              |                   |    |         |              |          |        |   |
|           |              |                   |    |         |              |          |        |   |
|           |              |                   |    |         |              |          |        |   |
|           |              |                   |    |         |              |          |        |   |

### Описание полей вкладки:

### ⊟ Под кадром

| Тип                      | Флажок                                                                                                    |
|--------------------------|----------------------------------------------------------------------------------------------------|
| Описание                 | Задается признак для отображения меток времени и места фиксации в отдельной<br>области под кадрами, поступающими с настраиваемой видеокамеры. |
| Возможные<br>значения    | • Включен. Информация отображается в дополнительной области под нижней границей видеокадра.                                                   |
|                          | • Выключен. Информация отображается прямо на кадре в его правой верхней части.                                                                |
| Значение по<br>умолчанию | Выключен                                                                                                    |

### Постоянный размер

| Тип      | Флажок + поле числового ввода                                   |
|----------|-----------------------------------------------------------------|
| Описание | Задается постоянный размер шрифта текста информационного блока. |

### Перенос строк

| Тип      | Флажок                                                      |
|----------|-------------------------------------------------------------|
| Описание | Задается признак построчного переноса выводимой информации. |

### ■ Отображать пустые данные

| Тип      | Флажок                                                                   |
|----------|--------------------------------------------------------------------------|
| Описание | Задается признак отображения пустых строк на месте отсутствующих данных. |

### 🗉 Шрифт

| Тип                      | Выпадающий список                             |
|--------------------------|-----------------------------------------------|
| Описание                 | Задается тип шрифта для выводимой информации. |
| Значение по<br>умолчанию | Tahoma                                        |

### 🗉 Цвета

| Тип      | Выпадающий список                                   |
|----------|-----------------------------------------------------|
| Описание | Задается цвет текста информационного блока в кадре. |

### 🖃 Размер

| Тип                      | Числовой ввод                             |
|--------------------------|-------------------------------------------|
| Описание                 | Задается размер шрифта выводимого текста. |
| Значение по<br>умолчанию | 8                                         |

### ■ Межстрочный интервал

| Тип                      | Числовой ввод                                                      |
|--------------------------|--------------------------------------------------------------------|
| Описание                 | Задается расстояние между строками выводимого текста (в пикселях). |
| Значение по<br>умолчанию | 5                                                                  |

### 🖥 Вкладка Текст

|       | *Локальная дата**Номер**Место**Нарушение* |
|-------|-------------------------------------------|
|       |                                           |
| Текст |                                           |
|       |                                           |
|       |                                           |
|       |                                           |
|       |                                           |
|       |                                           |
|       |                                           |
|       | 🕂 Добавить 🖊 Изменить — Удалить           |

### Описание вкладки:

В данной вкладке можно определять и редактировать информацию, выводимую на кадре. Добавление информации происходит построчно. Каждая строка добавляется и

редактируется посредством кнопок 🎹 Добавить и 🖊 Изменить в нижней части окна.

При нажатии этих кнопок будет открыто окно редактирования строки, в которой также присутствует ряд кнопок для добавления, редактирования и удаления типовых информационных блоков, таких, как **Локальная дата**, **Номер**, **Место** и т. д. К каждому блоку могут быть определены **префикс** и **постфикс** - текстовые включения в начале и конце информационного блока, служащие для облегчения читабельности и повышения информативности текста.

# Окно Подключение базы розыска Сохранить Вверх Вниз Отмена Строка соединения с БД (ADO или DBase) Provider=MSDASQL.1;Persist Security Info=False;Data Source=PostgreSQL30 0 .... PostgreSQL 9.2.3, compiled by Visual C++ build 1600, 32-bit Таблица au\_journal au\_journal\_201809111200 au\_operative au\_video

### рис. Окно «Подключение базы розыска»

### Назначение

Окно предназначено для подключения к комплексу базы розыска. База розыска может представлять собой файл в формате DBF или храниться в виде таблицы в какой-либо СУБД.

| Откуда можно перейти                                                                                  |  |
|----------------------------------------------------------------------------------------------------|--|
| Из окна <u>Настройка рабочих параметров</u> 66 (вкладка «Розыск») по нажатию кнопки <b>Добавить</b> . |  |

| Описание элемен   | тов окна                                                                                    | 3                                             |                                                                 |                                           |               |
|-------------------|---------------------------------------------------------------------------------------------|-----------------------------------------------|-----------------------------------------------------------------|-------------------------------------------|---------------|
| - Кнопочная панел | Ь                                                                                           |                                               |                                                                 |                                           |               |
|                   | <b>↓</b>                                                                                    | <b>↑</b>                                      |                                                                 |                                           | 5             |
| Сохранить в       | верх                                                                                        | вниз                                          |                                                                 |                                           | отмена        |
| Описание кнопок   | c:                                                                                          |                                               |                                                                 |                                           |               |
| Сохранить         | Утверж,<br>открыти                                                                          | дает выбор базы д<br>ием окна <u>Настройк</u> | анных и закрывает да<br><u>а базы розыска (137)</u> .           | анное окно с одновреме                    | нным          |
| 1 Вверх           | Переводит фокус на позицию выше в списке доступных таблиц розыска выбранной<br>базы данных. |                                               |                                                                 |                                           |               |
| Низ               | Перево,                                                                                     | дит фокус в обозна                            | ченном списке на по                                             | зицию ниже.                               |               |
| 🕤 Отмена          | Отменя<br>окно <u>На</u>                                                                    | ет все произведен<br>астройка рабочих п       | ные в данном окне де<br><u>араметров</u> <sup>[66]</sup> во вкл | ействия и закрывает его<br>адку «Розыск». | с возвратом в |

### 🕈 Поля основной области окна

### 🖃 Кнопки выбора базы данных

| Тип      | Кнопки                                                                                                    |
|----------|----------------------------------------------------------------------------------------------------|
| Описание | Кнопка выбора источника данных <sup></sup> открывает окно <u>Свойства канала передачи</u><br><u>данных 143</u> 1для выбора источника данных базы розыска. |
|          | Кнопка выбора файла базы данных 🙃 открывает стандартное окно ОС для выбора<br>файла с базой розыска (формат «.dbf»).                                      |
| •        |                                                                                                    |

### ■Строка соединения с БД (ADO или DBase)

| Тип      | Текст                                                                       |
|----------|-----------------------------------------------------------------------------|
| Описание | Отображается либо полное имя файла с базой розыска, либо строка подключения |
|          | источника данных.                                                           |

### ■ Тип SQL сервера

| Тип      | Текст                                |
|----------|--------------------------------------|
| Описание | Отображается информация о типе СУБД. |

### 🖃 Таблица

| Тип      | Список                                                            |
|----------|-------------------------------------------------------------------|
| Описание | Таблица, в которой хранится информация по розыску автотранспорта. |

# Окно Настройки базы розыска

| Сохранить |                                                                                                    |                                                                                                    | <b>5</b><br>Отмена |
|-----------|----------------------------------------------------------------------------------------------------|----------------------------------------------------------------------------------------------------|--------------------|
|           | Описание                                                                                                    | База розыска                                                                                                    |                    |
| Настройка | PostgreSQL 9.2<br>Provider=MSDA<br>Persist Security<br>Таблица<br>Нераспознани<br>🏹 Нет                                                                                                    | .3, compiled by Visual C++ build 1600, 32-bit<br>SQL.1<br>Info=False<br>au_operative Поле номера au_plate<br>ных символов<br>0 1 символ 0 2 символа | ×<br>><br>-        |
|           | <sup>III</sup> au_operat<br>I <sup>III</sup> au_plate<br>I <sup>III</sup> au_mark<br>I <sup>III</sup> au_color<br>I <sup>III</sup> au_rem<br>I <sup>III</sup> au_life<br>I <sup>III</sup> au_staff_io | ive_id au_operative_id<br>au_plate<br>au_mark<br>au_color<br>au_rem<br>au_life<br>d au_staff_id                                                     |                    |

рис. Окно «Настройка базы розыска»

### Назначение

Данное окно предназначено для настройки таблицы розыска в базе данных.

| Откуд   | а мож         | кно пе | рейти       |         |             |            |       |        |  |
|---------|---------------|--------|-------------|---------|-------------|------------|-------|--------|--|
| • Из ок | на <u>Под</u> | ключен | ние базы ро | зыска 1 | ₃₅] по нажа | гию кнопки | Сохра | анить. |  |
|         |               | J      | ~           |         |             | -          | ,     |        |  |

• Из окна <u>Настройка рабочих параметров</u> 66 (вкладка «Розыск») по нажатию кнопки Изменить.

# Описание элементов окна Кнопочная панель Сохранить Описание кнопок: Описание кнопок: Сохранить Сохранить Закрепляет все действия, произведенные Администратором в этом окне, и закрывает данное окно с возвратом в окно <u>Настройка рабочих параметров</u> [6<sup>6</sup>]. Отменить Отменить Отменить Отменить Отменить Отменить Отменить Отменить Отменить Отменить Отменить Отменить Отменить Отменить Отменить Вакрывает данное окно с возвратом в окно <u>Настройка рабочих параметров</u> [6<sup>6</sup>].

### <sup>-</sup> Вкладка Настройка

|           | Описание База розыска                                                                                                    |                                                          |                                                                |                                                      |           |           |        |
|-----------|----------------------------------------------------------------------------------------------------|----------------------------------------------------------|----------------------------------------------------------------|------------------------------------------------------|-----------|-----------|--------|
| Настройка | PostgreSQL 9.2<br>Provider=MSD/<br>Persist Security<br><<br>Таблица                                                                      | 2.3, compiled by<br>ASQL.1<br>Info=False<br>au_operative | y Visual C++                                                   | build 1600, 32-t                                     | bit<br>Da | au_plate  | ×<br>> |
|           | Нераспознан                                                                                                    | ных символо                                              | ов                                                             |                                                      |           |           |        |
|           | 🞯 Нет                                                                                                    |                                                          | 🔵 1 сим                                                        | зол                                                  | 0         | 2 символа |        |
|           | <ul> <li>au_operate</li> <li>au_plate</li> <li>au_mark</li> <li>au_color</li> <li>au_rem</li> <li>au_life</li> <li>au_staff_i</li> </ul> | ive_id<br>d                                              | au_op<br>au_pla<br>au_m<br>au_co<br>au_re<br>au_life<br>au_sta | perative_id<br>ate<br>ark<br>lor<br>m<br>e<br>aff_id |           |           |        |

### Описание полей вкладки:

### Описание

| Тип      | Текстовый ввод                               |
|----------|----------------------------------------------|
| Описание | Текстовое название подключаемой базы розыска |

### В Источник данных

| Тип      | Текстовый ввод                                                                                      |
|----------|----------------------------------------------------------------------------------------------------|
| Описание | Отображаются параметры источника данных для данной таблицы или полный путь к файлу с базой розыска. |

### 🖃 Таблица

| Тип      | Текстовый ввод                                             |
|----------|------------------------------------------------------------|
| Описание | Отображается имя таблицы розыска в подключенной базе данны |

### Поле номера

| Тип      | Выпадающий список                                                      |
|----------|------------------------------------------------------------------------|
| Описание | Название поля в таблице, в котором содержатся символы номерного знака. |

### Нераспознанных символов

| Тип                      | Радиокнопка                                                                                                    |  |  |  |
|--------------------------|----------------------------------------------------------------------------------------------------|--|--|--|
| Описание                 | Количество нераспознанных символов в номере.                                                                                                    |  |  |  |
| Возможные<br>значения    | <ul> <li>Нет. Сработка по розыску будет осуществляться только при полном распознавании и<br/>абсолютном совпадении распознанного номера с номером, содержащимся в таблице<br/>розыска.</li> </ul>                                                                                    |  |  |  |
|                          | <ul> <li>1 символ. Сработка по розыску будет осуществляться как при полном совпадении<br/>распознанного номера с номером из базы розыска, так и при неуверенном<br/>распознавании (символ «*») одного из знаков в символьной последовательности<br/>распознанного номера.</li> </ul> |  |  |  |
|                          | <ul> <li>2 символа. Сработка по розыску будет осуществляться как при полном совпадении<br/>распознанного номера с номером из базы розыска, так при неуверенном<br/>распознавании (символ «*») двух любых знаков в символьной последовательности<br/>распознанного номера.</li> </ul> |  |  |  |
| Значение по<br>умолчанию | Нет                                                                                                    |  |  |  |

### 🖃 Список полей таблицы

Тип

Список выбора

Описание Поля подключаемой таблицы, которые будут задействованы в дальнейшей работе с данной таблицей. При двойном нажатии на поле возникнет окно <u>Ввод с экранной клавиатуры</u> <sup>[62]</sup> для изменения описателя выбранного поля. Это может быть использовано для задания осмысленных названий полям таблицы. Информация из отмеченных полей будет отображена в окне <u>Тревога</u> [94].

### Вкладка Обновление

|                          | 🛇 Использовать обн  | овление                       |
|--------------------------|---------------------|-------------------------------|
|                          | Путь                | C:\                           |
| <b>⊞</b> С<br>Обновление | Маска               | *.dbf                         |
|                          | Уникальное поле     | au_plate •                    |
|                          | Поле статуса        | au_life •                     |
|                          | Код добавления      | add                           |
|                          | Код обновления      | chng                          |
|                          | Код удаления        | del                           |
|                          | 𝚫 Изменять существ  | ующие данные при добавлении   |
|                          | 🞯 Добавлять несуще  | ствующие данные при изменении |
|                          | 🞯 Помечать записи н | как удаленные при удалении    |
|                          |                     |                               |
|                          |                     |                               |

### Описание полей вкладки:

### ■ Использовать обновление

| Тип<br>Описание          | Флажок<br>Задается признак обновления существующих записей в таблице.                                                                       |
|--------------------------|----------------------------------------------------------------------------------------------------|
| Возможные<br>значения    | <ul> <li>Включен. Существующие записи будут обновлены при сохранении.</li> <li>Выключен. Существующие записи не будут обновлены.</li> </ul> |
| Значение по<br>умолчанию | Выключен                                                                                                    |

### 🗉 Путь

| Тип                                                                    | Поле выбора директории                                                                             |  |
|------------------------------------------------------------------------|----------------------------------------------------------------------------------------------------|--|
| Эписание Задается директория на локальном компьютере для файлов обновл |                                                                                                    |  |
|                                                                        | Поле доступно для редактирования, если включен флажок Использовать файлы обновления в данном окне. |  |

### 🗉 Маска файла

| Тип                      | Текстовый ввод                                                                                               |
|--------------------------|----------------------------------------------------------------------------------------------------|
| Описание                 | Задается маска файлов обновления.                                                                            |
|                          | Поле доступно для редактирования, если включен флажок <b>Использовать файлы</b><br>обновления в данном окне. |
| Значение по<br>умолчанию | *.dbf                                                                                                    |

### Уникальное поле

| Тип      | Выпадающий список                                                               |
|----------|---------------------------------------------------------------------------------|
| Описание | Задается поле, которое содержит уникальные данные и может быть использовано как |
|          | ключевое поле.                                                                  |

### Поле статуса

| Тип      | Выпадающий список                                                            |
|----------|------------------------------------------------------------------------------|
| Описание | Задается признак использования и название поля в таблице, в котором хранится |
|          | информация о статусе записи.                                                 |

### 

| Тип      | Текстовый ввод                                                                                     |
|----------|----------------------------------------------------------------------------------------------------|
| Описание | Задается текстовое значение статуса добавления.                                                    |
|          | Поле доступно для редактирования, если включен флажок Использовать файлы обновления в данном окне. |

### Код изменения

| Тип      | Текстовый ввод                                                                                     |  |
|----------|----------------------------------------------------------------------------------------------------|--|
| Описание | Задается текстовое значение статуса обновления.                                                    |  |
|          | Поле доступно для редактирования, если включен флажок Использовать файлы обновления в данном окне. |  |

### БКод удаления

| Тип      | Текстовый ввод                                                                                     |
|----------|----------------------------------------------------------------------------------------------------|
| Описание | Задается текстовое значение статуса удаления.                                                      |
|          | Поле доступно для редактирования, если включен флажок Использовать файлы обновления в данном окне. |

### ■ Изменять существующие данные при добавлении

| Тип                      | Флажок                                                                                                    |
|--------------------------|----------------------------------------------------------------------------------------------------|
| Описание                 | Задается признак обновления существующих записей в таблице.                                                  |
|                          | Поле доступно для редактирования, если включен флажок <b>Использовать файлы</b><br>обновления в данном окне. |
| Возможные<br>значения    | • Включен. При этом существующие записи будут обновлены.                                                     |
|                          | • Выключен. При этом существующие записи не будут обновлены.                                                 |
| Значение по<br>умолчанию | Выключен                                                                                                    |

### ■Добавлять несуществующие данные при изменении

| Тип                      | Флажок                                                                                                    |
|--------------------------|----------------------------------------------------------------------------------------------------|
| Описание                 | Задается признак добавления несуществующих записей в таблице.                                                |
|                          | Поле доступно для редактирования, если включен флажок <b>Использовать файлы</b><br>обновления в данном окне. |
| Возможные<br>значения    | • Включен. При этом несуществующие записи будут добавлены.                                                   |
|                          | • Выключен. При этом несуществующие записи не будут добавлены.                                               |
| Значение по<br>умолчанию | Выключен                                                                                                    |

### ■ Помечать записи как удаленные при удалении

| Тип                      | Флажок                                                                                                    |
|--------------------------|----------------------------------------------------------------------------------------------------|
| Описание                 | Задается признак отмечания записей при удалении специальной отметкой.                                               |
|                          | Поле доступно для редактирования, если включен флажок <b>Использовать файлы</b><br>обновления в данном окне.        |
| Возможные<br>значения    | <ul> <li>Включен. При этом удаляемые записи помечаются как удаленные с помощью<br/>специального статуса.</li> </ul> |
|                          | <ul> <li>Выключен. При этом удаляемые записи не помечаются как удаленные с помощью специального статуса.</li> </ul> |
| Значение по<br>умолчанию | Выключен                                                                                                    |

| 🧾 Свойства канала                                                           | передачи дан                                                             | ных                                                                 | ×               |
|-----------------------------------------------------------------------------|--------------------------------------------------------------------------|---------------------------------------------------------------------|-----------------|
| Поставщик данных                                                            | Соединение                                                               | Дополнительно                                                       | Bce             |
| Выберите подключ                                                            | аемые данные                                                             | e:                                                                  |                 |
| Поставщики ОL                                                               | E DB                                                                     |                                                                     |                 |
| Microsoft Jet 4.0<br>Microsoft Office<br>Microsoft OLE D<br>Microsoft OLE D | OLE DB Provid<br>12.0 Access Da<br>B Provider for A<br>B Provider for In | ler<br>tabase Engine OLE<br>nalysis Services 10.<br>idexing Service | DB Provide<br>0 |
| Microsoft OLE D                                                             | B Provider for O                                                         | DBC Drivers                                                         |                 |
| Microsoft OLE DI<br>Microsoft OLE DI                                        | B Provider for O<br>B Provider for S                                     | racle<br>earch                                                      |                 |
| Microsoft OLE D                                                             | Microsoft OLE DB Provider for SQL Server                                 |                                                                     |                 |
| MICloseft OLE DI<br>MSDataShape<br>OLE DB Provider                          | r for Microsoft D                                                        | irectory Services                                                   |                 |
| •                                                                           | III                                                                      |                                                                     | •               |
|                                                                             |                                                                          | Да                                                                  | алее >>         |
|                                                                             | ОК                                                                       | Отмена                                                              | Справка         |

# Окно Свойства канала передачи данных

рис. Окно «Свойства канала передачи данных»

### Назначение

Данное окно является частью операционной системы Windows и предназначено для настройки связи ПО «ПаркРайт-MP» с таблицами во внешних базах данных.

### Откуда можно перейти

• Из окна Подключение базы розыска ҧ по нажатию кнопки 📟 Выбор источника данных.

### Описание элементов окна

### <sup>-</sup> Вкладка «Поставщик данных»

| 🗊 Свойства канала передачи данных 🛛 💌                                                                                                    |
|----------------------------------------------------------------------------------------------------|
| Поставщик данных Соединение Дополнительно Все                                                                                                    |
| Выберите подключаемые данные:                                                                                                    |
| Поставщики OLE DB                                                                                                    |
| Microsoft Jet 4.0 OLE DB Provider<br>Microsoft Office 12.0 Access Database Engine OLE DB Provide<br>Microsoft OLE DB Provider for Analysis Services 10.0<br>Microsoft OLE DB Provider for Indexing Service<br>Microsoft OLE DB Provider for ODBC Drivers<br>Microsoft OLE DB Provider for Oracle<br>Microsoft OLE DB Provider for Search<br>Microsoft OLE DB Provider for SQL Server<br>Microsoft OLE DB Simple Provider<br>Microsoft OLE DB Simple Provider<br>Microsoft OLE DB Simple Provider<br>Microsoft OLE DB Provider for SQL Server<br>Microsoft OLE DB Simple Provider<br>MSDataShape<br>OLE DB Provider for Microsoft Directory Services |
|                                                                                                    |
| ОК Отмена Справка                                                                                                    |

Данная вкладка используется для выбора подходящего поставщика OLE DB для тех данных, к которым осуществляется доступ. Изменить поставщик можно не во всех приложениях. Вкладка доступна только в том случае, если приложением предусмотрена возможность выбора поставщика. Допускается сохранение связи с данными вместе с приложением или в качестве отдельного файла. Дополнительные сведения о создании связи с данными содержатся в разделе «Creating a Data Link» пакета MDAC SDK.

### Описание полей вкладки:

| ■ Поставщики OLE DB |                                                                                                    |
|---------------------|----------------------------------------------------------------------------------------------------|
| Тип                 | Список                                                                                                    |
| Описание            | Содержит список всех обнаруженных на жестком диске поставщиков OLE DB.<br>Дополнительные сведения о поставщиках содержатся в разделе «Microsoft OLE DB<br>Providers Overview» пакета MDAC SDK. |
# 🖃 Далее

 Тип
 Кнопка

 Описание
 Переход на вкладку Соединение, соответствующую выбранному поставщику OLE DB.

#### <sup>-</sup> Вкладка «Соединение»

| 🛒 Свойства канала | передачи дан    | ных                  | ×                 |
|-------------------|-----------------|----------------------|-------------------|
| Поставщик данных  | Соединение      | Дополнительно        | Bce               |
| Для подключения   | данных ODBC у   | кажите следующи      | е сведения:       |
| 1. Источник данн  | ыx:             |                      |                   |
| Оспользо          | вать имя исто   | чника данных         |                   |
| PG_Table          | s               | -                    | Об <u>н</u> овить |
| 🔘 Использо        | овать строку со | единения             |                   |
| Строка со         | рединения:      |                      |                   |
|                   |                 |                      | С <u>б</u> орка   |
| 2. Для входа на с | сервер использ  | зовать               |                   |
| Пользовате:       | пь:             |                      |                   |
| Паро <u>л</u> ь:  |                 |                      |                   |
| Пустой па         | ароль 📃 Раз     | решить сохранен      | ие пароля         |
| 3. Введите начал  | ьный каталог:   |                      |                   |
|                   |                 |                      | •                 |
|                   |                 |                      |                   |
|                   |                 | Про <u>в</u> ерить о | соединение        |
|                   | ОК              | Отмена               | Справка           |

Данная вкладка используется для настройки параметров подключения к данным ODBC.

Вкладка «Подключение» для каждого поставщика своя. На нее выносятся только те свойства соединения, которые необходимы для поставщика OLE DB для ODBC.

#### Описание полей блока:

### ■ Использовать имя источника данных

Тип Выпадающий список

Описание Выберите из списка или введите имя источника данных ODBC (DSN), к которому необходимо получить доступ. Имеется возможность добавить другие источники с помощью администратора источников данных ODBC. Обновите список с помощью кнопки Обновить.

### ■ Использовать строку подключения

| Тип      | Текстовый ввод                                                                                     |
|----------|----------------------------------------------------------------------------------------------------|
| Описание | Ввод или создание строки подключения ODBC вместо использования существующего источника данных DSN. |

# 🗉 Сборка

| Тип      | Кнопка                                                                                                    |
|----------|----------------------------------------------------------------------------------------------------|
| Описание | Вызов диалогового окна <b>Выбор источника данных</b> . После выбора источник данных<br>строка подключения к этому источнику появится на вкладке <b>Подключение</b> диалогового<br>окна <b>Свойства канала передачи данных</b> .                                                                                                    |
|          | При выборе файлового источника данных результирующая строка подключения ODBC не<br>будет зависеть от источника. Она останется в файле связи с данными («.udl») и не будет<br>зависеть от выбора источника данных.                                                                                                    |
|          | При выборе источника данных компьютера результирующая строка подключения ODBC<br>будет зависеть от источника. Строка подключения ODBC будет указывать на источник<br>выбранного компьютера. Пользователям других систем для доступа к файлу связи с<br>данными («.udl») необходимо будет также установить источник данных компьютера. |

### 🖃 Пользователь

| Тип      | Текстовый ввод                                                            |
|----------|---------------------------------------------------------------------------|
| Описание | Введите имя пользователя, необходимое для подключения к источнику данных. |

# 🖃 Пароль

| Тип      | Текстовый ввод                                                                   |
|----------|----------------------------------------------------------------------------------|
| Описание | Введите пароль, который будет использоваться при подключении к источнику данных. |

# Пустой пароль

| Тип      | Радиокнопка                                                          |
|----------|----------------------------------------------------------------------|
| Описание | Позволяет поставщику возвращать строку подключения с пустым паролем. |

# ■ Разрешить сохранение пароля

| Тип      | Радиокнопка                                                                                                    |
|----------|----------------------------------------------------------------------------------------------------|
| Описание | Разрешает сохранение пароля вместе со строкой подключения. Будет ли включен пароль<br>в строку подключения, зависит от функциональных особенностей вызывающего |
|          | приложения.                                                                                                    |

# 📵 На заметку

Пароль сохраняется и передается в незашифрованном виде.

### Введите начальный каталог

| Тип      | Выпадающий список                                                                  |
|----------|------------------------------------------------------------------------------------|
| Описание | Введите имя каталога (или базы данных) или выберите его из раскрывающегося списка. |

# □ Проверить подключение

| Тип      | Кнопка                                                                                                    |
|----------|----------------------------------------------------------------------------------------------------|
| Описание | Проверка соединения с указанным источником данных. Если соединение установить не удалось, убедитесь в правильности заданных настроек. Возможно, отсутствие соединения вызвано неточным соблюдением регистра символов или ошибками синтаксиса. |

### • Блок кнопок

### Описание кнопок:

# ■OK

| Тип      | Кнопка                                                                          |
|----------|---------------------------------------------------------------------------------|
| Описание | При нажатии на кнопку данное окно закрывается с сохранением сделанных настроек. |

# Отмена

| Тип      | Кнопка                                                                           |
|----------|----------------------------------------------------------------------------------|
| Описание | При нажатии на кнопку данное окно закрывается без сохранения сделанных настроек. |

# 🗉 Справка

| Тип      | Кнопка                                                                       |
|----------|------------------------------------------------------------------------------|
| Описание | При нажатии на кнопку выводится система справки Microsoft Windows для данной |
|          | вкладки.                                                                     |

# Окно Настройка профиля пользователя

| Имя пользователя     |                                 |                      |  |  |
|----------------------|---------------------------------|----------------------|--|--|
| Admin                |                                 |                      |  |  |
| Описание             |                                 |                      |  |  |
| Администратор        | комплекса                       |                      |  |  |
| Роль                 |                                 |                      |  |  |
| Оператор             | 🔵 Настройщик                    | 🧭 Администратор      |  |  |
| О Автоматическая заг | рузка пользователя              |                      |  |  |
| О Сменить пароль     |                                 |                      |  |  |
| Пароль               | Новый пароль                    | Новый пароль (копия) |  |  |
|                      |                                 |                      |  |  |
|                      |                                 |                      |  |  |
| 5                    |                                 | <u>.</u> 3           |  |  |
| Нет                  |                                 | Да                   |  |  |
|                      | рис. Окно «Настройка профиля по | льзователя»          |  |  |

### Назначение

Данное окно предназначено для настройки регистрации пользователя в системе.

| Откуда можно перейти                                                                                             |      |
|----------------------------------------------------------------------------------------------------|------|
| Из окна <u>Настройка рабочих параметров</u> 66 (вкладка «Доступ») по нажатию кнопки <b>Доба</b><br>или Изменить. | вить |

# Описание элементов окна

### Поля основной области окна

### Описание полей:

### Имя пользователя

| Тип      | Текстовый ввод                                                        |
|----------|-----------------------------------------------------------------------|
| Описание | Задается название пользователя комплекса. Название может быть выбрано |
|          | произвольным образом.                                                 |

### Описание

| Тип      | Текстовый ввод                                                      |
|----------|---------------------------------------------------------------------|
| Описание | Задается краткое описание роли и полномочий пользователя в системе. |

# 🖃 Роль

| Тип                   | Радиокнопка                                                                                                    |
|-----------------------|----------------------------------------------------------------------------------------------------|
| Описание              | Задается роль пользователя в системе, определяющая его полномочия. Всего предусмотрено три категории пользователей.                                                                                |
| Возможные<br>значения | <ul> <li>Оператор. Штатная эксплуатации комплекса. Пользователь данной категории не<br/>имеет доступа к настройкам системы.</li> </ul>                                                             |
|                       | <ul> <li>Администратор. Является пользователем с высшим уровнем доступа в системе.</li> <li>Пользователю данной категории доступны все настройки комплекса.</li> </ul>                             |
|                       | <ul> <li>Настройщик. Имеет ограниченные полномочия в системе. Он имеет возможность<br/>изменять только оперативные параметры системы, подстраивая ее для<br/>конкретных условий работы.</li> </ul> |

### ■ Автоматическая загрузка пользователя

| Тип      | Флажок                                                                           |
|----------|----------------------------------------------------------------------------------|
| Описание | Задает признак автоматической загрузки данного пользователя при запуске системы. |

# 

| Тип      | Флажок + поля текстового ввода                                                                                                    |
|----------|----------------------------------------------------------------------------------------------------|
| Описание | Позволяет сменить пароль для данного пользователя. Для этого необходимо активировать данный флажок и последовательно ввести текущий пароль, новый пароль. |
|          | и снова новый пароль для проверки корректности написания.                                                                                                 |

# Кнопочная панель р Нет Да

### Описание кнопок:

# ⊒Да

| Тип      | Кнопка                                                                                                    |
|----------|----------------------------------------------------------------------------------------------------|
| Описание | При нажатии на кнопку сохраняются все изменения, сделанные в текущем окне. Новые настройки вступают в силу. При этом данное окно закрывается. |

# 🗉 Нет

| Тип      | Кнопка                                                                   |
|----------|--------------------------------------------------------------------------|
| Описание | При нажатии на кнопку данное окно закрывается. При этом любые изменения, |
|          | сделанные в окне, не сохраняются.                                        |

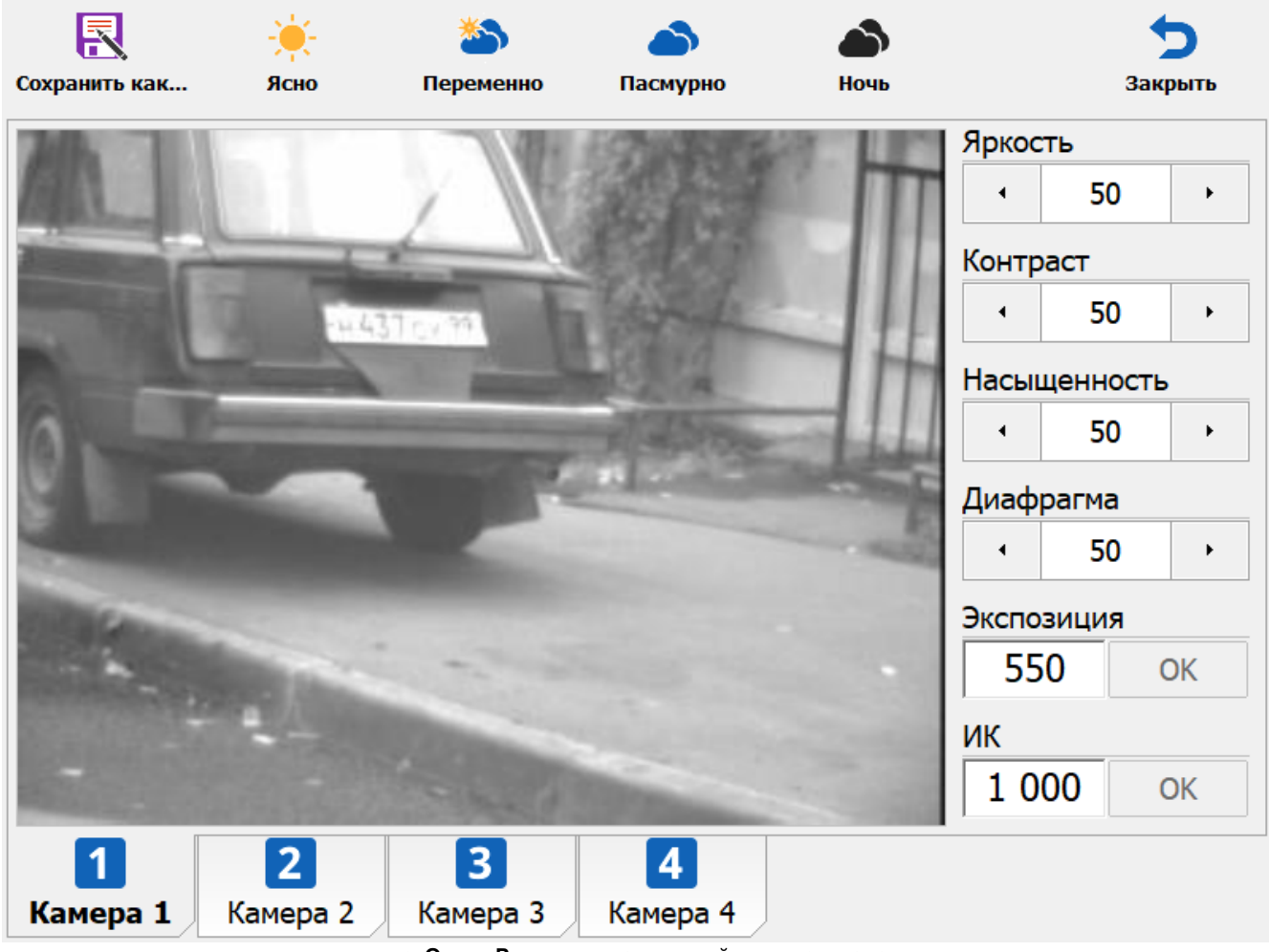

# Регулировка уровней видеосигнала

рис. Окно «Регулировка уровней видеосигнала»

### Назначение

Используется для ручной настройки параметров видеосигнала, поступающего с видеокамеры на аналого-цифровой преобразователь. Также окно предназначено для задания установок яркости, контраста и насыщенности для четырех режимов погодных условий: «Ясно», «Переменно», «Пасмурно» и «Ночь», и для переключения видеосигнала в один из данных режимов.

Помимо прочего, в этом окне возможно осуществлять ручное управление диафрагмой и экспозицией.

### 📵 На заметку

Параметры **Яркость** и **Контраст** могут изменяться вручную только при условии отсутствия флажка **Автоконтрастирование** во вкладке **Автоконтраст** окна <u>Настройка канала</u> 82<sup>1</sup>.

Параметры Диафрагма, Экспозиция и ИК могут быть изменены вручную при условии перехода во вкладку Управление окна <u>Настройка канала</u> 821 и переключения радиокнопки в подвкладках Диафрагма, Экспозиция и ИК в режим Ручное.

| Отку                                                                                           | уда мо   | ожно пер         | рейти                           |                                                                            |                                                     |                                         |                                               |
|------------------------------------------------------------------------------------------------|----------|------------------|---------------------------------|----------------------------------------------------------------------------|-----------------------------------------------------|-----------------------------------------|-----------------------------------------------|
| Из <u>Окна выбора сервиса 64</u> по нажатию кнопки <b>Г Регулировка уровней видеосигнала</b> . |          |                  |                                 |                                                                            |                                                     |                                         |                                               |
| Опи                                                                                            | сание    | элемент          | ов окна                         | 1                                                                          |                                                     |                                         |                                               |
| — Кн                                                                                           | опочн    | ая панель        | •                               |                                                                            |                                                     |                                         |                                               |
|                                                                                                |          |                  |                                 |                                                                            |                                                     |                                         |                                               |
|                                                                                                |          |                  | ÷.                              | <b>*</b>                                                                   | <b>a</b>                                            |                                         | 5                                             |
| Co                                                                                             | охранить | как              | Ясно                            | Переменно                                                                  | Пасмурно                                            | Ночь                                    | Закрыть                                       |
| 0                                                                                              | писани   | ие кнопок:       | 1                               |                                                                            |                                                     |                                         |                                               |
|                                                                                                | R        | Сохранить<br>как | Сохра<br><u>програ</u><br>режим | нение текущих нас<br>аммы <sup>[16</sup> ]. После на<br>иа сохраняются нас | троек для конкретн<br>ажатия кнопки нео<br>стройки. | ю режима и возвра<br>бходимо выбрать, , | ат в <u>Главное окно</u><br>для какого именно |
|                                                                                                | <u>.</u> | Ясно             | Перек                           | лючение видеосип                                                           | нала в режим «Ясн                                   | IO».                                    |                                               |
|                                                                                                | *>>      | Переменно        | Перек                           | лючение видеосип                                                           | нала в режим «Пер                                   | еменно».                                |                                               |
|                                                                                                | 6        | Пасмурно         | Перек                           | лючение видеосип                                                           | нала в режим «Пас                                   | смурно».                                |                                               |
|                                                                                                |          | Ночь             | Перек                           | лючение видеосип                                                           | нала в режим «Ноч                                   | Ь».                                     |                                               |
|                                                                                                | 5        | Закрыть          | Выход                           | из окна настроек                                                           | и возврат в <u>Главно</u>                           | е окно программы                        | 16                                            |

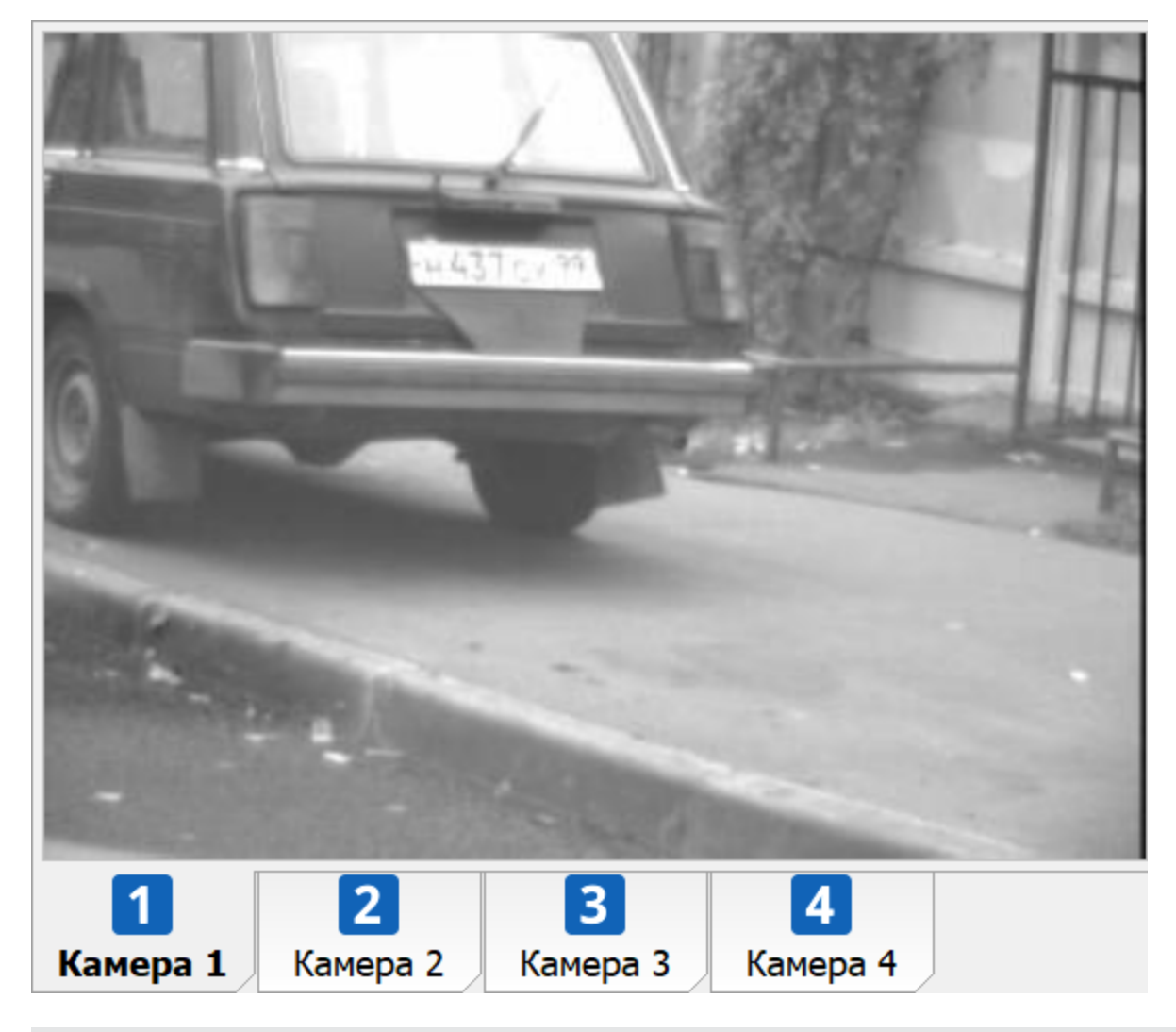

# Область вывода изображения с выбранной камеры

### Описание области:

В области производится вывод видеоизображения с выбранной камеры.

# Область ввода настроек Яркость 50 ۲ Контраст 50 4 Насыщенность 50 4 ۲ Диафрагма 50 ۲ 4 Экспозиция 550 OK ИК 1 000 OK

### Описание полей области:

### 🐠 Внимание

Корректность работы той или иной опции настроек будет зависеть от типа используемого видеоблока:

- Видеоблок VBA с аналоговыми камерами актуальна работа с настройками яркости, контраста и насыщенности изображения.
- Видеоблок VBE с камерой машинного зрения доступно управление диафрагмой, экспозицией и ИК, а также яркостью изображения.
- Видеоблок VBM на базе IP-камеры управление ни одной опцией настроек не представляется возможным.

#### Яркость

| Тип                      | Числовой ввод                                                           |
|--------------------------|-------------------------------------------------------------------------|
| Описание                 | Регулируется яркость изображения, поступающего с устройства видеоввода. |
| Возможные<br>значения    | от 0 до 100%                                                            |
| Значение по<br>умолчанию | 50                                                                      |

# 🗉 Контраст

| Тип                      | Числовой ввод                                                            |
|--------------------------|--------------------------------------------------------------------------|
| Описание                 | Регулируется контраст изображения, поступающего с устройства видеоввода. |
| Возможные<br>значения    | от 0 до 100%                                                             |
| Значение по<br>умолчанию | 50                                                                       |

# ⊟ Насыщенность

| Тип                      | Числовой ввод                                                             |
|--------------------------|---------------------------------------------------------------------------|
| Описание                 | Регулируется цветность изображения, поступающего с устройства видеоввода. |
| Возможные<br>значения    | от 0 до 100%                                                              |
| Значение по<br>умолчанию | 50                                                                        |

# ⊒ Диафрагма

| Тип                      | Числовой ввод                                   |
|--------------------------|-------------------------------------------------|
| Описание                 | Регулируется степень открытия диафрагмы камеры. |
| Возможные<br>значения    | от 0 до 100%                                    |
| Значение по<br>умолчанию | 50                                              |

# ⊟Экспозиция

| Тип         | Числовой ввод                                                                                            |
|-------------|----------------------------------------------------------------------------------------------------|
| Описание    | Регулируется значение экспозиции изображения (в микросекундах), поступающего с<br>устройства видеоввода. |
| Значение по | 550                                                                                                    |
| умолчанию   |                                                                                                    |

### ∎ИК

| Тип                      | Числовой ввод                                                       |
|--------------------------|---------------------------------------------------------------------|
| Описание                 | Регулируется длительность импульса ИК-прожектора (в микросекундах). |
| Значение по<br>умопчанию | 1000                                                                |

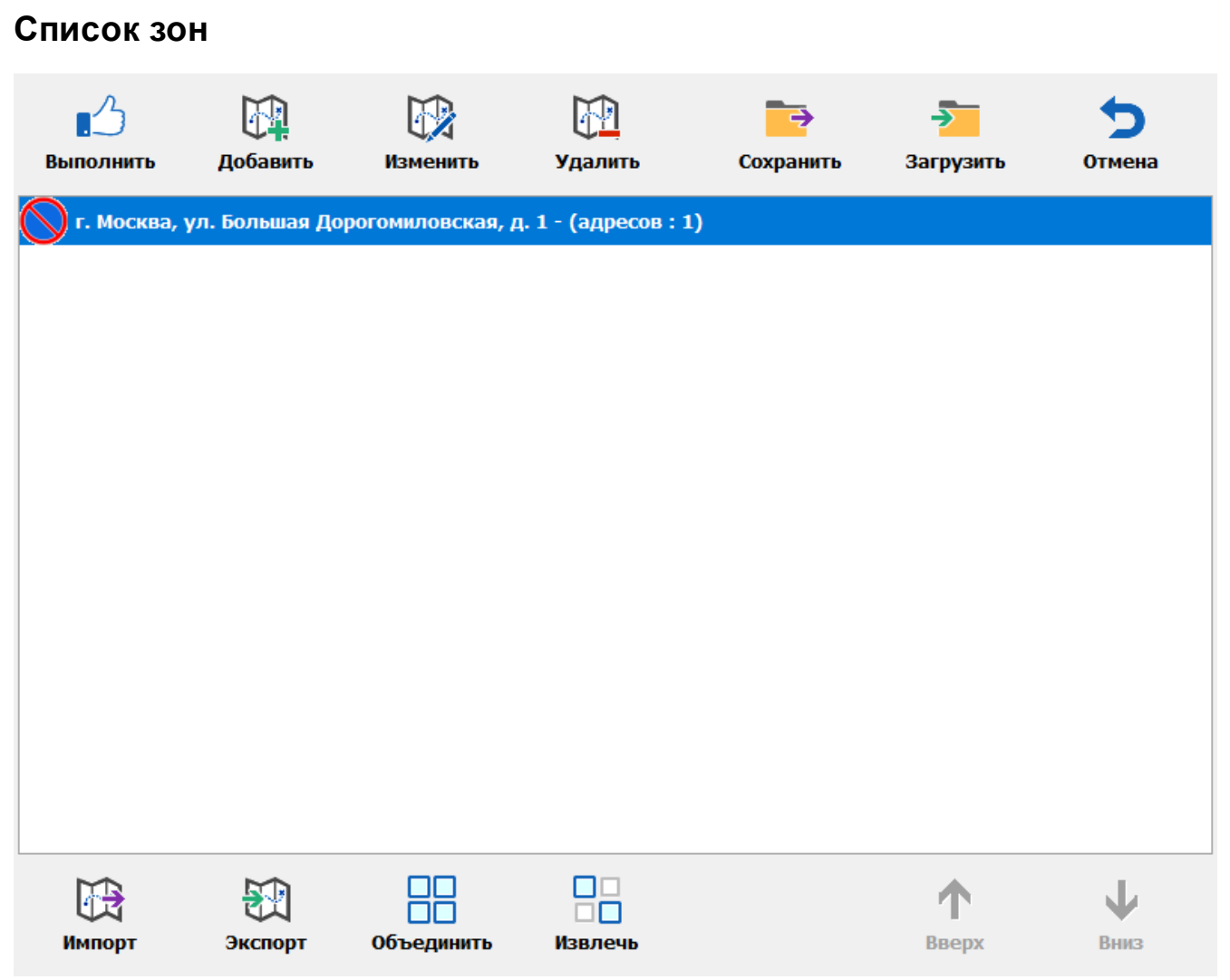

#### рис. Окно «Список зон»

#### Назначение

Данное окно предназначено для просмотра имеющихся зон контроля, редактирования информации по имеющимся зонам, удаления старых и добавления новых зон контроля.

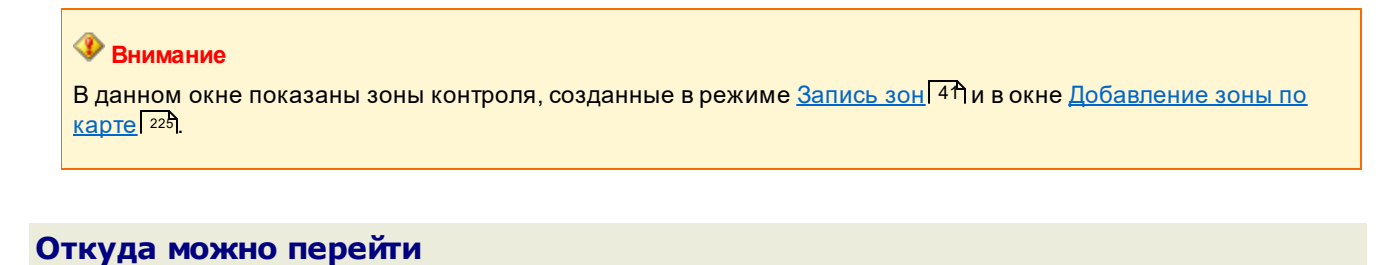

Из Окна выбора сервиса 64 по нажатию кнопки Список зон.

| ерхняя кно   | почная пан               | ель                                                                                                    |                                                                                                    |                                                                                                    |                                                                                                    |                                                      |
|--------------|--------------------------|----------------------------------------------------------------------------------------------------|----------------------------------------------------------------------------------------------------|----------------------------------------------------------------------------------------------------|----------------------------------------------------------------------------------------------------|------------------------------------------------------|
| <b>_</b> ^   |                          |                                                                                                    | M                                                                                                    | <b>•</b>                                                                                                    | <b>—</b>                                                                                                    | +                                                    |
| Выполнить    | Добавить                 | Изменить                                                                                                    | Удалить                                                                                                    | Сохранить                                                                                                    | Загрузить                                                                                                    | Отме                                                 |
| 1анель содер | жит кнопки,              | необходимые                                                                                                    | е для работы с                                                                                                    | зонами контрол                                                                                                    | пя.                                                                                                    |                                                      |
| Описание кн  | опок:                    |                                                                                                    |                                                                                                    |                                                                                                    |                                                                                                    |                                                      |
| 🔥 Выполн     | ить Закр<br>в <u>Гла</u> | епляет все дейс<br>авное окно прогр                                                                                                   | твия, совершенны<br><u>раммы</u> [16].                                                                                                    | ые в данном окне, н                                                                                                    | и закрывает его с                                                                                                    | возврате                                             |
| 🋺 Добавит    | ъ Откр<br>коне           | ывает окно <u>Доба</u><br>чной точек ново                                                                                             | <u>авление зоны по</u><br>й зоны контроля.                                                                                                 | <u>карте</u> [₂₂₅]для указа                                                                                                    | ания адресов нач                                                                                                    | альной и                                             |
| 🙀 Измени     | ть Откр<br>конт          | ывает окно <u>Пара</u><br>роля.                                                                                                    | <u>аметры зоны кон</u>                                                                                                    | <u>троля</u> [50 <sup>-</sup> для внес                                                                                                    | ения информаци                                                                                                    | и о зоне                                             |
| 🛺 Удалить    | Удал                     | ляет выбранную :                                                                                                    | зону контроля.                                                                                                    |                                                                                                    |                                                                                                    |                                                      |
| 🔁 Сохрани    | тъ Прои<br>ката.         | изводит сохранен<br>лог в файл форм                                                                                                   | ние всей совокупі<br>ата CFG.                                                                                                    | ности зон контроля                                                                                                    | и из списка в указ                                                                                                    | ываемыі                                              |
|              | ъ Прои                   | изводит загрузку                                                                                                    | всей совокупност                                                                                                    | и зон контроля из                                                                                                    | выбранного ката.                                                                                                    | лога.                                                |
|              | ą                        | На практике                                                                                                    |                                                                                                    |                                                                                                    |                                                                                                    |                                                      |
|              | Te<br>Be                 | одобная функци:<br>истемы и потери<br>авершить работу<br>echnologies\Avto<br>arkRightTracks.c<br>echnologies\Avto<br>ce настройки и с | я является актуал<br>конфигурационн<br>программы, взят<br>Uragan ver 3.6\Ba<br>cfg, скопировать п<br>Uragan ver 3.6\Ca<br>писки зон контро | тьной при аварийн<br>ой информации. В<br>ъ в директории С:\I<br>ackup файлы ParkI<br>их в каталог C:\Prog<br>onfig, после чего вн<br>ля будут восстанов | ом завершении р<br>этом случае необ<br>Program Files\Rec<br>Right.cfg и<br>gram Files\Recogr<br>овь запустить про<br>лены. | работы<br>бходимо<br>cognition<br>nition<br>ограмму. |
|              |                          | ри необходимос<br>иксирующего уст<br>ужно просто пер<br>rogram Files\Rec<br>орректного внесе<br>осле переноса ф                       | ти перенести вес<br>ройства следует т<br>енести соответст<br>cognition Technol<br>ения информации<br>райла необходимо                      | ь список зон с друг<br>акже воспользова<br>вующий файл Park<br>ogies\AvtoUragan<br>о новых зонах кон<br>о открыть окно Спи                              | ого мобильного<br>ться данной фун<br>RightTracks.cfg в<br>ver 3.6\Backup. Дл<br>птроля в память к<br>псок зон [156] из сп  | кцией.<br>каталог<br>тя<br>сомплекс<br>иска          |
|              | Се                       | рыисов и нажать<br>азать нужный ф                                                                                                    | айл ParkRightTra                                                                                                    | грузить. В открывц<br>cks.cfg. После это                                                                                                    | иемся окне необх<br>го работа с новым                                                                                      | одимо<br>и списко                                    |

Основная область окна

г. Москва, ул. Большая Дорогомиловская, д. 1 - (адресов : 1)

# Описание области:

В области отображаются зоны контроля, записанные в режиме <u>Запись зон</u> 41 и в окне <u>Добавление зоны по карте</u> 225.

| - Нижняя кно | опочная п               | анель                                                                                                    |                                               |                                            |                                          |         |
|--------------|-------------------------|----------------------------------------------------------------------------------------------------|-----------------------------------------------|--------------------------------------------|------------------------------------------|---------|
|              |                         |                                                                                                    |                                               |                                            |                                          |         |
|              | $\overline{\mathbb{X}}$ |                                                                                                    |                                               |                                            | <b>•</b>                                 | $-\Psi$ |
| Импорт       | Экспорт                 | Объединить                                                                                                    | Извлечь                                       |                                            | Вверх                                    | Вниз    |
|              |                         |                                                                                                    |                                               |                                            |                                          |         |
| Описание     | кнопок:                 |                                                                                                    |                                               |                                            |                                          |         |
| 🔀 Импо       | рт                      | Позволяет произвест<br>компьютере. При наж<br>каталога с требуемым                                                                                                    | и импорт одноі<br>катии открыває<br>и файлом. | й зоны контроля из с<br>т стандартное окно | файла на локальном<br>Windows для выбора | а       |
| 된 Экспс      | рт                      | Позволяет произвести экспорт выбранной зоны контроля в файл на локальном<br>компьютере. При нажатии открывает окно <u>Экспорт зон</u> िक्षी для задания<br>необходимых параметров. |                                               |                                            |                                          |         |
| 🔲 Объе,      | динить                  | Позволяет включить і<br>промежуточной.                                                                                                    | в выбранную зс                                | ну контроля любую :                        | зону из списка в каче                    | стве    |
| □□ Извле     | ЭЧЬ                     | Позволяет извлечь и:<br>контроля (адрес).                                                                                                    | з выбранной зс                                | ны контроля любую                          | промежуточную зон                        | У       |
| 1 Вверх      | C                       | Перемещает указате.<br>позицию вверх.                                                                                                    | пь текущей зон                                | ы контроля в списке                        | зон контроля на одн                      | ły      |

Вниз Перемещает указатель текущей зоны контроля в списке зон контроля на одну позицию вниз.

# Окно Экспорт зон

| 🚔 Экспорт                                          |                                                           | _                                                                                                    |             | ×   |
|----------------------------------------------------|-----------------------------------------------------------|----------------------------------------------------------------------------------------------------|-------------|-----|
| Look jn:                                           | Рабочий                                                   | й стол 🗸 🗸                                                                                           | ] 👌         | 6   |
| Каралиние<br>Недавние<br>документы<br>Рабочий стол | Attachme<br>OpenOffic<br>Screensh<br>Новая па<br>РЗ Автон | ents_m.vovk@recognize.ru_2018-01-10<br>ce 4.1.5 (ru) Installation Files<br>nots<br>апка<br>ном       | )_15-24-1)  | 7   |
|                                                    | File <u>n</u> ame:                                        | Стоянка, ул. Большая Дорогомиг                                                                       | <u>S</u> av | /e  |
| Документы                                          | Files of <u>type</u> :                                    | Zone (*.prz)                                                                                         | Cano        | cel |
|                                                    | ри                                                        | Addresses (*.trz)<br>OziExplorer (*.plt)<br>Google (*.kml)<br>JSON (*.json)<br>с. Окно «Экспорт зон» |             |     |

### Назначение

Данное окно предназначено для задания параметров экспорта зоны контроля из памяти комплекса на локальный компьютер.

# Особенности

Файла экспорта может быть сохранен в трех различных форматах:

- Зона ПаркРайт-МР (\*.prz) сохранение файла экспорта в виде одиночного файла даже в том случае, если экспортируемая зона контроля состоит из нескольких объединенных зон.
- Трек ПаркРайт-МР (\*.trz) сохранение файла экспорта в виде последовательности файлов, каждый из которых будет соответствовать одной зоне контроля (файлов будет несколько в том случае, если экспортируемая зона контроля состоит из нескольких промежуточных зон).
- Трек OziExplorer (\*.plt) файл экспорта аналогичен формату TRZ. Данный формат предназначен для специального ПО и выбирается при необходимости.
- Google (\*.kml) сохранение файла экспорта в виде Google-разметки формата KML.
- JSON (\*json) сохранение файла экспорта в формате JSON.

# Откуда можно перейти

Из окна Список зон то нажатию кнопки 🕅 Экспорт.

# Графические области

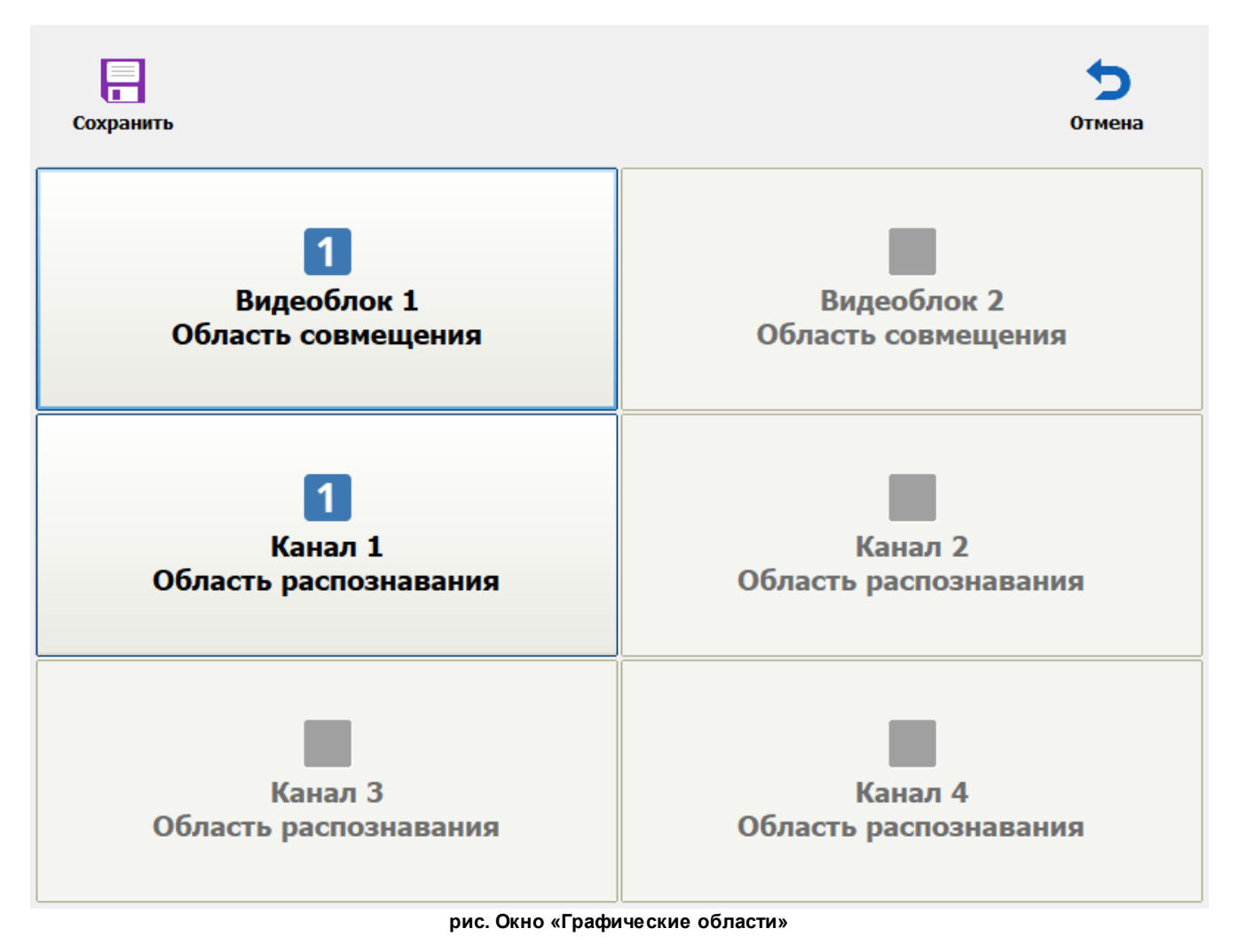

### Назначение

Данное окно предназначено для обозначения областей совмещения между парными камерами каждого из задействованных блоков, а также областей ограничения распознавания на распознающих камерах.

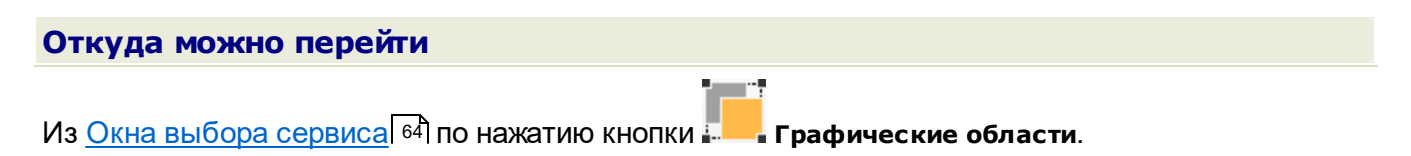

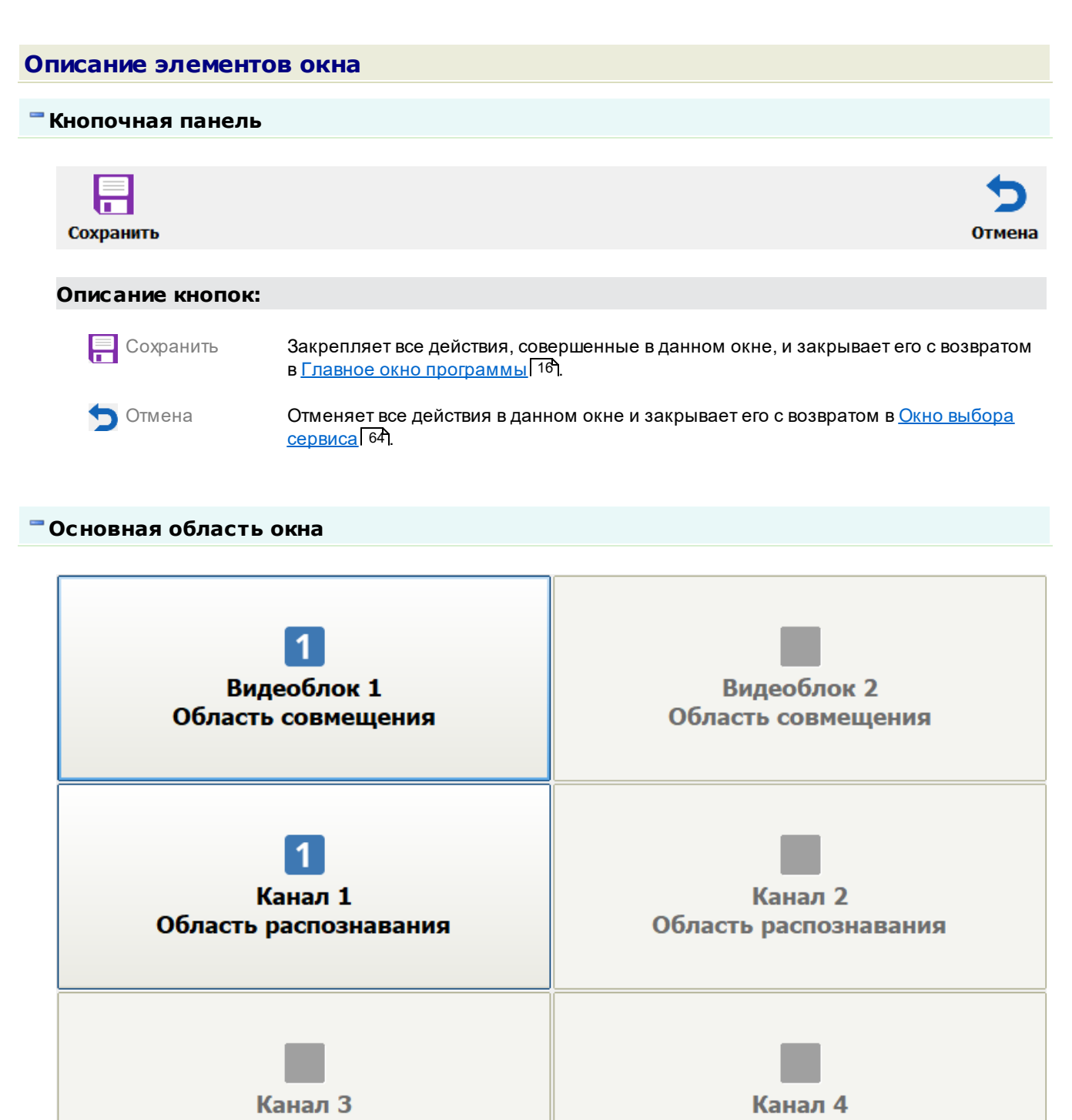

Область распознавания

Область распознавания

### Описание области:

В основной области окна расположены кнопки для открытия окон по настройке совмещения между парными камерами каждого из задействованных блоков. Также отсюда можно вызвать окно для редактирования областей ограничения распознавания на каждой из распознающих камерах.

Указывать совмещение для обзорной и распознающей камер необходимо для составления доказательной базы. Область ограничения распознавания актуальна в случае, если в какойлибо части кадра номер физически появится не может. Введение области ограничения распознавания снижает вычислительную нагрузку на комплекс, оптимизируя показатели его быстродействия.

# Окно Совмещение

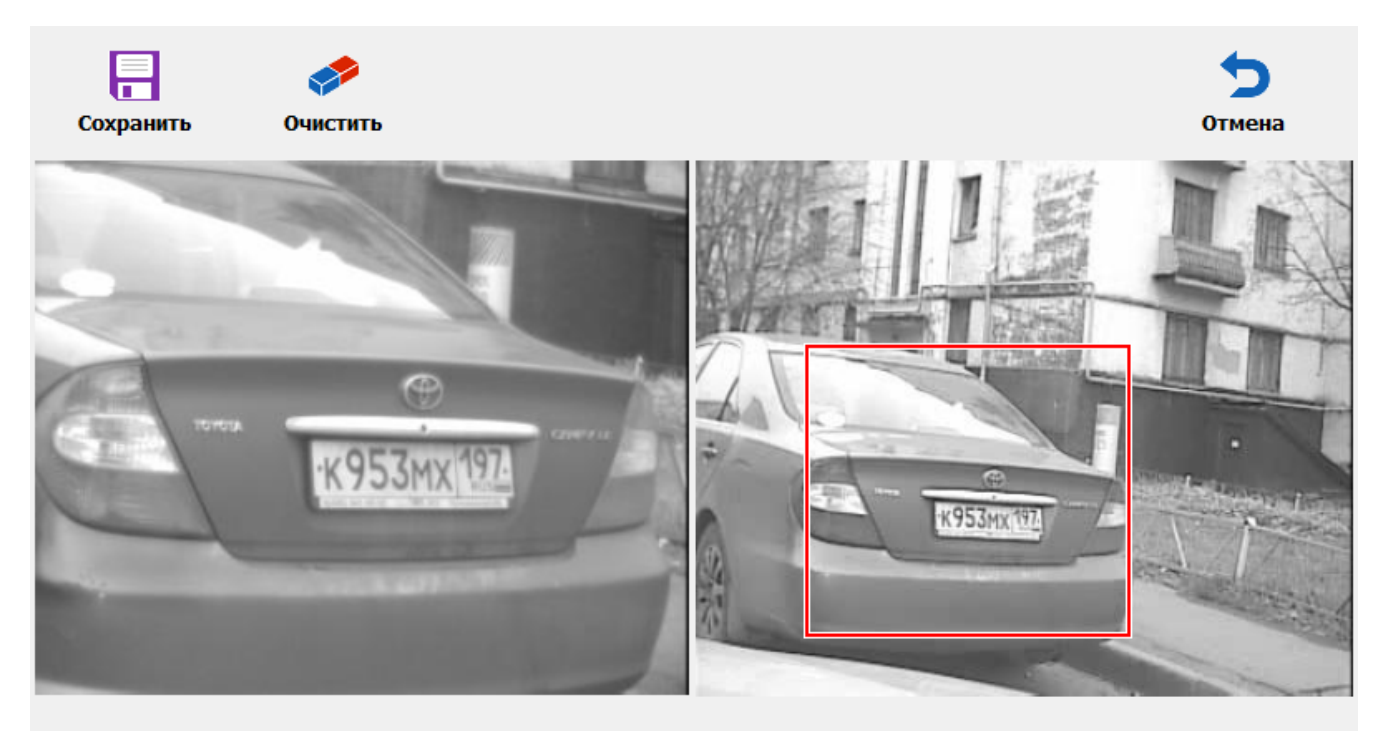

# Укажите левый верхний угол

рис. Окно «Совмещение»

### Назначение

Данное окно предназначено для обозначения на кадре обзорной камеры границ области, которая попадает в объектив распознающей камеры. Область совмещения в дальнейшем отображается на кадре обзорной камеры в виде зеленого прямоугольника.

### 🐠 Внимание

Очень важным моментом является максимально точное указание границы видимости распознающей камеры на кадре обзорной камеры. В противном случае доказательная база в виде фотоснимков с указанной границей совмещения для фиксируемых нарушений будет иметь неточный и некорректный вид.

### Откуда можно перейти

Из окна Графические области по нажатию кнопки Совмещение для любого из видеоблоков.

# Описание элементов окна Кнопочная панель S7 Г Сохранить Очистить Отмена Описание кнопок: 📃 Сохранить Закрепляет все действия, совершенные в данном окне, и закрывает его с возвратом в окно Графические области Очистить Стирает отрисованную ранее зону совмещения. Отмена Отменяет все действия в данном окне и закрывает его с возвратом в Окно выбора сервиса 64.

# Основная область окна

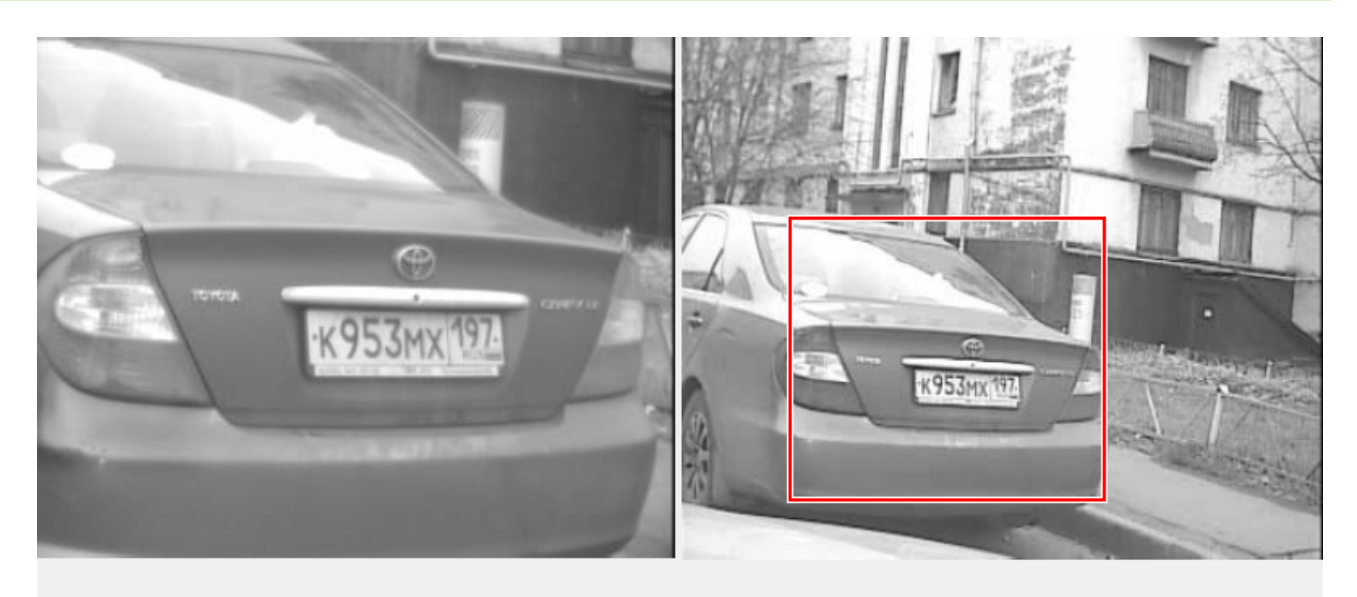

# Укажите левый верхний угол

### Описание области:

Основная область данного окна разделена на два окна вывода изображения от распознающей (слева) и обзорной (справа) камер. Изображение выводится в реальном времени. Границы искомой области вводятся в окне вывода изображения от обзорной камеры.

# 🐠 Внимание

Обзорной в данном случае всегда считается «Камера 2», а «Камера 1» всегда считается распознающей.

Ввод искомой области регламентируется командами Укажите левый верхний угол и Укажите правый нижний угол, выводимыми в правой нижней части окна. Сохранение области происходит по нажатию кнопки Сохранить на кнопочной панели.

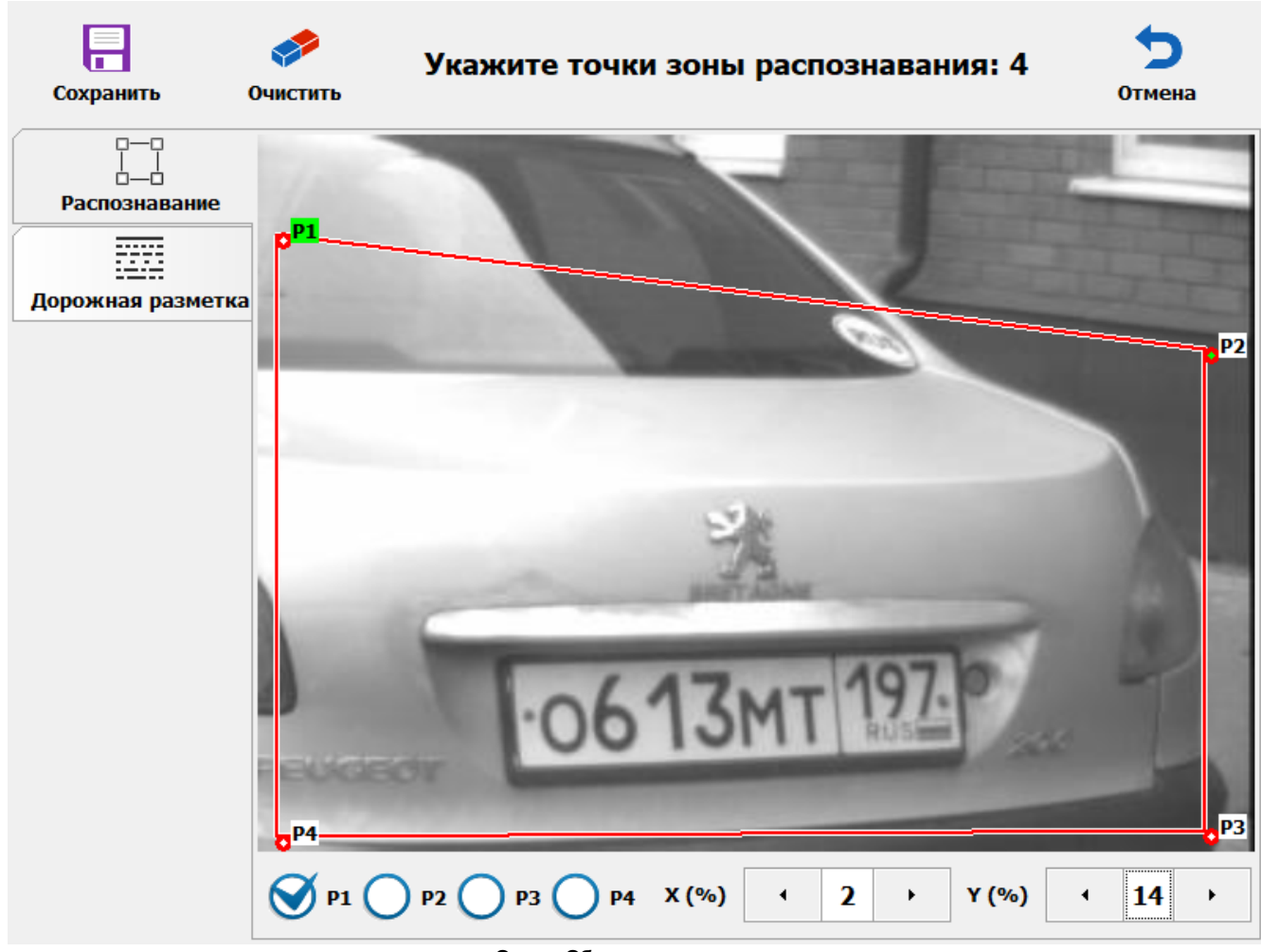

# Окно Область распознавания

рис. Окно «Область распознавания»

# Назначение

Данное окно предназначено для обозначения области, в которой будет производиться распознавание номерных знаков. Область ограничения распознавания актуальна в случае, если в какой-либо части кадра номер физически появится не может. Введение данной области снижает вычислительную нагрузку на комплекс, оптимизируя показатели его быстродействия.

Также в данном окне можно обозначить на кадре дорожную разметку.

# Откуда можно перейти

Из окна <u>Графические области</u> по нажатию кнопки **Область распознавания** для любой из распознающих камер.

| Описание элементов окна             |                                                                                                    |  |  |  |  |  |
|-------------------------------------|----------------------------------------------------------------------------------------------------|--|--|--|--|--|
| - Кнопочная панель                  |                                                                                                    |  |  |  |  |  |
| Сохранить Очист                     | Укажите точки зоны распознавания: 4 Отмена                                                                                   |  |  |  |  |  |
| Описание кнопок:                    |                                                                                                    |  |  |  |  |  |
| Сохранить                           | Закрепляет все действия, совершенные в данном окне, и закрывает его с возвратом<br>в окно <u>Графические области (16</u> 1). |  |  |  |  |  |
| 🥟 Очистить                          | Стирает отрисованную зону совмещения.                                                                                        |  |  |  |  |  |
| Укажите точки зоны распознавания: 4 | Указание о том, сколько точек необходимо обозначить на кадре до окончания<br>отрисовки области.                              |  |  |  |  |  |
| 🕤 Отмена                            | Отменяет все действия в данном окне и закрывает его с возвратом в <u>Графические</u><br><u>области (16</u> 1).               |  |  |  |  |  |

# Вкладка Распознавание

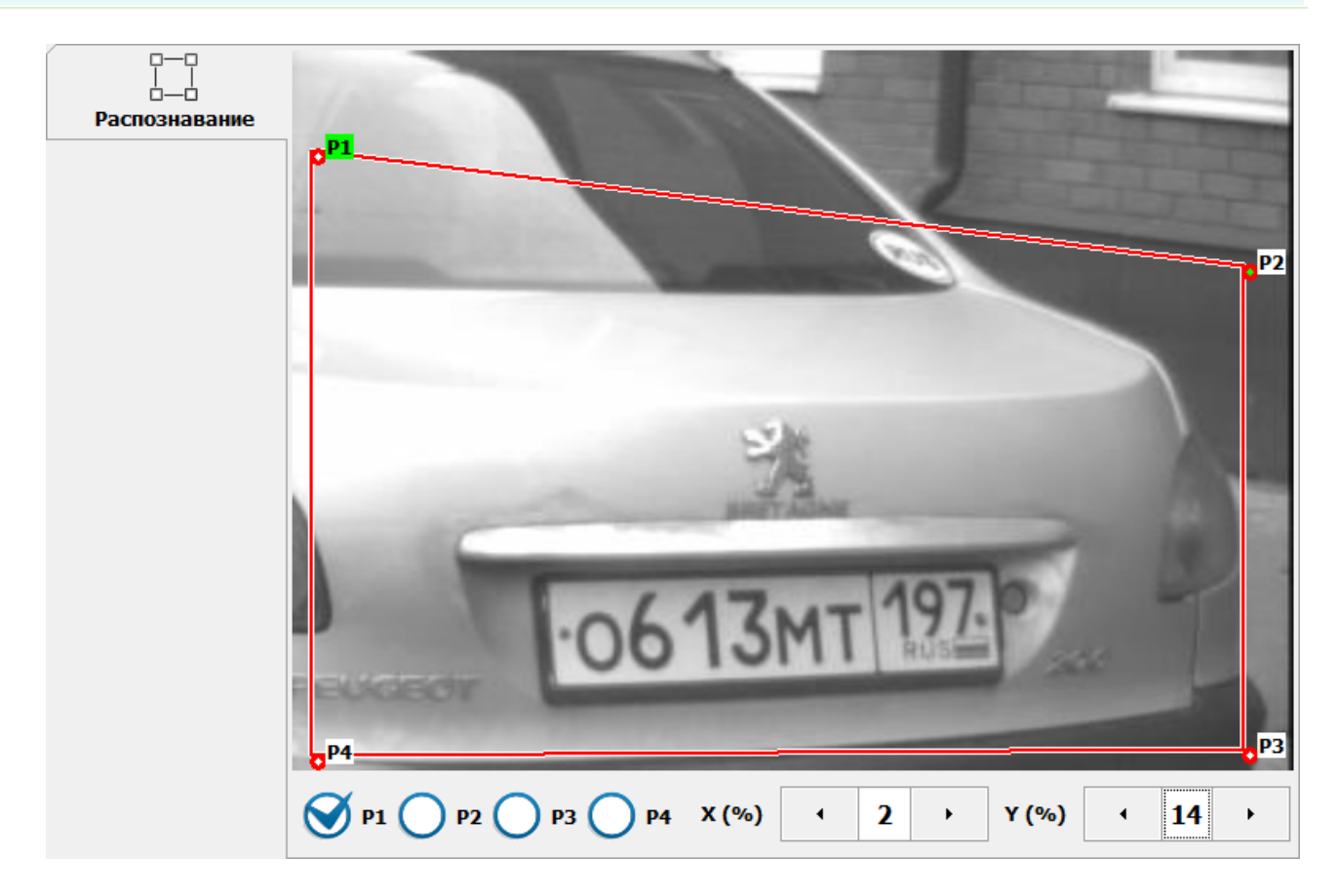

### Описание вкладки:

В данной вкладке пользователем последовательно обозначается каждая из четырех точек, образующих область ограничения распознавания. Точки обозначаются на кадре распознающей камеры строго по часовой стрелке. Изображение с камеры при этом выводится в реальном времени. При выборе точки (**P1**, **P2**, **P3** или **P4**) в нижней панели инструментов пользователь может скорректировать ее положение на кадре через изменение координат **X** и **Y**. Координаты меняются через ввод процентов от ширины кадра, определяющих смещение точки от его левой (X) и верхней (Y) границ.

Ввод искомой области регламентируется командами Укажите точки зоны распознавания: N, где N - количество оставшихся точек распознавания до завершения области. Сохранение области происходит по нажатию кнопки Сохранить на кнопочной панели.

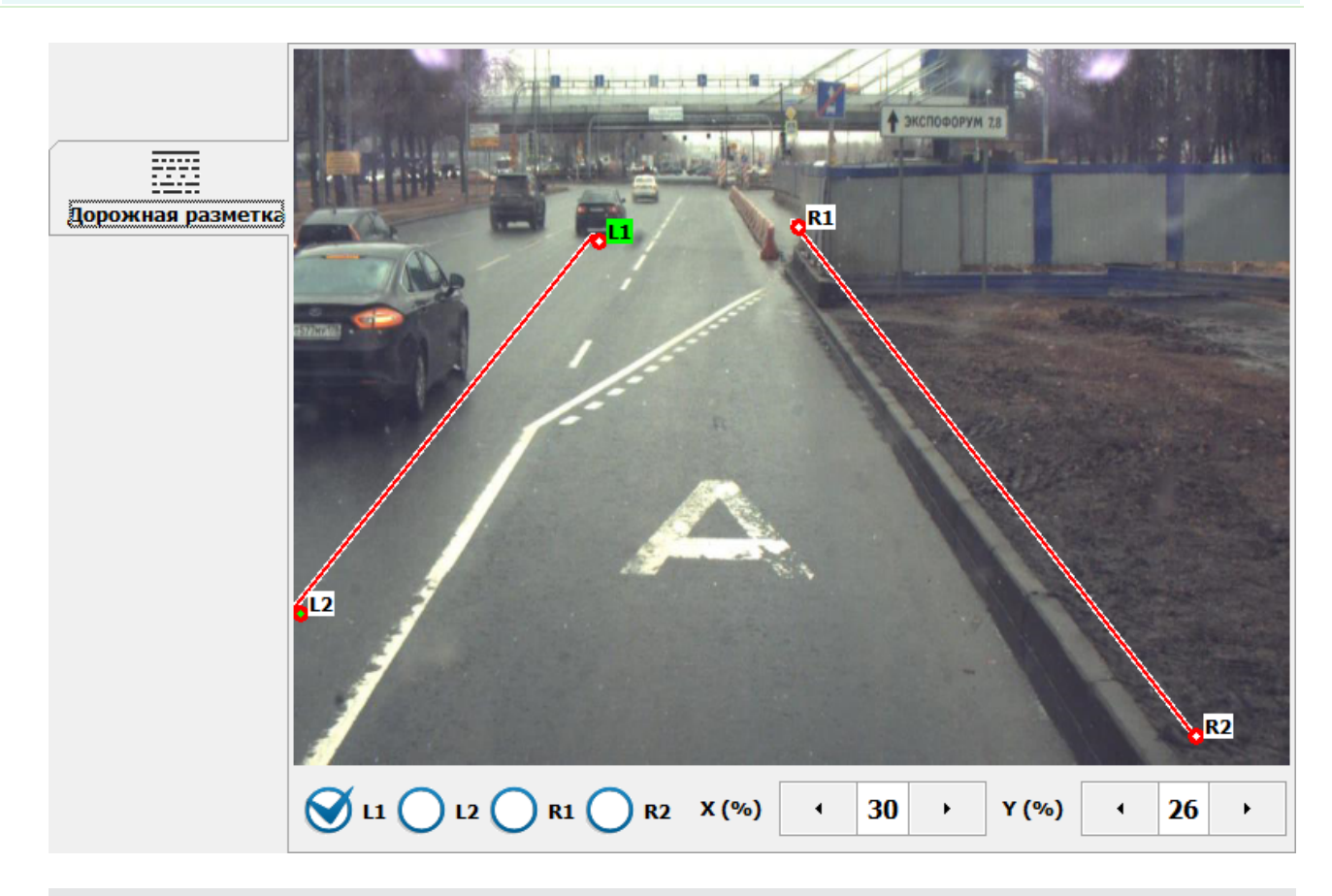

#### Вкладка Дорожная разметка

### Описание вкладки:

В данной вкладке пользователем обозначаются две линии разметки, ограничивающие полосу дорожного движения. В области очерченной полосы будет вестись поиск

# 🧚 На практике

При активации флажка Искать дорожную разметку во вкладке Полоса МТ в окне <u>Настройка фиксации</u> нарушений [118] корректное обозначение линий поиска разметки станет необходимым шагом настройки Комплекса, т. к. фиксация нарушений при въезде в зону "Полоса МТ" сможет быть начата только после успешного распознавание границ полосы и дорожной разметки 1.23.

# Журнал регистрации

| 🗖 📺 🕿 🚨 🔏                            |                                      |
|--------------------------------------|--------------------------------------|
| Запрос Сегодня Стоянка Розыск Кортел | ж Экспорт Закрыть                    |
| 19.09.18 16:                         | :54:50 а558вт199<br>:54:50 в803са197 |
| 19.09.18 16                          | :54:49 т594ка56                      |
| 19.09.18 16:                         | :54:46 x070ae197                     |
| n 🖓 ora                              |                                      |
|                                      | Предыдущий                           |
| T 594KA 56                           |                                      |
|                                      |                                      |
| $\top 5617$                          |                                      |
|                                      |                                      |
|                                      | Следующий                            |
| T 594KA 56                           |                                      |
| 137110                               |                                      |
| Выборка Подробно Фото                | Последний                            |
| 3 4 Все записи за 19.09.2018         | 19.09.2018 17:24:10                  |

рис. Окно «Журнал регистрации»

# Назначение

Журнал регистрации предназначен для просмотра всех распознанных и хранящихся в системе ГРЗ, а также сопутствующей для них информации (время и места фиксации). Из данного окна можно производить выгрузку всех выбранных записей на сервер хранения данных или в файл формата «.xls».

# Особенности

Данное окно состоит из 4-х основных областей:

- Кнопочная панель. Расположена в верхней части окна и содержит кнопки, предоставляющие доступ ко всем функциям журнала.
- Область вывода изображений с распознающей камеры. Область расположена в левой части экрана. Предназначена для вывода изображения с распознающей камеры, соответствующего строке, выделенной синим цветом в области вывода записей журнала.
- Панель вкладок. Расположена сразу под областью вывода изображений с распознающей камеры. Предназначена для вывода более подробной информации о выбранной фиксации номерного знака (вкладка Подробно) и изображений с распознающей/обзорной камер (вкладка Фото).

# 📵 На заметку

Для нарушений типа «Стоянка» в верхней области вкладки **Фото** выводятся изображения с камер в момент первой фиксации нарушения, в нижней - в момент второй фиксации.

• Область вывода статистики о записях в журнале. Область находится в нижней части окна и предназначена для вывода общей информации о записях.

### Откуда можно перейти

Из <u>Окна выбора сервиса [64]</u> по нажатию кнопки 🔛 Журнал регистрации.

| Оп  | исание   | элементо   | в окна                                                                                                    |                                  |                                |                           |           |  |
|-----|----------|------------|----------------------------------------------------------------------------------------------------|----------------------------------|--------------------------------|---------------------------|-----------|--|
| - к | нопочна  | я панель   |                                                                                                    |                                  |                                |                           |           |  |
|     |          |            |                                                                                                    |                                  |                                |                           |           |  |
|     | Q        |            |                                                                                                    |                                  |                                |                           | 5         |  |
|     | Запрос   | Сегодня    | Стоянка                                                                                                    | Розыск                           | Кортеж                         | Экспорт                   | Закрыть   |  |
|     | Описании |            |                                                                                                    |                                  |                                |                           |           |  |
|     | Лисания  | E KHUIIUK. |                                                                                                    |                                  |                                |                           |           |  |
|     | 🛛 Зап    | рос        | Переход в окно<br>различным пара                                                                                                    | <u>Запрос по жур</u><br>аметрам. | налу регистрации 1             | тցдля поиска записей по   |           |  |
|     | Сег      | одня       | Производится в                                                                                                    | ыборка всех ре                   | езультатов распозн             | авания за текущие сутки.  |           |  |
|     | 🚔 Сто    | янка       | Отображаются Г<br>за текущие сутки                                                                                                    | ГРЗ ТС, зафико<br>1.             | сированные как нар             | рушители правил стоянки/о | остановки |  |
|     | Роз      | ЫСК        | Производится в<br>любой из подклі                                                                                                    | ыборка записе<br>юченных баз р   | ей ГРЗ за текущие с<br>озыска. | утки, которые были обнар  | ужены в   |  |
|     | 👰 Кор    | теж        | Отображаются Г<br>названием <b>Корт</b>                                                                                                    | ГРЗ ТС, зафико<br>еж.            | сированные в режи              | ме работы комплекса под   | ļ         |  |
|     | 💦 Экс    | порт       | Выгрузка данны<br>«ПаркРайт-МР»                                                                                                    | х в файл форм                    | ата MS Excel или в             | специальные файлы ПО      |           |  |
|     |          |            | Внимание<br>Производится<br>регистрации                                                                                                    | я выгрузка тол<br>в текущий мом  | ько тех данных, кот<br>ент.    | орые выведены в журнале   | )         |  |
|     |          |            | Данная кнопка доступна для нажатия, если в настройках журнала включена функция<br>экспорта данных. Это можно сделать в окне <u>Настройка рабочих параметров</u> 661,<br>вкладка «Экспорт», подвкладка "Из журнала". Необходимо активировать в ней<br>радиокнопку <b>Экспорт данных</b> . |                                  |                                |                           |           |  |
|     | 5 Зак    | рыть       | Закрывает данн                                                                                                    | ое окно с возв                   | ратом в <u>Главное ок</u>      | но программы 16           |           |  |

| Область вывода записей » | журнала   |
|--------------------------|-----------|
|                          |           |
| 19.09.18 16:54:50        | а558вт199 |
| 19.09.18 16:54:50        | в803са197 |
| 19.09.18 16:54:49        | т594ка56  |
| 19.09.18 16:54:46        | x070ae197 |
|                          |           |
|                          |           |
|                          |           |
|                          |           |
|                          |           |
|                          |           |
|                          |           |
|                          |           |
|                          |           |
|                          |           |
|                          |           |
|                          |           |

### Описание области:

В данной области отображаются данные, выбранные из журнала. Каждая строка является записью о регистрации одного т/с. Выбранная в данный момент запись выделяется синим цветом. Записи, соответствующие зафиксированным нарушениям, выделены желтым.

### Область вывода изображений

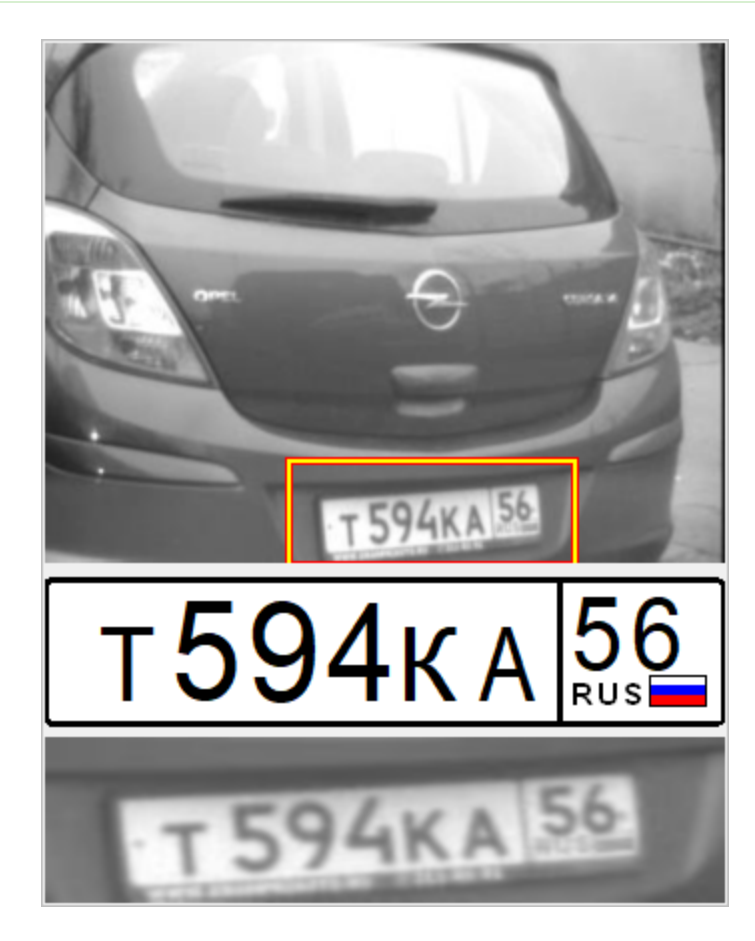

### Описание области:

В области вывода изображений отображаются описанные ниже элементы.

■ Изображение транспортного средства

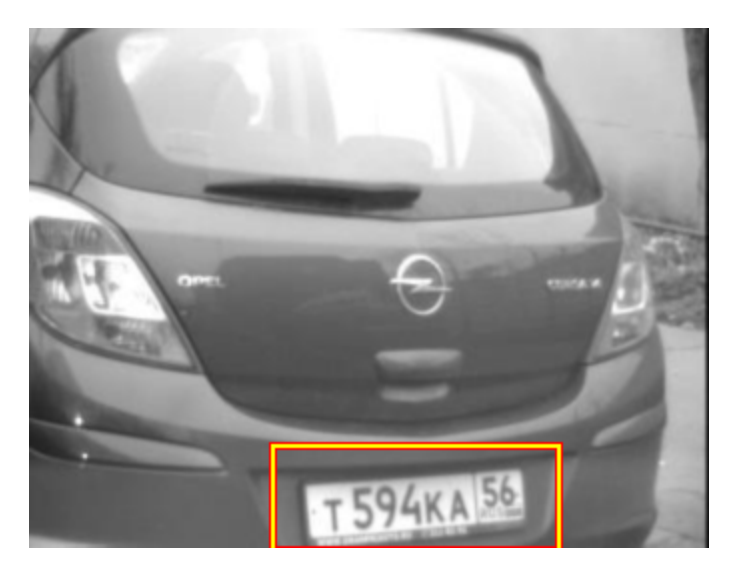

Изображение т/с для выделенной записи.

Распознанный ГРЗ

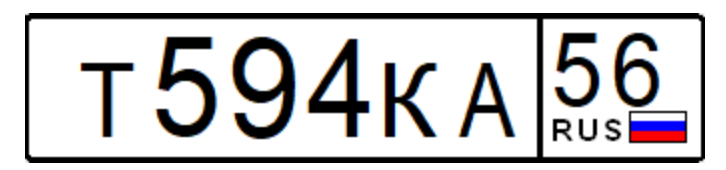

Изображение символов распознанного номерного знака в соответствии с типом.

Увеличенное изображение ГРЗ

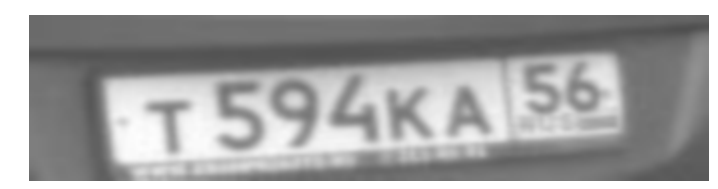

Увеличенное фотоизображение номерного знака.

### Вкладка Подробно

|                                                                                                    | 19.09.2018 16:54:4 | 19                   |
|----------------------------------------------------------------------------------------------------|--------------------|----------------------|
|                                                                                                    | Дата и время       |                      |
|                                                                                                    | т594ка56           | 93%                  |
|                                                                                                    | Номер              | Bec                  |
| NGHO TO THE                                                                                                    | zXXXzz xx          | RUS                  |
|                                                                                                    | Тип                | Страна               |
|                                                                                                    | Широта             | Долгота              |
|                                                                                                    | 0                  | 0                    |
|                                                                                                    | Курс               | Собственная скорость |
| FO/M 5A                                                                                                    | PR-{sid}-1         | 0.0                  |
| T 594KA 200                                                                                                    | Камера             | Номер зоны           |
|                                                                                                    | Встречное движение |                      |
| Т 594К А 56                                                                                                    | Направление        |                      |
|                                                                                                    | Ул. Озерная, д. 4  |                      |
| T 594KA 56                                                                                                    | Место              |                      |
| CONTRACTOR DE LA CONTRACTOR DE LA CONTRACT | Нарушения          |                      |
| 💵 Подробно                                                                                                    |                    |                      |

### Описание вкладки:

В данной вкладке вместо списка записей журнала в правой части окна выводится подробная информация по выбранной фиксации номерного знака: дата и время фиксации, достоверность распознавания, шаблон номерного знака, координаты, номер зоны контроля, где был зафиксирован номер, тип нарушения при его наличии и т. д.

### Вкладка Фото

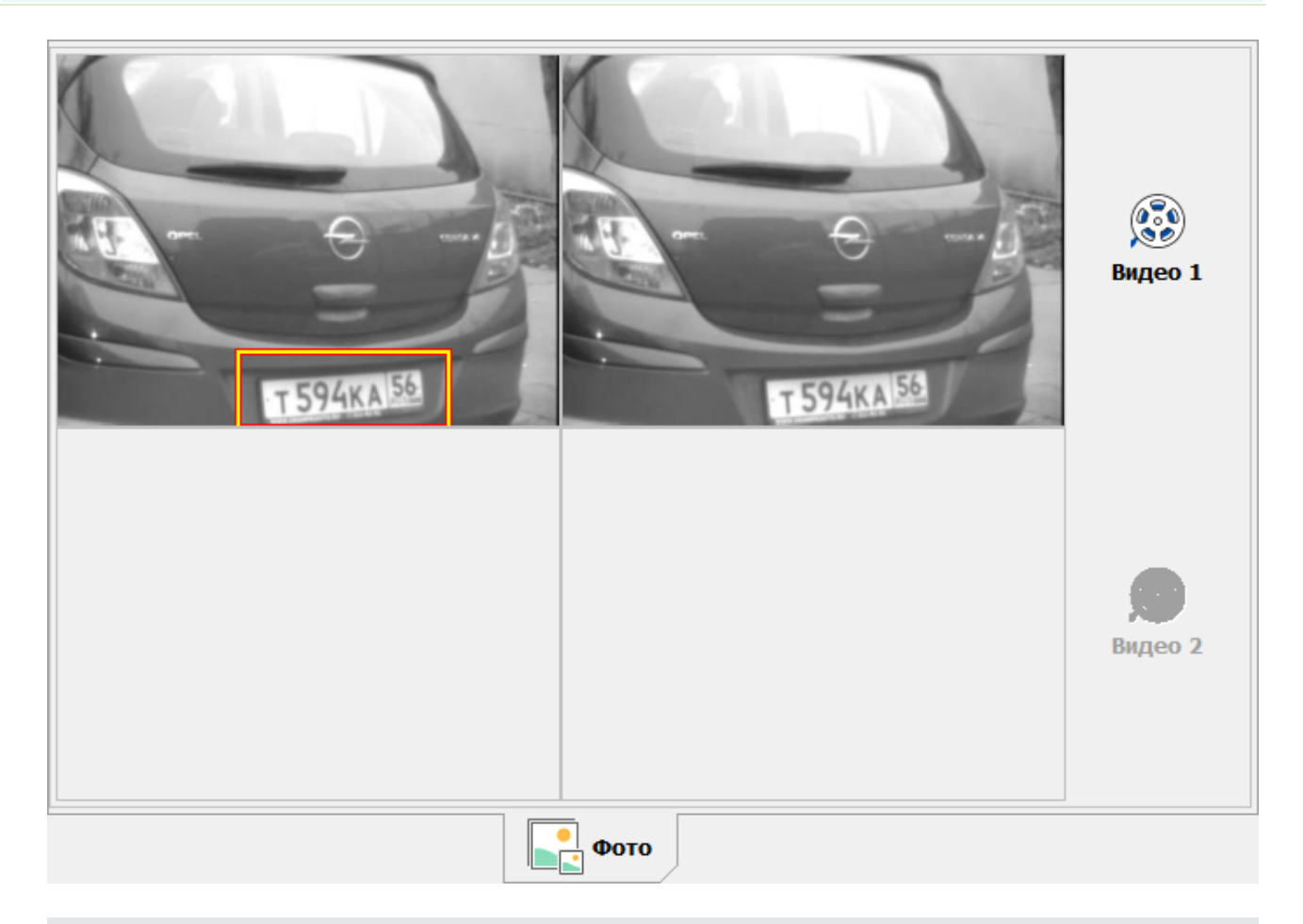

### Описание вкладки:

В данной вкладке выводятся фото с распознающей/обзорной камер. Для нарушений типа «Стоянка» в верхней области вкладки выводятся изображения с камер в момент первой фиксации нарушения, в нижней - в момент второй фиксации.

Помимо фотографий, в данном окне пользователь может ознакомиться с видеофрагментом фиксации выбранного номера при условии, что видеозапись существует. Если кнопка **Видео** 

х активна, по нажатию осуществляется переход в окно <u>Просмотр видео (203</u>) для просмотра соответствующей видеозаписи. Если кнопка не активна - видеозапись, соответствующая выбранной фиксации, отсутствует.

# Описание строки статуса

В строке статуса отображается следующая информация:

- Номер текущей записи.
- Общее количество записей в таблице.
- Наименование фильтра отображения записей и/или временной промежуток, за который отображаются записи.
- Текущие дата и время.

# Окно Запрос по журналу регистрации

| <br>Выполнить   |            | Отмена              |  |
|-----------------|------------|---------------------|--|
| Дата начала     | 10.04.2020 | · 00:00:00 ÷        |  |
| Дата окончания  | 10.04.2020 | · 23:59:59 ÷        |  |
| Номер           |            | Очистить [_] [%]    |  |
| Нарушения       | Режим      |                     |  |
| 🔵 Нет нарушений |            | О Нарушения         |  |
| О Розыск        |            | 🧭 Нарушение стоянки |  |
|                 |            |                     |  |
|                 |            |                     |  |
|                 |            |                     |  |
|                 |            |                     |  |
|                 |            |                     |  |

#### рис. Окно «Запрос по журналу регистрации»

### Назначение

Окно предназначено для ввода условий поиска по журналу регистрации. В журнале будут выведены записи, удовлетворяющие всем условиям, заданным в данном окне.

| Эвнимание                                                                                             |
|----------------------------------------------------------------------------------------------------|
| Поиск осуществляется среди имеющихся в базе данных записей. Необходимо помнить о том, что срок        |
| хранения записей ограничен. Срок хранения данных настраивается в окне Настройка рабочих параметров 66 |
| , вкладка «Архивы».                                                                                   |
|                                                                                                    |

# Откуда можно перейти

- Из окна Журнал регистрации [17] по нажатию кнопки [3] Запрос.
- Из окна Выгрузка журнала регистрации 📧 по нажатию кнопки 🔯 Запрос.

### Описание элементов окна

#### Кнопочная панель

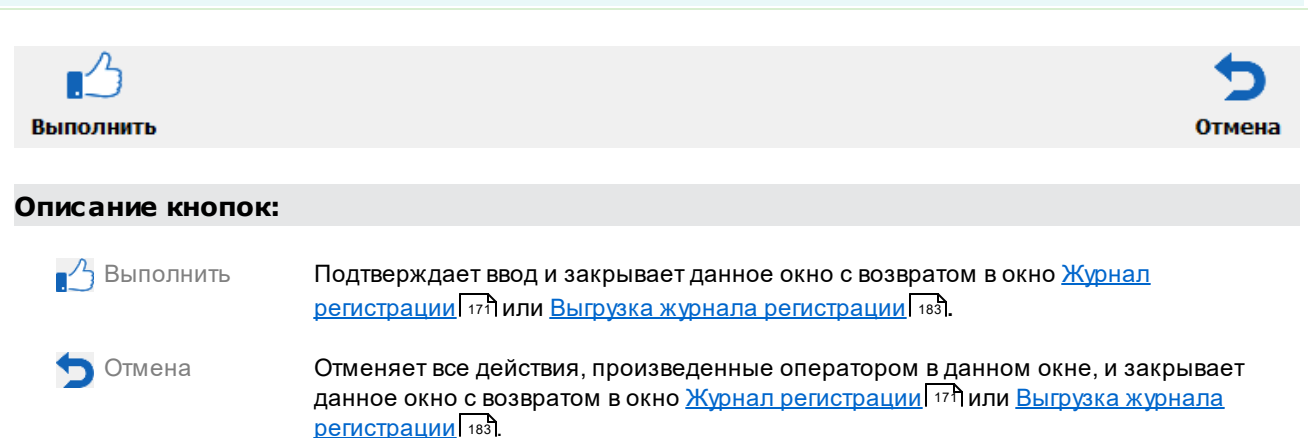

#### Поля основной области окна

#### 🗉 Дата начала

| Тип                      | Поле даты                                                   |
|--------------------------|-------------------------------------------------------------|
| Описание                 | Задает начало периода для поиска хранящихся в базе записей. |
| Значение по<br>умолчанию | Начало текущих суток                                        |

### Дата окончания

| Тип         | Поле даты                                                      |
|-------------|----------------------------------------------------------------|
| Описание    | Задает окончание периода для поиска хранящихся в базе записей. |
| Значение по | Окончание текущих суток                                        |

### Номер

| Тип      | Текстовый ввод                                                       |
|----------|----------------------------------------------------------------------|
| Описание | Определяет, какой номер ГРЗ необходимо искать в журнале регистрации. |

### 📵 На заметку

Номер по журналу можно искать как по полному совпадению, так и по неполному. Достаточно ввести известные для поиска символы номера. Специальный символ «\_» служит для обозначения одного неизвестного символа, специальный символ «%» для обозначения того, что все символы далее не известны.
### 🖃 Пример

Если вбить «а» - в результате поиска будут выведены все номера, содержащие «а» и удовлетворяющие другим заданным условиям.

| 🖥 Вкладка Нарушения |                     |
|---------------------|---------------------|
| 8≡<br>8≡ Нарушения  |                     |
| О Нет нарушений     | О Нарушения         |
| О Розыск            | 🧭 Нарушение стоянки |
|                     |                     |
|                     |                     |
|                     |                     |
|                     |                     |
|                     |                     |

### Описание полей вкладки:

### □ Признак и вид нарушения

| Тип                   | Блок выбора                                                                                                    |
|-----------------------|----------------------------------------------------------------------------------------------------|
| Описание              | Определяет, с каким нарушением будут связаны найденные записи. Если заполнить<br>несколько полей, то будут выведены записи, удовлетворяющие любому из указанных<br>условий. Если не выбрано ни одно поле, то будут выведены все записи, удовлетворяющие<br>вышеуказанным ограничениям (даты начала и окончания, номер), вне зависимости от<br>типа нарушения. |
|                       | 🖃 Пример                                                                                                    |
|                       | Если задать значения «Розыск» и «Нет нарушений», то система выведет список тех<br>ГРЗ, у которых нет нарушений, а также тех, которые были обнаружены в базе данных<br>розыска.                                                                                                    |
| Возможные<br>значения | • Нет нарушений. Будут выведены записи о распознанных ГРЗ. которые не связаны с нарушениями.                                                                                                    |
|                       | <ul> <li>Розыск. Будут выведены ГРЗ, которые были обнаружены в момент распознавания в<br/>одной из подключенных баз розыска.</li> </ul>                                                                                                    |
|                       | <ul> <li>Нарушения. Будут выведены ГРЗ, связанные с каким-либо нарушением, кроме<br/>нарушения стоянки/остановки.</li> </ul>                                                                                                    |

• Нарушение стоянки. Будут выведены ГРЗ, имеющие статус нарушителя стоянки/остановки.

# Вкладка Режим Ручной Нарушения Запись зон Тип ТС Стоянка Кортеж Радар Полоса МТ Регистратор Спецсигнал

### Описание полей вкладки:

### 

Тип

### Блок выбора

Описание Определяет, с каким режимом работы комплекса будут связаны найденные записи. Если заполнить несколько полей, то будут выведены фиксации, произведенные в любом из указанных режимов. Если не выбрано ни одно поле, то будут выведены все записи, удовлетворяющие вышеуказанным ограничениям (даты начала и окончания, номер), вне зависимости от типа режима работы комплекса.

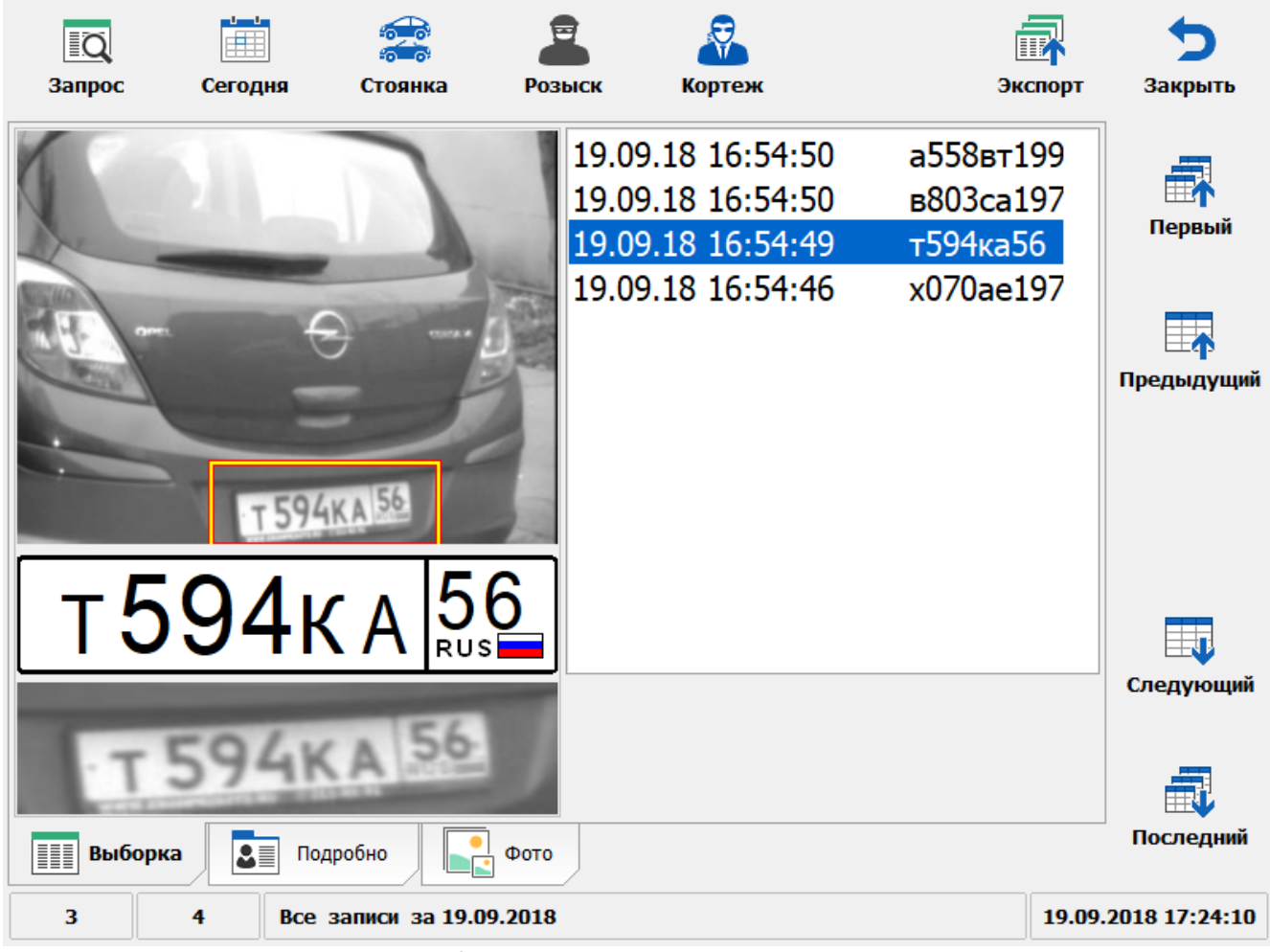

### Выгрузка журнала регистрации

рис. Окно «Выгрузка журнала регистрации»

### Назначение

Внешне и функционально данное окно ничем не отличается от окна <u>Журнал регистрации</u> 171. Отличие состоит в автоматическом выполнении команды по отображению всех записей за текущие сутки в области вывода записей журнала во время открытия данного окна (аналогично действию кнопки **Сегодня** на кнопочной панели). Это сделано специально для удобства

выгрузки данных (кнопка ША Экспорт также становится активной автоматически).

### 📵 Назаметку

Для получения информации о всех возможностях работы с журналом регистрации следует воспользоваться сведениями главы <u>Журнал регистрации [17</u>].

### Откуда можно перейти

• Из <u>Окна выбора сервиса [64]</u> по нажатию кнопки 🔛 Выгрузка журнала регистрации.

### Окно Авторизация

| Имя пользователя |                                   |
|------------------|-----------------------------------|
| Admin            |                                   |
| Пароль           |                                   |
| ****             |                                   |
|                  |                                   |
|                  |                                   |
|                  |                                   |
|                  |                                   |
|                  |                                   |
|                  |                                   |
|                  |                                   |
|                  |                                   |
|                  |                                   |
| 5                |                                   |
| Нет              | Да                                |
|                  | Окно «Ввод пародя Алминистратора» |

### Назначение

Данное окно предназначено для авторизации пользователя комплекса.

### Откуда можно перейти

- Окно авторизации возникает автоматически при загрузке системы.
- Из окна Сервисы 64 при нажатии кнопки 🍄 Авторизация.

### Описание элементов окна

### 🕈 Поля основной области окна

### ■Имя пользователя

| Тип      | Текстовый ввод                                             |
|----------|------------------------------------------------------------|
| Описание | Предназначено для ввода имени учетной записи пользователя. |

### 🖃 Пароль

| Тип      | Текстовый ввод                                                                                                    |
|----------|----------------------------------------------------------------------------------------------------|
| Описание | Вводится текущий пароль пользователя. При щелчке левой кнопкой мыши в данном поле откроется Окно ввода с экранной клавиатуры 62. |

### 🕸 Внимание

Пароль по умолчанию для пользователя данной категории - Admin (или пустое поле). Регистр символов учитывается. Первая буква при вводе пароля должна быть заглавной.

### Блок кнопок «Нет-Да»

### 🖃 Нет

| Тип      | Кнопка                                                                                                    |
|----------|----------------------------------------------------------------------------------------------------|
| Описание | Производит выход из данного и возврат в предшествовавшее данному окно с отменой<br>всех действий оператора, произведенных в данном окне. |

⊒Да

| Тип      | Кнопка                                                                                                    |
|----------|----------------------------------------------------------------------------------------------------|
| Описание | В зависимости от введенных данных либо производит фиксацию всех изменений с открытием окна, которому предшествовало появление окна авторизации, либо выводит окно об ошибке ввода пароля с последующим возвратом в окно, предшествовавшее данному. |

### Оперативный розыск

| <b>)</b><br>Найти | Добавить | Изменить | Удалить        | Сохранить      | ->            | 3         | <b>5</b><br>Закрыть |
|-------------------|----------|----------|----------------|----------------|---------------|-----------|---------------------|
| Номер             | Марн     | a        | Цвет           | Примеч         | нание         | Время де  | ействия             |
| н459на19          | D        |          | Серый          | Скрылся        | і с места ДТП | 20.04.202 | 0                   |
|                   |          |          |                |                |               |           |                     |
|                   |          |          |                |                |               |           |                     |
|                   |          |          |                |                |               |           |                     |
|                   |          |          |                |                |               |           |                     |
|                   |          |          |                |                |               |           |                     |
|                   |          |          |                |                |               |           |                     |
|                   |          |          |                |                |               |           |                     |
|                   |          |          |                |                |               |           |                     |
|                   |          |          |                |                |               |           |                     |
|                   |          |          |                |                |               |           |                     |
|                   |          |          |                |                |               |           |                     |
|                   |          |          |                |                |               |           |                     |
|                   |          |          |                |                |               |           |                     |
| I                 | K        | k        | •              |                | 1             |           |                     |
| 1                 | 1        |          |                |                |               |           | 17:00:24            |
| ][                | ][]      | עמ       | іс. Окно «Опер | ативный розыск | (»            |           |                     |

### Назначение

Данное окно предназначено для просмотра списка заявок на оперативный розыск, а также для добавления, удаления или изменения данного списка. В данном окне может формироваться запрос на поиск ГРЗ по всем подключенным базам розыска (для этого номер должен быть известен полностью) и производиться импорт/экспорт записей оперативной таблицы розыска.

### Откуда можно перейти

• Из Окна выбора сервиса 🖓 по нажатию кнопки 🎹 Оперативный розыск.

| Описание     | элементо  | в окна                                                                                                    |                                                |                                                     |                                       |                                               |
|--------------|-----------|----------------------------------------------------------------------------------------------------|------------------------------------------------|-----------------------------------------------------|---------------------------------------|-----------------------------------------------|
| - Кнопочна   | ая панель |                                                                                                    |                                                |                                                     |                                       |                                               |
|              |           | -                                                                                                    |                                                |                                                     |                                       |                                               |
| ρ            | - + -     |                                                                                                    | -                                              | <b>••</b>                                           |                                       | 5                                             |
| Найти        | Добавить  | Изменить                                                                                                    | Удалить                                        | Сохранить                                           | Загрузить                             | Закрыть                                       |
| Описани      | е кнопок: |                                                                                                    |                                                |                                                     |                                       |                                               |
| 🔎 Ha         | ЙТИ       | Открывает окно<br>всем подключе                                                                                  | • <u>Проверка ном</u><br>нным базам ро         | мера [192]для вво<br>озыска.                        | ода номера с цел                      | ью его проверки по                            |
| До(          | бавить    | Открывает окно<br>оперативный ро                                                                                 | <u>Добавление н</u><br>озыск.                  | юмера в розыс                                       | <ul> <li>(189)для создани</li> </ul>  | я новой заявки на                             |
| 💉 Изг        | менить    | Открывает окно <u>Добавление номера в розыск</u> [189] для изменения параметров заявки<br>на оперативный розыск. |                                                |                                                     |                                       |                                               |
| — Уда        | алить     | Производит удаление заявки на оперативный розыск.                                                                |                                                |                                                     |                                       |                                               |
| Co.          | хранить   | Открывает стан<br>сохранен файл,<br>розыск.                                                                      | дартное окно<br>содержащий і                   | файлового мене<br>информацию о в                    | еджера для выбој<br>зсех текущих заяв | ра каталога, куда будет<br>ках на оперативный |
| <b>≯</b> 3ar | рузить    | Открывает стан<br>содержащего и<br>последующего и                                                                | дартное окно<br>нформацию об<br>імпорта в ПО « | файлового мене<br>5 актуальных зая<br>«ПаркРайт-МР» | еджера для выбор<br>явках на оператив | ра файла,<br>зный розыск, для                 |
| 🍤 Зан        | (рыть     | Закрывает данн                                                                                                   | юе окно с возе                                 | вратом в <u>Главно</u>                              | е окно программ                       | <u>ы</u> [16 <sup>1</sup> ].                  |

Область вывода записей таблицы

| Номер     | Марка | Цвет  | Примечание          | Время действия |
|-----------|-------|-------|---------------------|----------------|
| н459на190 |       | Серый | Скрылся с места ДТП | 20.04.2020     |
|           |       |       |                     |                |
|           |       |       |                     |                |
|           |       |       |                     |                |
|           |       |       |                     |                |
|           |       |       |                     |                |
|           |       |       |                     |                |
|           |       |       |                     |                |
|           |       |       |                     |                |
|           |       |       |                     |                |
|           |       |       |                     |                |
|           |       |       |                     |                |
|           |       |       |                     |                |
|           |       |       |                     |                |
|           |       |       |                     |                |
| <b>K</b>  |       |       |                     |                |

### Описание области:

В данной области отображаются все заявки на оперативный розыск. Каждая строка - запись об одной заявке. Выбранная в данный момент запись выделяется синим цветом. Отображается следующая информация о заявке: номер TC, марка, цвет, примечание и время действия заявки на розыск данного TC.

Переход по записям может осуществляться либо с помощью клавиш «Вверх» и «Вниз» клавиатуры, либо с помощью четырех кнопок в нижней части данного окна, либо с помощью колеса прокрутки мыши.

При двойном щелчке мышью по записи открывается окно <u>Добавление номера в розыск</u> 188 для редактирования выбранной заявки.

Серым цветом подсвечиваются записи, время действия которых истекло. Время действия неактуальной записи можно продлить.

### Описание строки статуса

В строке статуса отображается следующая информация:

- Номер текущей записи.
- Общее количество записей в таблице.
- Текущее время.

### Окно Добавление номера в розыск

|                     | <b>5</b><br>Отмена                               |
|---------------------|--------------------------------------------------|
| н459на190           | [?]                                              |
|                     |                                                  |
| Серый               |                                                  |
| Скрылся с места ДТП |                                                  |
| 20.04.2020 -        |                                                  |
|                     |                                                  |
|                     |                                                  |
|                     |                                                  |
|                     |                                                  |
|                     |                                                  |
|                     |                                                  |
|                     |                                                  |
|                     | н459на190 Серый Скрылся с места ДТП 20.04.2020 ▼ |

рис. Окно «Добавление номера в розыск»

### Назначение

Данное окно предназначено для ввода параметров заявки на розыск. Заявка на розыск хранится в таблице поиска автотранспорта для оперативной проверки всех распознанных TC.

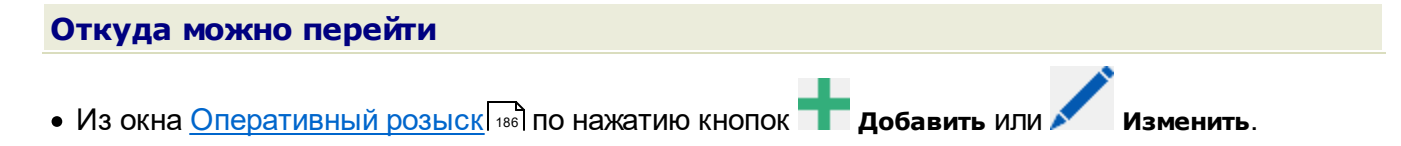

## Описание элементов окна Кнопочная панель Кнопочная панель Списание кнопок: Описание кнопок: Выполнить Подтверждает ввод и закрывает данное окно с возвратом в окно Оперативный розыск [теб]. Отмена Отменяет все действия, произведенные оператором в данном окне, и закрывает его с возвратом в окно Оперативный розыск [теб].

### Поля основной области окна

### Номер

| Тип      | Текстовый ввод                                 |
|----------|------------------------------------------------|
| Описание | Определяет, какой номер ГРЗ необходимо искать. |

### 📵 На заметку

Номер, который вводится в таблицу оперативного розыска, может содержать неизвестные символы. Вместо одного неизвестного символа необходимо ставить знак «?». Для удобства кнопка ввода данного знака располагаются правее поля ввода номера.

### < Внимание

При добавлении номера, содержащего латинские буквы, необходимо вводить их только в верхнем регистре! Пример - «DST256».

### 🖃 Марка

| Тип      | Текстовый ввод                   |
|----------|----------------------------------|
| Описание | Задается марка разыскиваемого ТС |

### 🖃 Цвет

| Тип      | Текстовый ввод                   |
|----------|----------------------------------|
| Описание | Задается цвет разыскиваемого ТС. |

### ■ Примечание

| Тип      | Текстовый ввод                                                 |
|----------|----------------------------------------------------------------|
| Описание | Задается подробное текстовое описание данной заявки на розыск. |

### ⊟ Дата окончания

| Тип      | Поле ввода даты                                                                                           |
|----------|----------------------------------------------------------------------------------------------------|
| Описание | Задается конечная дата временного интервала, в течение которого будет производиться<br>розыск данного TC. |
|          |                                                                                                    |

Время действия заявки по умолчанию 7 дней.

### Окно Проверка номера

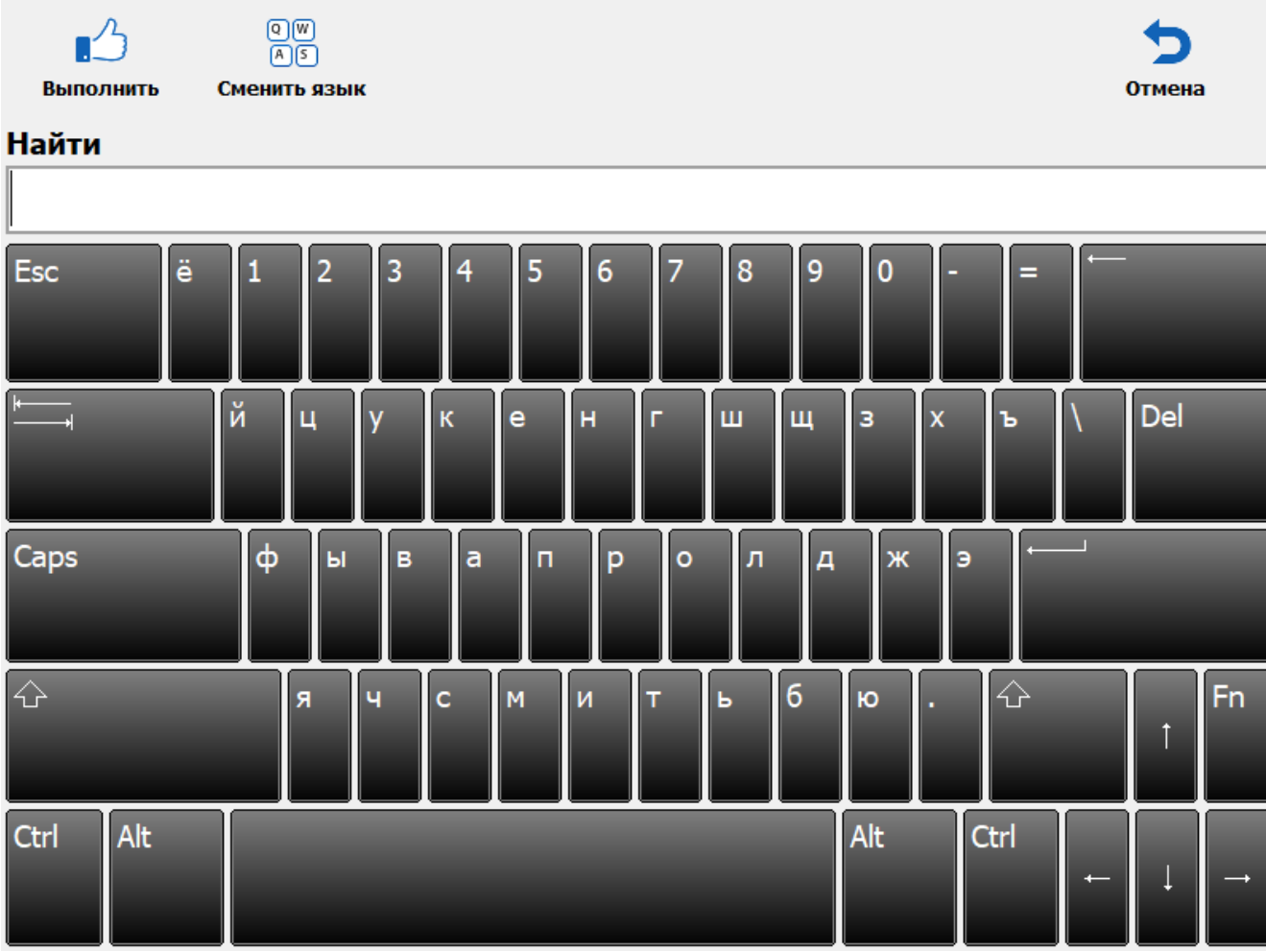

рис. Окно «Проверка номера»

### Назначение

Данное окно предназначено для ввода номера автомобиля и проверки его по всем подключенным базам розыска.

Ручной поиск необходим в тех случаях, когда требуется проверить номер подозрительного TC, не попавший в область контроля видеокамеры, но обнаруженный оператором мобильного комплекса.

### • Из окна <u>Оперативный розыск</u> по нажатию кнопки Райти.

### Описание элементов окна

### Кнопочная панель

| <u>.</u>        | Q (<br>A ( | N)<br>S                                                                                                    | 5         |
|-----------------|------------|----------------------------------------------------------------------------------------------------|-----------|
| Выполнить       | Сменить    | язык                                                                                                    | Отмена    |
|                 |            |                                                                                                    |           |
| Описание кн     | юпок:      |                                                                                                    |           |
|                 |            |                                                                                                    |           |
| 🔥 Выполн        | ИТЬ        | Подтверждает ввод и закрывает данное окно с возвратом в окно <u>Оперативни розыск</u> [186].                                  | <u>ый</u> |
| от Сменит<br>Ас | ь язык     | Смена раскладки экранной клавиатуры с русской на английскую и обратно.                                                        |           |
|                 |            |                                                                                                    |           |
| 🕤 Отмена        |            | Отменяет все действия, произведенные оператором в данном окне, и закры<br>с возвратом в окно <u>Оперативный розыск</u> [186]. | вает его  |

### Поля основной области окна

### Поле ввода номера

| Тип      | Текстовый ввод                                                                  |
|----------|---------------------------------------------------------------------------------|
| Описание | Номер ТС для проверки по оперативной таблице и всем подключенным базам розыска. |

### 🐠 Внимание

Необходимо вводить все символы номера, т.к. проверяется полное соответствие. Не допускается применение символов «\_» и «%» в качестве маски.

### Окно Тревога

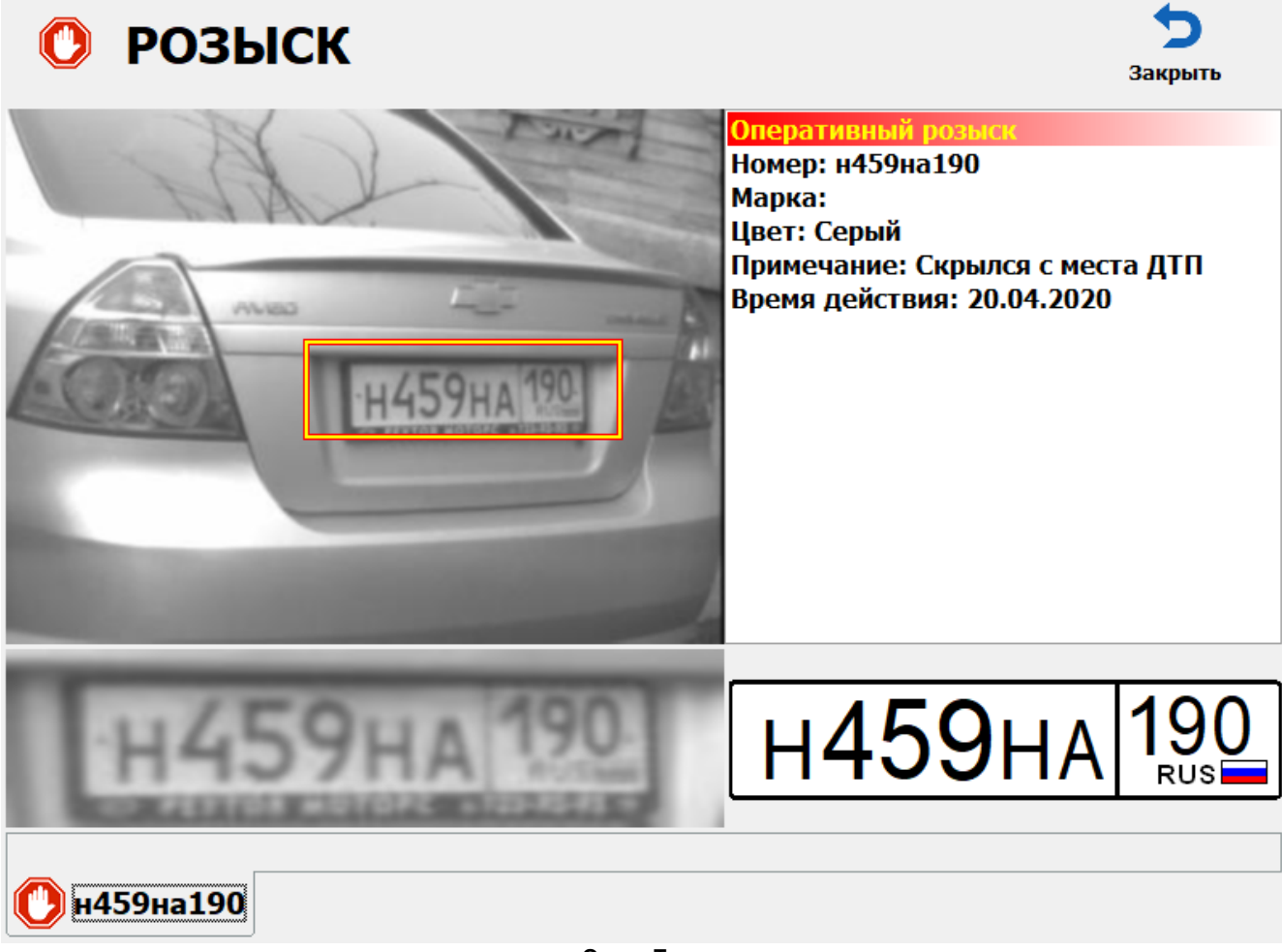

рис. Окно «Тревога»

### Назначение

Данное окно предназначено для сигнализации оператору комплекса о распознавании ГРЗ, зарегистрированного в базах розыска.

### Особенности

Если в настройках задан звуковой сигнал сработки, он также будет воспроизведен. Звуковой сигнал задается в окне <u>Настройка рабочих параметров</u> (66), вкладка «Розыск», флажок и поле выбора аудиофайла «Сигнал сработки».

### Откуда можно перейти

• Данное окно появляется автоматически при обнаружении распознанного ГРЗ в подключенных базах розыска, в каком бы режиме ни работал комплекс. Окно будет выводиться до тех пор,

пока оператор не нажмет кнопку 🎾 Закрыть.

### Описание элементов окна

### Область вывода изображения

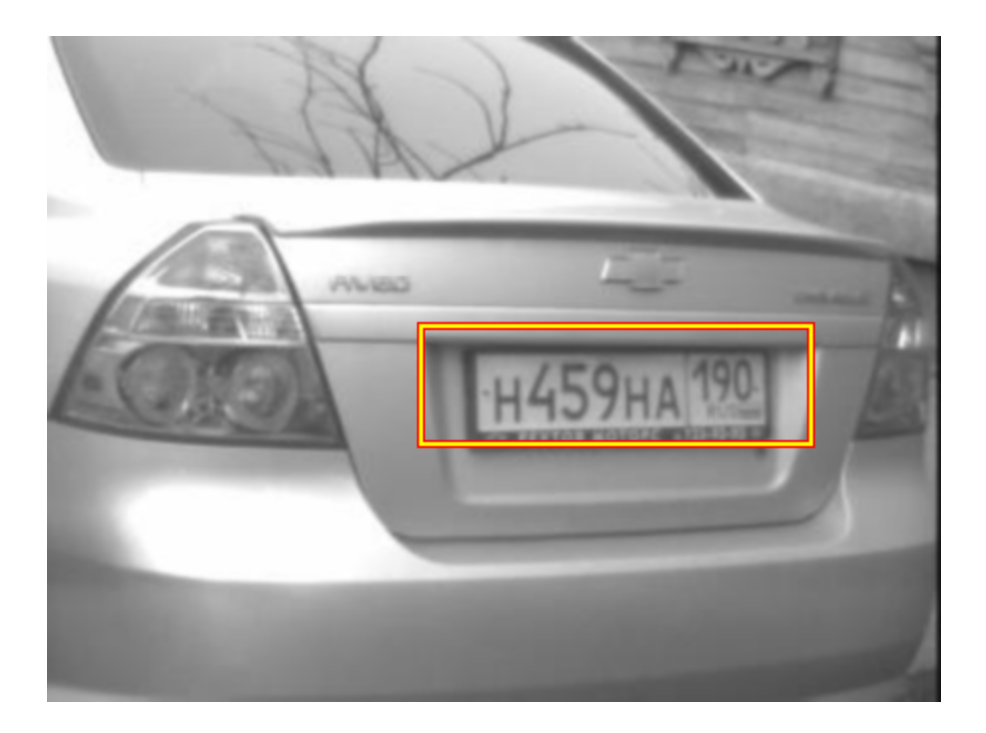

### Описание области:

В данной области выводится изображение TC, находящегося в розыске, полученное с распознающей камеры.

### • Область информации о т/с

### Оперативный розысн

Номер: н459на190 Марка: Цвет: Серый Примечание: Скрылся с места ДТП Время действия: 20.04.2020

### Описание блока:

В блоке отображается подробная информация о ТС, находящемся в розыске.

### Область вывода номера

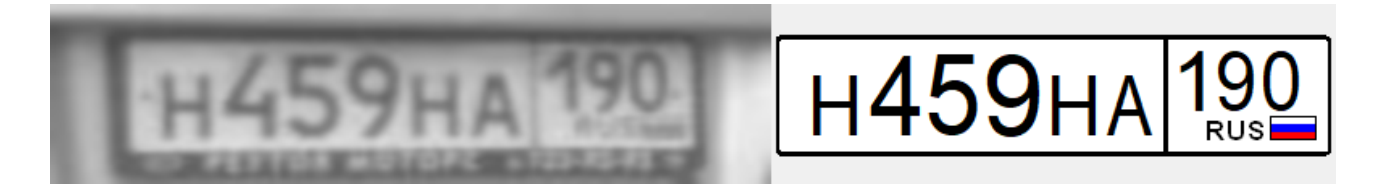

### Описание полей области:

Увеличенное изображение ГРЗ

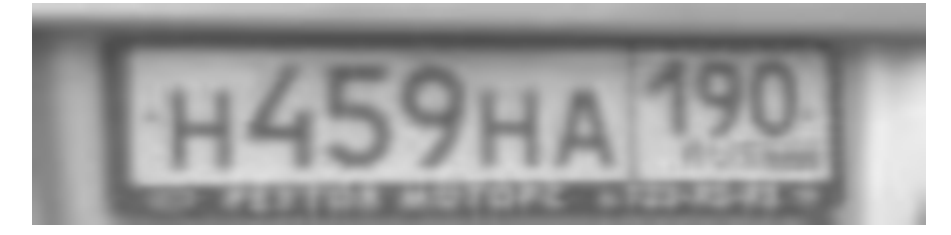

Увеличенное фотоизображение номерного знака.

Распознанный ГРЗ

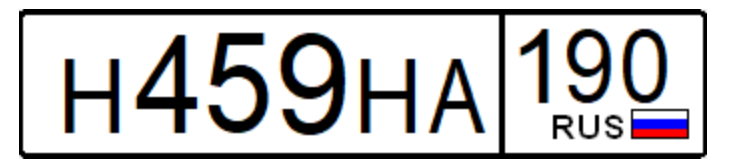

Изображение символов распознанного номерного знака в соответствии с типом.

| 2 annos    |          | 8=<br>8=        |              |            |            |      | 5        |
|------------|----------|-----------------|--------------|------------|------------|------|----------|
| sanpoc     | Сегод    | ня нарушения    | просмотр     | экспорт    | экспорт сі | иска | закрыть  |
| Начало     |          | Длительнос      | ть К         | амера      | Реж        | ИМ   |          |
| 16.04.20 2 | 20:51:35 | 25с 962мс       | P            | R-{sid}-2  | Стоя       | нка  |          |
| 16.04.20 2 | 20:50:37 | 36с 1мс         | P            | R-{sid}-2  | Стоя       | нка  |          |
|            |          |                 |              |            |            |      |          |
|            |          |                 |              |            |            |      |          |
|            |          |                 |              |            |            |      |          |
|            |          |                 |              |            |            |      |          |
|            |          |                 |              |            |            |      |          |
|            |          |                 |              |            |            |      |          |
|            |          |                 |              |            |            |      |          |
|            |          |                 |              |            |            |      |          |
|            |          |                 |              |            |            |      |          |
|            |          |                 |              |            |            |      |          |
|            |          |                 |              |            |            |      |          |
|            |          |                 |              |            |            |      |          |
|            |          |                 |              |            |            |      |          |
|            |          |                 |              |            |            |      |          |
|            |          |                 |              |            |            |      |          |
|            |          |                 |              |            |            |      |          |
|            |          | 4               | l -          | •          | •          |      |          |
|            |          |                 |              |            |            |      |          |
| 2          | 2        | Сегодня 16.04.2 | 020          |            |            |      | 20:52:40 |
|            |          |                 | рис. Окно «В | идеоархив» |            |      |          |

### Видеоархив

### Назначение

Окно предназначено для просмотра информации о видеофайлах, хранящихся в базе данных комплекса. В данном окне можно осуществить поиск видеофрагментов по типу нарушений, запросить все видеофрагменты за сегодня, осуществить поиск видеофрагментов по параметрам запроса, а также выгрузить видеофрагменты из базы данных на локальный компьютер.

### Откуда можно перейти

• Из Окна выбора сервиса 64 по нажатию кнопки Видеоархив.

| Ог | исание эл      | лементо      | в окна                                                                                                    |                                                                               |                                                                      |                                                                                                  |                                          |
|----|----------------|--------------|----------------------------------------------------------------------------------------------------|-------------------------------------------------------------------------------|----------------------------------------------------------------------|--------------------------------------------------------------------------------------------------|------------------------------------------|
| -  | Кнопочная      | панель       |                                                                                                    |                                                                               |                                                                      |                                                                                                  |                                          |
|    |                | Indifference |                                                                                                    |                                                                               |                                                                      |                                                                                                  |                                          |
|    |                |              | 0=<br>0=                                                                                                  |                                                                               |                                                                      |                                                                                                  | 5                                        |
|    | Запрос         | Сегодня      | Нарушения                                                                                                 | Просмотр                                                                      | Экспорт                                                              | Экспорт списка                                                                                   | Закрыть                                  |
|    |                |              |                                                                                                    |                                                                               |                                                                      |                                                                                                  |                                          |
|    | Описание       | кнопок:      |                                                                                                    |                                                                               |                                                                      |                                                                                                  |                                          |
|    | 🔢 Запро        | 00           | Переход в окно 🤇<br>параметрам.                                                                           | Запрос по виде                                                                | <u>еоархиву</u> [200]для                                             | а поиска фрагментов по р                                                                         | азличным                                 |
|    | 🛅 Сегод        | цня          | Производится вы                                                                                           | ыборка всех ви                                                                | деофрагментов                                                        | з, записанных в базу за те                                                                       | кущие сутки.                             |
|    | 8≡ Hapy∟<br>8≡ | шения        | В области вывода записей журнала отображается список видеофрагментов,<br>записанных в режиме «Нарушения». |                                                                               |                                                                      |                                                                                                  |                                          |
|    | 🛞 Проси        | мотр         | Переход в окно [                                                                                          | <u> Просмотр виде</u>                                                         | <u>о 203</u> для просм                                               | иотра выбранного видеоф                                                                          | рагмента.                                |
|    | 😭 Экспс        | рт           | Выгрузка выбран<br>Данный каталог<br><b>Экспорт</b> , подвкл<br>активировать фл                           | нного видеофр<br>указывается в<br>адка <b>Из журна</b><br>ажок <b>Экспорт</b> | агмента в катал<br>окне <u>Настройка</u><br>ла, поле Катал<br>видео. | юг, указанный в настройк<br><u>а рабочих параметров</u> [66<br><b>ог выгрузки Avi</b> . Там же н | ах экспорта.<br>Ì, вкладка<br>iеобходимо |
|    | 👌 Экспо        | орт списка   | Производится вы<br>текущий момент                                                                         | ыгрузка всех ви                                                               | деофрагментов                                                        | з, которые выведены в сп                                                                         | иске на                                  |
|    | ጛ Закрь        | ыть          | Выход из видеоа                                                                                           | рхива и возвра                                                                | ат в <u>Главное ок</u> і                                             | но программы 16                                                                                  |                                          |

### Область вывода записей журнала

| Начало            | Длительность | Камера     | Режим   |  |
|-------------------|--------------|------------|---------|--|
| 16.04.20 20:51:35 | 25с 962мс    | PR-{sid}-2 | Стоянка |  |
| 16.04.20 20:50:37 | 36с 1мс      | PR-{sid}-2 | Стоянка |  |
|                   |              |            |         |  |
|                   |              |            |         |  |
|                   |              |            |         |  |
|                   |              |            |         |  |
|                   |              |            |         |  |
|                   |              |            |         |  |
|                   |              |            |         |  |

### Описание области:

В области отображаются выбранные из видеоархива данные. Каждая строка соответствует одному видеоролику. Выбранная в данный момент запись выделяется синим цветом.

Переход по записям может осуществляться либо с помощью клавиш «Вверх»и «Вниз»клавиатуры, либо с помощью четырех кнопок в нижней части данного окна, либо с помощью колеса прокрутки мыши.

### Описание строки статуса

В строке статуса отображается следующая информация:

- Номер текущей записи.
- Общее количество записей в таблице.
- Наименование фильтра отображения записей и/или временной промежуток, за который отображены записи.
- Текущее время.

### Окно Запрос по видеоархиву

| <b>Выполнить</b> |                         | <b>5</b><br>Отмена |
|------------------|-------------------------|--------------------|
| Дата начала      | 16.04.2020 • 00:00:00 • |                    |
| Дата окончания   | 16.04.2020 - 23:59:59 - |                    |
| Номер            |                         | Очистить [_] [%]   |
| Режим работы     |                         |                    |
| 🔲 Ручной         | 🔲 Нарушения             | 🔲 Регистратор      |
| 🔲 Стоянка        | 🔲 Кортеж                |                    |
|                  |                         |                    |
|                  |                         |                    |
|                  |                         |                    |
|                  |                         |                    |
|                  |                         |                    |
|                  |                         |                    |
|                  |                         |                    |
|                  |                         |                    |
|                  |                         |                    |
|                  |                         |                    |

### рис. Окно «Запрос по видеоархиву»

### Назначение

Окно предназначено для ввода условий поиска по видеоархиву. В окне видеоархива будут выведены записи, удовлетворяющие всем условиям, заданным в окне.

### 🚸 Внимание

Поиск осуществляется среди имеющихся в базе данных видеофрагментов. Необходимо помнить о том, что срок хранения записей ограничен. Срок хранения данных настраивается в окне <u>Настройка рабочих</u> <u>параметров</u> [66], вкладка «Архивы».

### Откуда можно перейти

• Из окна Видеоархив [197] по нажатию кнопки 3апрос.

### Описание элементов

Кнопочная панель

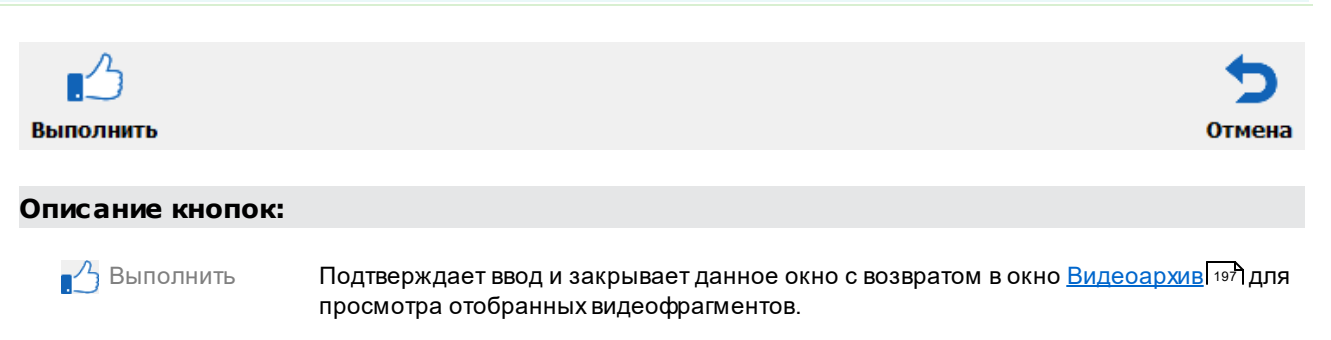

Отмена Отменяет все действия, произведенные оператором в данном окне, и закрывает его с возвратом в окно <u>Видеоархив</u> 197.

### Поля основной области окна

### 🗉 Дата начала

| Тип         | Поле даты                                                   |
|-------------|-------------------------------------------------------------|
| Описание    | Задает начало периода для поиска хранящихся в базе записей. |
| Значение по | Начало текущего дня                                         |
| умолчанию   |                                                             |

### Дата окончания

| Тип                      | Поле даты                                                      |
|--------------------------|----------------------------------------------------------------|
| Описание                 | Задает окончание периода для поиска хранящихся в базе записей. |
| Значение по<br>умолчанию | Окончание текущего дня                                         |

### 🖃 Номер

| Тип      | Текстовый ввод                                                         |
|----------|------------------------------------------------------------------------|
| Описание | Определяет, какой ГРЗ должен присутствовать в искомых видеофрагментах. |

### 📵 Назаметку

Номер можно искать как по полному совпадению, так и по неполному. Вместо одного неизвестного символа необходимо ставить знак «\_». Знак «%» заменяет любое число неизвестных символов. Для удобства кнопки ввода данных знаков располагаются правее поля ввода номера.

### 🖃 Пример

Если вбить «а%» - в результате поиска будут выведены видеофрагменты, содержащие номера, в которых встречается «а» и удовлетворяющие другим заданным условиям.

### Режим

 Тип
 Блок выбора

 Описание
 Определяет, области странати странати

Определяет, с каким нарушением будут связаны найденные записи. Если заполнить несколько полей, то будут выведены записи, удовлетворяющие любому из заданных условий. Если не заполнено ни одно поле, то система выведет поиск всех фрагментов, удовлетворяющих условиям, заданным в полях **Дата начала, Дата окончания** и **Номер**.

### Окно Просмотр видео

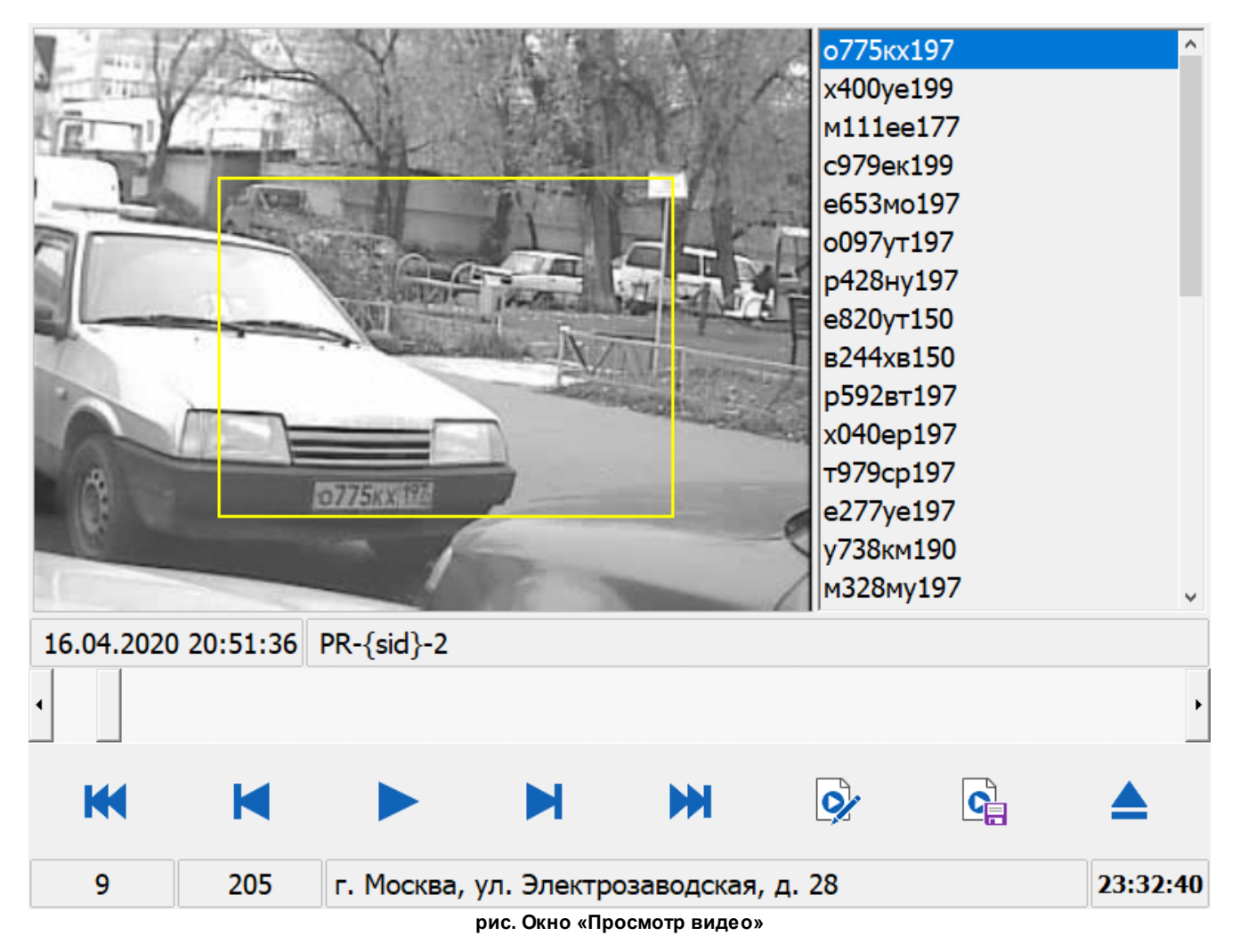

### Назначение

Данное окно предназначено для просмотра и/или последующего сохранения в файл видеозаписи. Также в данном окне присутствует возможность прикрепления к видеокадру скорректированного ГРЗ.

### Откуда можно перейти

- Из окна Видеоархив [197] по нажатию кнопки от Просмотр.
- Из окна <u>Журнал регистрации (171</u>), вкладка Фото, по нажатию кнопки 🤊 Видео.

### Описание элементов окна

### Область вывода видеоизображения

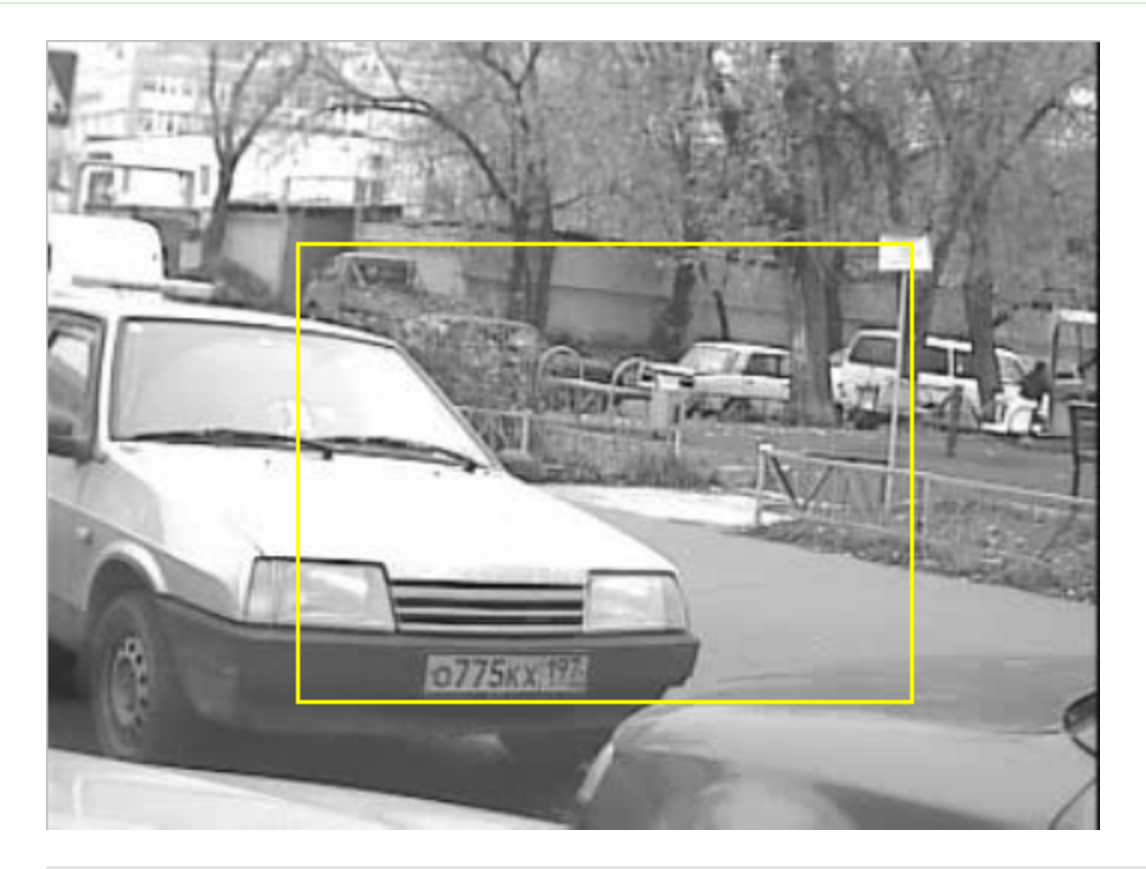

### Описание области:

В области производится вывод видеоизображения загруженного видеофрагмента.

### Область вывода дополнительной информации

### Описание области:

В области производится вывод даты и времени регистрации TC, а также названия камеры, с которой выводится изображение.

<sup>-</sup> Область вывода списка распознанных ГРЗ

| о775кх197 | ^ |
|-----------|---|
| x400ye199 |   |
| м111ее177 |   |
| с979ек199 |   |
| е653мо197 |   |
| о097ут197 |   |
| р428ну197 |   |
| е820ут150 |   |
| в244хв150 |   |
| р592вт197 |   |
| x040ep197 |   |
| т979ср197 |   |
| e277ye197 |   |
| у738км190 |   |
| м328му197 | ~ |

### Описание области:

В данной области выводятся все ГРЗ, которые были зафиксированы в момент записи просматриваемого видеофрагмента любой из камер (если они находились в распознающем или комбинированном режиме).

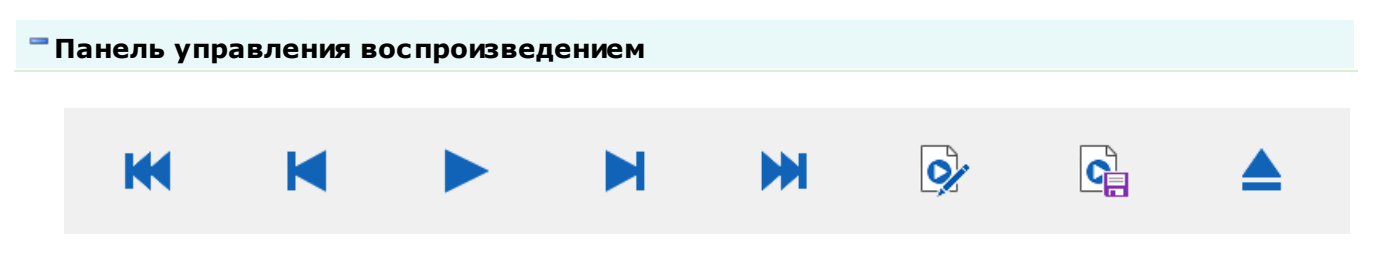

Панель управления содержит элементы управления воспроизведением видеоролика, а также элементы для добавления метки на выбранный видеокадр и сохранения всего видеофрагмента в формат «.avi».

### Описание кнопочной панели:

| K В начал       | о Осуществляет пер                              | еход в начало видеоролика.                                       |
|-----------------|-------------------------------------------------|------------------------------------------------------------------|
| К Предыд кадр   | дущий Осуществляет пер                          | еход в к предыдущему кадру видеоролика.                          |
| Воспро<br>Пауза | извести / Запускает / остана                    | вливает воспроизведение видеоролика.                             |
| Следую          | ощий кадр Осуществляет пер                      | еход в к следующему кадру видеоролика.                           |
| В конец         | ц Осуществляет пер                              | еход в конец видеоролика.                                        |
| Прикре<br>номер | пить Открывает окно <u>П</u><br>видеоролика.    | рикрепить номер 2071 для привязки заданного ГРЗ в текущему кадру |
| Сохран          | ить в АVI Открывает окно <u>С</u><br>видеофайл. | охранить в АМ [209] для сохранения выбранного видеоролика в      |
| 📥 Закрыті       | ь Отменяет все дей                              | ствия, произведенные оператором в данном окне, и закрывает его.  |

### Описание строки статуса

В строке статуса отображается следующая информация:

- Номер текущего видеокадра.
- Общее количество видеокадров в выбранном видеофрагменте..
- Наименование фильтра отображения записей и/или временной промежуток, за который отображены записи.
- Текущие дата и время.

Отмена

### Окно Прикрепить номер

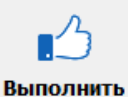

QW As

Сменить язык

### Прикрепить номер

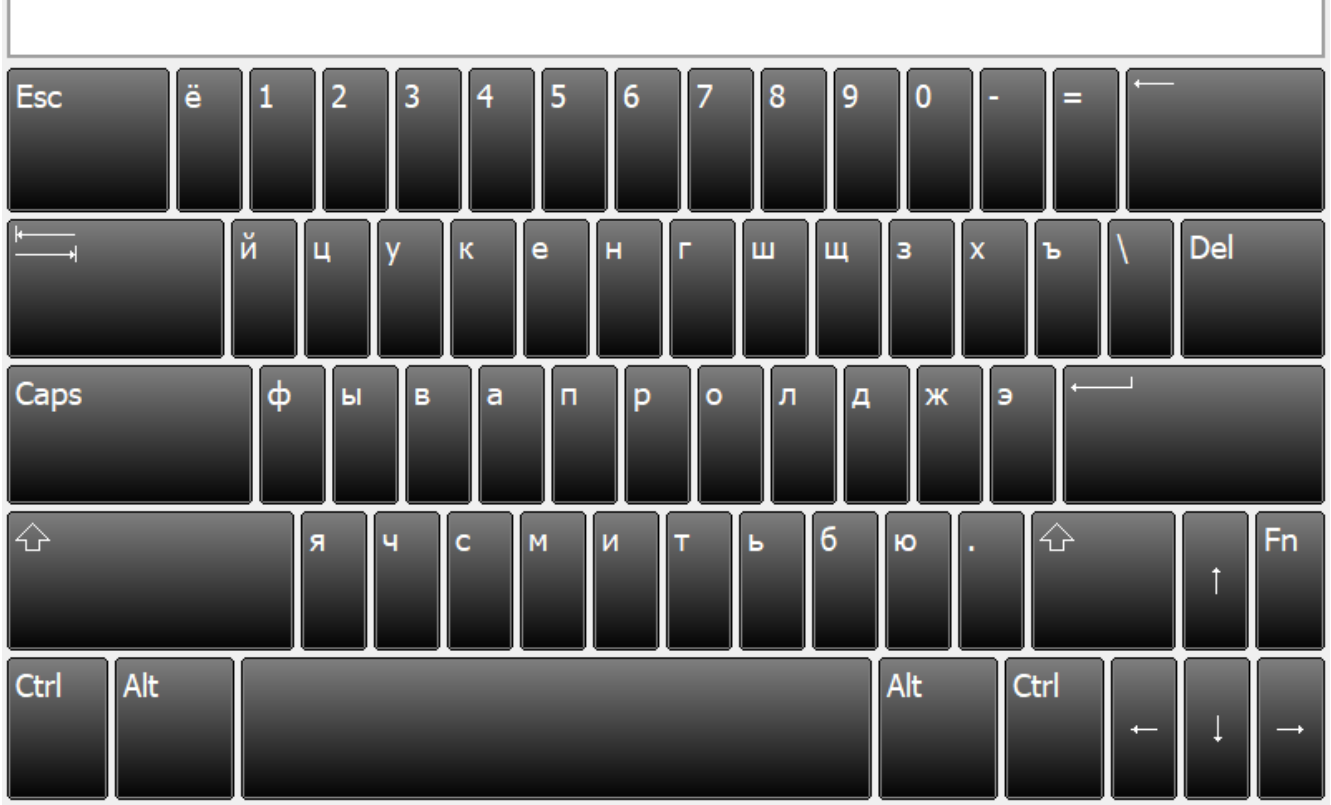

рис. Окно «Прикрепить номер»

### Назначение

Данное окно предназначено для привязки символов ГРЗ к выбранному кадру видеоролика. Это позволяет в дальнейшем производить поиск видеоролика по значению номера в окне <u>Запрос по</u> видеокадру<sup>[200]</sup>.

### Откуда можно перейти

• Из окна Просмотр видео 203 по нажатию кнопки У Прикрепить номер.

| Описание элементо     | в окна                                                                                                    |                  |
|-----------------------|----------------------------------------------------------------------------------------------------|------------------|
|                       |                                                                                                    |                  |
| Кнопочная панель      |                                                                                                    |                  |
|                       |                                                                                                    |                  |
|                       | N<br>S                                                                                                    | 5                |
| Выполнить Сменить     | <br>) ЯЗЫК                                                                                                    | Отмена           |
|                       |                                                                                                    |                  |
| Описание кнопок:      |                                                                                                    |                  |
| 🔥 Выполнить           | Подтверждает ввод и закрывает данное окно с возвратом в окно Просмотр в                                                               | <u>зидео</u> 203 |
| ۹₩<br>Ас Сменить язык | Смена раскладки экранной клавиатуры с русской на английскую и обратно.                                                                |                  |
| 5 Отмена              | Отменяет все действия, произведенные оператором в данном окне, и закры<br>данное окно с возвратом в окно <u>Просмотр видео 203</u> 1. | вает             |

### 🖥 Поля основной области окна

### Поле ввода номера

| Тип      | Текстовый ввод                                                      |
|----------|---------------------------------------------------------------------|
| Описание | Символы ГРЗ, используемые для прикрепления к выбранному видеокадру. |

### Окно Сохранить в AVI

| Сохранить                |           | <b>5</b><br>Отмена |
|--------------------------|-----------|--------------------|
| Видеокадры               |           |                    |
|                          | 116 / 205 |                    |
| Кодек сжатия             |           |                    |
| XVID - Xvid MPEG-4 Codec |           |                    |
|                          |           |                    |
|                          |           |                    |
|                          |           |                    |
|                          |           |                    |
|                          |           |                    |
|                          |           |                    |
|                          |           |                    |
|                          |           |                    |
|                          |           |                    |
|                          |           |                    |

рис. Окно «Сохранить в AVI»

### Назначение

Данное окно предназначено для сохранения выбранного видеоролика в файл формата AVI. Для этого необходимо выбрать кодек для сжатия и нажать кнопку **Сохранить**.

### 🚸 Внимание

Файл с видеороликом будет сохранен в каталог выгрузки. Данный каталог указывается в окне <u>Настройка</u> рабочих параметров [66], вкладка Экспорт, подвкладка Из журнала, поле Каталог выгрузки.

### Откуда можно перейти

• Из окна Просмотр видео 203 по нажатию кнопки Сохранить в АVI.

### Описание элементов окна Кнопочная панель Горанить Описание кнопок: Описание кнопок: Горанить Сохранить Сохранить Сохранить Сохранить Сохранить Сохранить Сохранить Сохранить Закрывает данное окно с возвратом в окно Просмотр видео Газан.

### Поля основной области окна

### Видеокадры

| Тип      | Индикатор прогресса загрузки                                                      |
|----------|-----------------------------------------------------------------------------------|
| Описание | Полоска прогресса, показывающая, сколько видеокадров на данный момент загружено в |
|          | файл.                                                                             |

### Кодек сжатия

| Тип                   | Список                                                                                                    |
|-----------------------|----------------------------------------------------------------------------------------------------|
| Описание              | Кодеки для компрессии видеозаписи, один из которых необходимо выбрать перед<br>сохранением видеоролика в файл. |
| Возможные<br>значения | Заполняется автоматически                                                                                      |

### Состояние системы

### ПаркРайт (PR-{sid}) Закрыть Общие Зоны контроля 3 ПаркРайт : {sid} Название комплекса : Серийный номер Количество зон DESKTOP-DORGCOR (172.21.130.116) 5 Имя компьютера / IP Количество адресов Патрульный автомобиль а1234\_199 Статистика Местоположение (по умолчанию) 18 Апрель 2020 N 55°47'23.99" E 37°42'24.88" 11° 25 Интервал времени Широта, долгота, курс, скорость 3629 1,2 - Отсутствует - 8,6 Всего HDOP, калибровка, СКО 9 Нарушений парковки Admin(Admin) 0 Имя пользователя Платная парковка Сеть 0:0 0 Связь установлена : Всего соединений На отправку Оборудование Сертификаты Комплекс рис. Окно «Состояние системы»

### Назначение

Данное окно предназначено для вывода общей информации о программе и статистических данных о ее работе.

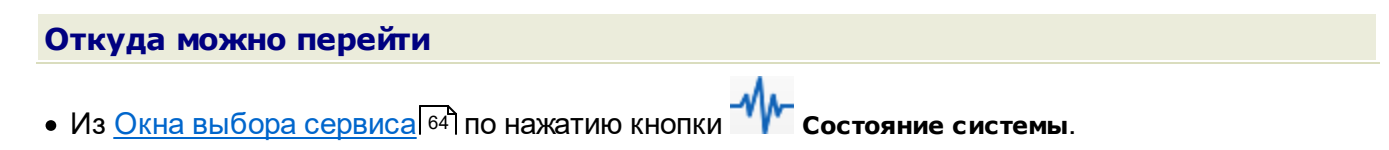

### Описание элементов окна

### Вкладка Комплекс

| Общие                                | Зоны контроля      |
|--------------------------------------|--------------------|
| ПаркРайт : {sid}                     | 3                  |
| Название комплекса : Серийный номер  | Количество зон     |
| DESKTOP-DORGCOR (172.21.130.116)     | 5                  |
| Имя компьютера / IP                  | Количество адресов |
| Патрульный автомобиль а1234_199      | Статистика         |
| N 55°47'23 00" F 37°42'24 88" 11° 25 | 18 Апрель 2020     |
|                                      | Интервал времени   |
|                                      | 3629               |
| 1,2 - Отсутствует - 8,6              | Всего              |
| ноор, калиоровка, СКО                | 9                  |
|                                      | Нарушений парковки |
| Admin(Admin)                         | 0                  |
| Имя пользователя                     | Платная парковка   |
| Сеть                                 |                    |
| 0:0                                  | 0                  |
| Связь установлена : Всего соединений | На отправку        |
| Комплекс                             |                    |

### Описание вкладки:

В данной вкладке отображаются основные сведения о программном обеспечении, данные о подключениях к серверам обработки видеокадров и результатов распознавания, информация о зонах контроля. Также приводятся статистические показатели работы программы.

### Вкладка Сертификаты

| Свидельство о поверке             |             |
|-----------------------------------|-------------|
| 111111111                         |             |
| Номер                             |             |
| 13.03.2020 - 13.03.2020           |             |
| Срок действия                     |             |
| ООО "Технологии Распознав         | ания"       |
| Организация, выдавшая свидельство |             |
|                                   |             |
|                                   |             |
|                                   |             |
|                                   |             |
|                                   |             |
|                                   |             |
|                                   |             |
|                                   |             |
|                                   |             |
| модуль измерения времени          | и координат |
| 1.5                               |             |
| Версия                            |             |
| Сертификаты                       |             |

### Описание вкладки:

В данной вкладке отображаются сведения о сертификатах соответствия и поверки комплекса, а также о версии модуля измерения метрологически значимой информации.

### Вкладка Оборудование

| Навигатор           | Блок питания                                |
|---------------------|---------------------------------------------|
| COM4 : 115200       |                                             |
| Порт подключения    | Напряжение на входе БП (В)                  |
| Навигационная карта |                                             |
| Москва (СС) 3039.1  | Напряжение на выходе БП (В)                 |
| Карта               |                                             |
|                     | Напряжение на внешней АКБ (В)               |
|                     |                                             |
|                     | Минимальное напряжение БП (В)               |
|                     |                                             |
|                     | Напряжение выключения резервного БП(В)      |
|                     |                                             |
|                     | Напряжение включения АПК (В)                |
|                     |                                             |
|                     | Не выключать АПК при выключении внешней АКБ |
|                     |                                             |
|                     | Температура (°С), состояние вентилятора     |
|                     |                                             |
|                     |                                             |
|                     | Оборудование                                |

### Описание вкладки:

В данной вкладке отображаются сведения о настройках приемника координат и используемой навигационной карты, а также о параметрах оборудования патрульного TC.

### Логгер

|                           |                       | 🧈 🛛 Bep                                 | сия 3.7.2                             | 5        |
|---------------------------|-----------------------|-----------------------------------------|---------------------------------------|----------|
| Сохранить                 | <br>Копировать        | Очистить (29,                           | .01.2020)                             | Закрыть  |
| 18.04.2020 17:45:32       | PR: Defined HOST: I   | DESKTOP-D0RGC0R                         |                                       | ^        |
| 18.04.2020 17:45:32       | WdClient!WdClient [   | 09640270]: Watchdog manager not f       | ound. Thread hang-up detection avai   | ilable   |
| 18.04.2020 17:45:32       | Csc!Csc [095BC768]    | : IPP version = '2018.0.3 (r58644)', r  | name = 'ippIP AVX (g9)'               |          |
| 18.04.2020 17:45:32       | Csc!Csc [095BC768]    | : OpenCV version = '4.0.0-dev'          |                                       |          |
| 18.04.2020 17:45:32       | Pnm: Ini-file C:\Prog | gram Files (x86)\Recognition Technol    | ogies\ParkRight\Data\Pnm.ini is missi | ing      |
| 18.04.2020 17:45:32       | Csc!Csc [095BDAF0]    | : IPP version = '2018.0.3 (r58644)', r  | name = 'ippIP AVX (g9)'               |          |
| 18.04.2020 17:45:32       | Csc!Csc [095BDAF0]    | : OpenCV version = '4.0.0-dev'          |                                       |          |
| 18.04.2020 17:45:31       | Csc!Csc [095BD578]    | : IPP version = '2018.0.3 (r58644)', r  | name = 'ippIP AVX (g9)'               |          |
| 18.04.2020 17:45:31       | Csc!Csc [095BD578]    | : OpenCV version = '4.0.0-dev'          |                                       |          |
| 18.04.2020 17:45:31       | Csc!Csc [095BC9C0]    | : IPP version = '2018.0.3 (r58644)', r  | name = 'ippIP AVX (g9)'               |          |
| 18.04.2020 17:45:31       | Csc!Csc [095BC9C0]    | : OpenCV version = '4.0.0-dev'          |                                       |          |
| 18.04.2020 17:45:31       | Csc!Csc [011E36C8]    | : IPP version = '2018.0.3 (r58644)', r  | name = 'ippIP AVX (g9)'               |          |
| 18.04.2020 17:45:31       | Csc!Csc [011E36C8]    | : OpenCV version = '4.0.0-dev'          |                                       |          |
| 18.04.2020 17:45:31       | Csc!Csc [011E32E0]    | : IPP version = '2018.0.3 (r58644)', n  | name = 'ippIP AVX (g9)'               |          |
| 18.04.2020 17:45:31       | Csc!Csc [011E32E0]    | : OpenCV version = '4.0.0-dev'          |                                       |          |
| 45:30 18.04.2020 17:45:30 | PR: Hardware key [(   | 0x39825A11] present                     |                                       |          |
| 18.04.2020 17:45:30       | Csc!Csc [010A9DD8]    | ]: IPP version = '2018.0.3 (r58644)', I | name = 'ippIP AVX (g9)'               |          |
| 18.04.2020 17:45:30       | Csc!Csc [010A9DD8]    | : OpenCV version = '4.0.0-dev'          |                                       |          |
| 18.04.2020 17:45:30       | PR: Shadow folder:    | C:\Users\User\AppData\Local\Recog       | nition Technologies\ParkRight\Shado\  | wCopies\ |
| 18.04.2020 17:45:30       | PR: Data folder: C:\  | Program Files (x86)\Recognition Tech    | hnologies\ParkRight\Data\             |          |
| 18.04.2020 17:45:30       | PR: Cfg folder: C:\U  | sers\User\AppData\Local\Recognition     | n Technologies\ParkRight\Config\      | _        |
| 18.04.2020 17:45:30       | PR: Bin folder: C:\Pr | rogram Files (x86)\Recognition Techn    | nologies\ParkRight\Bin\               |          |
| 18.04.2020 17:45:30       | PR: Module name: F    | ParkRight                               |                                       |          |
| 18.04.2020 17:45:30       | PR: Aviable user key  | /board layout - 00000409                |                                       |          |
| 18.04.2020 17:45:30       | PR: Aviable user key  | /board layout - 00000419                |                                       |          |
|                           |                       |                                         |                                       | ¥        |
| <                         |                       |                                         |                                       | >        |
| 18.04.2020 17:45:30       | ) PR: Hardware key [  | 0x39825A11] present                     |                                       |          |

рис. Окно «Логгер»

### Назначение

Данное окно предназначено для просмотра сообщений о событиях, возникающих в процессе работы программы.

### Особенности

В области кнопочной панели отображается текущая версия программы и дата релиза данной версии.

### Откуда можно перейти

• Из <u>Окна выбора сервиса 64</u> по нажатию кнопки **У логгер**.

| Ог                                                      | исание элем  | ентов окна                                         | 1                                                                       |                                                                                                |                             |  |  |  |
|---------------------------------------------------------|--------------|----------------------------------------------------|-------------------------------------------------------------------------|------------------------------------------------------------------------------------------------|-----------------------------|--|--|--|
|                                                         |              |                                                    |                                                                         |                                                                                                |                             |  |  |  |
| -                                                       | Кнопочная па | нель                                               |                                                                         |                                                                                                |                             |  |  |  |
|                                                         |              |                                                    |                                                                         |                                                                                                |                             |  |  |  |
|                                                         |              |                                                    |                                                                         | Версия 3.7.2                                                                                   | 5                           |  |  |  |
|                                                         | Сохранить    | Копировать                                         | Очистить                                                                | (29.01.2020)                                                                                   | Закрыть                     |  |  |  |
|                                                         |              |                                                    |                                                                         |                                                                                                |                             |  |  |  |
|                                                         | Описание кно | пок:                                               |                                                                         |                                                                                                |                             |  |  |  |
|                                                         | 🔲 Сохранит   | <ul> <li>Позволя<br/>нажати<br/>последу</li> </ul> | яет произвести сохра<br>и открывает стандар<br>ющего сохранения ф       | анение файла лога на локальном компы<br>тное окно файлового менеджера для вы<br>райла.         | ютере. При<br>бора каталога |  |  |  |
| Копировать Производит копирован<br>дальнейшей вставки в |              |                                                    | одит копирование вь<br>йшей вставки в какую                             | ние выбранных записей в буфер обмена с возможность<br>какую-либо текстовую форму или документ. |                             |  |  |  |
| 🌮 Очистить Производит очистку области вывод             |              |                                                    |                                                                         | вывода сообщений.                                                                              |                             |  |  |  |
|                                                         | ጛ Закрыть    | Закрыва                                            | Закрывает данное окно с возвратом в <u>Главное окно программы 16</u> 1. |                                                                                                |                             |  |  |  |
|                                                         |              |                                                    |                                                                         |                                                                                                |                             |  |  |  |

### <sup>--</sup>Область вывода сообщений

| Ę    | 18.04.2020 17:45:32 | PR: Defined HOST: DESKTOP-DORGCOR                                                               |   | ^ |
|------|---------------------|-------------------------------------------------------------------------------------------------|---|---|
| 1    | 18.04.2020 17:45:32 | WdClient!WdClient [09640270]: Watchdog manager not found. Thread hang-up detection available    |   |   |
| Ę    | 18.04.2020 17:45:32 | Csc!Csc [095BC768]: IPP version = '2018.0.3 (r58644)', name = 'ippIP AVX (g9)'                  |   |   |
| Ę    | 18.04.2020 17:45:32 | Csc!Csc [095BC768]: OpenCV version = '4.0.0-dev'                                                |   |   |
| 1    | 18.04.2020 17:45:32 | Pnm: Ini-file C:\Program Files (x86)\Recognition Technologies\ParkRight\Data\Pnm.ini is missing |   |   |
| Ę    | 18.04.2020 17:45:32 | Csc!Csc [095BDAF0]: IPP version = '2018.0.3 (r58644)', name = 'ippIP AVX (g9)'                  |   |   |
| Ę    | 18.04.2020 17:45:32 | Csc!Csc [095BDAF0]: OpenCV version = '4.0.0-dev'                                                |   |   |
| Ę    | 18.04.2020 17:45:31 | Csc!Csc [095BD578]: IPP version = '2018.0.3 (r58644)', name = 'ippIP AVX (g9)'                  |   |   |
| Ę    | 18.04.2020 17:45:31 | Csc!Csc [095BD578]: OpenCV version = '4.0.0-dev'                                                |   |   |
| Ę    | 18.04.2020 17:45:31 | Csc!Csc [095BC9C0]: IPP version = '2018.0.3 (r58644)', name = 'ippIP AVX (g9)'                  |   |   |
| Ę    | 18.04.2020 17:45:31 | Csc!Csc [095BC9C0]: OpenCV version = '4.0.0-dev'                                                |   |   |
| Ę    | 18.04.2020 17:45:31 | Csc!Csc [011E36C8]: IPP version = '2018.0.3 (r58644)', name = 'ippIP AVX (g9)'                  |   |   |
| Ę    | 18.04.2020 17:45:31 | Csc!Csc [011E36C8]: OpenCV version = '4.0.0-dev'                                                |   |   |
| Ę    | 18.04.2020 17:45:31 | Csc!Csc [011E32E0]: IPP version = '2018.0.3 (r58644)', name = 'ippIP AVX (g9)'                  |   |   |
| Ę    | 18.04.2020 17:45:31 | Csc!Csc [011E32E0]: OpenCV version = '4.0.0-dev'                                                |   |   |
| Ę    | 18.04.2020 17:45:30 | PR: Hardware key [0x39825A11] present                                                           |   |   |
| Ę    | 18.04.2020 17:45:30 | Csc!Csc [010A9DD8]: IPP version = '2018.0.3 (r58644)', name = 'ippIP AVX (g9)'                  |   |   |
| Ē    | 18.04.2020 17:45:30 | Csc!Csc [010A9DD8]: OpenCV version = '4.0.0-dev'                                                |   |   |
| Ē    | 18.04.2020 17:45:30 | PR: Shadow folder: C:\Users\User\AppData\Local\Recognition Technologies\ParkRight\ShadowCopies\ |   |   |
| Ę    | 18.04.2020 17:45:30 | PR: Data folder: C:\Program Files (x86)\Recognition Technologies\ParkRight\Data\                |   |   |
| Ē    | 18.04.2020 17:45:30 | PR: Cfg folder: C:\Users\User\AppData\Local\Recognition Technologies\ParkRight\Config\          |   |   |
| đ    | 18.04.2020 17:45:30 | PR: Bin folder: C:\Program Files (x86)\Recognition Technologies\ParkRight\Bin\                  |   |   |
| Ģ    | 18.04.2020 17:45:30 | PR: Module name: ParkRight                                                                      |   |   |
| Ģ    | 18.04.2020 17:45:30 | PR: Aviable user keyboard layout - 00000409                                                     |   |   |
| G,   | 18.04.2020 17:45:30 | PR: Aviable user keyboard layout - 00000419                                                     |   |   |
| -    |                     |                                                                                                 | > | * |
| 1 14 |                     |                                                                                                 |   |   |
#### Описание области:

В данной области отображается информация о всех событиях, сопровождающих работу программы. Сообщения подразделяются на 🕄 общую информацию, ¹ предупреждения и 😢 ошибки.

#### Описание строки статуса

В строке статуса более отображается полный текст выбранной записи.

### Поверка

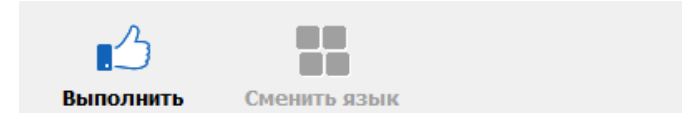

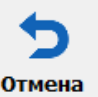

#### Продолжительность лога поверки (мин) : ..\Log\PR\*.nmea

| 60 |   |   |                                         |
|----|---|---|-----------------------------------------|
| F  | / | * |                                         |
| 7  | 8 | 9 | +                                       |
| 4  | 5 | 6 |                                         |
| 1  | 2 | 3 | ⊷ · · · · · · · · · · · · · · · · · · · |
| 0  |   | , |                                         |

рис. Окно «Поверка»

#### Назначение

Данное окно предназначено для ввода значения времени, в течение которого будет осуществляться сбор различных данных для проведения поверки комплекса. Данные автоматически сохраняются в каталоге установки программы. По умолчанию это C:\Program Files\Recognition Technologies\AvtoUragan\Log.

# Откуда можно перейти

• Из Окна выбора сервиса 64 по нажатию кнопки Ш Поверка.

#### Описание элементов окна

#### Кнопочная панель

| . <u>_</u>      | Չ <i>W</i><br>А s<br>Сменить язык                      | Отмена                               |
|-----------------|--------------------------------------------------------|--------------------------------------|
|                 |                                                        |                                      |
| Описание кн     | юпок:                                                  |                                      |
| 🔥 Выполн        | ить Подтверждает ввод и закрывает данное о             | кно.                                 |
| <b>Ф</b> Сменит | ь язык Производит смену языка с русского на ан         | глийский и обратно.                  |
| 🕤 Отмена        | Отменяет все действия, произведенные о<br>данное окно. | ператором в данном окне, и закрывает |

#### Область ввода

#### Продолжительность лога поверки (мин) : ..\Log\PR\*.nmea

| 60 |   |   |        |
|----|---|---|--------|
|    | / | * | -      |
| 7  | 8 | 9 | +      |
| 4  | 5 | 6 |        |
| 1  | 2 | 3 | ←┘<br> |
| 0  |   | , |        |

#### Описание области:

Область ввода включает в себя поле ввода и экранную клавиатуру. Ввод времени сбора данных для поверки может быть осуществлен с помощью как обычной клавиатуры, так и экранной.

### Карта

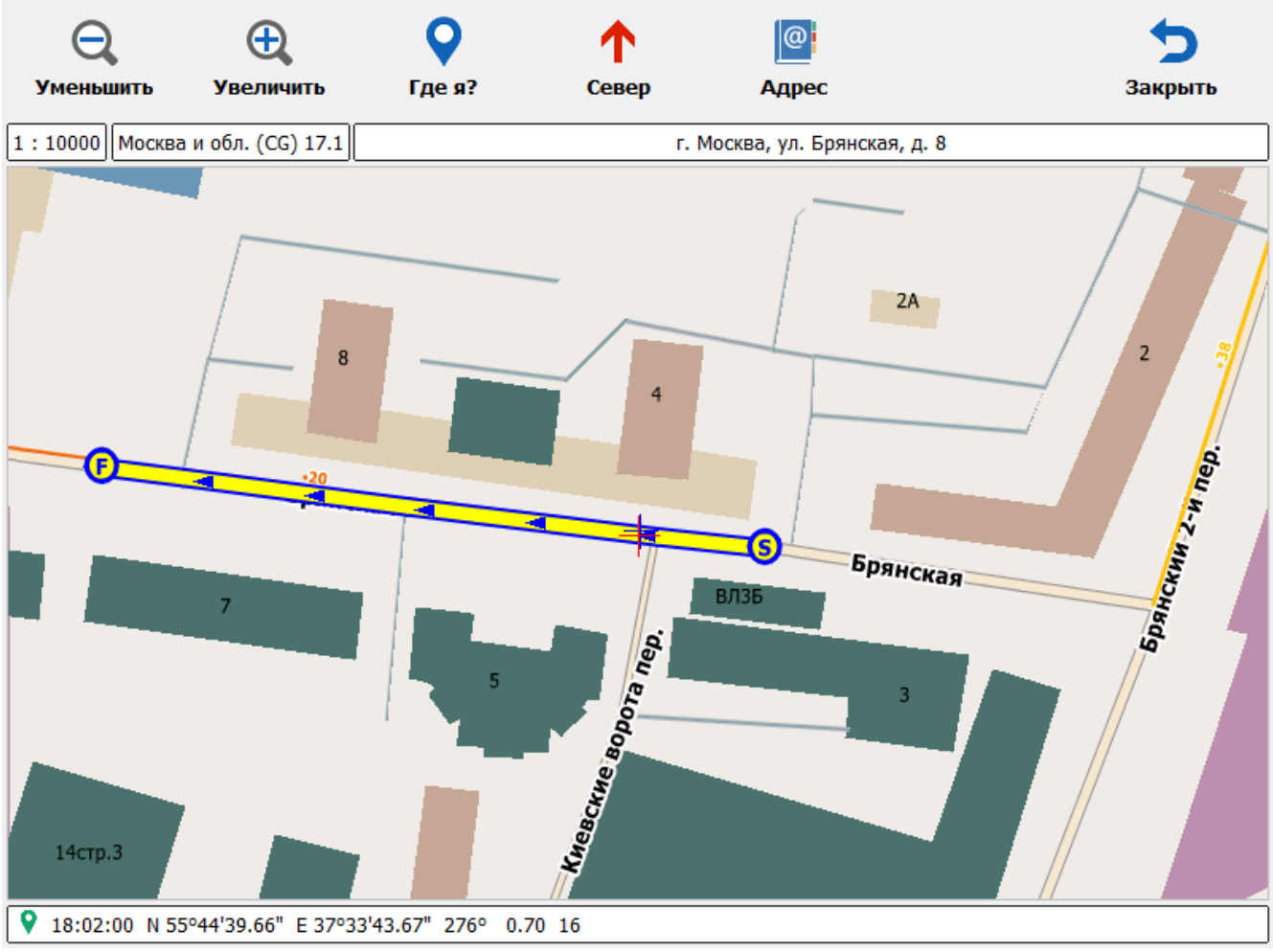

#### рис. Окно «Карта»

#### Назначение

Данное окно предназначено для первичной работы с картой, что включает в себя возможность изменения масштаба карты, получение текущих координат патрульного автомобиля с визуальным отображением его местоположения на карте, просмотр списка имеющихся адресов зон контроля, а также визуальное отображение выбранной и/или текущей зоны контроля.

#### Откуда можно перейти

• Из основных окон всех режимов работы по нажатию кнопки 🕰 Карта.

#### Особенности

• отображение выделенной и/или текущей зоны контроля. Литера «S» (от англ. «Start») обозначает начало зоны контроля, литера «F» (от англ. «Finish») - конец зоны контроля. Синий треугольник отображает направление движения патрульного TC при записи данной зоны.

| Оп         | исание эле                                                                                                    | ементов о      | кна                                          |                                                                         |                                            |                                 |
|------------|----------------------------------------------------------------------------------------------------|----------------|----------------------------------------------|-------------------------------------------------------------------------|--------------------------------------------|---------------------------------|
| <b>-</b> K | (нопочная п                                                                                                    | анель          |                                              |                                                                         |                                            |                                 |
|            | 0                                                                                                    | ~              | 0                                            | •                                                                       |                                            | 4                               |
|            |                                                                                                    | . <del>E</del> | <b>V</b>                                     | Τ                                                                       | <u>@</u>                                   |                                 |
|            | уменьшить                                                                                                    | Увеличить      | Гдея?                                        | Север                                                                   | Адрес                                      | Закрыть                         |
|            | Описание кн                                                                                                    | юпок:          |                                              |                                                                         |                                            |                                 |
|            | 🔾 Уменьш                                                                                                    | лть Уве        | еличивает масшта                             | ю карты.                                                                |                                            |                                 |
|            | 🕀 Увеличи                                                                                                    | ить Ум         | еньшает масштаб                              | карты.                                                                  |                                            |                                 |
|            | <ul> <li>Где я?</li> <li>Приводит масштаб карты к значению 1:10000 и привязывает центр области отображения карты к текущим координатам патрульного автомобиля, позволяя, таким образом, вести наблюдение за изменением местоположения патрульного автомобиля на карте.</li> </ul> |                |                                              | вает центр области<br>о автомобиля, позволяя,<br>оположения патрульного |                                            |                                 |
|            | 1 Север                                                                                                    | Орі<br>вер     | иентирует карту та<br>тикальным векто        | ак, чтобы северн<br>ром, направлен                                      | ное направление на<br>ным в верхнюю част   | карте совпадало с<br>гь экрана. |
|            | 🕘 Адрес                                                                                                    | Отк<br>выб     | рывает окно <u>Адре</u><br>бора зоны для отс | ес[₂₂₃]для просм<br>ображения на к                                      | иотра списка адресс<br>арте в данном окне. | в имеющихся зон контроля и      |
|            | 🍤 Закрыть                                                                                                    | » Зак          | рывает данное о                              | кно с возвратом                                                         | і в <u>Главное окно про</u>                | праммы 16                       |

#### Верхняя строка статуса

| 1:10000 Москва и обл. (CG) 17.1 | г. Москва, ул. Брянская, д. 8 |
|---------------------------------|-------------------------------|
|                                 |                               |

В данной области отображается следующая информация:

- масштаб карты;
- название и версия карты;
- адрес, соответствующий текущим координатам патрульного автомобиля (значение адреса берется из текущей зоны контроля, а во время отсутствия таковой - из загруженной карты).

#### Область отображения карты

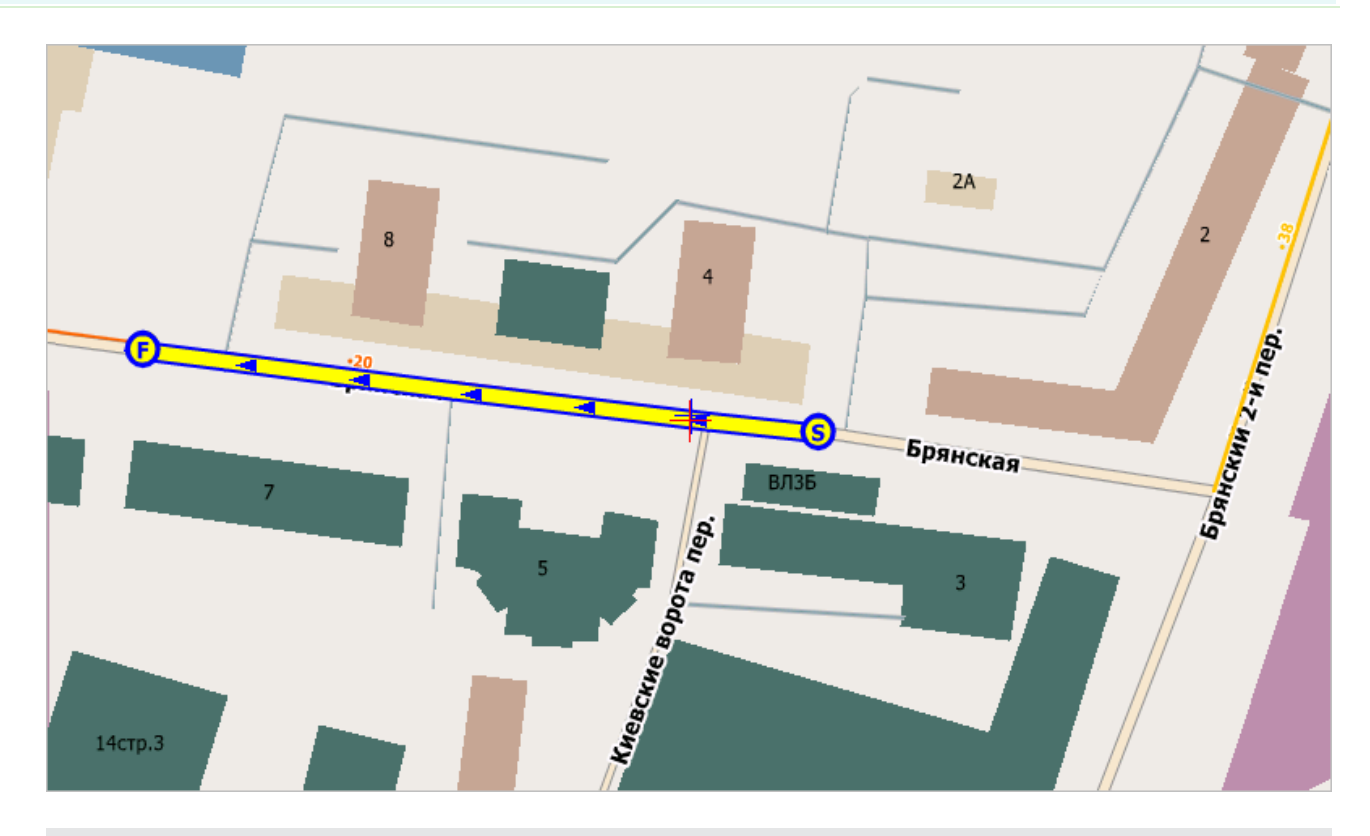

#### Описание области:

В данной области отображается загруженная карта, текущие координаты патрульного автомобиля, а также выбранная и/или текущая зона контроля.

#### • Нижняя строка статуса

♀ 18:02:00 N 55°44'39.66" E 37°33'43.67" 276° 0.70 16

В данной области отображается следующая информация:

- текущее время;
- текущие координаты патрульного автомобиля (широта, долгота);
- направление движения патрульного автомобиля (в стандартной системе угловых координат);
- достоверность определения спутниковых координат (параметр HDOP), <1 идеальное определение координат, 2-3 отличное, 4-6 хорошее;
- текущее значение скорости патрульного автомобиля, измеренное на основе данных навигации.

### Окно Адрес

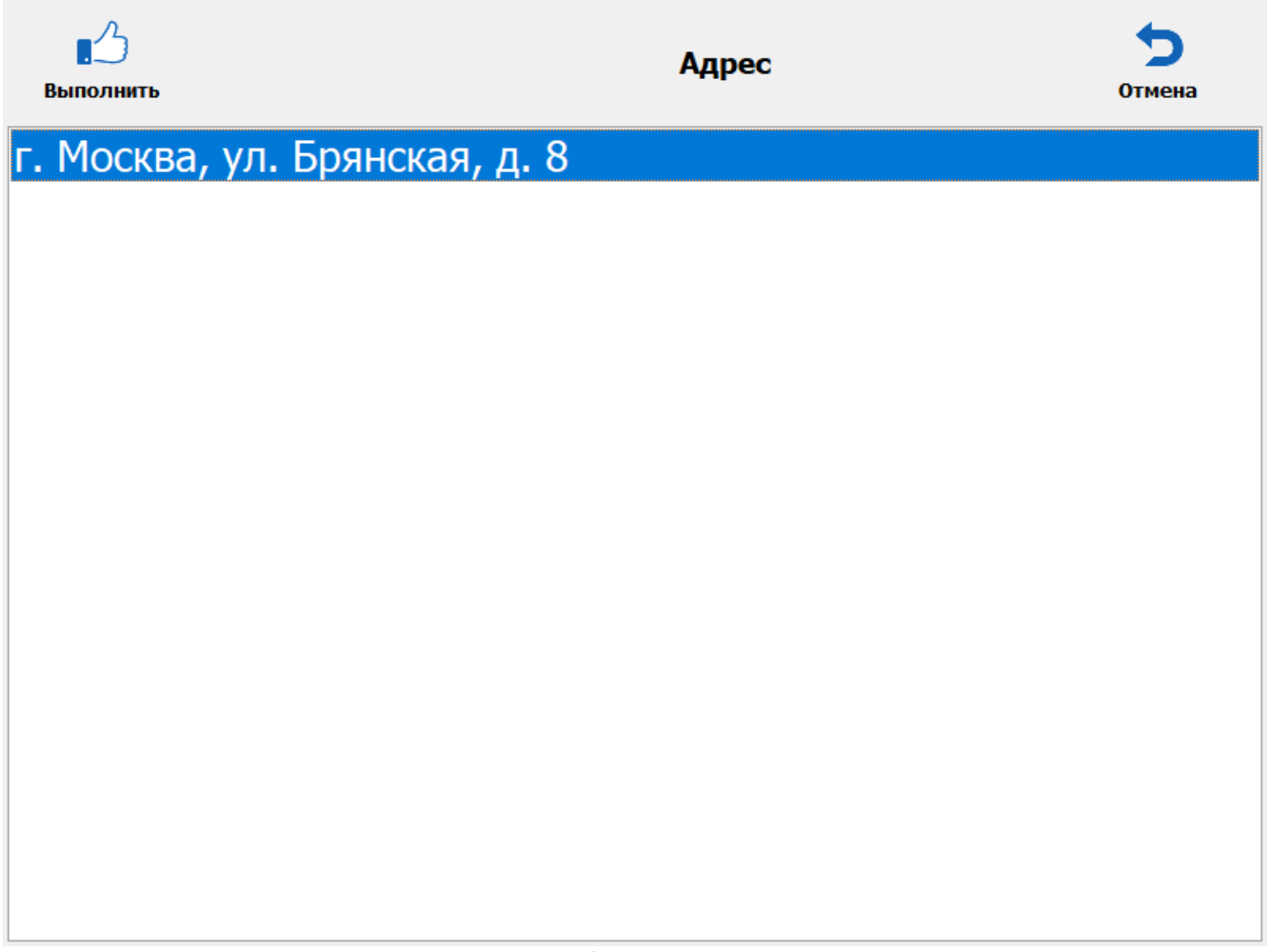

рис. Окно «Адрес»

#### Назначение

Данное окно предназначено для выбора из списка нужной зоны контроля для просмотра ее отображения на карте.

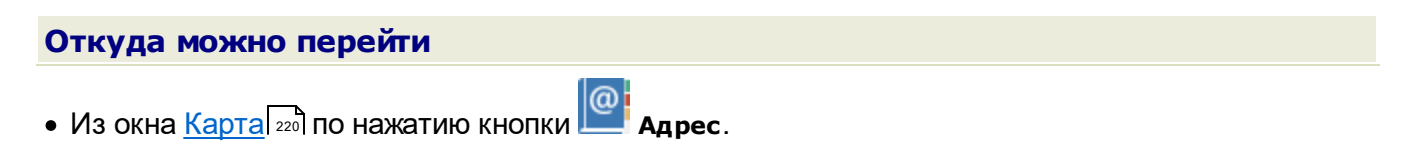

| Описание элементо              | ов окна                                                                                                    |                    |
|--------------------------------|----------------------------------------------------------------------------------------------------|--------------------|
| 🗝 Кнопочная панель             |                                                                                                    |                    |
| Выполнить                      | Адрес                                                                                                    | <b>5</b><br>Отмена |
| Описание кнопок:               |                                                                                                    |                    |
| 3 Выполнить                    | Закрывает данное окно с возвратом в предыдущее окно, где на карте начин<br>отображаться выбранная зона контроля. | ает                |
| 🕤 Отмена                       | Закрывает данное окно с возвратом в предыдущее окно.                                                             |                    |
|                                |                                                                                                    |                    |
| <sup>-</sup> Область вывода сп | иска зон контроля                                                                                                |                    |

г. Москва, ул. Брянская, д. 8

#### Описание области:

В данной области отображается список всех имеющихся зон контроля, одну из которых можно выбрать для отображения на карте.

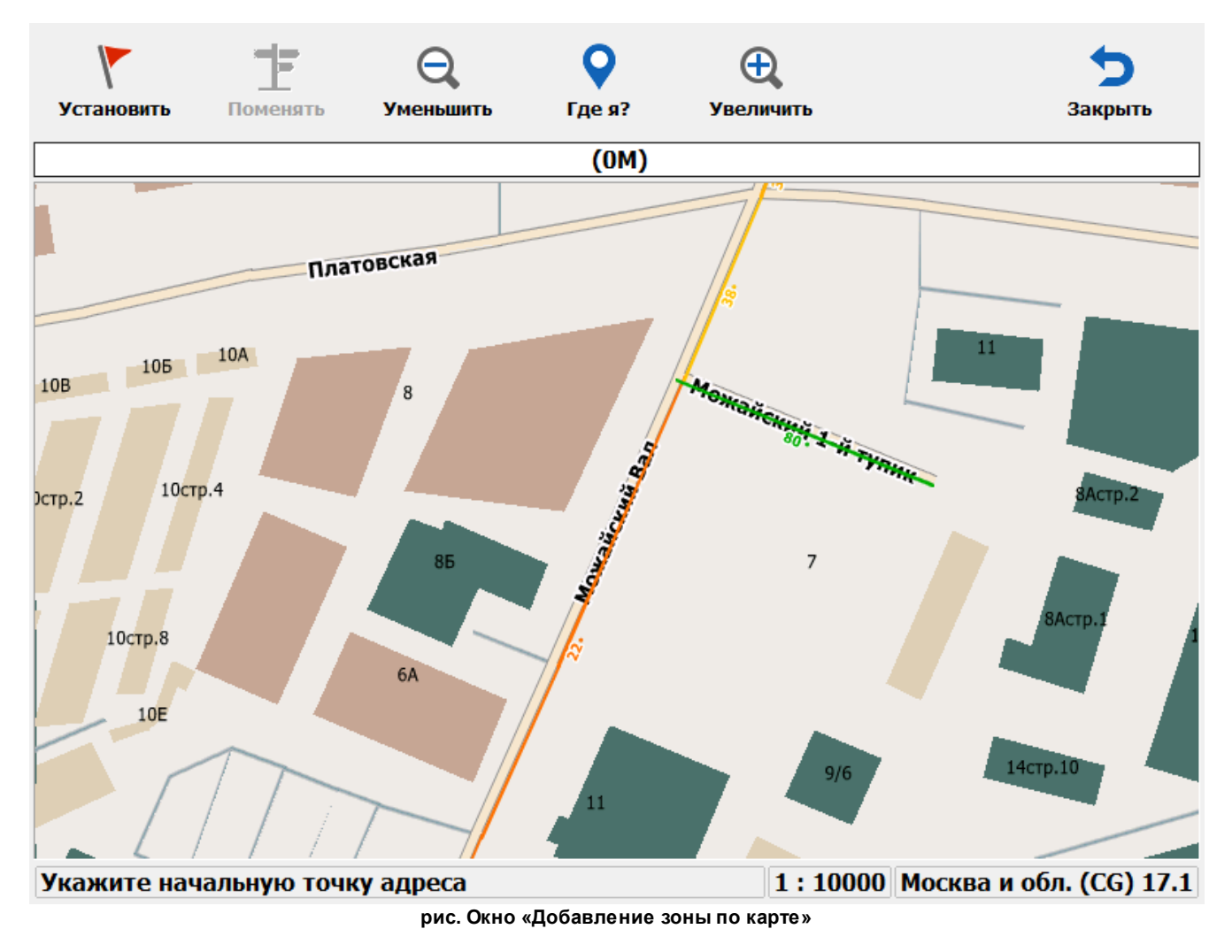

### Окно Добавление зоны по карте

#### Назначение

Данное окно предназначено для добавления или изменения зоны контроля с помощью карты.

#### 📵 На заметку

<u>Добавление</u> зоны контроля с помощью карты отличается от <u>записи</u> зоны контроля с помощью карты тем, что для процесса <u>записи</u> зоны необходимо активировать режим Запись зон, при котором обеспечивается получение координат точек начала и окончания зоны контроля по мере движения патрульного автомобиля. Для процесса <u>добавления</u> зоны контроля получение координат точек начала и окончания зоны контроля не требует никаких дополнительных действий, кроме прямого указания их на карте.

#### 📵 На заметку

Для ознакомления с общими возможностями работы с картой следует воспользоваться сведениями главы Карта [220].

#### Откуда можно перейти

- Из окна <u>Список зон</u> по нажатию кнопки **С добавить**. При этом можно будет выбрать тип добавляемой зоны протяженная либо точечная.
- Из окна <u>Параметры зоны контроля</u> [50], вкладка «Адреса», по нажатию кнопки **ССС Карта**. При этом будет открыта существующая зона контроля для коррекции ее отображения на карте.

#### Особенности

Отличие данного окна от стандартного окна карты заключается в наличии на кнопочной панели следующих кнопок:

• кнопка Старт записи зоны. По нажатию данной кнопки начинается запись зоны контроля. О возможности задания начальной точки зоны контроля сигнализирует надпись Укажите начальную точку адреса в нижней области окна. Это можно сделать с помощью указателя мыши или стилуса (при наличии сенсорного экрана). После этого надпись в нижней области окна сменится на Укажите конечную точку адреса. Когда точки начала и окончания новой зоны контроля будут указаны, программа проведет обработку полученных данных и на карте появится отображение новой зоны контроля. После этого оператор может или вновь указать точки начала и окончания зоны контроля (для коррекции зоны), или нажать кнопку Сохранить для перехода к настройке остальных параметров зоны контроля.

начальной и конечной точками зоны. По нажатию данной кнопки маршрут от между начальной и конечной точками зоны контроля сменяется на альтернативный.

#### 🐠 Внимание

При добавлении зоны контроля по карте необходимо в кратчайшие сроки непосредственно на местности проверить соответствие данной зоны контроля требуемым от нее параметрам, чтобы исключить вероятность некорректной работы системы в данной зоне контроля в дальнейшем.

# Подготовка комплекса к работе

Подготовка ПО «ПаркРайт-МР» к работе включает в себя следующие этапы:

- <u>Подключение карты</u> указание файла карты и подключение ключа аппаратной защиты для задействования соответствующего функционала в ПО «ПаркРайт-MP».
- <u>Настройка серверной части программного обеспечения</u> (230) обеспечение корректного обмена данными между задействованными серверами и программными модулями, задание параметров обработки данных.
- <u>Настройка клиентской части программного обеспечения</u> [274] возможность просмотра и анализа данных распознавания, переданных комплексом «ПаркРайт-MP», на клиентском модуле программного обеспечения.

### Подключение карты

На данном этапе необходимо выполнить подключение карты в ПО «ПаркРайт-МР».

### ∎Шаг 1.

| COO V III « Program Files ) Rev | cognition Technologies ▶ ParkRight ▶ ExtLibs ▶ CityGuide ▶ Map |                  |
|---------------------------------|----------------------------------------------------------------|------------------|
| Упорядочить 🔻 🎇 Открыть         | Добавить в библиотеку 🔻 Общий доступ 🔻 »                       | ₩ ▼ [] @         |
| 🛛 퉲 Photoshop                   | • Имя                                                          | Дата изменения   |
| PostgreSQL                      | 🔒 .svn                                                         | 12.09.2013 17:37 |
| > is psqlODBC                   | 77Mos.cgnet 2                                                  | 05.08.2013 17:28 |
| Dir Guard                       | 🖳 Car                                                          | 12.09.2013 16:59 |
| > Bealtek                       |                                                                |                  |
| Recognition Technologies        |                                                                |                  |
| A 🌆 ParkRight                   |                                                                |                  |
| D 🕌 Bin                         |                                                                |                  |
| 🕌 Config                        |                                                                |                  |
| Data                            |                                                                |                  |
| A 📗 ExtLibs                     | E                                                              |                  |
| D 🕌 .svn                        |                                                                |                  |
| ▲ iii CityGuide                 |                                                                |                  |
| Din Din                         |                                                                |                  |
| Dim<br>Dim<br>Com               |                                                                |                  |
| A Map                           | •                                                              |                  |
| .svn Дата из<br>Папка с файлами | менения: 12.09.2013 17:37                                      |                  |

Откройте «Проводник», затем выполните следующие действия:

1. Перейдите в каталог C:\Program Files\Recognition

Technologies\ParkRight\ExtLibs\CityGuide\Map (каталог по умолчанию для программы «ПаркРайт-MP»).

2. Скопируйте в данный каталог нужный файл карты формата «.cgnet».

#### 📵 На заметку

Файл карты не входит в базовый состав ПО и предоставляется отдельно при соответствующем запросе.

### ∎Шаг 2.

Подключите к свободному USB-порту вычислительного блока специализированный аппаратный ключ для работы с картой.

#### 📵 На заметку

Аппаратный ключ для работы с картой не входит в базовый состав оборудования и предоставляется вместе с файлом карты.

Подключение карты успешно завершено.

# Настройка серверной части ПО «ПаркРайт-МР»

Настройка серверной части ПО включает в себя следующие этапы:

- <u>Настройка менеджера серверов</u> [231] этап настройки менеджера серверов, отвечающего за корректный обмен данными между задействованными серверами и программными модулями.
- Настройка сервера обработки и хранения 236 этап настройки сервера обработки и хранения данных распознавания.

#### 🐠 Внимание

Рассматриваемый вариант настройки сервера обработки и хранения данных является показательным и минимальным по своим функциональным возможностям.

По всем возникающим вопросам настройки сервера для решения какой-либо иной задачи следует ознакомиться с соответствующей документацией и/или связаться с экспертами (разработчиками).

### Настройка менеджера серверов

На данном этапе необходимо запустить и настроить менеджер серверов для обеспечения корректного обмена данными между задействованными серверами и программными модулями.

### ∎Шаг 1.

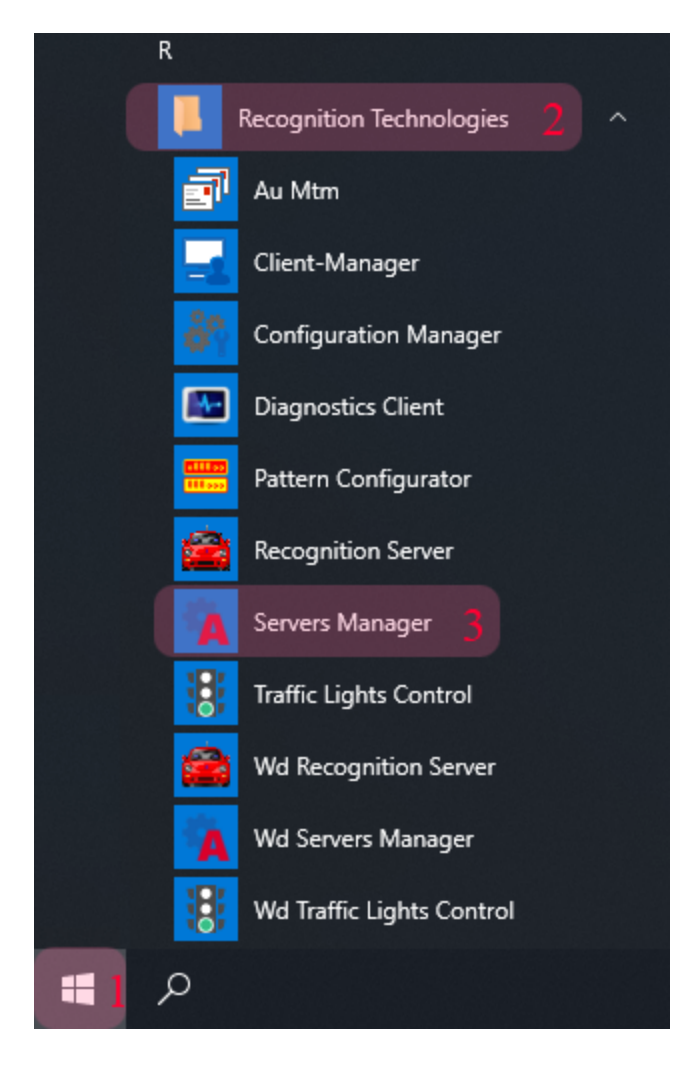

- 1. Откройте меню «Пуск» на рабочем столе.
- 2. Перейдите в каталог «Recognition Technologies».
- 3. Запустите приложение Servers Manager.

### ∎Шаг 2.

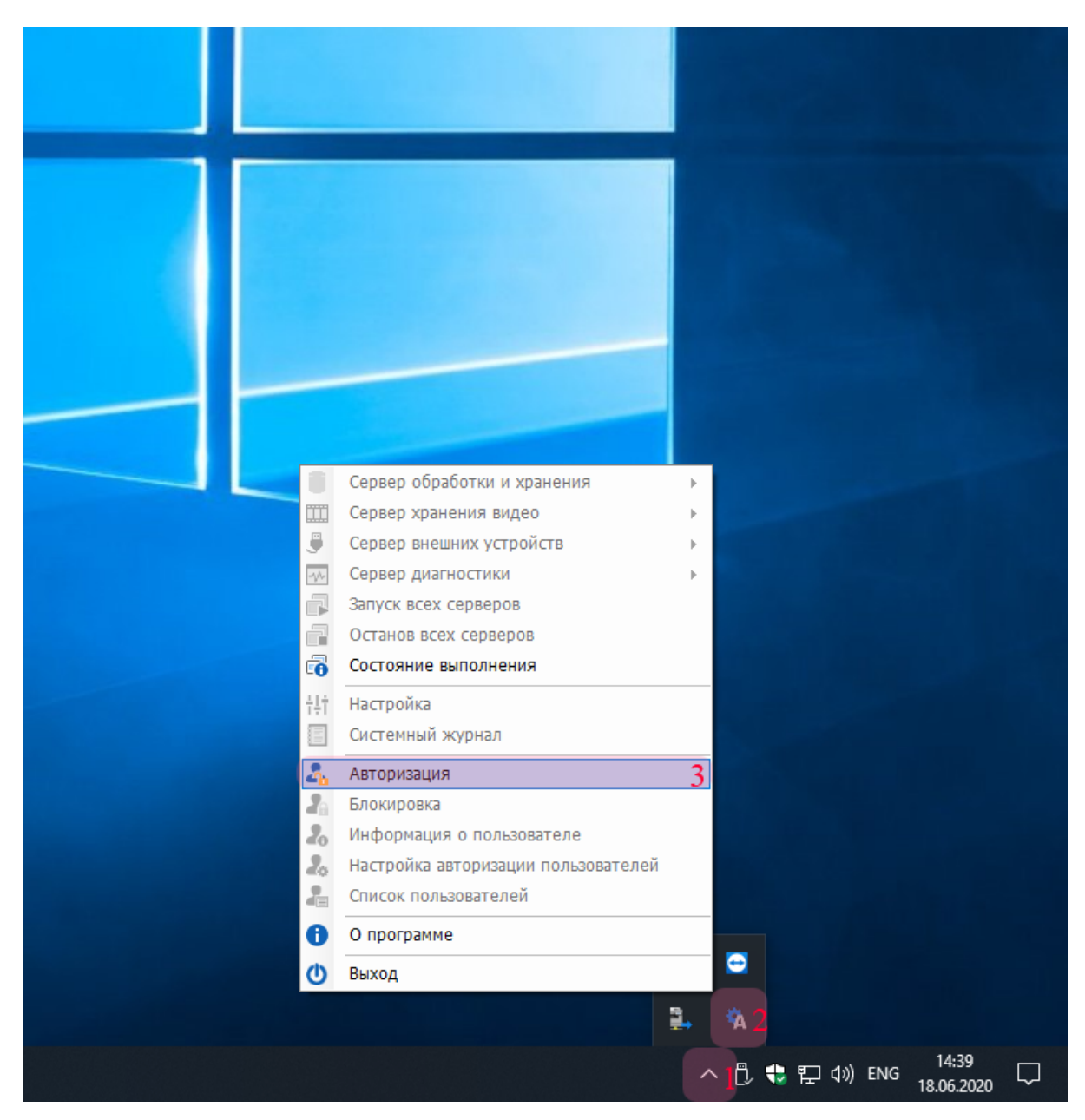

Для настройки менеджера серверов:

- 1. Нажмите кнопку Отображать скрытые значки на панели задач.
- 2. Нажмите правой кнопкой мыши по значку «Менеджер серверов».
- 3. Выберите пункт меню «Авторизация».

# ∎Шаг 3.

| Менеджер серверов (x86): Авторизация пользователя |             |  |
|---------------------------------------------------|-------------|--|
| Имя пользователя:                                 | admin 1     |  |
| Пароль:                                           | ••••• 2     |  |
| Показать пароль                                   | ОК 3 Отмена |  |

В окне авторизации пользователя:

- Введите логин администратора.
   Введите пароль администратора
   Нажмите кнопку «ОК».

### ∎Шаг 4.

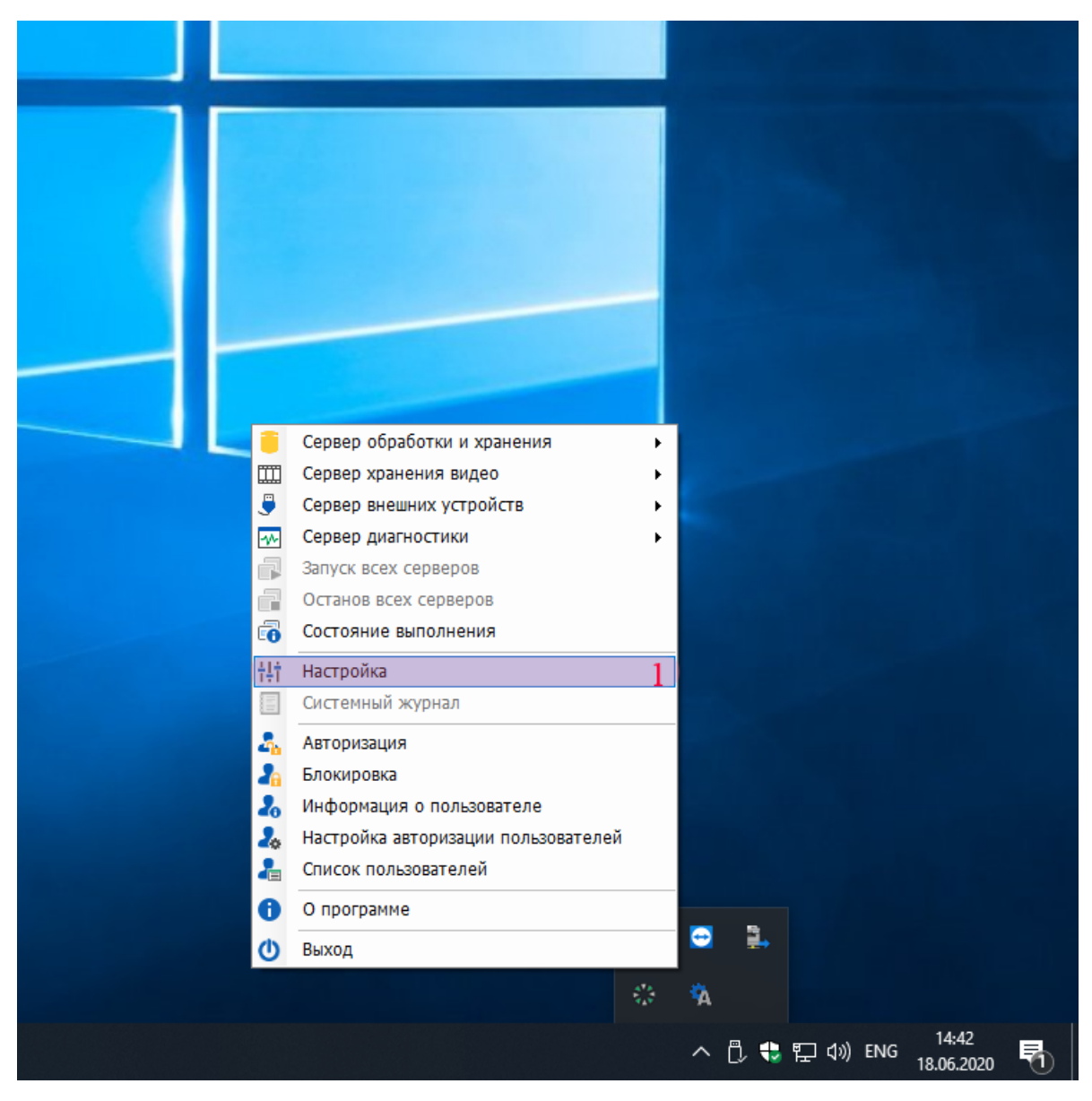

Выберите пункт меню «Настройка».

### ∎Шаг 5.

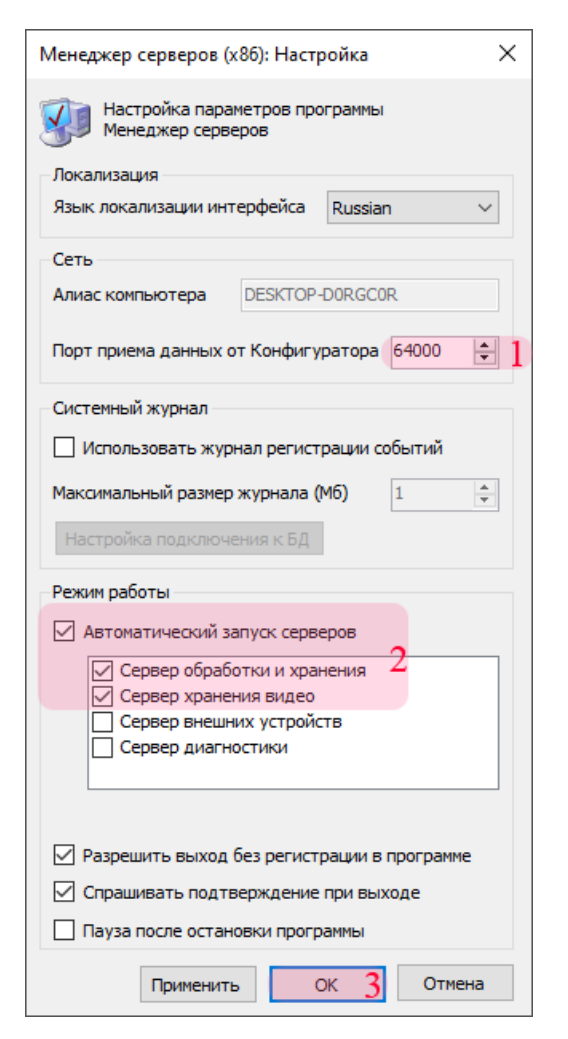

В окне настройки менеджера серверов:

1. Введите в поле «Порт приема данных от Конфигуратора» значение «64000».

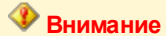

Указанные значения для портов являются таковыми по умолчанию. Коррекция данных значений без какихлибо причин допустима, но нежелательна.

 Активируйте флажок «Автоматический запуск серверов», затем поставьте галочки напротив пунктов «Сервер хранения и обработки» и «Сервер хранения видео».
 Нажмите кнопку «ОК».

Запуск и настройка менеджера серверов успешно завершены.

### Настройка сервера обработки и хранения данных

На данном этапе необходимо настроить сервер обработки и хранения данных.

#### 🕸 Внимание

Данный вариант настройки сервера обработки и хранения данных является показательным и минимальным по своим функциональным возможностям.

По всем возникающим вопросам настройки сервера обработки и хранения данных для решения какой-либо задачи следует ознакомиться с соответствующей документацией и/или связаться с экспертами (разработчиками).

### ∎Шаг 1.

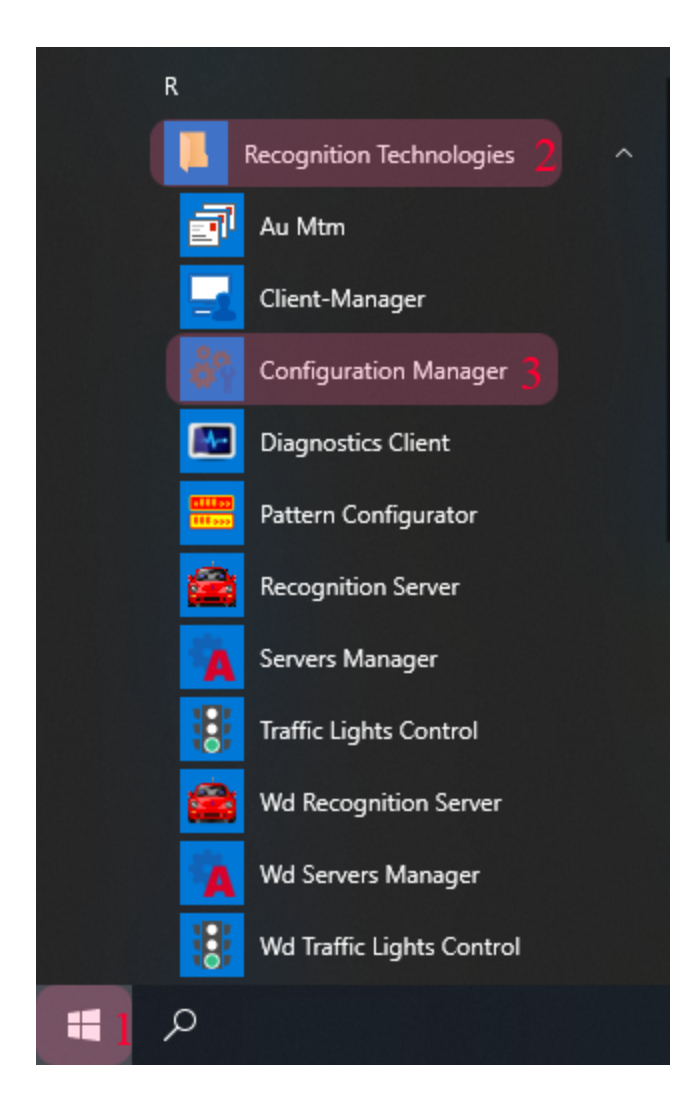

- 1. Откройте меню «Пуск» на рабочем столе.
- 2. Перейдите в каталог «Recognition Technologies».
- 3. Запустите приложение Configuration Manager.

# ∎Шаг 2.

| Конфигуратор (x86): Авторизация пользователя |            |    |
|----------------------------------------------|------------|----|
| Имя пользователя:                            | admin 1    |    |
| Пароль:                                      | ••••• 2    |    |
| 🗌 Показать пароль                            | ОК 3 Отмен | ła |

В окне авторизации пользователя:

- Введите логин администратора.
   Введите пароль администратора
   Нажмите кнопку «ОК».

# ∎Шаг 3.

| 🖏 Конфигуратор (x86)                            |  | × |
|-------------------------------------------------|--|---|
| Система Конфигурация Компьютер Редактор Справка |  |   |
| *************                                   |  | C |
| Текущий компьютер My computer 🗸                 |  |   |
|                                                 |  |   |
|                                                 |  |   |
|                                                 |  |   |
|                                                 |  |   |
|                                                 |  |   |
|                                                 |  |   |
|                                                 |  |   |
|                                                 |  |   |
|                                                 |  |   |
|                                                 |  |   |
|                                                 |  |   |
|                                                 |  |   |
|                                                 |  |   |
|                                                 |  |   |
|                                                 |  |   |
|                                                 |  |   |
|                                                 |  |   |
|                                                 |  |   |
|                                                 |  |   |
|                                                 |  |   |
|                                                 |  |   |
|                                                 |  |   |
|                                                 |  |   |
|                                                 |  |   |
| 🗸 Готово 📃 🛃 admin                              |  |   |

В главном окне конфигуратора сервера обработки и хранения нажмите кнопку «Новая конфигурация».

### ∎Шаг 4.

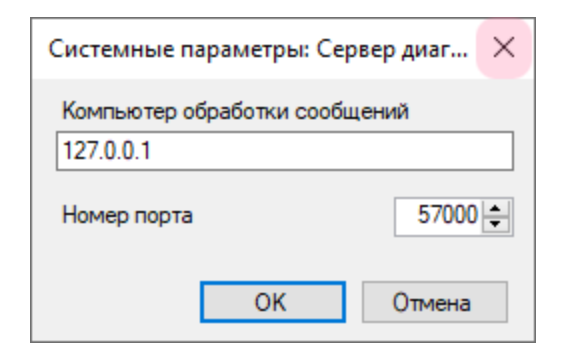

Закройте появившееся окно «Системные параметры: Сервер диагностики».

# ∎Шаг 5.

| Настройки                                 | ×        |
|-------------------------------------------|----------|
| Порт приема (2000 - 65535)                | 50 000 ] |
| Количество обработчиков                   | 8        |
| Не обрабатывать данные старше (дни, часы) | 3 0      |
| ОК                                        | 2 Отмена |

В окне настроек сервера обработки и хранения данных:

- 1. В поле «Порт приема» введите значение «50 000».
- 2. Нажмите кнопку «ОК».

#### 🚸 Внимание

Указанные значения для портов являются таковыми по умолчанию. Коррекция данных значений без какихлибо причин допустима, но нежелательна.

### ∎Шаг 6.

| 🛄 Установка параметров Сервера Хранен   | ия Изображений —                | ×          |
|-----------------------------------------|---------------------------------|------------|
| Порт приема изображений                 | 52000 🜩 ]                       |            |
| Порт приема запросов видео              | 52001 <b>2</b>                  |            |
| Порт приема ретрансляции                | 52003 🗢                         |            |
| Макс. размер очереди приема (в пакетах) | 100 🗢                           |            |
| Срок хранения данных (не более)         | 30 🖨 дней 00:00 🚖 часов:минут 3 |            |
| Секционирование                         | 60 ~ минут                      |            |
| Место установки                         |                                 |            |
|                                         |                                 | <b>a</b> 4 |
| -Тип SQL сервера                        | Пространство данных             |            |
|                                         |                                 | ~          |
|                                         | Пространство изображений        |            |
|                                         |                                 | ~          |
|                                         | Пространство индексов           |            |
|                                         |                                 | $\sim$     |
|                                         | ОК Отме                         | на         |

В окне настроек сервера хранения видеокадров:

- 1. В поле «Порт приема изображений» введите значение «52 000».
- 2. В поле «Порт приема запросов видео» введите значение «52 001».
- 3. В полях «Срок хранения данных» введите значения «30» и «00:00» соответственно.
- 4. Нажмите кнопку «Связь с базой данных».

#### 🚸 Внимание

Указанные значения для портов являются таковыми по умолчанию. Коррекция данных значений без какихлибо причин допустима, но нежелательна.

# ∎Шаг 7.

| 💼 Свойства канала                                                                                                    | 🗊 Свойства канала передачи данных                                                                                                    |                                                                                                    |                          |
|----------------------------------------------------------------------------------------------------|----------------------------------------------------------------------------------------------------|----------------------------------------------------------------------------------------------------|--------------------------|
| Поставщик данных                                                                                                    | Соединение                                                                                                    | Дополнительно                                                                                                    | Bce                      |
| Выберите подключ                                                                                                    | аемые данные                                                                                                    | e:                                                                                                    |                          |
| Поставщики ОL                                                                                                    | E DB                                                                                                    |                                                                                                    |                          |
| Microsoft Jet 4.0<br>Microsoft Office<br>Microsoft OLE D<br>Microsoft OLE D<br>Microsoft OLE D<br>Microsoft OLE D<br>Microsoft OLE D<br>Microsoft OLE D<br>Microsoft OLE D<br>MSData Shape<br>OLE DB Provider | OLE DB Provid<br>12.0 Access Da<br>16.0 Access Da<br>B Provider for O<br>B Provider for O<br>B Provider for S<br>B Provider for S<br>B Simple Provid<br>r for Microsoft D | er<br>tabase Engine OLE<br>tabase Engine OLE<br>DBC Drivers<br>racle<br>earch<br>QL Server<br>er<br>irectory Services | DB Provide<br>DB Provide |
| <                                                                                                    |                                                                                                    |                                                                                                    | >                        |
|                                                                                                    |                                                                                                    | <u> </u>                                                                                                    | алее >> 2                |
|                                                                                                    | ОК                                                                                                    | Отмена                                                                                                    | Справка                  |

В окне свойств канала передачи данных:

- 1. Выберите поставщика данных «Microsoft OLE DB Provider for ODBC Drivers».
- 2. Нажмите кнопку «Далее».

### ∎Шаг 8.

| 🗊 Свойства канала передачи данных                                             | × |
|-------------------------------------------------------------------------------|---|
| Поставщик данных Соединение Дополнительно Все                                 |   |
| Для подключения данных ODBC укажите следующие сведения<br>1. Источник данных: | : |
| РR_v <u>1</u> V Об <u>н</u> овить                                             |   |
| О Использовать строку соединения<br><u>С</u> трока соединения:                |   |
| С <u>б</u> орка                                                               |   |
| 2. Для входа на сервер использовать                                           |   |
| Пользователь:                                                                 |   |
| Паро <u>л</u> ь:                                                              |   |
| Пустой пароль Разрешить сохранение пароля                                     |   |
| 3. Введите на <u>ч</u> альный каталог:                                        |   |
|                                                                               |   |
| Про <u>в</u> ерить соединение                                                 |   |
| ОК 2 Отмена Справка                                                           | 3 |

1. В поле «Использовать имя источника данных» выберите из списка значений созданный ранее соответствующий источник данных (в данном примере «PR\_v»). 2. Нажмите кнопку «OK».

#### 📵 На заметку

Процесс создания и настройки стандартных источников данных, задействованных в работе программных модулей системы, приведен в отдельном руководстве Описание создания и настройки баз данных и источников данных.

# ∎Шаг 9.

| Установка параметров Сервера Хранен           | ия Изображений       | - □ >                    | < |
|-----------------------------------------------|----------------------|--------------------------|---|
| Порт приема изображений                       | 52000 🜩              |                          |   |
| Порт приема запросов видео                    | 52001 🜩              |                          |   |
| Порт приема ретрансляции                      | 52003 🖕              |                          |   |
| Макс. размер очереди приема (в пакетах)       | 100 🗢                |                          |   |
| Срок хранения данных(не более)                | 30 🜩 дней 00         | 0:00 🛓 часов:минут       |   |
| Секционирование                               | 60 🗸 минут           |                          |   |
| Место установки                               |                      |                          |   |
| Provider=MSDASQL.1;Persist Security Info=Fals | se;Data Source=PR_v  | 1                        | 6 |
| Тип SQL сервера                               |                      | Пространство данных      |   |
| PostgreSQL 12.2, compiled by Visual C++       | + build 1914, 64-bit | pg_default               | ~ |
|                                               |                      | Пространство изображений |   |
|                                               |                      |                          |   |
|                                               |                      | Пространство индексов    |   |
|                                               |                      |                          | ~ |
|                                               |                      |                          |   |
|                                               |                      | ОК 2 Отмена              |   |

В окне настроек сервера хранения видеокадров:

1. Убедитесь, что в поле вывода «Тип SQL сервера» отображается информация о выбранной СУБД.

2. Нажмите кнопку «ОК».

# **⊫Шаг 10**.

| Сервер внешних | устройств: | Сетевы 🗙 |
|----------------|------------|----------|
| Номер порта:   |            | 55000 🜩  |
|                | OK         | Отмена   |

Закройте появившееся окно «Сервер внешних устройств: Сетевые соединения».

# ∎Шаг 11.

| Сервер диагностики: Журнал     |        |            | $\times$ |
|--------------------------------|--------|------------|----------|
| Максимальный размер журнала (I | Мб):   | 10         | -        |
| Строка подключения БД журнала: |        |            |          |
| Настройка                      | подклн | очения к ( | 5Д       |
| OK                             |        | Отмена     | 3        |

Закройте появившееся окно «Сервер диагностики: Журнал».

# **⊫Шаг 12.**

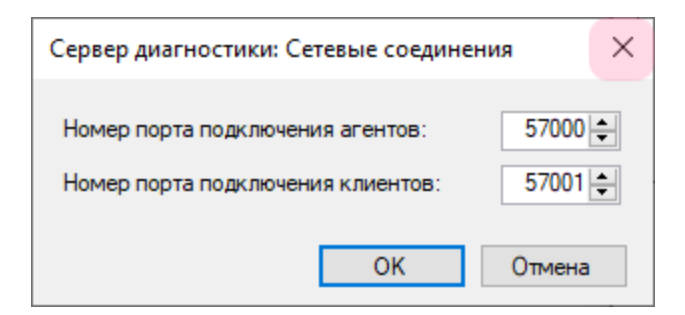

Закройте появившееся окно «Сервер диагностики: Сетевые соединения».

# **∎Шаг 13**.

| 🖓 Конфигуратор (x86)                                                                                                    | _ | × |
|----------------------------------------------------------------------------------------------------|---|---|
| Система Конфигурация Компьютер Редактор Справка                                                                                                    |   |   |
| *```` 📂 🚍 土 🛧 🐄 🔚 🕂 2 🖍                                                                                                    |   | Ċ |
| Текущий компьютер My computer V                                                                                                    |   |   |
| Склемные паранетры<br>Ссерер диагностики<br>Видеохнальш<br>Таблицы<br>Действия<br>Серер Храненые модули<br>Настоячаетые модули<br>Настоячаетые модули<br>Настоячаетые модули<br>Настоячаетые модули<br>Настоячаетые модули<br>Настоячаетые модули<br>Настоячаетые модули<br>Ссерер Храненые модули<br>Настоячая контроллеров<br>Ссерер ришински установки<br>Обработник контроллеров<br>Ссерер ришински установки<br>Обработник контроллеров<br>Сселенороц (Статус)<br>Шлагбауны<br>Обработник контроллеров<br>Сселеные соединения<br>Уведонления<br>Уведонления<br>Уведонления |   |   |
|                                                                                                    |   | : |

В окне конфигуратора:

- 1. В появившемся дереве каталогов выберите папку «Удаленные системы».
- 2. Нажмите кнопку «Добавить».

### ∎Шаг 14.

| Удаленная система                       | ×        |
|-----------------------------------------|----------|
| Название                                |          |
| Клиент тревоги 1                        |          |
| Имя или IP адрес компьютера 127.0.0.1 2 |          |
| Порт                                    | 51 000 3 |
| Порт запросов                           | 52 001   |
| Контроль очереди передачи (пакетов)     | 300      |
| 🗹 Контроль очереди передачи (Мбайт)     | 300      |
| Тип                                     |          |
| • Клиент тревоги (UAC) 4                |          |
| О Сервер хранения и обработки (USS)     |          |
| Сервер внешних устройств (UXS)          |          |
| ○ Сервер хранения кадров (UIS)          |          |
| О Сервер связи (UCS)                    |          |
| Не посылать данные поиска и обработки   |          |
| OK                                      | 5 Отмена |

В окне настроек удаленной системы:

1. В поле «Название» введите обозначение клиентской части программного обеспечения в произвольной форме.

2. В поле «Имя или IP-адрес компьютера» введите сетевое имя или IP-адрес компьютера, на котором установлена клиентская часть ПО.

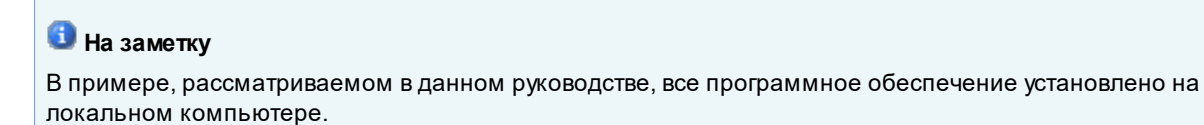

- 3. В поле «Порт» введите значение «51 000».
- 4. В списке «Тип» выберите вариант удаленной системы «Клиент тревоги (UAC)».
- 5. Нажмите кнопку «ОК».

#### 🐠 Внимание

Указанные значения для портов являются таковыми по умолчанию. Коррекция данных значений без какихлибо причин допустима, но нежелательна.

# **⊟Шаг 15**.

| ариинана али али али али али али али али али ал | _ | × |
|-------------------------------------------------|---|---|
| Система Конфигурация Компьютер Редактор Справка |   |   |
| * *                                             |   | C |
| : Текущий компьютер My computer 🗸               |   |   |
|                                                 |   |   |
| V I OTOBO                                       |   | : |

В окне конфигуратора:

- В дереве каталогов выберите папку «Журналы».
   Нажмите кнопку «Добавить».

# ∎Шаг 16.

| Добавить журнал                     | ×      |
|-------------------------------------|--------|
| Название                            |        |
| Журнал регистрации автотранспорта 1 |        |
| Соединиться с источником данных     | 2      |
|                                     |        |
|                                     |        |
| Имя                                 |        |
|                                     | •      |
| Создать ОК                          | Отмена |

В окне добавления журнала:

- 1. В поле «Название» введите обозначение журнала в произвольной форме.
- 2. Нажмите кнопку «Соединиться с источником данных».

# ∎Шаг 17.

| 🗊 Свойства канала                                                                                                    | 🗊 Свойства канала передачи данных |               |         | $\times$ |
|----------------------------------------------------------------------------------------------------|-----------------------------------|---------------|---------|----------|
| Поставщик данных                                                                                                    | Соединение                        | Дополнительно | Bce     |          |
| Выберите подключ                                                                                                    | аемые данные                      | e:            |         |          |
| Поставщики ОІ                                                                                                    | E DB                              |               |         |          |
| Microsoft Jet 4.0 OLE DB Provider<br>Microsoft Office 12.0 Access Database Engine OLE DB Provide<br>Microsoft Office 16.0 Access Database Engine OLE DB Provide<br>Microsoft OLE DB Provider for ODBC Drivers<br>Microsoft OLE DB Provider for Oracle<br>Microsoft OLE DB Provider for Search<br>Microsoft OLE DB Provider for SQL Server<br>Microsoft OLE DB Simple Provider<br>MSDataShape<br>OLE DB Provider for Microsoft Directory Services |                                   |               |         | 1        |
| <                                                                                                    |                                   |               | >       |          |
|                                                                                                    |                                   | <u> </u>      | алее >> | 2        |
|                                                                                                    | ОК                                | Отмена        | Справк  | a        |

В окне свойств канала передачи данных:

- 1. Выберите поставщика данных «Microsoft OLE DB Provider for ODBC Drivers».
- 2. Нажмите кнопку «Далее».
#### ∎Шаг 18.

| Свойства канала передачи данных                                                |  |  |  |  |
|--------------------------------------------------------------------------------|--|--|--|--|
| Поставщик данных Соединение Дополнительно Все                                  |  |  |  |  |
| Для подключения данных ODBC укажите следующие сведения:<br>1. Источник данных: |  |  |  |  |
| РR_f Обновить Обновить                                                         |  |  |  |  |
| О Использовать строку соединения<br><u>Строка соединения:</u>                  |  |  |  |  |
| С <u>б</u> орка                                                                |  |  |  |  |
| 2. Для входа на сервер использовать                                            |  |  |  |  |
| Пользователь:                                                                  |  |  |  |  |
| Паро <u>л</u> ь:                                                               |  |  |  |  |
| Пустой пароль Разрешить сохранение пароля                                      |  |  |  |  |
| 3. Введите на <u>ч</u> альный каталог:                                         |  |  |  |  |
| ~                                                                              |  |  |  |  |
| Про <u>в</u> ерить соединение                                                  |  |  |  |  |
| ОК 2 Отмена Справка                                                            |  |  |  |  |

1. В поле «Использовать имя источника данных» выберите из списка значений созданный ранее соответствующий источник данных (в данном примере «PR\_f»). 2. Нажмите кнопку «OK».

#### 📵 На заметку

Процесс создания и настройки стандартных источников данных, задействованных в работе программных модулей системы, приведен в отдельном руководстве Описание создания и настройки баз данных и источников данных.

# **⊒Шаг 19.**

| Добавить журнал                                            | ×  |
|------------------------------------------------------------|----|
| Название                                                   |    |
| Журнал регистрации автотранспорта                          |    |
| Соединиться с источником данных                            |    |
| PostgreSQL 12.2, compiled by Visual C++ build 1914, 64-bit |    |
|                                                            |    |
| Имя                                                        |    |
| all_cars ]                                                 | •  |
| Создать 2 ОК Отме                                          | на |

В окне добавления журнала:

- 1. В поле «Имя» введите название нового журнала регистрации.
- 2. Нажмите кнопку «Создать».

## **⊫Шаг 20.**

| оздать журнал         |                  |                    |                 | 2      |
|-----------------------|------------------|--------------------|-----------------|--------|
| Размещение данных     | Главные поля     | Связанные поля     | Добавочные поля |        |
| Тип SQL сервера       |                  |                    |                 |        |
| PostgreSQL 12.2, cor  | npiled by Visual | C++ build 1914, 64 | l-bit           |        |
| Пространство данных   |                  |                    |                 |        |
| pg_default            |                  |                    |                 | $\sim$ |
| Пространство изображе | ний              |                    |                 |        |
|                       |                  |                    |                 | $\sim$ |
| Пространство индексов |                  |                    |                 |        |
| pg default            |                  |                    |                 | ~      |
|                       |                  |                    |                 |        |
|                       |                  |                    |                 |        |
|                       |                  |                    |                 |        |
|                       |                  |                    |                 |        |
|                       |                  |                    |                 |        |
|                       |                  | Ì                  |                 |        |
|                       |                  | l                  | OK OTI          | чена   |

В открывшемся окне нажмите кнопку «ОК».

# <mark>∍Шаг 21</mark>.

| 🖏 Конфигуратор (x86)                                                                                                    |                     | _ | ×   |
|----------------------------------------------------------------------------------------------------|---------------------|---|-----|
| Система Конфигурация Компьюте                                                                                                    | ер Редактор Справка |   |     |
| * ° 📂 🖶 土 🛨                                                                                                    | 3 ☆ 🖵 + 🖍 –         |   | Ċ   |
| Текущий компьютер My computer                                                                                                    | ~                   |   |     |
| <ul> <li>«Новая конфигурация&gt;     <li>Системные параметры</li> <li>Сервер обработки и хранения</li> <li>Сервер обработки и хранения</li> <li>Удаленные системы</li> <li>Жидеоканалы</li> <li>Таблицы</li> <li>Журнал регистрации автот</li> <li>Действия</li> <li>Сценарии</li> <li>Распознаватели</li> <li>Подключаемые мод ули</li> <li>Настройки</li> <li>Сервер внешних устройств</li> <li>Сервер внешних устройств</li> <li>События контроллеров</li> <li>События контроллеров</li> <li>Светофоры (Статус)</li> <li>Шлабауны</li> <li>Обработчики событий</li> <li>Сетвер сердиагностики</li> <li>SMS уведомления</li> <li>Уведомления</li> <li>Сетевые соединения</li> <li>Сетевые соединения</li> </li></ul> |                     |   |     |
| 🗸 Готово                                                                                                    | 🚩 📥 admin           |   | .:: |

В окне конфигуратора:

1. В дереве каталогов в папке «Журналы» выберите созданный журнал регистрации автотранспорта.

2. Нажмите кнопку «Изменить».

#### ∎Шаг 22.

| Настройка журнала       |                                  |      |      |        |      | × |
|-------------------------|----------------------------------|------|------|--------|------|---|
| Название                | Журнал регистрации автотранспорт | га   | 1    |        |      |   |
| Имя                     | "all_cars"                       |      |      |        |      |   |
| Поля Соединение Нас     | тройки 2                         |      |      |        |      |   |
| Период хранения (дни,   | часы)                            | 30   | \$   | 0      | ÷    | 3 |
| Максимальный размер     | баз данных (Гб)                  | 100  |      |        |      |   |
| Секционирование (часы)  |                                  |      |      | 1      | \$   |   |
| 🗹 Обновлять существую   | щие данные                       |      |      |        |      |   |
| 🗌 Записывать кириллицу  | как латиницу                     |      |      |        |      |   |
|                         |                                  |      |      |        |      |   |
| Автоматическая перед    | ача данных                       |      |      |        |      |   |
| 💿 По расписанию         | С Постоянно                      |      |      |        |      |   |
| Время старта            | 15:13 🚔 Дата старта              |      | 18/0 | 6/2020 | •    |   |
| Интервал (час:мин)      | 01:00 🚔 Время старта (ч:м)       |      |      | 00:00  | *    |   |
| Только за последние сут | ки 🗹 Задержка (час:мин)          |      |      | 00:01  | -    |   |
|                         | Ждать обработки (                | мин) |      | 1      | ÷    |   |
| Приемник данных         |                                  |      |      |        |      |   |
|                         |                                  |      |      |        |      |   |
|                         |                                  |      |      |        |      |   |
|                         |                                  |      |      |        |      |   |
|                         |                                  |      |      |        |      |   |
| Удалять переданные д    | анные                            |      |      |        |      |   |
|                         |                                  |      | -    |        |      | _ |
|                         |                                  | OK   | 4    | От     | мена |   |

В открывшемся окне:

- 1. В поле «Название» введите название журнала регистрации.
- 2. Перейдите во вкладку «Настройки».

3. Активируйте флажок «Период хранения (дни, часы)» и введите значение «30» и «0» в соответствующие поля ввода.

4. Нажмите кнопку «ОК».

# ∎Шаг 23.

| 🗳 Конфигуратор (x86)                                                                                                    | _ | × |
|----------------------------------------------------------------------------------------------------|---|---|
| Система Конфигурация Компьютер Редактор Справка                                                                                                    |   |   |
| * * - + + + + + + + + + + + + + + + + +                                                                                                    |   | C |
| Текущий компьютер My computer                                                                                                    |   |   |
| Скатеные паранетры<br>Скатеные паранетры<br>Скатеные паранетры<br>Скатеные паранетры<br>Клиент тревоти<br>Видеохналы<br>Бидеохналы<br>Солание<br>Ропознаватели<br>Подклочаевные нодули<br>Накторы<br>Ссевер Хранения Изображений<br>Утановки<br>Сереер Ранения Изображений<br>Ссевер Хранения Изображений<br>Ссевер Хранения Изображений<br>Ссевер Хранения Изображений<br>Ссевер ранения Устройств<br>События контроллеров<br>События контроллеров<br>События контроллеров<br>События контроллеров<br>События контроллеров<br>События контроллеров<br>События контроллеров<br>События контроллеров<br>Ссевер ранаениения<br>Обработные соединения<br>Умедоиления<br>Умедоиления<br>Ссетевые соединения |   |   |
|                                                                                                    |   | : |

В окне конфигуратора:

- В дереве каталогов выберите папку «Сценарии».
   Нажмите кнопку «Добавить».

#### **⊟Шаг 24.**

| Сценарий              |                        |      | ×         |
|-----------------------|------------------------|------|-----------|
| Название              |                        |      |           |
| Сценарий обработки да | нных 1                 |      |           |
| Список операций       | Приоритетные нарушения | ]    |           |
|                       |                        | Реги | страция 2 |
|                       |                        | P    | озыск     |
|                       |                        | Уст  | ройства   |
|                       |                        | Нар  | ушения    |
|                       |                        |      |           |
|                       |                        |      |           |
|                       |                        |      |           |
|                       |                        |      |           |
|                       |                        |      |           |
|                       |                        |      |           |
|                       |                        | 14-  |           |
|                       |                        | V13  | пенить    |
|                       |                        | y;   |           |
|                       |                        | ОК   | Отмена    |

В открывшемся окне:

- 1. В поле «Описатель» введите название сценария обработки данных.
- 2. Нажмите кнопку «Регистрация».

### **⊫Шаг 25**.

| -                                                                                          |                                                                                     |                                            |          |      |                                  |   | $\times$        |
|--------------------------------------------------------------------------------------------|-------------------------------------------------------------------------------------|--------------------------------------------|----------|------|----------------------------------|---|-----------------|
| Название                                                                                   |                                                                                     |                                            |          |      |                                  |   |                 |
| Регистрация ав                                                                             | этотранспорта                                                                       | 1                                          |          |      |                                  |   |                 |
| Номер                                                                                      | Курналы 🤈                                                                           | Рассылка                                   | Лействие | Запи | сь видео                         |   |                 |
|                                                                                            |                                                                                     |                                            |          |      |                                  |   | 1               |
| Курналр                                                                                    | егистрации ав                                                                       | тотранспорта                               | 2        |      |                                  |   |                 |
|                                                                                            |                                                                                     |                                            |          |      |                                  |   |                 |
|                                                                                            |                                                                                     |                                            |          |      |                                  |   |                 |
|                                                                                            |                                                                                     |                                            |          |      |                                  |   |                 |
|                                                                                            |                                                                                     |                                            |          |      |                                  |   |                 |
|                                                                                            |                                                                                     |                                            |          |      |                                  |   |                 |
|                                                                                            |                                                                                     |                                            |          |      |                                  |   |                 |
|                                                                                            |                                                                                     |                                            |          |      |                                  |   |                 |
|                                                                                            |                                                                                     |                                            |          |      |                                  |   |                 |
|                                                                                            |                                                                                     |                                            |          |      |                                  |   |                 |
| По постижен                                                                                |                                                                                     | км/ч                                       |          |      |                                  |   |                 |
| По достижен                                                                                | ию скорости                                                                         | , км/ч                                     | 0        | _    | 0                                |   | 120             |
| По достижен<br>• Выкл.                                                                     | ию скорости<br>С                                                                    | <b>, км/ч</b><br>) <                       | 0        | =    | c                                | > | 120             |
| По достижен                                                                                | ию скорости<br>С<br>равил стояни                                                    | <b>, км/ч</b><br>) <<br>ан                 | 0        | -    | c                                | > | 120             |
| По достижен<br>Выкл.<br>Нарушение пр<br>Журнал опреде                                      | ию скорости<br>С<br>равил стояни<br>гления наруше                                   | <mark>, км/ч</mark><br>) <<br>м<br>ний     | C        | =    | 0                                | > | 120             |
| По достижен<br>По достижение<br>Выкл.<br>Нарушение пр<br>Журнал опреде                     | ию скорости<br>С<br>равил стояни<br>гления наруше                                   | <b>, км/ч</b><br>) <<br>ми                 | C        | =    | C                                | > | 120             |
| По достижен<br>Выкл.<br>Нарушение пр<br>Журнал опреде<br>Допустимое вре                    | ию скорости<br>С<br>равил стояни<br>гления наруше<br>емя стоянки (м                 | <b>, км/ч</b><br>) <<br>си<br>ний<br>ин)   | C        | -    | С<br>Совпадение (%)              | > | 120             |
| По достижен<br>Выкл.<br>Нарушение пр<br>Журнал опреде<br>Допустимое вре<br>Баспратиое вре  | ню скорости<br>С<br>равил стояни<br>ления наруше<br>емя стоянки (м                  | <b>, км/ч</b><br>) <<br>ви<br>ин)<br>ин)   | c.       | 5    | Совпадение (%)                   | > | 120             |
| По достижени<br>Выкл.<br>Нарушение пр<br>Журнал опреде<br>Допустимое вре<br>Бесплатное вре | ню скорости<br>С<br>равил стояни<br>ления наруше<br>емя стоянки (м<br>мя стоянки (м | <b>, км/ч</b><br>) <<br>мил<br>мил)<br>ин) | C -      | 5    | Совпадение (%)<br>Совпадение (%) | > | 120<br>70<br>70 |

В открывшемся окне:

1. В поле «Название» введите название сценария регистрации.

2. Перейдите во вкладку «Журналы».

3. Активируйте флажок напротив названия созданного ранее журнала регистрации автотранспорта.

4. Нажмите кнопку «ОК».

# ∎Шаг 26.

| Сценарий                  |                      |    | ×           |
|---------------------------|----------------------|----|-------------|
| Название                  |                      |    |             |
| Сценарий обработки данных |                      |    |             |
| Список операций Пр        | иоритетные нарушения |    |             |
| Регистрация автотра       | анспорта             |    | Регистрация |
|                           |                      |    | Розыск      |
|                           |                      |    | Устройства  |
|                           |                      |    | Нарушения   |
|                           |                      |    |             |
|                           |                      |    |             |
|                           |                      |    |             |
|                           |                      |    |             |
|                           |                      |    |             |
|                           |                      |    |             |
|                           |                      |    | Изменить    |
|                           |                      |    | Удалить     |
|                           |                      | ОК | Отмена      |

Нажмите кнопку «ОК».

# ∎Шаг 27.

| 🖏 Конфигуратор (x86)                                                                                                    | _ | ×   |
|----------------------------------------------------------------------------------------------------|---|-----|
| Система Конфигурация Компьютер Редактор Справка                                                                                                    |   |     |
| *`` [?  = . * * != +2/ -                                                                                                    |   | C   |
| : Текущий компьютер My computer V                                                                                                    |   |     |
| Фораза конфигурация 2<br>Состемые параметры<br>Сереер обработки и хранения<br>У Клинетт тревоти<br>У Клинетт тревоти<br>У Клинетт тревоти<br>У Клинетт тревоти<br>В Сереерии обработки данных<br>Сереер Кранения Изборахений<br>Сереер Кранения Изборахений<br>Сереер Кранения Изборахений<br>Сереер ранеших устройктв<br>Сереер ранеших устройктв<br>Сереер ранеших |   |     |
| VI OTOBO                                                                                                    |   | .:: |

В окне конфигуратора:

- 1. В дереве каталогов выберите папку «Распознаватели». 2. Нажмите кнопку «Добавить».

#### ∎Шаг 28.

| Сервер распознавания  |                     | ×          |
|-----------------------|---------------------|------------|
| Название              |                     |            |
| ПаркРайт-МР           |                     |            |
| Имя распознавателя    |                     |            |
| DESKTOP-DORGCOR 2     |                     |            |
| Идентифицировать расп | юзнаватель как      |            |
| 🔘 Имя клиента         | • Имя компьютера 3  | 🔘 IP адрес |
| Порт обратной связи   |                     | 53 000     |
| Каналы Сценарий       |                     |            |
|                       | ий обработки данных |            |
| ✓ 2<br>✓ 3<br>✓ 4     |                     | 4          |
| 5<br>6                |                     |            |
| □ 7<br>□ 8            |                     |            |
| 9                     |                     |            |
|                       |                     |            |
|                       |                     |            |
| □ 15<br>□ 16          |                     |            |
|                       |                     |            |
|                       | Для всех            |            |
|                       |                     |            |
|                       |                     | ОК ОТМена  |

В открывшемся окне:

1. В поле «Название» введите название распознающего модуля.

2. В поле «Имя распознавателя» выберите вариант «Имя компьютера» и введите название, которое задано в настройках ПО «ПаркРайт-МР».

#### 🐠 Внимание

Значение поля «Имя распознавателя» должно точно соответствовать значению поля «Имя компьютера», вкладка «Комплекс», окно <u>Настройка рабочих параметров</u> 66<sup>6</sup>1.

3. Поставьте галочку рядом с каналом «1».

4. Поставьте галочку рядом с названием описанного ранее сценария обработки данных.

Повторите пункты 3 и 4 для каналов «2», «3» и «4».

5. Нажмите кнопку «ОК».

# ∎Шаг 29.

| 🏘 Конфигуратор (x86)                                                                                                    | _ | ×   |
|----------------------------------------------------------------------------------------------------|---|-----|
| Система Конфигурация Компьютер Редактор Справка                                                                                                    |   |     |
| *```` <b>`</b>   <b>`</b>   <b>`</b>                                                                                                    |   | C   |
| : Текущий компьютер My computer V                                                                                                    |   |     |
| Фовая конфигурация>     Систенные паранетры     Систенные паранетры     Систенные паранетры     Систенные паранетры     Клинент тревоги     Бидесканалы     Бидесканалы     Систенные паранетры     Систенные паранетры     Клинент тревоги     Бидесканалы     Систенные паранетры     Систенные паранетры     Бидесканалы     Систенные паранетры     Бидесканалы     Систенные паранетры     Систенные паранетры     Систенные совединения     Систенные совединения     Систенные совединения     Систенные совединения     Систенные совединения |   |     |
|                                                                                                    |   | .:: |

В окне конфигуратора нажмите кнопку «Сохранить».

## **⊟Шаг 30**.

| Конфигуратор (х86): Сохранить конфигурацию               | × |
|----------------------------------------------------------|---|
| Доступные конфигурации                                   |   |
|                                                          |   |
|                                                          |   |
|                                                          |   |
|                                                          |   |
|                                                          |   |
|                                                          |   |
|                                                          |   |
|                                                          |   |
| Имя конфигурации                                         |   |
| Конфигурация сервера обработки данных от АПК ПаркРайт-МР | 1 |
|                                                          | - |
| ОК 2 Отмен                                               | а |

В открывшемся окне:

- 1. В поле «Имя конфигурации» ведите название сохраняемой конфигурации. 2. Нажмите кнопку «ОК».

# ∎Шаг 31.

| 🖏 Конфигуратор (x86)                                                                                                    | _ | ×   |
|----------------------------------------------------------------------------------------------------|---|-----|
| Система Конфигурация Компьютер Редактор Справка                                                                                                    |   |     |
| *``` [*  =                                                                                                    |   | C   |
| : Текущий компьютер Му computer 🗸                                                                                                    |   |     |
| Постальная конфигурация Конфигурация сервера обработки данных от АПК ПаркРайт'<br>Систепные паранетры<br>Сервер обработки и данения<br>Клинит тревоги<br>Видескалалы<br>Клинит тревоги<br>Видескалалы<br>Сервер инстистиции автотранспорта<br>Айствия<br>Сенерии<br>Сенерии<br>Сенерии<br>Сенерии<br>Серевр ранеция Изборакений<br>Распознаватели<br>Подиолочаелые модули<br>Клитроллеры<br>Сервер ранеция устройств<br>Собития контроллеров<br>Собития контроллеров<br>Собитик контроллеров<br>Собитик контроллеров<br>Собитик контик контик<br>Систевые собитик контик контик контик контик контик контик контик контик контик контик контик контик контик контик контик контик контик контик контик контик контик контик контик контик контик контик контик контик контик контик контик контик контик контик контик контик контик контик контик контик контик конт |   |     |
|                                                                                                    |   | .:: |

В окне конфигуратора нажмите кнопку «Список компьютеров».

#### ∎Шаг 32.

| ļ | 📄 Конфигуратор (x86): Список ко | мпьютеров                |             |             |                  | × |
|---|---------------------------------|--------------------------|-------------|-------------|------------------|---|
|   | Имя компьютера                  | Сетевой адрес компьютера | Номер порта | Комментарий | Имя пользователя |   |
|   |                                 |                          |             |             |                  |   |
|   |                                 |                          |             |             |                  |   |
|   |                                 |                          |             |             |                  |   |
|   |                                 |                          |             |             |                  |   |
|   |                                 |                          |             |             |                  |   |
|   |                                 |                          |             |             |                  |   |
|   | <b>Добавить</b> Изменить Уд     | алить                    |             |             | ОК Отмена        |   |

В открывшемся окне нажмите кнопку «Добавить».

#### 📵 На заметку

В случае присутствия строки с информацией по умолчанию о текущем компьютере следует нажать кнопку Изменить.

## **⊫Шаг 33.**

| Конфигуратор (x86): Компью  | тер             | ×         |
|-----------------------------|-----------------|-----------|
| Имя компьютера              | DESKTOP-DORGCOR | 1         |
| Сетевой адрес компьютера    | 127.0.0.1       | 2         |
| Номер сетевого порта        |                 | 64000 🖨 3 |
| Комментарий                 |                 |           |
| Учетная запись пользователя | 1               |           |
| Использовать текущую        | ~               | Изменить  |
|                             | ок 4            | Отмена    |

В открывшемся окне:

- 1. В поле «Имя компьютера» введите точное название данного компьютера.
- 2. В поле «Сетевой адрес компьютера» введите IP-адрес компьютера.

#### 📵 На заметку

В примере, рассматриваемом в данном руководстве, все программное обеспечение установлено на локальном компьютере.

3. В поле «Номер сетевого порта» введите значение для связи с менеджером серверов.

#### 🏶 Внимание

Данное значение должно точно соответствовать значению поля «Порт приема данных от конфигуратора», введенному в окне настроек в подразделе <u>Настройка менеджера серверов</u> [235] на Шаге 5.

4. Нажмите кнопку «ОК».

# **⊫Шаг 34**.

| Ę | 🗏 Конфигуратор (x86): Список ког | мпьютеров                |             |             |                  | ×  |
|---|----------------------------------|--------------------------|-------------|-------------|------------------|----|
|   | Имя компьютера                   | Сетевой адрес компьютера | Номер порта | Комментарий | Имя пользователя |    |
|   | DESKTOP-DORGCOR                  | 127.0.0.1                | 64000       |             |                  |    |
|   |                                  |                          |             |             |                  |    |
|   |                                  |                          |             |             |                  |    |
|   |                                  |                          |             |             |                  |    |
|   |                                  |                          |             |             |                  |    |
|   |                                  |                          |             |             |                  |    |
|   |                                  |                          |             |             |                  |    |
|   |                                  |                          |             |             |                  |    |
|   |                                  |                          |             |             |                  |    |
|   |                                  |                          |             |             |                  |    |
|   | Добавить Изменить Уда            | алить                    |             |             | ОК Отмен         | ia |

Убедитесь, что скорректированные параметры компьютера отображаются в строке списка, и нажмите кнопку «ОК».

# **⊒Шаг 35**.

| 🆓 Конфигуратор (x86)                                                                                                    | _ | × |
|----------------------------------------------------------------------------------------------------|---|---|
| Система Конфигурация Компьютер Редактор Справка                                                                                                    |   |   |
| ***************************************                                                                                                    |   | C |
| Текущий компьютер DESKTOP-DORGCOR                                                                                                    |   |   |
| Покальная конфигурация Конфигурация сереера обработки данных от АГК ПаркФайт'<br>Систенные параметры<br>Сереер обработки и данения<br>Клиент тревоги<br>Видеожалалы<br>Полити<br>Сереяр диагностики<br>Сереяр из понисторанспорта<br>Данарии<br>Сереяр диагностиции автотранспорта<br>Данарии<br>Сереяр диагностиции автотранспорта<br>Данарии<br>Сереяр диагностиции<br>Сереяр диагностиции<br>Сереяр диагностиции<br>Сереяр диагностиции<br>Сереяр ранения устройств<br>Сереяр ранения устройств<br>Сереяр ранения<br>Сереяр ранения<br>Сереяр сереяр сереяр сереяр<br>Сереяр ранения<br>Сереяр ранения<br>Сереяр ранения<br>Сереяр сереяр сереяр сереяр сереяр сереяр<br>Сереяр ранения<br>Сереяр сереяр сереяр сереяр сереяр сереяр сереяр сереяр сереяр сереяр сереяр сереяр сереяр сереяр сереяр сереяр сереяр сереяр сереяр сереяр сереяр сереяр сереяр сереяр сереяр сереяр сереяр сереяр сереяр сереяр сереяр сереяр сереяр сереяр сереяр сереяр сереяр сереяр сереяр сереяр сереяр сереяр сер |   |   |
|                                                                                                    |   |   |

В окне конфигуратора нажмите кнопку «Отправить конфигурацию».

# **⊫Шаг 36**.

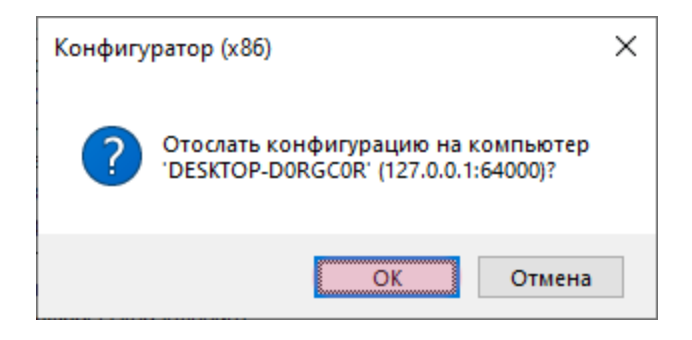

В открывшемся окне нажмите кнопку «ОК».

# ∎Шаг 37.

| Конфигуратор (x86): Ожидание ответа | ×        |
|-------------------------------------|----------|
|                                     |          |
| Времени прошло:                     | 00:00:00 |
| Отмена                              |          |

Дождитесь окончания отправки конфигурации.

### ∎Шаг 38.

| 🎒 Конфигуратор (x86): Отчет о применении конфигурации                                                                                                    | ×    |
|----------------------------------------------------------------------------------------------------|------|
| + Сервер обработки и хранения<br>Статус выполнения: Работает<br>Нет ошибок<br>+ Сервер Хранения Изображений<br>Статус выполнения: Работает<br>Нет ошибок |      |
| + Сервер внешних устройств<br>Статус выполнения: Остановлен                                                                                              |      |
| + Сервер диагностики<br>Статус выполнения: Остановлен                                                                                                    |      |
|                                                                                                    | ок 2 |

В окне отчета об отправке:

1. Убедитесь, что сервера обработки данных и хранения видеокадров работают корректно.

2. Нажмите кнопку «ОК».

Настройка сервера обработки и хранения данных успешно завершена.

### Настройка клиентской части ПО «ПаркРайт-МР»

На данном этапе необходимо настроить для дальнейшей работы клиентскую часть программного обеспечения.

#### 🐠 Внимание

Данный вариант настройки клиентского модуля (как и сервера обработки/хранения данных) является показательным и минимальным по своим функциональным возможностям.

По всем возникающим вопросам настройки клиентского модуля для решения какой-либо актуальной задачи следует ознакомиться с соответствующей документацией и/или связаться с экспертами (разработчиками).

#### ∎Шаг 1.

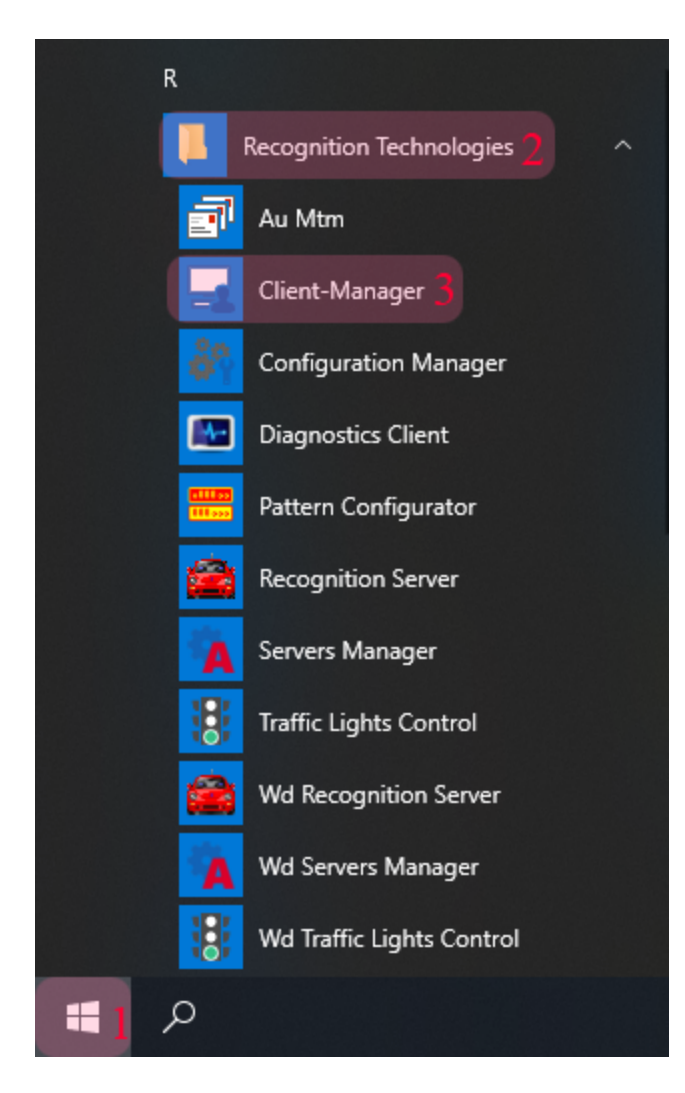

- 1. Откройте меню «Пуск» на рабочем столе.
- 2. Перейдите в каталог «Recognition Technologies».
- 3. Запустите приложение Client-Manager.

#### ∎Шаг 2.

| Клиент: Авторизация п | юльзова: | теля |      | $\times$ |
|-----------------------|----------|------|------|----------|
| Имя пользователя:     | admin    | 1    |      |          |
| Пароль:               | *****    | 2    |      |          |
| 🔲 Показать пароль     |          |      | ок 3 | Отмена   |

В окне авторизации пользователя:

- 1. Введите логин администратора.
- 2. Введите пароль администратора
- 3. Нажмите кнопку «ОК».

# **⊒Шаг 3**.

| 🔁 Клиент                    | _ | × |
|-----------------------------|---|---|
| Система Вид Доступ Действия |   |   |
| * * * *                     |   | C |
|                             |   |   |
|                             |   |   |
|                             |   |   |
|                             |   |   |
|                             |   |   |
|                             |   |   |
|                             |   |   |
|                             |   |   |
|                             |   |   |
|                             |   |   |
|                             |   |   |
| Администратор: admin        |   |   |

В главном окне клиентского модуля нажмите кнопку «Настройки».

#### ∎Шаг 4.

| 🔧 Настройки           |                            |                         |            | _          |     | ×   |
|-----------------------|----------------------------|-------------------------|------------|------------|-----|-----|
| Г.<br>Г.<br>Общие     | Язык                       | Russian                 |            |            |     | •   |
| 4                     | Имя клиента<br>Порт приема | 127.0.0.1 ]<br>51 000 2 |            |            |     | _   |
| Серверы обработки     | Системный журн             | ал                      |            |            |     |     |
| 53351 P0351/CK3       | Вести запись               |                         |            |            |     |     |
|                       | Объем (Мб)                 |                         | Соеди      | нение с ъд |     |     |
| Журналы               |                            |                         |            |            |     |     |
| Тревоги               |                            |                         |            |            |     |     |
| ( <b>(</b> ))         |                            |                         |            |            |     |     |
| Обработка данных      |                            |                         |            |            |     |     |
| Ď                     |                            |                         |            |            |     |     |
| Живое видео           |                            |                         |            |            |     |     |
|                       |                            |                         |            |            |     |     |
|                       |                            |                         |            |            |     |     |
| Статистика            |                            |                         |            |            |     |     |
| Внешние устройства    |                            |                         |            |            |     |     |
| <br>Удаленные системы | П Неперемещаемы            | ые окна в режиме        | Оператор'  |            |     |     |
|                       | Простые окна т             | ревоги (не более ,      | двух)      |            |     |     |
|                       |                            |                         | Применить3 | ОК         | Отм | ена |

В окне настроек клиентского модуля:

1. В поле «Имя клиента» введите сетевое имя или IP-адрес компьютера, на котором установлена клиентская часть ПО.

#### 📵 На заметку

В примере, рассматриваемом в данном руководстве, все программное обеспечение установлено на локальном компьютере.

2. В поле «Порт приема» введите нужное значение.

#### 🐠 Внимание

Данное значение должно точно соответствовать значению поля «Порт», введенному в окне настроек удаленной системы в подразделе <u>Настройка сервера обработки и хранения данных [248]</u> на Шаге 14.

- 3. Нажмите кнопку «Применить».
- 4. Перейдите во вкладку «Серверы обработки».

∎Шаг 5.

| 🔧 Настройки          | -         |                    |
|----------------------|-----------|--------------------|
| Сбщие                |           | Добавит            |
|                      |           | Изменит<br>Удалиті |
| Серверы обработки    |           |                    |
| Базы розыска         |           |                    |
|                      |           |                    |
| журналы              |           |                    |
| Тревоги              |           |                    |
| Обработка данных     |           |                    |
| Ť.                   |           |                    |
| Живое видео          |           |                    |
| Проигрыватели        |           |                    |
|                      |           |                    |
|                      |           |                    |
| Внешние устройства   |           |                    |
|                      |           |                    |
| Advicting concretibi |           |                    |
|                      | Применить | Отмен              |

Нажмите кнопку «Добавить».

#### ∎Шаг 6.

| Сервер                    |      | ×      |
|---------------------------|------|--------|
| Описатель                 |      |        |
| Сервер обработки и хранен | ия 1 |        |
| Компьютер                 | Порт |        |
| 127.0.0.1 2               | 3    | 50 000 |
| [                         | ок 4 | Отмена |

В окне настройки соединения с сервером обработки:

1. В поле «Описатель» введите название настроенного ранее сервера обработки данных в произвольной форме.

2. В поле «Компьютер» введите сетевое имя или IP-адрес компьютера, на котором установлен указанный сервер обработки и хранения.

#### 🕄 На заметку

В примере, рассматриваемом в данном руководстве, все программное обеспечение установлено на локальном компьютере.

3. В поле «Порт» введите нужное значение.

#### 🏶 Внимание

Данное значение должно точно соответствовать значению поля «Порт приема», введенному в окне настроек удаленной системы в подразделе <u>Настройка сервера обработки и хранения данных and lates 5</u>.

4. Нажмите кнопку «ОК».

# ∎Шаг 7.

| 🔧 Настройки               | _                           | □ X      |
|---------------------------|-----------------------------|----------|
| Сбщие                     | Сервер обработки и хранения | Добавить |
|                           |                             | Изменить |
| Серверы обработки         |                             | Удалить  |
| Q                         |                             |          |
|                           |                             |          |
| Журналы                   |                             |          |
| Тревоги                   |                             |          |
| (()))<br>Обработка данных |                             |          |
| Ľ.                        |                             |          |
| Живое видео               |                             |          |
| Проигрыватели             |                             |          |
|                           |                             |          |
| Статистика                |                             |          |
| Внешние устройства        |                             |          |
|                           |                             |          |
|                           |                             |          |
| L                         | Применить                   | Отмена   |

В окне настроек клиентского модуля:

- 1. Нажмите кнопку «Применить».
- 2. Выберите пункт меню настроек «Журналы».

# ∎Шаг 8.

| 🔧 Настройки       |           | -  |                     | ×         |
|-------------------|-----------|----|---------------------|-----------|
| С.<br>С.          |           |    | Добавить            | anna<br>A |
| Серверы обработки |           |    | Изменить<br>Удалить |           |
| Базы розыска      |           |    |                     |           |
| Журналы           |           |    |                     |           |
| Трегоги           |           |    |                     |           |
|                   |           |    |                     |           |
| Учеро видео       |           |    |                     |           |
|                   |           |    |                     |           |
| Статистика        |           |    |                     |           |
|                   |           |    |                     |           |
|                   |           |    |                     |           |
|                   |           |    |                     |           |
|                   | Применить | ОК | Отмена              |           |

Нажмите кнопку «Добавить».

#### ∎Шаг 9.

| Добавление                      | ×      |
|---------------------------------|--------|
| О Ручная настройка              |        |
| Получить данные с сервера 1     |        |
| 📃 Сервер обработки и хранения 2 | •      |
| ок 3                            | Отмена |

В открывшемся окне:

- 1. Выберите пункт «Получить данные с сервера».
- 2. Выберите название указанного ранее сервера обработки и хранения.
- 3. Нажмите кнопку «ОК».

## **⊫Шаг 10**.

| Список журналов с сервера         | $\times$ |
|-----------------------------------|----------|
| Курнал регистрации автотранспорта | 1        |
|                                   |          |
|                                   |          |
|                                   |          |
|                                   |          |
|                                   |          |
|                                   |          |
| ОК 2 ОТМ                          | ена      |

- 1. Активируйте флажок напротив названия нужного журнала регистрации.
- 2. Нажмите кнопку «ОК».

# ∎Шаг 11.

| 🔧 Настройки        |                                   | -  | ×                   |
|--------------------|-----------------------------------|----|---------------------|
| Г-<br>Общие        | Журнал регистрации автотранспорта |    | Добавить            |
| Серверы обработки  |                                   |    | Изменить<br>Удалить |
| Базы розыска       |                                   |    |                     |
| Normana a          |                                   |    |                     |
| журналы            |                                   |    |                     |
| ((())))            |                                   |    |                     |
| Обработка данных   |                                   |    |                     |
| Живое видео        |                                   |    |                     |
| Проигрыватели      |                                   |    |                     |
| Статистика         |                                   |    |                     |
| Внешние устройства |                                   |    |                     |
| Удаленные системы  |                                   |    |                     |
|                    | Применить                         | OK | Отмена              |

В окне настроек клиентского модуля нажмите кнопку «ОК».

### ∎Шаг 12.

| 🔁 Клиент                                                                          | _ | ×2   |
|-----------------------------------------------------------------------------------|---|------|
| Система Вид Доступ Действия                                                       |   |      |
| * 🕂 📔 🖌                                                                           |   | C    |
| <ul> <li>Журналы</li> <li>Журнал регистрации автотранспорта</li> <li>1</li> </ul> |   |      |
|                                                                                   |   |      |
|                                                                                   |   |      |
|                                                                                   |   |      |
|                                                                                   |   |      |
|                                                                                   |   |      |
|                                                                                   |   |      |
| Администратор: admin                                                              |   | <br> |

В окне клиентского модуля:

1. Убедитесь, что в главной области окна отображается значок указанного журнала регистрации.

2. Нажмите кнопку «Выход».

Настройка клиентской части программного обеспечения успешно завершена.